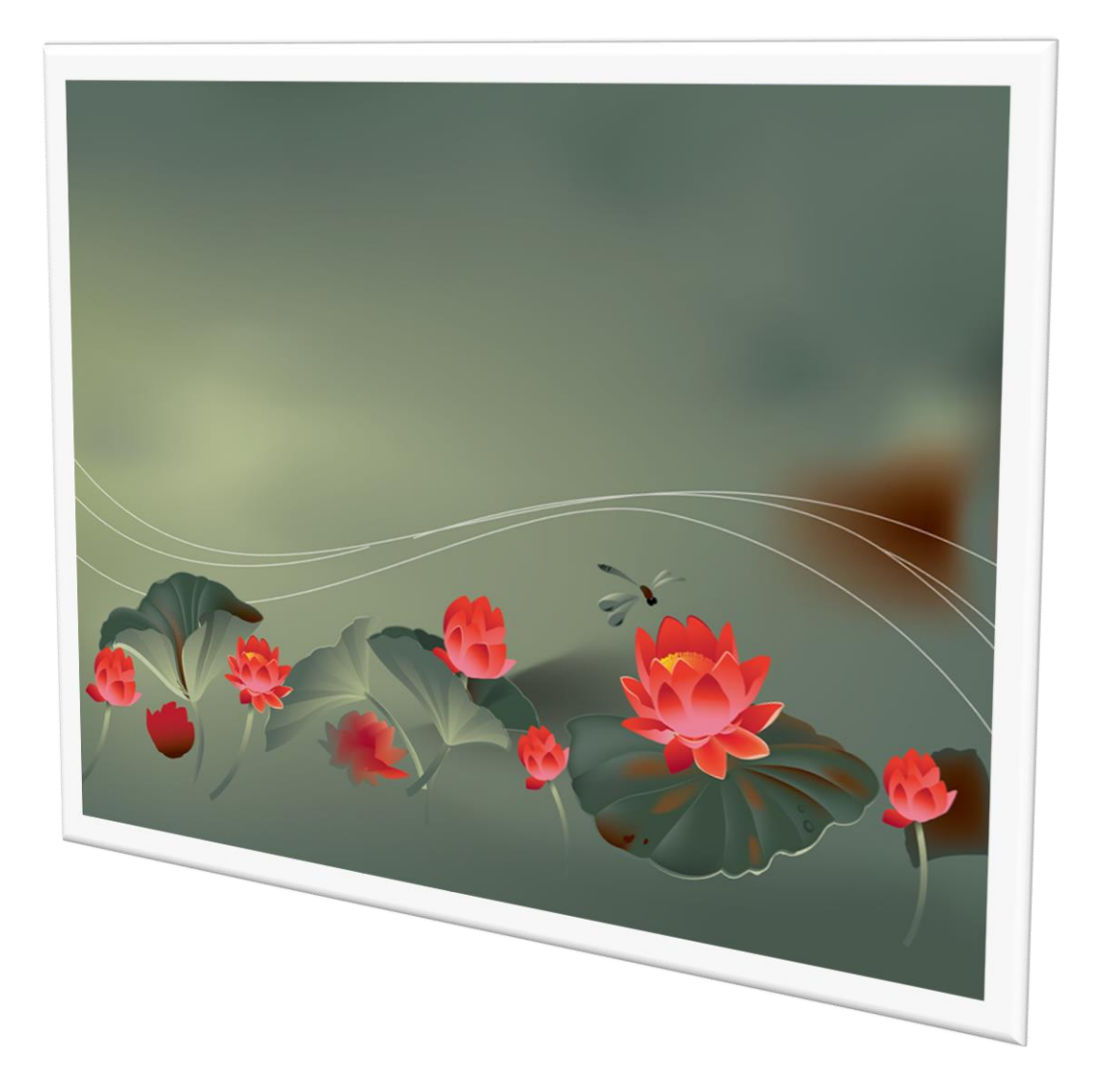

# ระบบงานวัดผลรวม

By WeSchool Team

สงวนลิขสิทธิ์ตามพระราชบัญญัติลิขสิทธิ์ พ.ศ.2537

# ระบบงานวัดผลรวม

#### การเลือกงานวัดผลรวม

- 1. เลือก ระดับชั้น และปีการศึกษา ภาคเรียน ที่ต้องการทำงาน งานวัดผลรวม
- 2. กดปุ่ม 🔯 ตรวจสอบฐานข้อมูล แล้ว กดปุ่ม 🚩

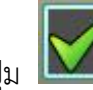

เลือกใช้งานฐานข้อมูล

| Secondary'56 Progra                                             | m Version Cover Students'51 V3                                                                                   |
|-----------------------------------------------------------------|----------------------------------------------------------------------------------------------------|
| รหัสโรงเรียน                                                    | 1062101002 -                                                                                                    |
| ชื่อโรงเรียน                                                    | วชิรปราการวิทยาคม                                                                                                |
| ระดับชั้น                                                       | มัธยมศึกษาตอนปลาย 🔻 ชั้นปีที่ 6 👻                                                                                |
| ปการสึกษา                                                       | 2558 🔹 ภาคเรียนที่ 1 💌                                                                                           |
| ชื่อผู้ใช้                                                      | Registrar                                                                                                    |
| รทัสผ่านใช้งาน                                                  | ******                                                                                                    |
| เสือกระบบงาน                                                    | งานทะเบียนนักเรียน 🔹                                                                                             |
| 2 1 สันทางฐานข้อมูล                                             | C:\DBOFAMPORN                                                                                                    |
| สร้างสรรค์โดยครูอัมพร<br>E-Mail : phothasoft@<br>สงานสิขสิทธิ์ต | า ชมเด็จ [อรรมภอณ] Line 10 prothasoft<br>gmail.com Web : www.phothasoft.com<br>ามพระราชบัญญัติดิชสิทธิ์ พ.ศ.2537 |

#### เลือก เปลี่ยนการใช้งาน ระบบต่าง ๆ

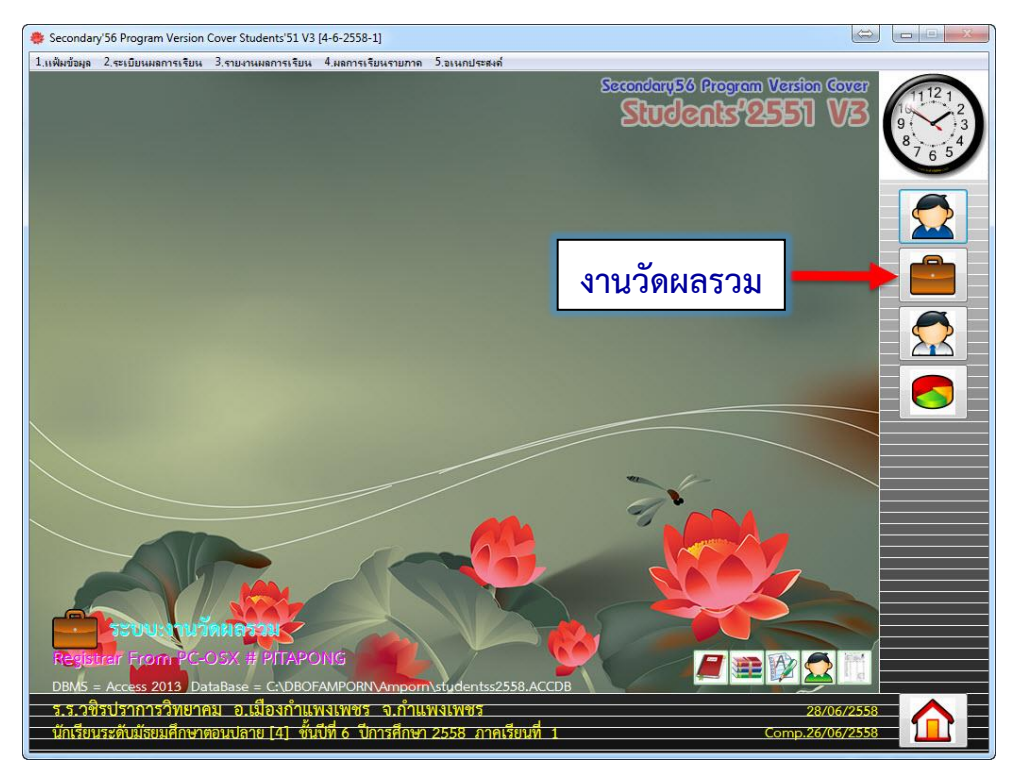

#### เมนูต่าง ๆ ในงานวัดผลรวม

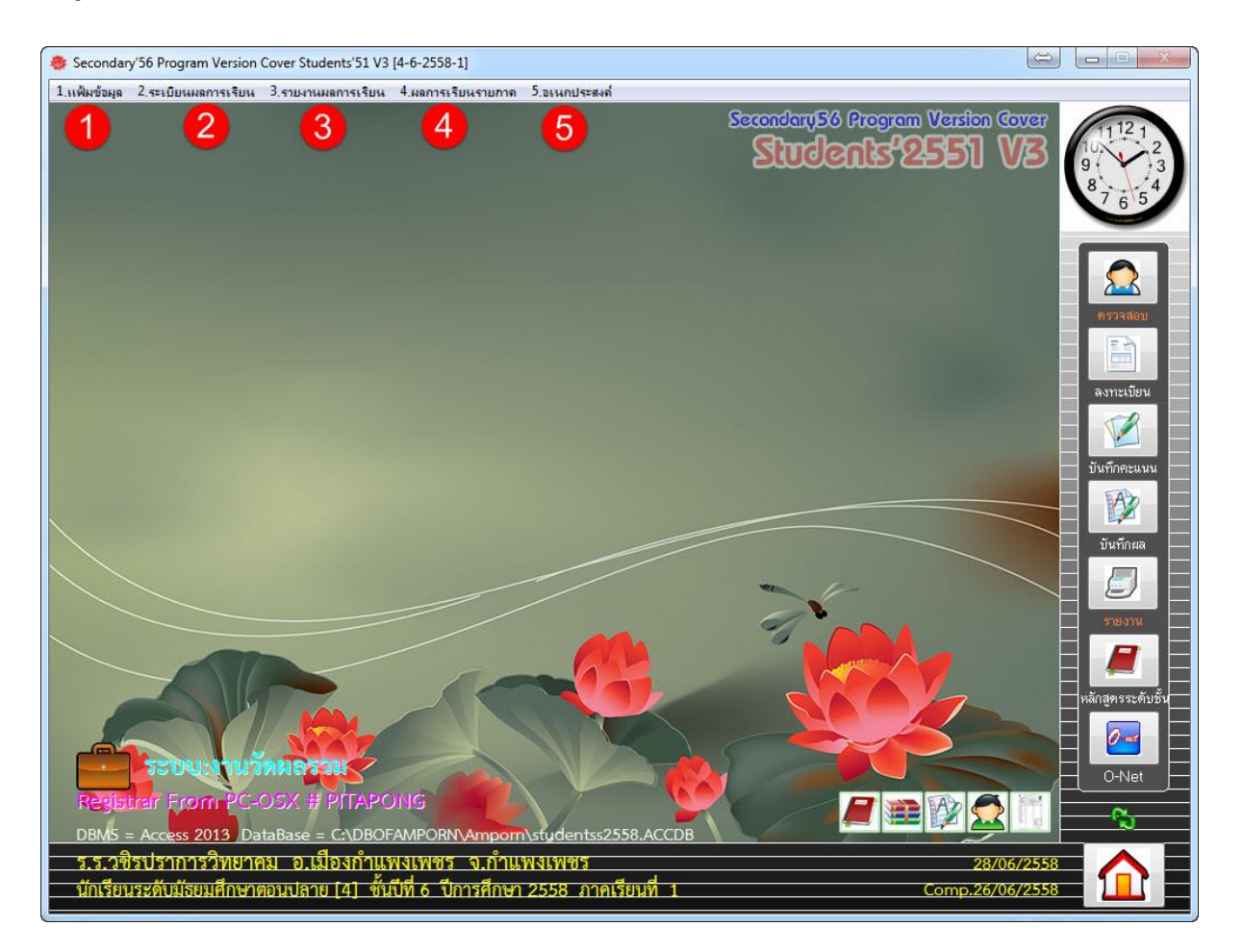

**แฟ้มข้อมูล** สำหรับ ตรวจสอบข้อมูล รับส่งข้อมูล และจัดการแฟ้มรายวิชา หลักสูตรกลาง และหลักสูตรระดับชั้น(ปัจจุบัน)

ระเบียนผลการเรียน สำหรับลงทะเบียนเรียน(แนะนำสำหรับนักเรียนรายคน) แก้ไขการ ลงทะเบียน เปลี่ยนวิชา บันทึกคะแนน/ผลการเรียน ประเมินผลการเรียนรวม คุณลักษณะ อันพึงประสงค์ อ่าน คิด วิเคราะห์ กิจกรรมพัฒนาผู้เรียน บันทึกผลการสอบแก้ตัว/เรียนซ้ำ และบันทึกคะแนน O-Net

**3 รายงานผลการเรียน** สำหรับรายงานการเรียนเฉลี่ย รายกลุ่มวิชา ผลการเรียนเฉลี่ยรวม เรียงลำดับ รายงานสถิติ ผลการเรียนระดับคะแนนต่างๆ เพื่อเป็นสารสนเทศ พร้อมแผนภูมิ สามารถพิมพ์ และส่งออกไฟล์ในรูปแบบ Excel

 ผลการเรียนรายภาค (Semester) สำหรับการลงทะเบียนเรียน บันทึก รายงานผลการเรียน รายภาคเรียน รับ-ส่ง ข้อมูล BookMark และรายงานข้อมูลผ่านเว็บไซต์ (BookMark & Semester On Web)

**5** อเนกประสงค์ สำหรับแสดงตารางข้อมูล ตัวชี้วัดของหลักสูตรแกนกลางการศึกษาขั้นพื้นฐาน

# 1.แฟ้มข้อมูล

์ สำหรับ ตรวจสอบข้อมูล รับส่งข้อมูล และจัดการแฟ้มรายวิชา หลักสูตรกลาง และหลักสูตรระดับชั้น(ปัจจุบัน)

# 1.1 การตรวจสอบ แฟ้ม<sup>้</sup>ข้อมูล

| 1.แฟ้มข้อมูล) 2.ระเบียนผลการเรียน 3.รายงานผลการเรี               | ยน 4.ผลการเรียนรายกาด                                             | 5.อเนกประสงค์                                                                                                    |                                   |
|------------------------------------------------------------------|-------------------------------------------------------------------|----------------------------------------------------------------------------------------------------|-----------------------------------|
| 🍄 1.เปลียนระดับชั้น                                              |                                                                   |                                                                                                    | Secondary56 Program Version Cover |
| 🍺 2.สงออกข้อมูล<br>🍺 3.รับโอนข้อมูล                              | •                                                                 |                                                                                                    | Succus 2551 VS                    |
| 🚉 4.ตราอสอบข้อมูล<br>🌮 5.เครื่องมือ                              | <ul> <li>1.School Database</li> <li>2.Student Database</li> </ul> | <ul> <li>มีไตารพอาอารย์</li> <li>มีวารระบาทจากระบาทจากระบ<br/>ระบาทจากระบาทจากระบาทจากระบาทจากระบาทจากระบาทจากระบาทจากระบาทจากระบาทจากระบาทจากระบาทจากระบาทจากระบาทจากระบาทจาก</li> </ul> |                                   |
| 🏙 6.หลักสุตรแกนกลางการศึกษาขั้นพื้นฐาน 2551<br>🏴 0.ออกจากโปรแกรม | •                                                                 | 2.415 145 12 72 15 44                                                                                                    |                                   |
|                                                                  |                                                                   |                                                                                                    |                                   |

#### ตรวจสอบข้อมูล School Database

| 1.แฟ้มข้อมูล 2.ระเบียนผลการเรียน 3.รายงานผลการ            | เรียน 4.ผลการเรียนรายภาค 5.อเ            | นกประสงค์                         |
|-----------------------------------------------------------|------------------------------------------|-----------------------------------|
| 🍄 1.เปลียนระดับชั้น                                       |                                          | Secondary56 Program Version Cover |
| <ul> <li>2.สงออกข้อมูล</li> <li>3.รับโอนข้อมูล</li> </ul> |                                          | Sudenis 2551 V3                   |
| 🚉 4.ตรวจสอบข้อมูล<br>濴 5.เครื่องมือ                       | 1.School Database     2.Student Database | 🔸 🏢 ไ.ตารพอาจารย์                 |
| 🎟 6.หลักสุตรแกนกลางการศึกษาขั้นพื้นฐาน 2551               | •                                        | 2.ตารางรายวิชารวม                 |
| 🎼 0.จอกจากโปรแกรม                                         |                                          |                                   |

# ตรวจสอบข้อมูล Student Database

| ld    | Prefix | Firstname     | Lastname     | Sex | Xlevel | Xvearth | Xedbe | Boom       | Ordinal | Pin   | F        |
|-------|--------|---------------|--------------|-----|--------|---------|-------|------------|---------|-------|----------|
| Lanei | าาอแม  | า แจนเฉพอ     | Edistrictine | 2   | 4      | 6       | 2558  | 1.00011    |         | 1 111 | -i       |
| 3423  | 91981  | เลนอากร       | <del></del>  | 1   | 4      | 6       | 2558  | 7          | 1       |       | -1       |
| 3449  | มาย    | จายสูงการ     | -            | i i | 4      | 6       | 2558  | 7          | 2       |       | -        |
| 3514  | มาย    | เฉลิมดักดิ์   | -            | 1   | 4      | 6       | 2558  | 4          | 1       |       |          |
| 3535  | นาย    | มณฑล          | -            | 1   | 4      | 6       | 2558  | 0          | <u></u> |       |          |
| 3548  | นาย    | อภิสิทธิ์     | -            | 1   | 4      | 6       | 2558  | 7          | 3       |       | ł        |
| 3572  | นาย    | ทรรศนะ        |              | 1   | 4      | 6       | 2558  | 5          | 1       |       |          |
| 3614  | นาย    | ณัชชานนท์     |              | 1   | 4      | 6       | 2558  | 7          | 4       |       | 1        |
| 3626  | นาย    | พชรพล         | -            | 1   | 4      | 6       | 2558  | 6          | 1       |       | 1        |
| 3698  | นาย    | กถษณะ         | -            | 1   | 4      | 6       | 2558  | 6          | 2       |       |          |
| 3748  | นาย    | ทียะพงษ์      | -            | 1   | 4      | 6       | 2558  | 6          | 3       |       | 1        |
| 3879  | นาย    | จักกริช       | 3            | 1   | 4      | 6       | 2558  | 6          | 4       |       |          |
| 3883  | นางสาว | กัลยา         |              | 2   | 4      | 6       | 2558  | <b>1</b> 1 | 1       |       |          |
| 3884  | นางสาว | การเกต        |              | 2   | 4      | 6       | 2558  | 3          | 1       |       |          |
| 3885  | นาย    | กำแพงเพชร     |              | 1   | 4      | 6       | 2558  | 7          | 5       |       | 1        |
| 3886  | นาย    | กิตติวัฒน์    |              | 1   | 4      | 6       | 2558  | 5          | 2       |       | 1        |
| 3887  | นาย    | เกียรทิศักดิ์ | -            | 1   | 4      | 6       | 2558  | 3          | 2       |       | 1        |
| 3889  | นาย    | จักรกฤษณ์     |              | 1   | 4      | 6       | 2558  | 7          | 6       |       | 1        |
| 3890  | นางสาว | ชมพุนท        | -            | 2   | 4      | 6       | 2558  | 1          | 2       |       |          |
| 3891  | นาย    | ชินวัฒน์      |              | 1   | 4      | 6       | 2558  | 1          | 3       |       | 1        |
| 3892  | นางสาว | ชติกาญจน์     |              | 2   | 4      | 6       | 2558  | 1          | 4       |       | 1        |
| 3894  | นาย    | ณัฐวัตร       |              | 1   | 4      | 6       | 2558  | 1          | 5       |       | 1        |
| 3895  | นาย    | ณัฐวุฒิ       | 1            | 1   | 4      | 6       | 2558  | 3          | 3       |       |          |
| 3897  | นาย    | เตชาพล        |              | 1   | 4      | 6       | 2558  | 1          | 6       |       | 1        |
| 3900  | นางสาว | นงลักษณ์      |              | 2   | 4      | 6       | 2558  | 1          | 7       |       | 1        |
| 3901  | นาย    | นรวิทย์       |              | 1   | 4      | 6       | 2558  | 1          | 8       |       | 1        |
| 3902  | นางสาว | นริศรินทร์    |              | 2   | 4      | 6       | 2558  | 1          | 9       |       | 1        |
| 3903  | นางสาว | นฤมล          |              | 2   | 4      | 6       | 2558  | 1          | 10      |       |          |
| 3904  | นางสาว | น้ำหวาน       |              | 2   | 4      | ĥ       | 2558  | 1          | 11      |       | <b>1</b> |

แสดงตารางข้อมูลนักเรียน Student Database

# 1.2 เครื่องมือ ติดตั้งเครื่องพิมพ์

| <b>60</b>                                   |                           | Secondaru56 Program Version Cover |
|---------------------------------------------|---------------------------|-----------------------------------|
| 🚱 เราขอกระยามห                              |                           |                                   |
| 🎍 2.สงออกข้อมูล                             | •                         |                                   |
| 🎍 3.รับโอนข้อมูล                            | •                         |                                   |
| 🖳 4.ตรวจสอบข้อมูล                           |                           |                                   |
| 🞇 5.เครื่องมือ                              | 🕨 📕 1 ติดตั้งเครื่องพิมพ์ |                                   |
| 🏥 6.หลักสุตรแกนกลางการศึกษาขั้นพื้นฐาน 2551 | •                         |                                   |
| 🕪 0.ออกจากโปรแกรม                           |                           |                                   |

|             | <ul> <li>Branchinger Far</li> <li>Branchinger Far</li> <li>Bra</li></ul> |         |    |
|-------------|----------------------------------------------------------------------------------------------------|---------|----|
| Paper       |                                                                                                    |         |    |
| Size: A     | 4                                                                                                    |         |    |
| Source:     |                                                                                                    |         |    |
| Orientation | Margins (millime                                                                                                    | ters)   |    |
| Portrait    | Left: 25                                                                                                    | Right:  | 25 |
|             | Ton: 25                                                                                                    | Bottom: | 25 |

**1.3 หลักสูตรแกนกลางการศึกษาขั้นพื้นฐาน 2551** สำหรับหลักสูตรแกนกลางการศึกษาขั้นพื้นฐาน ประกอบด้วย

 หลักสูตรกลาง เป็น หลักสูตรต้นฉบับที่เพิ่มเข้าไปในระบบโปรแกรม เพื่อ เตรียมพร้อมไว้ใช้งาน โดยส่งไปหลักสูตรระดับชั้น (ปัจจุบัน) เพื่อใช้ในการลงทะเบียนเรียน
 2. หลักสูตรระดับชั้น (ปัจจุบัน) เป็น หลักสูตรของนักเรียนแต่ละรุ่นปีการศึกษา โดยเป็นรายวิชาที่ใช้จริงในการลงทะเบียน บันทึกคะแนนและผลการเรียนลงใน ปพ.1

| 1.แฟ้มข้อมูล 2.ระเบียนผลการเรียน 3.รายงานผลการเรีย                                                         | ยน 4.ผลการเรียนรายกาด 5.อเนกประสงค์                                                                                                    |                                                                                                    |
|----------------------------------------------------------------------------------------------------|----------------------------------------------------------------------------------------------------|----------------------------------------------------------------------------------------------------|
| <ul> <li>3.รับโอะเข้อมูล</li> <li>3.รับโอะเข้อมูล</li> <li>4.ตราจสอบข้อมูล</li> <li>5.เครืองผือ</li> </ul> |                                                                                                    | Secondary56 Program Version Cover<br>Students 2551 V3                                                      |
| 🕮 6.หลักสุดรแกนกรางการศึกษาขึ้นพื้นฐาน 2551<br>(🕈 0.จอกจากโปรแกรม                                          | <ul> <li>1.เเพิ่มหลักสูตรพุทธศักราช 2551</li> <li>2.ตารางสาระการเรียนรู้</li> <li>3.ตารางมาตฐานการเรียนรู้</li> <li>4.ตารางดัวชีวิตชันปี/ช่วงชัน</li> </ul>                                                                                                   | <ul> <li>ไม่หลักสุตรกหาง</li> <li>2.หลักสุตรระดับชั้น(บัจจุบัน)</li> <li>3.ตรวจสอบตารางรหัสวิชา</li> </ul> |
|                                                                                                    | <ul> <li>         5.ด้วชี้รัดชั้นป/ช่วงชั้น          </li> <li>         6.ดารางคุณลักษณะอันพึงประสงค์      </li> <li>         7.ดารางด้วชี้วัดคุณลักษณะอันพึงประสงค์          </li> <li>         8.ดารางพฤติกรรมบ่งชี้คุณลักษณะอันพึงประสงค์      </li> </ul> |                                                                                                    |

1.3.1 หลักสูตรกลาง เป็น หลักสูตรต้นฉบับที่เพิ่มเข้าไปในระบบโปรแกรม เพื่อเตรียมพร้อมไว้ใช้งาน โดยส่งไปหลักสูตรระดับชั้น (ปัจจุบัน) เพื่อใช้ในการลงทะเบียนเรียน (การกำหนดรายวิชาเป็นไปตามเอกสาร การหลักสูตรแกนกลางการศึกษาขั้นพื้นฐาน 2551 และหลักสูตรสถานศึกษานั้น ๆ)

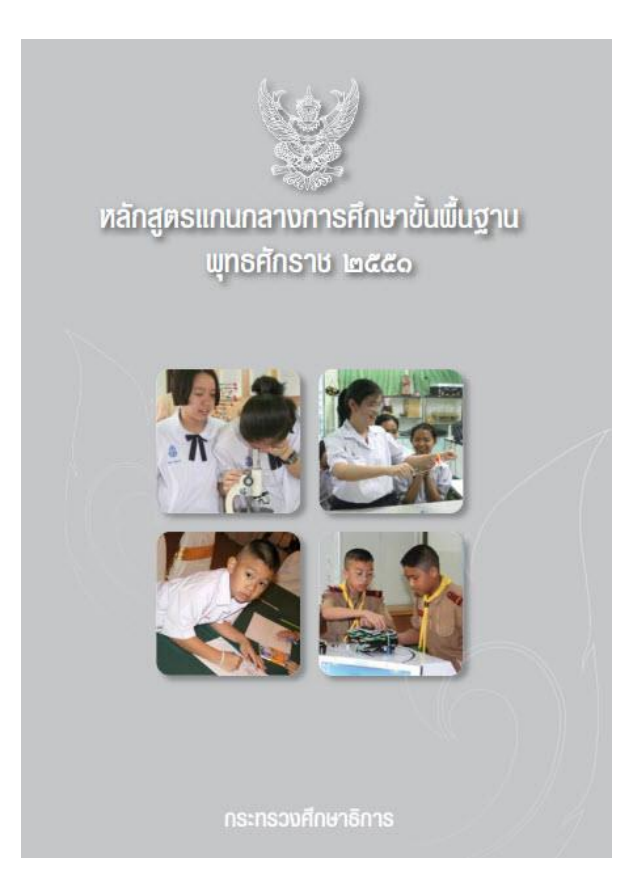

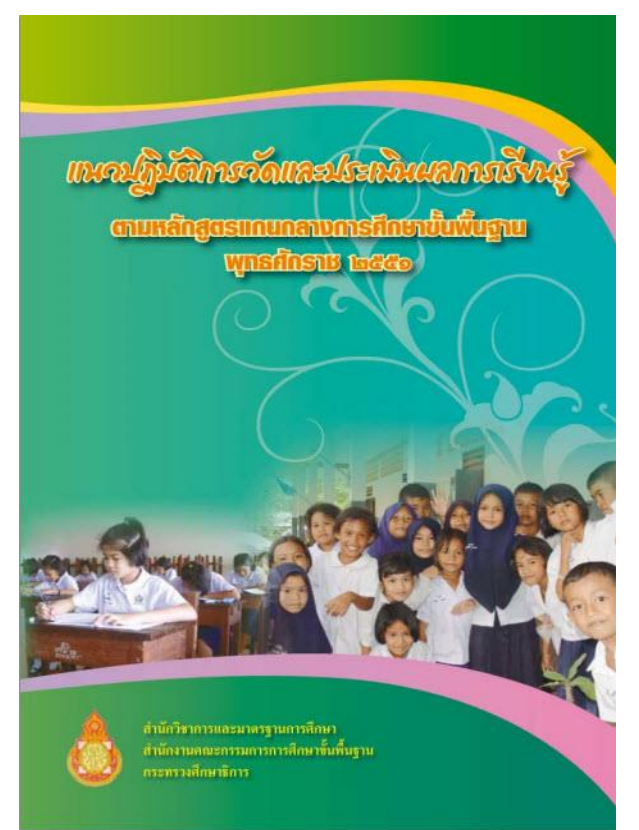

แนวทางการพัฒนา การวัดและประเมิน ดุณลักษณะอันพึงประสงค์ ตามหลักสูตรแกนกลางการศึกษาขั้นพื้นฐาน พุทธศักราช *2551* 

ฉบับใช้ในโรงเรียนโครงการนำร่อง การใช้หลักสูดรแกนกลางการศึกษาขั้นพื้นฐาน พุทธศักราช 2551

แนอทางการพัฒนาและประเมิน การอ่าน กิตอิเกราะห์ และเบียน ตามหลักสูตรแกนกลางการศึกษาขั้นพื้นฐาน พุทธศักราช ๒๕๕๑

แนงทางการจัดกิจกรรมพัฒณาผู้เริ่งห ตามหลักสูตรแกนกลางการที่กราชั้นพื้นฐาน พุทธกักราช ๒๕๕๑

แนวจากางการบริหารจัดการหลักสูงร ตามหลักสูตรแทนกลางการศึกษาขั้นพื้นฐาน พทธศักราช ๒๙๙๑

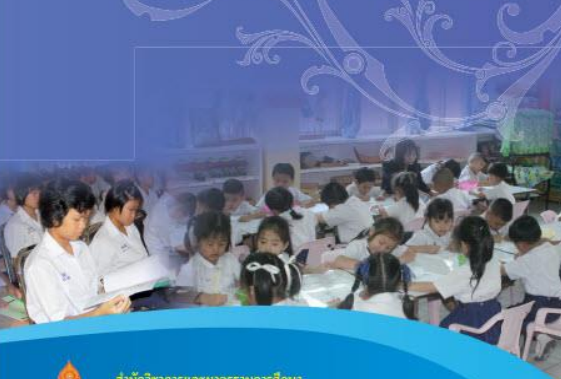

สำนักวิชาการและมาตรฐานการศึกษา สำนักงานคณะกรรมการการศึกษาขั้นที่แฐาน กระทรวงศึกษาธิการ

#### 1.การเพิ่มรายวิชา หลักสูตรกลาง

โปรแกรมวัดผลร<sup>้</sup>วม เลือก 1.แฟ้มข้อมูล เลือก 6.หลักสูตรแกนกลางการศึกษาขั้นพื้นฐาน2551 เลือก 1.แฟ้มหลักสูตรพุทธศักราช 2551 เลือก 1.หลักสูตรกลาง

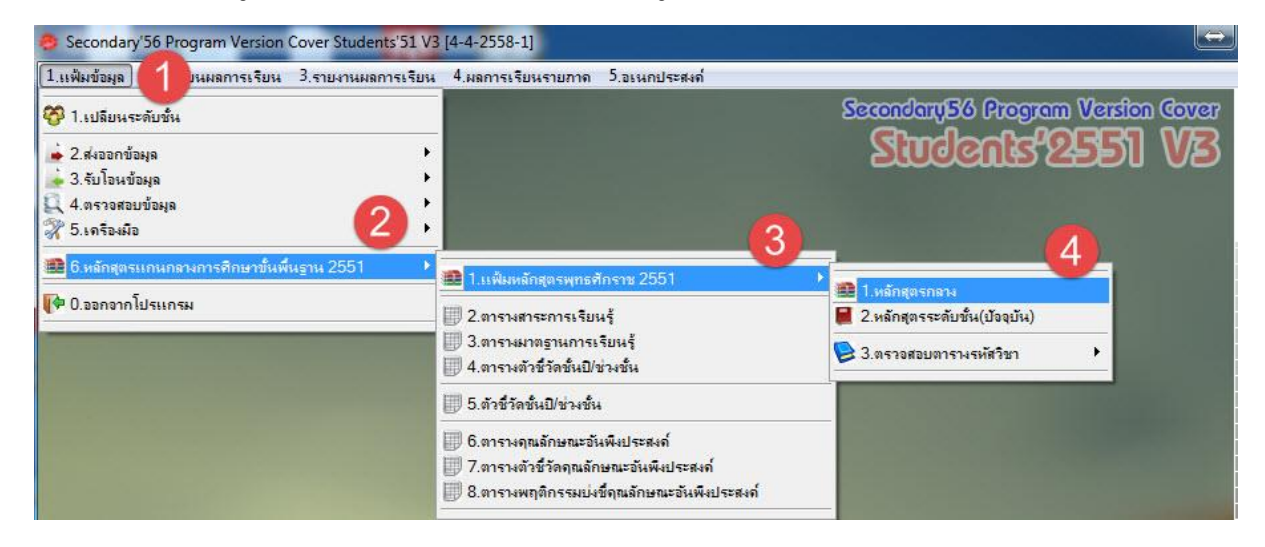

#### โปรแกรมจะแสดงหน้าต่าง หลักสูตรกลาง

| รายวิชา                              | แบบประเมินผล                                                                                      | หน่วยการเรียนย่อย                                                                                                 | คุณลักษณะ/อ่า                                                      | นคิดวิเคราะห์                                         | หน่วย/คุณลักษณะ/อ่านคิดวิ                                                         | วิเคราะห์ย่อย                             | คำอธิบาย |
|--------------------------------------|---------------------------------------------------------------------------------------------------|----------------------------------------------------------------------------------------------------|--------------------------------------------------------------------|-------------------------------------------------------|-----------------------------------------------------------------------------------|-------------------------------------------|----------|
| หลักสูง                              | <mark>ารกลาง</mark> รหัสวิชา                                                                      | n31101 🔽                                                                                                    | 2                                                                  | รหัสโปรแกรม                                           | 1301101                                                                           | <b>2</b> 🕅                                | ววจสอบ   |
| ราย<br>น้ำห                          | วิชา<br>หนั∩/หน่วยกิต                                                                             | ภาษาไทย<br>1.0 テ                                                                                                  |                                                                    | รหัสหลักสูตร                                          | <mark>4-2551</mark>                                                               |                                           | E        |
| กลุ่ม<br>ระดั<br>ประ<br>ภาศ          | มสาระการเรียนรู้<br>(บการศึกษา<br>นภท<br>พเรียนที่เปิด                                            | ภาษาไทย<br>ระดับมัธยมศึกษาดอนป<br>วิชาพื้นฐาน<br>ภาคเรียนที่ 1 💌                                                  | <ul> <li>■</li> <li>ลาย</li> <li>■</li> </ul>                      | สาระการเรียนรู้<br>ชั้นปีที่เปิด<br>ลำดับที่ในกลุ่มเ  | ย่อย ภาษาไทย<br>ชิ้นปีที่ 1 .▼<br>(01-99) 1 ≑ 📾                                   |                                           |          |
| จ้าน<br>จ้าน                         | เวนชั่วโมง/ภาคเรียน<br>เวนชั่วโมง/สัปดาห์                                                         | 40 👻<br>2 🖤                                                                                                    | จำนวนชั่ว)<br>จำนวนชั่วไ                                           | โมงเต็มตามความ<br>โมงที่ขาดได้สูงสุด                  | มเป็นจริง <u>40</u> €<br>ท 0 €                                                    |                                           |          |
| สาร<br>มาด<br>ค1.1<br>ตัวชื้<br>ค1.1 | ะที่ ด1.ด2.ด3<br>ครฐานการเรียนรู้<br>1.ด1.2.ด1.3.ด1.4.ด2.1<br>ไว้ดชั้นปี*<br>1ม1/1.ด1.1ม1/2.ด1.2ม | 11,12,13,14,15<br>n 1.1,n 2.1,n 3.1,n 4<br>n 1.1 ม.4-6/1,n 1.1 ม<br>2.1 ม.4-6/1,n 3.1 ม.4<br>ม 4-6/6 n 4 1 ม 4-6/ | 4.1,n 5.1<br>n.4-6/2,n 1.1 a<br>4-6/1,n 4.1 n.4<br>7 n 5 1 n 4-6/1 | ม.4-6/3,n 1.1 ม.<br>I-6/1,n 4.1 ม.4-<br>In Б1 ม.4-6/2 | 4-6/4,n 1.1 ม.4-6/7,n 1.<br>6/2,n 4.1 ม.4-6/4,n 4.1 :<br>ก 5 1 ม.4-6/3 ก 5 1 ม.4- | 1 ม.4-6/9,ท<br>ม.4-6/5,ท 4.1<br>6/4 ท.5 1 |          |
| n311                                 | 01 💽 🔇                                                                                            |                                                                                                    |                                                                    | <b>a</b> [                                            |                                                                                   | è 🔲                                       | 8        |

คำอธิบาย

# การเพิ่มรายวิชาหลักสูตรกลาง โดยการกดปุ่ม 🞑

หน่วยการเรียนย่อย

แบบประเมินผล

รายวิชา

#### หลักสูตรกลาง รหัสวิชา รหัสโปรแกรม - 🖌 16 1 15 เพิ่มรหัส 0.0 🚔 4-2551 สาระการเรียนรู้ย่อย กลุ่มสาระการเรียนรู้ ชั้นปีที่เปิด ระดับมัธยมศึกษาตอนปลาย ชั้นปีที่ 1 0 🖨 ภาคเรียนที่เปิด ภาคเรียนที่ 1 💌 จำนวนชั่วโมงเต็มตามความเป็นจริง จำนวนชั่วโมง/ภาคเรียน 0 ≑ 0 จำนวนชั่วโมงที่ขาดได้สูงสุด 0 0 มาตรฐานการเรียนรู้ ค1.1,ค1.2,ค1.3,ค1.4,ค2.1 ตัวชี้วัดชั้นปี\* 3 💾 ?

- พิมพ์ ชื่อ รายวิชา เช่น ภาษาไทย
- เลือก น้ำหนัก/หน่วยกิต เช่น 40
- 3. เลือก **กลุ่มสาระการเรียนรู้** เช่น ภาษาไทย
- 4. เลือก สาระการเรียนรู้ย่อย (ถ้าต้องกำหนด) ถ้าไม่ต้องกำหนดให้ตรงกับสาระการเรียนรู้หลัก เช่น ภาษาไทย
- 5. เลือก **ประเภทวิชา** เช่น วิชาพื้นฐาน
- 6. เลือก **ชั้นปีที่เปิด** เช่น ชั้นปีที่ 1
- 7. เลือก **ลำดับวิชาในกลุ่ม** เช่น 01 (การจัดลำดับเป็นไปตามหลักสูตรสถานศึกษา)
- 8. เลือก **จำนวนชั่วโมง/ภาคเรียน** เช่น 40
- เลือก จำนวนชั่วโมง/สัปดาห์ เช่น 2
- 10 เลือก จำนวนชั่วโมงเต็มตามความเป็นจริง เช่น 40
- 11.เลือก จำนวนชั่วโมงที่ขาดได้สูงสุด เช่น 8
- 12. เลือก **สาระ** เช่น 11, 12, 13 **(เฉพาะรายวิชาพื้นฐาน)** รายวิชาเพิ่มเติม ,รายวิชากิจกรรม (เว้นว่างไว้)
- 13. เลือก มาตรฐานการเรียนรู้ เช่น ท1.1, ท1.2, ท1.3 (เฉพาะรายวิชาพื้นฐาน)
- 14. เลือก ตัวชี้วัดชั้นปี เช่น ท1.1 ท.4-6/1, ท1.2 ท.4-6/1 (เฉพาะรายวิชาพื้นฐาน)

คณลักษณะ/อ่านคิดวิเคราะห์

เพิ่มรายวิชา ตามช่องบันทึกข้อมูลต่างๆ ตามลำดับ

หน่วย/คุณลักษณะ/อ่านคิดวิเคราะห์ย่อย

15. กดปุ่ม 20 รหัสโปรแกรม (ห้ามพิมพ์เอง)
 16. กดปุ่ม 20 รหัสวิชา (ห้ามพิมพ์เอง)

เมื่อพิมพ์ และ เลือกข้อมูล แถบรายการ นี้ครบแล้ว กดปุ่ม 固 เพื่อบันทึกข้อมูลรายวิชา

#### ตัวอย่าง การบันทึกข้อมูลรายวิชา

#### - แถบรายการ **รายวิชา**

| หลักสูต                         | รกลาง รหัสวิชา                                                       | m31101                                                           | 🖉 รหัสโปรแกระ                                                                                 | ม 1301101 🖉                                                           | ตรวจสอบ |
|---------------------------------|----------------------------------------------------------------------|------------------------------------------------------------------|-----------------------------------------------------------------------------------------------|-----------------------------------------------------------------------|---------|
| รายวี<br>น้ำห                   | ชา<br>นัก/หน่วยกิต                                                   | ภาษาไทย<br>1.0 荣                                                 | รหัสหลักสูตร                                                                                  | 4-2551                                                                |         |
| กลุ่ม<br>ระดับ<br>ประเ<br>ภาคเ  | สาระการเรียนรู้<br>มการศึกษา<br>ภท<br>รียนที่เปิด                    | ภาษาไทย<br>ระดับมัธยมศึกษาดอนป<br>วิชาพื้นฐาน<br>ภาคเรียนที่ 1 ▼ | <ul> <li>สาระการเรียน</li> <li>ลาย</li> <li>ฐันบีที่เบิด</li> <li>ฐันดับที่ในกลุ่ม</li> </ul> | รู้ย่อย ภาษาไทย<br>ชิ้นปีที่ 1                                        |         |
| จ้าน<br>จ้าน                    | หนชั่วโมง/ภาคเรียน<br>หนชั่วโมง/สัปดาห์                              | 40 💌<br>2 💌                                                      | จำนวนชั่วโมงเต็มตามควา:<br>จำนวนชั่วโมงที่ขาดได้สูงสุ                                         | มเป็นจริง <u>40</u> €<br>ด <u>8</u> €                                 |         |
| สาระ<br>มาด<br>ด1.1.<br>ตัวชี้' | ที่ ค1.ค2.ต3<br>วฐานการเรียนรู้<br>ถ1.2.ต1.3.ต1.4.ต2.1<br>วัดชั้นปี* | 11,12,13,14,15<br>n 1.1,n 2.1,n 3.1,n 4<br>n 1.1 a,4-6/1,n 1.1 a | 4.1,n 5.1<br>ม.4-6/2,n 1.1 ม.4-6/3,n 1.1 ม<br>4-6/1 n 4 1 ม 4-6/1 n 4 1 ม 4                   | 1.4-6/4,n 1.1 ม.4-6/7,n 1.1 ม.4-6<br>-6/2,n 4.1 ม.4-6/4,n 4.1 ม.4-6/5 | )/9.n   |

2.การแก้ไขปรับปรุงรายวิชา เพื่อปรับปรุงข้อมูลรายวิชาให้ถูกต้องครบถ้วน

การปรับปรุงรายวิชา โดยการกดปุ่ม **เว็บปรุงรายวิชา** เพื่อบันทึกข้อมูลต่างๆ ตามลำดับ

กรณี กดปุ่ม **โอ๊บปรุงรายวิชา** แล้ว เปลี่ยนใจยังไม่ปรับปรุงข้อมูล สามารถยกเลิกการแก้ไข ได้ โดยการกดปุ่ม **โอ๊ม ยกเลิกการแก้ไข** หรือ กดปุ่ม **โอ๊ม จัดเก็บข้อมูลที่แก้ไข** 

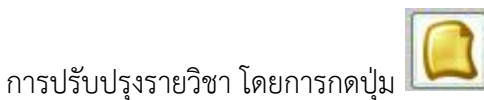

# ปรับปรุงรายวิชา เพื่อบันทึกข้อมูล

#### - แถบรายการ **แบบประเมินผล**

| ราย | วิชา     | แบบประเมินผล                                     | หน่วยการ                       | รเรียนย่อย   | คุณลักษณะ/อ่า   | นคิดวิเครา   | าะห์       | หน่วย/คุณลั                           | ถักษณะ/อ่านคิดวิเศ | เราะห์ย่อย    | คำอธิบาย |
|-----|----------|--------------------------------------------------|--------------------------------|--------------|-----------------|--------------|------------|---------------------------------------|--------------------|---------------|----------|
| ##  | ชื่อหน่า | วยการเรียนรู้                                    |                                | มาตรฐาน/ตั   | วชี้วัด         |              | เวลา(ชง    | ง) คะแนน                              | ภาระงาน/ชิ้นงาน    | /กิจกรรม      | Histo    |
| 01  | การอ่าน  | แพื่อพัฒนาทนเอง                                  | (1)                            | ท 1.1 ม.4-6/ | 1.ท 1.1 ม.4-6/3 |              | 5          | 2 10 韋                                |                    |               |          |
| 02  | การเขีย  | นสื่อสารในรูปแบบต่าง ๆ                           | •                              | ท 2.1 ม.4-6/ | 1 (2)           | $\checkmark$ | 5          | ÷ 10 ≑                                |                    |               |          |
| 03  | การฟังก  | าารดูแลการพูดให้สัมฤทธิ์ผล                       | 8                              | ท 3.1 ม.4-6/ |                 |              | 5          | 10 🚖                                  |                    |               | (E)      |
| 04  | การใช้ภ  | าาษาเพื่อการสื่อสาร                              |                                | ท 4.1 ม.4-6/ | 1               |              | 10         | 🗧 10 韋                                |                    |               |          |
| 05  | พินิจวร  | รณคดีและวรรณกรรมเรื่องน                          | มัสการข                        | ท 5.1 ม.4-6/ | 2               |              | 10         | 🗧 10 韋                                |                    |               |          |
| 06  | พินิจวร  | รณคดีและวรรณกรรมเรื่องนิ                         | ทานเวตาลฯ                      | ท 1.1 ม.4-6/ | 3               |              | 5          | 10 韋                                  |                    |               | 5        |
| 07  |          |                                                  |                                |              |                 |              | 2          | ÷ A ÷                                 |                    |               |          |
| 08  | 1        |                                                  |                                |              |                 |              | 0          | ÷U÷                                   |                    |               |          |
| 09  |          |                                                  |                                |              |                 |              | 0          | 0                                     |                    |               |          |
| 10  |          |                                                  |                                |              |                 |              | 0          | ÷ 0 💠                                 |                    |               |          |
| 11  |          |                                                  |                                |              |                 |              | 0          | ÷ 0 ÷                                 |                    |               |          |
| 12  |          |                                                  |                                |              |                 |              | 0          | ÷ 0 ÷                                 |                    |               |          |
| 13  |          |                                                  |                                |              |                 |              | 0          | ÷ 0 🚖                                 |                    |               |          |
| 14  |          |                                                  |                                |              |                 |              | 0          |                                       |                    |               |          |
| 15  |          |                                                  |                                |              |                 |              | 0          | ÷ 0 ÷                                 |                    |               |          |
| 16  |          |                                                  |                                |              |                 |              | 0          | ÷ 0 🗟                                 |                    |               |          |
| 17  |          |                                                  |                                |              |                 |              | 0          | ÷ 0 ÷                                 |                    |               |          |
| 18  |          |                                                  |                                |              |                 |              | 0          | <b>₽</b>   0 ₽                        |                    |               |          |
| 19  |          |                                                  |                                |              |                 |              | 0          | <b>₽</b> 0 ₽                          |                    |               |          |
| 20  |          |                                                  |                                |              |                 |              | 0          | ₽ 0 ₽                                 |                    |               |          |
|     |          | คะแน <sub>้</sub> นรวมหน่วยกา<br>คะแนนประเมินกลา | เรเรีย <mark>น</mark><br>เงภาค | 60<br>20     |                 | 15           | คะเ<br>คะเ | เน <sub>็</sub> นประเมิ<br>เนนรวมทั้ง | นปลายภาค<br>เส็น   | 20 -<br>100 - |          |
| P   | 1311     | 01                                               |                                |              |                 | <b></b>      |            |                                       | S .                |               |          |

1.ชื่อหน่วยการเรียนรู้ เพื่อ บันทึกหน่วยการเรียนที่ต้องการวัดและประเมินผล กำหนดได้ 20 หน่วย
 2.มาตรฐาน/ตัวชี้วัด เป็น การเลือกมาตรฐานและตัวชี้วัด (เฉพาะรายวิชาพื้นฐาน) รายวิชาเพิ่มเติม ,
 รายวิชากิจกรรม (เว้นว่างไว้)

3.**เวลาชั่วโมง** เป็นการกำหนด เวลาเรียนในแต่ละหน่วยการเรียนรู้

4. คะแนน เป็น การกำหนด คะแนนในแต่ละหน่วยการเรียนรู้

5.**ภาระงาน/ชิ้นงาน/กิจกรรม** เป็นกำหนดชิ้นงาน และชิ้นงา<sup>้</sup>นหน่วยที่จำเป็นต้องส่ง ถ้าไม่ส่งจะไม่ตัดสิน

ผลการเรียน ผลการเรียนจะเป็น ร ทำได้โดยการ เช็ค 🗹 หลังชิ้นงานในหน่วยการเรียนนั้น

6.**คะแนนรวมหน่วยการเรียน** เป็น คะแนนหน่วยการเรียนรู้ที่กำหนดไว้ใน ข้อ 4

7.**คะแนนรวมประเมินกลางภาค** เป็น คะแนนสอบกลางภาคเรียน

8.**คะแนนรวมประเมินปลายภาค** เป็น คะแนนสอบปลายภาคเรียน

9.**คะแนนรวมหน่วยการเรียน** เป็น คะแนนรวม 100 เพื่อนำไปใช้ตัดสินผลการเรียน

#### - แถบรายการ **หน่วยการเรียนย่อย**

| รายวิชา | แบบประเมินผล  | หน่วยการเรียน | ย่อย คุณลักษณ | นะ/อ่านคิดวิเคราะห์ | หน่วย/คุณลักษณ | ะ/อ่านคิดวิเคราะห์ย่อย | คำอธิบาย |
|---------|---------------|---------------|---------------|---------------------|----------------|------------------------|----------|
|         |               | ครั้งที่ 1    | ครั้งที่ 2    | ครั้งที่ 3          | ครั้งที่ 4     | ครั้งที่ 5             | รวม      |
| หน่วยกา | ารเรียนที่ 1  | 10 ≑          | 0 🗭           | 0 🚔                 | 0 🚔            | 0                      | 10 ≑     |
| หน่วยกา | ารเรียนที่ 2  | 10 🚔          | 0 🚔           | 0 🌩                 | 0 🚔            | 0 👻                    | 10 🚔     |
| หน่วยกา | ารเรียนที่ 3  | 10 🕀 🚺        | 0 🚔           | 0 🚔                 | 0 🗭            | 0                      | 10 🚔     |
| หน่วยกา | ารเรียนที่ 4  | 10 🕀 💙        | 0 🌩           | 0 🌻                 | 0 ≑            | 0 🚔                    | 10 🚔     |
| หน่วยกา | ารเรียนที่ 5  | 10 🚔          | 0 🚔           | 0 🌩                 | 0 🜻            | 0 👻                    | 10 ≑     |
| หน่วยกา | ารเรียนที่ 6  | 10 🚔          | 0 🚔           | 0 🌩                 | 0 🚔            | 0 🌩                    | 10 🚔     |
| หน่วยกา | ารเรียนที่ 7  | 0 🚔           | 0 🚔           | 0 🚔                 | 0 🕀            | 0 🛓                    | 0 ≑      |
| หน่วยกา | ารเรียนที่ 8  | 0 🚔           | 0 🚍           | 0 🚔                 | 0 🜩            | 0 🜩                    | 0 🚔      |
| หน่วยกา | ารเรียนที่ 9  | 0 🚔           | 0 🗭           | 0 🕀                 | 0              | 0                      | 0 🚖      |
| หน่วยกา | ารเรียนที่ 10 | 0 🚔           | 0 💌           | 0 🌩                 | 0 ਵ            | 0 🚔                    | 0 🚖      |
| หน่วยกา | ารเรียนที่ 11 | 0 🔹           | 0 🐳           | 0 🚔                 | 0 🚔            | 0 🖨                    | 0 🚔      |
| หน่วยกา | ารเรียนที่ 12 | 0 ≑           | 0 ≑           | 0 🌩                 | 0 ≑            | 0 🜩                    | 0 🔹      |
| หน่วยกา | ารเรียนที่ 13 | 0 후           | 0 🜩           | 0 🌩                 | 0 🜲            | 0 🗘                    | 0 🚔      |
| หน่วยกา | ารเรียนที่ 14 | 0 🚔           | 0 ≑           | 0 🜩                 | 0 🔹            | 0 🌩                    | 0 🔹      |
| หน่วยกา | ารเรียนที่ 15 | 0 🚔           | 0 ≑           | 0 🌲                 | 0 🌩            | 0                      | 0 ≑      |
| หน่วยกา | ารเรียนที่ 16 | 0 ≑           | 0 ≑           | 0 🚖                 | 0 🜩            | 0 🌩                    | 0 🌲      |
| หน่วยกา | ารเรียนที่ 17 | 0 🗭           | 0 🗭           | 0 🚔                 | 0 🚔            | 0 💂                    | 0 🖨      |
| หน่วยกา | ารเรียนที่ 18 | 0 ≑           | 0 ≑           | 0 🌩                 | 0 ≑            | 0 🜩                    | 0 🚔      |
| หน่วยกา | ารเรียนที่ 19 | 0 🚔           | 0 ≑           | 0 ≑                 | 0 ≑            | 0 🚔                    | 0 🖨      |
| หน่วยกา | ารเรียนที่ 20 | 0 ≑           | 0 ≑           | 0 ≑                 | 0 ≑            | 0 🚔                    | 0 🜲      |
|         | 1             |               |               |                     | in in the      |                        |          |
| 11311   | 01            |               |               |                     |                |                        | <b>N</b> |
| norr    |               |               |               |                     |                |                        |          |

 หน่วยการเรียนที่ × (กำหนดได้ 20) หน่วยเป็นการกำหนดช่องย่อยเพื่อบันทึกคะแนน สามารถกำหนด การเก็บคะแนนหน่วยนั้นได้ 5 ครั้งในแต่ละหน่วย

กรณีเราบันทึกคะแนนแต่ละหน่วยการเรียนรู้ **ครั้งเดียว** ให้กำหนดในหน่วยย่อย **ครั้งที่ 1** 

แถบรายการ คุณลักษณะ/อ่านคิดวิเคราะห์

| รายวิชา | แบบปร                                                                                                    | ระเมินผล                                                                                                    | หน่วยการเรียนย่                                                                                                    | อย คุณลักร                                                                                | ษณะ/อ่านคิดวิเคราะห                                                                                                    | <mark>ار ا</mark>                                                      | หน่วย/คุณลักษณะ/อ่านคิดวิเ                                                                                                    | คราะห์ย่อย                                                                                   | คำอธิบาย |  |  |
|---------|----------------------------------------------------------------------------------------------------|----------------------------------------------------------------------------------------------------|----------------------------------------------------------------------------------------------------|-------------------------------------------------------------------------------------------|----------------------------------------------------------------------------------------------------|------------------------------------------------------------------------|----------------------------------------------------------------------------------------------------|----------------------------------------------------------------------------------------------|----------|--|--|
|         | ตะธนหม อื่มคุณอีกษณะอื่นพึงประสงส์ 🛛 🚺 🛛 นำไปประเมินร่วมกับกลุ่มสาระ                                                                                      |                                                                                                    |                                                                                                    |                                                                                           |                                                                                                    |                                                                        |                                                                                                    |                                                                                              |          |  |  |
|         | <ul> <li>๗ ใช้</li> <li>๗ ใช้</li> <li>๗ ใช้</li> <li>๗ ใช้</li> <li>๗ ใช้</li> <li>๗ ใช้</li> </ul>                                                      | .รักชาติ ศาส<br>2 ชื่อสัดย์สุจริ<br>3.มีวินัย<br>4.ใฝ่เรียนรู้<br>5.อยู่อย่างพอ                                | สน์ กษัตริย์<br>เด<br>เพียง                                                                                                    | 3 4<br>3 4<br>3 4<br>3 4                                                                  | 2<br>2<br>1                                                                                                    | ใช้ 6<br>ใช้ 7<br>ใช้ 8                                                | งมุ่งมั่นในการทำงาน<br>(∃ักความเป็นไทย<br>≎มีจิตสาธารณะ<br><b>รวมคะแนนเด็ม</b>                                                 | 3 4<br>3 4<br>3 4<br>3 4                                                                     |          |  |  |
| [       | <ul> <li>●この1144</li> <li>■ ใ古</li> <li>■ ใ古</li> <li>■ ใ古</li> <li>■ ใ古</li> <li>■ ใ古</li> <li>■ ใ古</li> <li>■ ใ古</li> <li>■ ใ古</li> <li>■ ใ古</li> </ul> | <b>ถึมสำห สิต</b><br>.สามารถอ่า<br>?.สามารถรับ<br>3.สามารถปร<br>5.สามารถปรี<br>5.สามารถเชี<br>เ <b>วมคะแนน</b> | <b>าใเดวารที่ เป็นห</b><br>นเพื่อการศึกษา ด้ห<br>ประเด็นสำคัญลำด้<br>คราะห์สิ่งที่ผู้เขียนผ่<br>ะเมินความน่าเชื่อ<br>ยนแสดงความคิดเ<br><b>เด็ม</b> | แคว้า เพิ่มพูนค<br>เบเหตุการณ์จา<br>ด้องการสื่อสารก้<br>ถือ คุณค่า แนว<br>ห็นโด้แย้ง สรุป | 2 ₪<br>เวามรู้ ประสบการณ์แ<br>กการอ่านสื่อที่มีความ<br>กับผู้อ่าน และสามารถ<br>คิดที่ได้จากสิ่งที่อ่านม<br>เโดยมีข้อมูลอธิบายส<br>มี | นำไปบ<br>ละการ<br>งชับซ้อ<br>เวิพากบ<br>อย่างหล<br>เนับสนุ<br><b>3</b> | ประเมินร่วมกับกลุ่มสาระ<br>ประยุกด์ใช้ในชีวิตประจำวัน<br>น<br>ย์ ให้ข้อเสนอแนะในแง่มุมด่<br>ลากหลาย<br>นอย่างเพียงพอและสมเหตุส | 3 H<br>3 H<br>3 H<br>3 H<br>4 H<br>4 H<br>4 H<br>4 H<br>4 H<br>4 H<br>4 H<br>4 H<br>4 H<br>4 |          |  |  |
|         | <b>lisea</b> u<br>s                                                                                                    | <b>เมลการเลิย</b><br>เะแนนสอบก่                                                                                | <b>นผ่านส่วงสิน</b><br>อนเรียน                                                                                                    | 0 💌                                                                                       | 3 ∞                                                                                                    | ใช้นำไ<br><sub>ค</sub>                                                 | ปประเมินการผ่านช่วงชั้น<br>เะแนนสอบหลังเรียน                                                                                   | 0 💌                                                                                          |          |  |  |
|         | n31101/130                                                                                                    | 01101 ภาษาไทย                                                                                                  | 1                                                                                                    |                                                                                           |                                                                                                    |                                                                        |                                                                                                    |                                                                                              |          |  |  |
| n311    | 101                                                                                                    |                                                                                                    |                                                                                                    |                                                                                           |                                                                                                    |                                                                        |                                                                                                    |                                                                                              | ×        |  |  |

 น้ำคะแนนคุณลักษณะอันพึงประสงค์ไปประเมินผล โดยเลือกเช็ค 213 ในข้อที่ต้องการ กำหนดระดับ คุณภาพ เป็น 1 2 3 (กรณีนี้เป็นการมอบหมายให้ครูผู้สอนเป็นผู้ประเมิน)

2. นำคะแนนอ่าน คิด วิเคราะห์ เขียน โดยเลือกเซ็ค <sup>ช</sup>ไช้ ในข้อที่ต้องการ กำหนดระดับคุณภาพ
 เป็น 1 2 3 (กรณีนี้เป็นการมอบหมายให้ครูผู้สอนเป็นผู้ประเมิน)

3. เป็นการนำผลการประเมิน ไปใช้ในการตัดสินผ่านช่วงชั้น

4. กำหนดคะแนนสอบ ก่อนเรียน
 ดะแนนสอบ ก่อนเรียน
 ดะแนนสอบ ก่อนเรียน
 ดะแนนสอบ ก่อนเรียน
 ดะแนนสอบ ก่อนเรียน
 ด (๑)
 ด (๑)
 ด (๑)
 ด (๑)
 ด (๑)
 ด (๑)
 ด (๑)
 ด (๑)
 ด (๑)
 ด (๑)
 ด (๑)
 ด (๑)
 ด (๑)
 ด (๑)
 ด (๑)
 ด (๑)
 ด (๑)
 ด (๑)
 ด (๑)
 ด (๑)
 ด (๑)
 ด (๑)
 ด (๑)
 ด (๑)
 ด (๑)
 ด (๑)
 ด (๑)
 ด (๑)
 ด (๑)
 ด (๑)
 ด (๑)
 ด (๑)
 ด (๑)
 ด (๑)
 ด (๑)
 ด (๑)
 ด (๑)
 ด (๑)
 ด (๑)
 ด (๑)
 ด (๑)
 ด (๑)
 ด (๑)
 ด (๑)
 ด (๑)
 ด (๑)
 ด (๑)
 ด (๑)
 ด (๑)
 ด (๑)
 ด (๑)
 ด (๑)
 ด (๑)
 ด (๑)
 ด (๑)
 ด (๑)
 ด (๑)
 ด (๑)
 ด (๑)
 ด (๑)
 ด (๑)
 ด (๑)
 ด (๑)
 ด (๑)
 ด (๑)
 ด (๑)
 ด (๑)
 ด (๑)
 ด (๑)
 ด (๑)
 ด (๑)
 ด (๑)
 ด (๑)
 ด (๑)
 ด (๑)
 ด (๑)
 ด (๑)
 ด (๑)
 ด (๑)
 ด (๑)
 ด (๑)
 ด (๑)
 ด (๑)
 ด (๑)
 ด (๑)
 ด (๑)
 ด (๑)
 ด (๑)
 ด (๑)
 ด (๑)
 ด (๑)
 ด (๑)
 ด (๑)
 ด (๑)
 ด (๑)
 ด (๑)
 ด (๑)
 ด (๑)
 ด

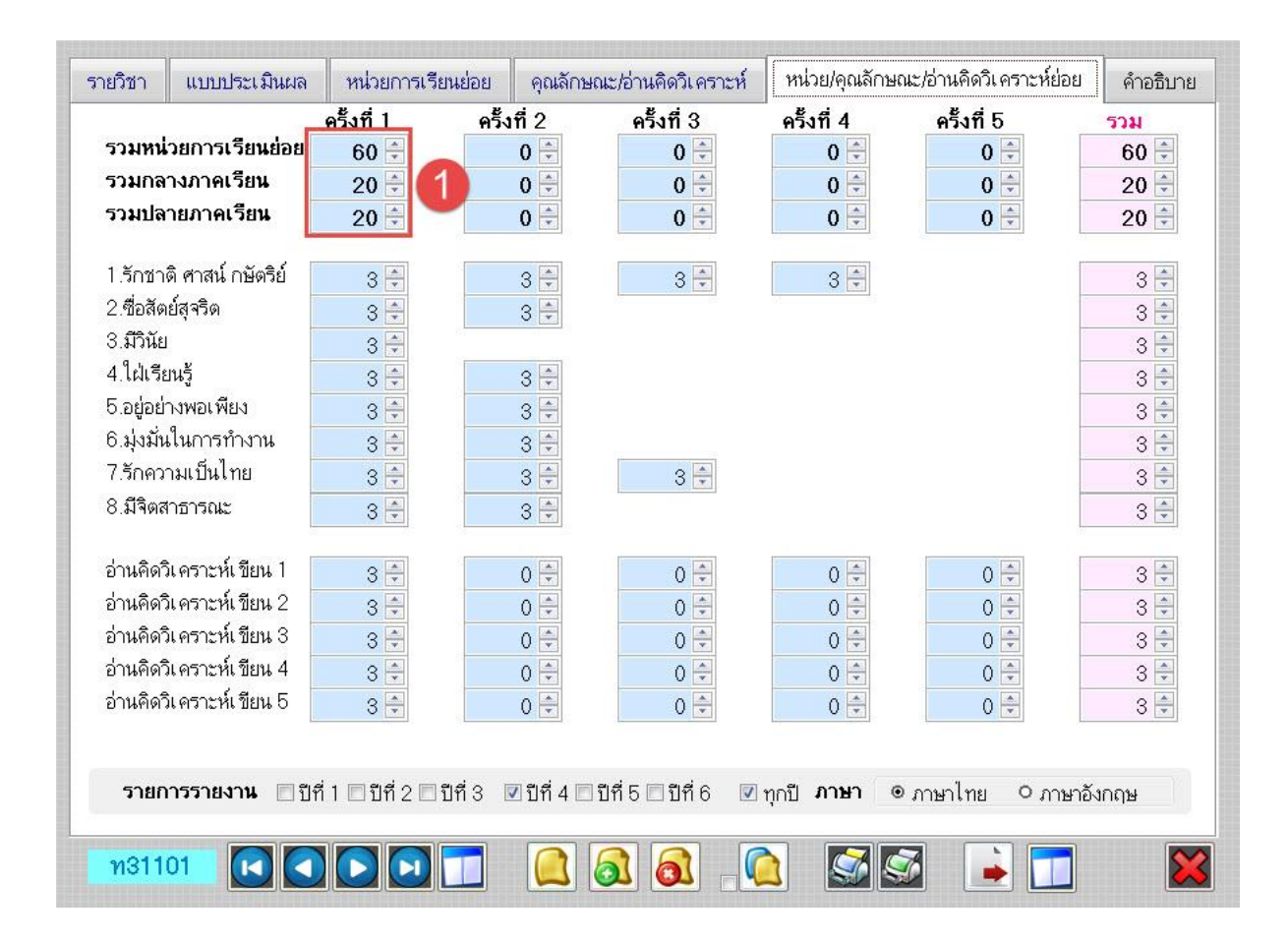

#### - แถบรายการ หน่วย/คุณลักษณะ/อ่านคิดวิเคราะห์

-คะแนนหน่วยการเรียนย่อย เป็นคะแนนเก็บระหว่างภาคเรียนรวม(กำหนดเพื่อเป็นช่องบันทึกคะแนน)
 -คะแนนหน่วยกลางภาคย่อย เป็นคะแนนกลางภาคเรียน(กำหนดเพื่อเป็นช่องบันทึกคะแนน)
 -คะแนนหน่วยปลายเรียนย่อย เป็นคะแนนเก็บระหว่างภาคเรียนรวม(กำหนดเพื่อเป็นช่องบันทึกคะแนน)

#### - แถบรายการ **คำอธิบายรายวิชา**

| กยวิชา                                       | แบบประเมินผล                                                                                                    | หน่วยการเรียนย่อย                                                                                                    | คุณลักษณะ/อ่านคิดวิเคราะห์                                                                                                    | หน่วย/คุณลักษณะ/อ่านคิดวิเคราะห์ย่อย                               | คำอธิบาย |
|----------------------------------------------|----------------------------------------------------------------------------------------------------|----------------------------------------------------------------------------------------------------|----------------------------------------------------------------------------------------------------|--------------------------------------------------------------------|----------|
| สาระสำค <mark>ั</mark>                       | រ័ល្                                                                                                    |                                                                                                    |                                                                                                    |                                                                    |          |
|                                              | การอ่านออกเสียงบทร้อ<br>การสื่อสารในรูปแบบต่า<br>การตั้งคำถามและแสดงห<br>การใช้คำและกลุ่มคำ สร้<br>การวิเคราะห์ วิจารณ์ วระ | ยแก้วและร้อยกรอง ดีดวาม<br>ง ๆ โดยใช้ภาษาได้ถูกต้องต<br>ความคิดเห็นเกี่ยวกับเรื่องที่<br>างประโยคได้ตรงตามวัตถุป<br>รณคดีและวรรณกรรมตามห | แปลความ ขขายความเรื่องที่อ่าน<br>ามวัตถุประสงค์ ย่อความจากสื่อที่มี รูป<br>ฟังและดูมีวิจารณญาณในการเลือกเรื่อง<br>ระสงค์ จากสื่อสิ่งพิมพ์และสื่ออีเล็กทรอ<br>ลักการวิจารณ์ เชื่อมโยงกับการเรียนร้ ท | แบบและเนื้อหาสาระที่หลากหลาย<br>ที่ฟัง<br>นิกส์<br>างประวัติศาสตร์ |          |
| ้<br>คำอธิบาเ                                | ยรายวิชา                                                                                                    |                                                                                                    |                                                                                                    |                                                                    |          |
| มารยาท<br>ตั้<br>และดูวิเศ<br>ฟังการดู<br>ใง | ในการเขียน<br>ั้งคำถามและแสดงความเ<br>งราะ ห์วัตถุประสงค์แนวคิ<br>และการพูด<br>ช้คำและกลุ่มคำ สร้างประ                      | คิดเห็นเกี่ยวกับเรื่องที่ฟังแล<br>เดการใช้ภาษาความน่าเชื่อถึ<br>- โยคได้ตรงตามวัตถุประสงค                                                | ะดูมีวิจารณญาณในการเลือกเรื่องที่ฟัง<br>่อของเรื่องที่ฟังและดูรวมทั้งมีมารยาทใ<br>จ์ แต่งคำประพันธ์ใช้ภาษาได้                                                                                       | นการ 2                                                             | * III *  |
| จุดประส                                      | งค์การเรียนรู้                                                                                                    |                                                                                                    |                                                                                                    |                                                                    |          |
| n. 1.1 2<br>n. 2.1 2<br>n. 3.1 2<br>n. 4.1 2 | N.4/1, N.4/2, N.4/4,<br>N.4/1, N.4/2, N.4/3,<br>N.4/1, N.4/2, N.4/4,<br>N.4/2, N.4/3, N.4/4,                                | N.4/5, N4/6, N. 4/9<br>N.4/8,<br>N4/6<br>N.4/5, N4/6, N.4/7                                                                              |                                                                                                    | 3                                                                  |          |
| n. 5.1 1                                     | ม.4/1, ม.4/2, ม.4/3,                                                                                                    | ม.4/4, ม.4/5, ม4/6                                                                                                    |                                                                                                    |                                                                    | -        |
| Enqlisl<br>Title                             | hCode                                                                                                    |                                                                                                    |                                                                                                    |                                                                    |          |
| รหัสครูทิ                                    | 1 <sub>ี่สอน</sub> 108,70                                                                                                   | )6                                                                                                    |                                                                                                    |                                                                    |          |
|                                              |                                                                                                    |                                                                                                    |                                                                                                    |                                                                    |          |

-**สาระสำคัญ** เป็นการกำหนดสาระสำคัญ เนื้อหา ของรายวิชา

-**คำอธิบายรายวิชา** เป็นการกำหนดคำอธิบายของรายวิชา

-**จุดประสงค์การเรียนรู้ / ตัวชี้วัด** (รายวิชาพื้นฐาน) เป็นการกำหนดสาระสำคัญ เนื้อหา ของรายวิชา

**เมื่อบันทึกข้อมูลรายวิชา ครบ ทุกแถบรายการแล้ว กดปุ่ม บันทึกข้อมูล** 🕒 เพื่อจัดเก็บหลักสูตรกลาง

3.การส่งออกรายวิชาจากหลักสูตรกลางไปหลักสูตรชั้นปี(ปัจจุบัน) เป็นการนำรายวิชาจากหลักสูตรกลาง ที่เพิ่ม หรือปรับปรุงเรียบร้อยแล้ว ไปใช้ลงทะเบียนเรียนในหลักสูตรปัจจุบัน

| n30201     |                                                                                 |
|------------|---------------------------------------------------------------------------------|
| กดปุ่ม 💽 เ | พื่อส่งออกรายวิชาจากหลักสูตรกลาง ไปหลักสูตรชั้นปี(ปัจจุบัน) โปรแกรมแสดงหน้าต่าง |
|            | Transfer Data Success                                                           |
|            | ส่งข้อมูลรหัสวิชา ท31101 ไปแฟ้มหลักสุตรระดับชั้นปัจจุบันเรียบร้อยแล้ว           |
|            | ОК                                                                              |

ข้อมูลถูกเพิ่มไปแฟ้มรายวิชาปัจจุบันเรียบร้อย

**4.การเพิ่มรายวิชาด้วยการสำเนา** เป็นเพิ่มรายวิชาจากต้นฉบับหลักสูตรที่มีลักษณะและประเภทเหมือนกัน เพื่อลดเวลาการกรอกข้อมูลที่มีลักษณะเหมือนกัน เช่น ท31101 สำเนาเป็น ท31102

| - เลือกรายวิชา ที่ต้องการเป็นต้นฉบับ จากนั้นกดปุ่ม                                    |
|---------------------------------------------------------------------------------------|
| <ul> <li>กดปุ่ม</li> <li>เพิ่มรายวิชา โปรแกรมแสดง ช่องเพื่อให้บันทึกข้อมูล</li> </ul> |
| - กดปุ่ม ในแถบปุ่มกด โฮ 🖾 🗔 (ด้านล่าง)                                                |
| ในการเพิ่มรายวิชา เพื่อวางข้อมูลรายวิชาที่สำเนาไว้ ลงในรายวิชาใหม่ที่เพิ่ม            |

| เตกสูตรกลาง อหลอบ                                                                                                    |                                                                                                    | ๆ รหัสโปรแกรม                                                                                                    |                                                                                                    | เพิ่มรหัส                                                                                                  |
|----------------------------------------------------------------------------------------------------|----------------------------------------------------------------------------------------------------|----------------------------------------------------------------------------------------------------|----------------------------------------------------------------------------------------------------|----------------------------------------------------------------------------------------------------|
| รายวิชา<br>น้ำหนัก/หน่วยกิด                                                                                                    | 0.0                                                                                                    | รหัสหลักสูตร                                                                                                    | 4-2551                                                                                                    | <mark>//</mark><br>//                                                                                      |
| กลุ่มสาระการเรียนรู้<br>ระดับการศึกษา<br>ประเภท<br>ภาคเรียนที่เปิด                                                                                                    | ระดับมัธยมศึกษาตอนปล                                                                                                    | <ul> <li>สาระการเรียนรู้ย่อย</li> <li>ชั้นปีที่เปิด</li> <li>ลำดับที่ในกลุ่ม(01-</li> </ul>                                                                                                    | ชั้นปีที่ 1 💌<br>99) 0 ⊕ 📾                                                                                                    |                                                                                                    |
| จำนวนชั่วโมง/ภาคเรีย<br>จำนวนชั่วโมง/สัปดาห์                                                                                                    |                                                                                                    | จำนวนชั่วโมงเต็มดามความเป็น<br>จำนวนชั่วโมงที่ขาดได้สูงสุด                                                                                                    | เสริง 0 🗶                                                                                                    |                                                                                                    |
| สาระที่ ค1.ค2.ค3<br>มาตรฐานการเรียนรู้<br>ค1.1.ค1.2.ค1.3.ค1.4.ค2.<br>ดัวชี้วัดชั้นปี*<br>ค1.1ม1/1.ค1.1ม1/2.ค1.3                                                                                                    | 1                                                                                                    |                                                                                                    | 4                                                                                                    | 4                                                                                                    |
| ?                                                                                                    |                                                                                                    |                                                                                                    |                                                                                                    |                                                                                                    |
| ทึกข้อมูลและแก้ไ                                                                                                    | ไขข้อมูลให้ถูกต้อง (เ                                                                                                    | ตามลำดับ)                                                                                                    |                                                                                                    | ~ 1                                                                                                    |
| ทึกข้อมูลและแก้ไ<br><sup>ภิชา</sup> แบบประเมินผล<br><mark>าลักสูตรกลาง รหัสวิช</mark> า                                                                                                    | ไขข้อมูลให้ถูกต้อง (<br>หน่วยการเรียนย่อย<br>ก31102                                                                                   | หามลำดับ)<br>คุณลักษณะ/อ่านคิดวิเคราะห์ ห<br>1 <mark>6 รหัสโปรแกรม</mark>                                                                                                    | ไวย/คุณลักษณะ/อ่านคิดวิเ คราะห่<br>1301102                                                                                                    | ัย่อย คำอริง<br>5 เพิ่มรหัส                                                                                |
| ทึกข้อมูลและแก้ไ<br><sup>ฏิชา</sup> แบบประเมินผล<br><mark>เลักสูตรกลาง รหัสวิชา</mark><br>รายวิชา<br>น้ำหนัก/หน่วยกิด                                                                                               | ไขข้อมูลให้ถูกต้อง (ค<br>หน่วยการเรียนย่อย<br>ท31102 - ✓<br>ภาษาไทย 1<br>1.0 🕀 2                                                      | หามลำดับ)<br>คุณลักษณะ/อ่านคิดวิเคราะห์ ห<br>16 รหัสโปรแกรม<br>รหัสหลักสูดร                                                                                                    | ไวย/คุณลักษณะ/อ่านคิดวิเ คราะห่<br>1301102 	☑<br>4-2551                                                                                                    | ัย่อย คำอธิว<br>5 เพิ่มราหัส<br>20 เ                                                                       |
| ทึกข้อมูลและแก้ไ<br>ภิชา แบบประเมินผล<br>สักสูตรกลาง รหัสวิชา<br>รายวิชา<br>น้ำหนัก/หน่วยกิด<br>กลุ่มสาระการเรียนรู้<br>ระดับการศึกษา<br>ประเภท<br>ภาคเรียนที่เปิด                                                  | ไขข้อมูลให้ถูกต้อง (<br>หน่วยการเรียนย่อย<br>ท31102<br>ภาษาไทย<br>ภาษาไทย<br>ระดับมัธยมศึกษาตอนปล<br>วิชาพื้นฐาน<br>ภาคเรียนที่ 2 ▼ 3 | ตามลำดับ)<br>คุณลักษณะ/อ่านคิดวิเคราะห์ ห<br>16 รหัสโปรแกรม<br>รหัสหลักสูตร<br>▼ สาระการเรียนรู้ย่อย<br>าย ▼ สำรับที่ในกลุ่ม(01-                                                                                                    | ม่วย/คุณลักษณะ/อ่านคิดวิเ คราะห<br>1301102<br>4-2551<br>ภาษาไทย<br>ชื้นปีที่ 1<br>99) 2 ⊕ III 4                                                                              | เีย่อย คำอธิป<br>5 เพิ่มรหัส<br>20<br>20<br>20<br>20<br>20<br>20<br>20<br>20<br>20<br>20<br>20<br>20<br>20 |
| ทึกข้อมูลและแก้ไ<br>ภิชา แบบประเมินผล<br>เสิกสูตรกลาง รหัสวิชา<br>รายวิชา<br>น้ำหนัก/หน่วยกิด<br>กลุ่มสาระการเรียนรู้<br>ระดับการศึกษา<br>ประเภท<br>ภาคเรียนที่เปิด<br>จำนวนชั่วโมง/ภาคเรีย<br>จำนวนชั่วโมง/สัปดาห์ | ไขข้อมูลให้ถูกต้อง (<br>หน่วยการเรียนย่อย<br>ท31102<br>ภาษาไทย<br>ระดับมัธยมศึกษาตอนปล<br>วิชาพื้นฐาน<br>ภาคเรียนที่ 2 ▼ 3            | <ul> <li>ตุณลักษณะ/อ่านคิดวิเคราะห์ ห</li> <li>คุณลักษณะ/อ่านคิดวิเคราะห์ ห</li> <li>รหัสโปรแกรม</li> <li>รหัสหลักสูดร</li> <li>รหัสหลักสูดร</li> <li>สาระการเรียนรู้ย่อย</li> <li>สันปีที่เปิด<br/>ลำดับที่ในกลุ่ม(01-</li> <li>จำนวนชั่วโมงเต็มตามความเป็น<br/>จำนวนชั่วโมงที่ขาดได้สูงสุด</li> </ul> | <ul> <li>เวย/จุณลักษณะ/อ่านคิดวิเ คราะห่</li> <li>1301102</li> <li>4-2551</li> <li>4-2551</li> <li>ภาษาไทย<br/>ชั้นบีที่ 1</li> <li>99)</li> <li>2 ⊕ ■</li> <li>4</li> </ul> | รัย่อย คำอธิ                                                                                               |

5.การลบรายวิชา เป็นการลบรายวิชาที่ไม่ต้องการทิ้ง

-เลือกรายวิชาที่ต้องการลบทิ้ง **กดปุ่ม** 🙆 เพื่อลบรายวิชา

| รายวิชา                              | แบบประเมินผล                                                                                     | หน่วยการเรียนย่อย                                                                                      | คุณลักษณะ/อ่านคิดวิเ คราะห์                                                                      | หน่วย/คุณลักษณะ/อ่านคิดวิเคราะห์ย่อ                                                                             | อย คำอธิบาย |
|--------------------------------------|--------------------------------------------------------------------------------------------------|----------------------------------------------------------------------------------------------------|--------------------------------------------------------------------------------------------------|----------------------------------------------------------------------------------------------------|-------------|
| หลักสูด                              | <mark>ารกลาง</mark> รหัสวิชา                                                                     | n31102 🔽                                                                                               | 🖉 รหัสโปรแกร                                                                                     | ม <u>1301102</u>                                                                                                | ตรวจสอบ     |
| ราย<br>น้ำห                          | วิชา<br>หัก/หน่วยกิด                                                                             | ภาษาไทย<br>1.0 荣                                                                                       | รหัสหลักสูดร                                                                                     | 4-2551                                                                                                    |             |
| กลุ่ม<br>ระดั<br>ประ<br>ภาศ          | มสาระการเรียนรู้<br>บการศึกษา<br>เภท<br>เเรียนที่เปิด                                            | ภาษาไทย<br>ระดับมัธยมศึกษาดอนบ<br>วิชาพื้นฐาน<br>ภาคเรียนที่ 2 💌                                       | <ul> <li>สาระการเรียน</li> <li>ปลาย</li> <li>ชั้นปีที่เปิด</li> <li>ลำดับที่ในกลุ่ม</li> </ul>   | รู้ย่อย ภาษาไทย<br>ชิ้นปีที่ 1                                                                                  |             |
| จ้าน<br>จ้าน                         | เวนชั่วโมง/ภาคเรียน<br>เวนชั่วโมง/สัปดาห์                                                        | 40 🔹<br>2 💌                                                                                            | จำนวนชั่วโมงเด็มดามควา<br>จำนวนชั่วโมงที่ขาดได้สูงสุ                                             | มเป็นวริง <u>40</u> €<br>ด <u>8</u> €                                                                           |             |
| สาร<br>มาง<br>ค1.1<br>ตัวชื่<br>ค1.1 | ะที่ ด1.ด2.ด3<br>ครฐานการเรียนรู้<br>.ด1.2.ต1.3.ด1.4.ต2.1<br>ไว้ดชั้นปี*<br>เม1/1.ด1.1ม1/2.ด1.2ม | 11,12,13,14,15<br>n1.1,n2.1,n3.1,n<br>n1.1 ม.4-6/1,n1.1<br>2.1 ม.4-6/1,n3.1 ม.<br>ม.4-6/6 n.4 1 ม.4-6/ | 4.1,n 5.1<br>ม.4-6/2,n 1.1 ม.4-6/3,n 1.1 ม<br>.4-6/1,n 4.1 ม.4-6/1,n 4.1 ม.4<br>17 n 5 1 ม.4-6/1 | ม4-6/4,n 1.1 ม.4-6/7,n 1.1 ม.4-6/9<br>⊩6/2,n 4.1 ม.4-6/4,n 4.1 ม.4-6/5,n<br>2 n 5 1 ม 4-6/3 n 5 1 ม 4-6/4 n 5 1 | l,n<br>4.1  |
| n311                                 | 02                                                                                               |                                                                                                    |                                                                                                  | ) 🛯 🖉 🔒 🗖                                                                                                    |             |

โปรแกรมแสดงข้อความยืนยันการลบรายวิชาทิ้ง **กดปุ่ม OK** เพื่อยืนยัน

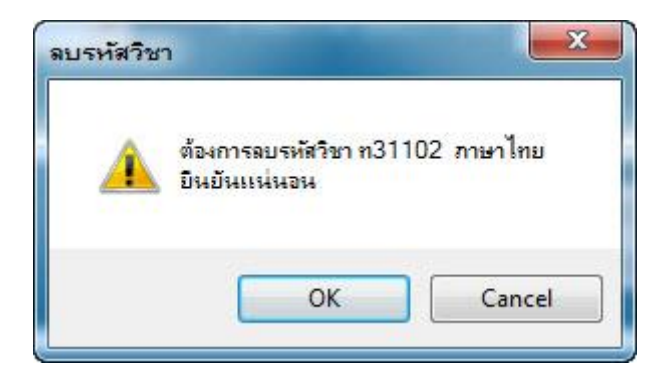

 1.3.2 หลักสูตรระดับชั้น (ปัจจุบัน) เป็น หลักสูตรของนักเรียนแต่ละรุ่นปีการศึกษา โดยเป็นรายวิชาที่ใช้จริง ในการลงทะเบียน บันทึกคะแนนและผลการเรียนลงใน ปพ.1

# 1.การเพิ่มรายวิชา หลักสูตรระดับชั้น (ปัจจุบัน)

โปรแกรมวัดผลรวม เลือก 1.แฟ้มข้อมูล เลือก 6.หลักสูตรแกนกลางการศึกษาขั้นพื้นฐาน2551 เลือก 1.แฟ้มหลักสูตรพุทธศักราช 2551 เลือก 2.หลักสูตรระดับชั้น

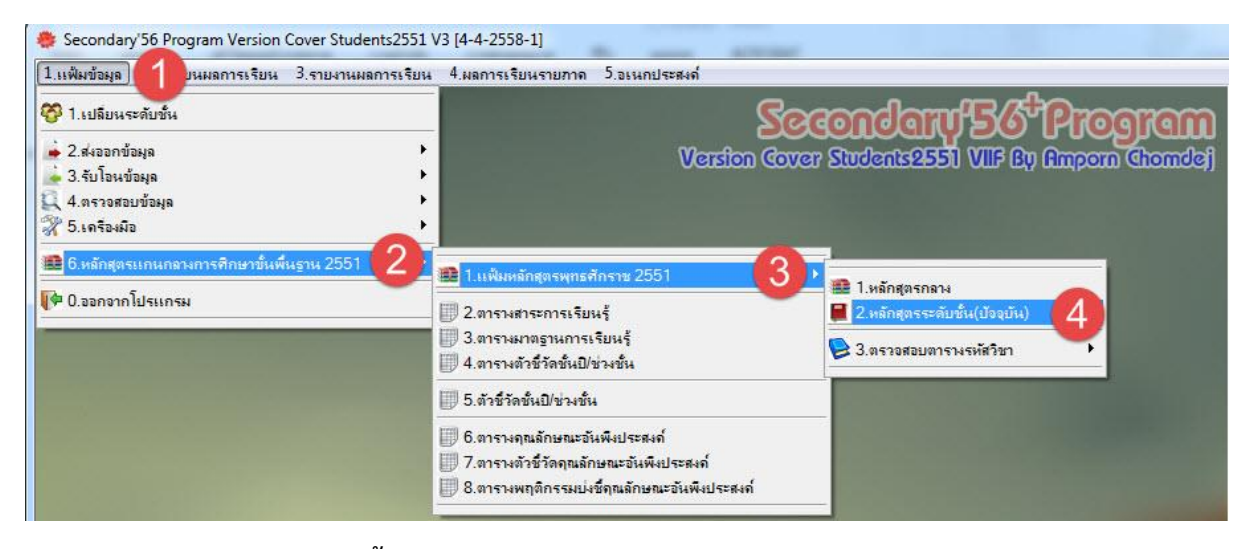

#### โปรแกรมแสดงหลักสูตรระดับชั้น

| หลักสูตรระดับ <mark>รหัสวิชา</mark> | m31101 🔽                                           | รหัสโปรแกร                                             | ม 1301101 🖉                                                           | ตรวจสอบ          |
|-------------------------------------|----------------------------------------------------|--------------------------------------------------------|-----------------------------------------------------------------------|------------------|
| ราะเวิชา                            | ານນັ້ງ                                             |                                                        | 1                                                                     | Agenda A         |
| น้ำหนัก/หน่วยกิต                    | 1.0 荣                                              | รหัสหลักสูตร                                           | 4-2551                                                                |                  |
| กลุ่มสาระการเรียนรู้                | ภาษาไทย                                            | 💂 สาระการเรียน                                         | รู้ย่อย ภาษาไทย                                                       |                  |
| ระดับการศึกษา                       | ระดับมัธยมศึกษาตอนปลาย                             | ฐ 👻 ชั้นปีที่เปิด                                      | ชั้นปีที่ 1 🔹                                                         |                  |
| ประเภท                              | วิชาพื้นฐาน                                        | 🔹 ลำดับที่ในกลุ่ง                                      | u(01-99) <u>1</u>                                                     |                  |
| ภาคเรียนที่เปิด                     | ภาคเรียนที่ 1 💌                                    |                                                        |                                                                       |                  |
| จำนวนชั่วโมง/ภาคเรีย                | 40 🚔                                               | จำนวนชั่วโมงเต็มตามควา                                 | มเป็นจริง ⊿∩ 🛋                                                        |                  |
| จำนวนชั่วโมง/สัปดาห์                | 2 🝷                                                | จำนวนชั่วโมงที่ขาดได้สูงสุ                             | lo 0 ₹                                                                |                  |
| สาระที่ ด1,ด2,ด3                    | 11 12 13 14 15                                     |                                                        |                                                                       |                  |
| มาตรฐานการเรียนร้                   | n11n21n31n41                                       | n51                                                    |                                                                       |                  |
| ด1.1,ด1.2,ด1.3,ด1.4,ด2.1            |                                                    |                                                        |                                                                       |                  |
| ตัวชีวัดชั้นปี*                     | ท 1.1 ม.4-6/1,ท 1.1 ม.4<br>2 1 ม.4-6/1 ท 3 1 ม.4-6 | 5/2,n1.1 ม.4-6/3,n1.1 ม<br>3/1 n.4.1 ม.4-6/1 n.4.1 ม.4 | ม4-6/4,ท 1.1 ม.4-6/7,ท 1.1 ม.4-6<br>L-6/2 ท 4 1 ม.4-6/4 ท 4 1 ม.4-6/5 | i/9,n ^ 📕        |
|                                     | 2.1 m 0,1,110.1 m 0                                | ין, ויד, ו מא. ד U) ו, וו <del>יד</del> . ו מא. ד      |                                                                       | 511 <b>-</b> 1-1 |

การเพิ่มรายวิชาหลักสูตรระดับชั้น โดยการกดปุ่ม จากหลักสูตรกลาง)

โอนรายวิชามาจากหลักสูตรกลาง (อ่านรายวิชา

-เลือกรายวิชาจากหลักสูตรกลาง เพื่อมาใช้ลงทะเบียนเรียนโดยการเช็คหน้ารายวิชาที่ต้องการ จากนั้น **กดปุ่ม โตกอง** เพื่อจัดเก็บ บันทึกข้อมูล

| เลือก | รหัสวิชา                                    | รายวิชา                          | ប  | ภาค                     |    |
|-------|---------------------------------------------|----------------------------------|----|-------------------------|----|
| V     | n30201                                      | การพูด                           | 0  | 1                       |    |
| ~     | n 30202 ภาษาไทยกับการแสดงพื้นบ้าน กำแพงเพชร |                                  | 0  | 2                       |    |
| V     | n30203                                      | การพูดเชิงสร้างสรรค์             | 0  | 2                       |    |
| V     | n30204                                      | วรรณกรรมทัศนา                    | 0  | 1                       |    |
| V     | n30205                                      | การอ่านวรรณกรรมเฉพาะเรื่อง       | 0  | 0                       |    |
| 1     | n30206                                      | การเขียนร้อยแก้ว                 | 0  | 0                       |    |
| V     | n30207 การเขียนร้อยกรอง                     |                                  | 0  | 2                       |    |
| V     | n30208                                      | ประวัติวรรณคดี 1                 | 0  | 1                       |    |
| V     | n30209                                      | ประวัติวรรณคดี 2                 | 0  | 2                       |    |
| ~     | n30210                                      | พัฒนาทักษะภาษาไทยเชิงสร้างสรรค์  | 0  | 2                       |    |
| V     | n30212                                      | โครงงานภาษาไทย                   | 0  | 1                       |    |
| V     | n30211                                      | หลักภาษา                         | 0  | 1                       |    |
| 100   | n31101                                      | ภาษาไทย                          | 1  | 1                       | 1  |
|       | n31102                                      | ภาษาไทย                          | 1  | 2                       |    |
| 1     | n32101                                      | ภาษาไทย                          | 2  | 1                       | -  |
| /X    |                                             | เลือกรหัสวิชาวากแฟ้มหลักสูตรกลาง | មា | າ <mark>ເລັກ</mark> (ຫກ | ลง |

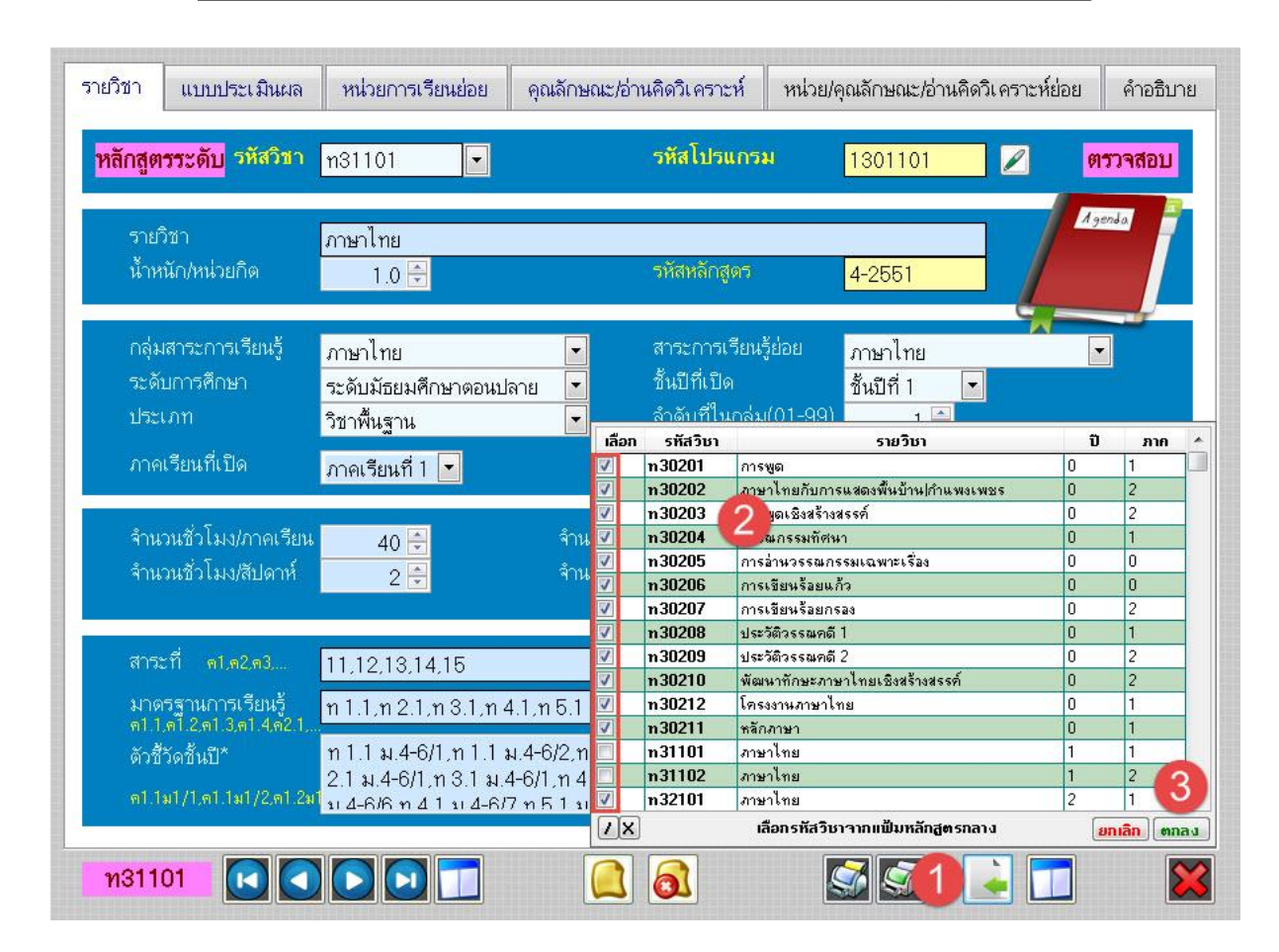

# 2. ระเบียนผลการเรียน

# 2.1 ลงทะเบียนเรียน

**โปรแกรมวัดผลรวม** เลือก **2.ระเบียนผลการเรียน** เลือก **1.ลงทะเบียนวิชาเรียน** เลือก **1.ลงทะเบียนรายคน** (สำหรับลงทะเบียนนักเรียนรายคน)

| <b>T'IIMMกฎติย</b> | 2.ระเบียนผลการเรียน                                                                      | งานผลการเรียน 4.ผลการเรียนรายภาค                                                           | 5.อเนกประสงค์                                                     |                |
|--------------------|------------------------------------------------------------------------------------------|--------------------------------------------------------------------------------------------|-------------------------------------------------------------------|----------------|
| No.                | <ul> <li>1. ณฑะเบียนเรียน</li> <li>2.บันทึกละแนนรายวิชา</li> <li>3.มลการเรียน</li> </ul> | <ul> <li>2. ณาะเบียนรายคน</li> <li>2.ณาะเบียนรายวิชา/คร</li> <li>3.แก้ไขทะเบียน</li> </ul> | 3 Secondary 55 Prog<br>Version Cover Students 2551 VIIF By Amporn | <b>fan</b> dej |
|                    | <ul> <li>4.การประเม็นผลรวม</li> <li>5.สอบแก้ตัว/เรียนซ้ำ</li> </ul>                      | <ul> <li>▶ 4.เปลี่ยนรายวิชา</li> </ul>                                                     |                                                                   |                |

**2.1.1 การลงทะเบียนรายคน** เป็นการลงทะเบียนรายวิชา เป็นชุด เป็นห้องเรียน ที่เรียน

#### วิชาเดียวกัน ครูผู้สอนคนเดียวกัน

- โดย 1. เลือก **นักเรียน** ที่ต้องการลงทะเบียน
  - 2. เลือก **รายวิชา**
  - 3. เลือก **ครูผู้สอน**
  - 4. เลือก **ภาคเรียน**

| แบบลงทะเว        | บียนรายคนเ | <sub>่</sub> นักเรียนข่ | วันมัธยม | ศึกษาบีที่ 4 บี | กา <b>รศึ</b> กษา | 2558             |               | หลักสุ               | ต <del>ร</del> 4-255 | 1                                                                                           |       |
|------------------|------------|-------------------------|----------|-----------------|-------------------|------------------|---------------|----------------------|----------------------|---------------------------------------------------------------------------------------------|-------|
| เลขประจำตัว      | 16430      | (                       | 1ิล [    | นางสาวณัชชา โก  | ทัน               | ห้อ              | อง 2/เลขที่ 1 |                      |                      |                                                                                             |       |
| ·                |            |                         | <u> </u> |                 |                   |                  |               |                      |                      |                                                                                             |       |
| รหัสวิชา         | รหัสครู    | ภาค                     | รหัสวิ   | ชา รหัสครู      | ภาค               | รหัสวิชา         | รหัสครู       | ภาค                  | วิชา                 | ที่ลงทะเบ้                                                                                  | ยน    |
| 1 2              |            | -                       | 16       |                 |                   | 31               | •             | •                    | ปีที่ 4              | ชื่อวิร                                                                                     | 81    |
| 2                | - (3)      |                         | 17       |                 |                   | 32               | •             | •                    | 2                    |                                                                                             |       |
| 3                |            | - 1                     | 18       |                 |                   | 33               |               |                      |                      |                                                                                             |       |
| 4                |            |                         | 19       |                 |                   | 34               |               |                      |                      |                                                                                             |       |
| 5                |            |                         | 20       |                 |                   | 35               | •             |                      |                      |                                                                                             |       |
| 6                | -          | -                       | 21       |                 | -                 | 36               | •             | •                    |                      |                                                                                             |       |
| 7                | •          | -                       | 22       |                 |                   | 37               |               | •                    |                      |                                                                                             |       |
| 8                |            | •                       | 23       |                 |                   | 38               | •             | -                    |                      |                                                                                             |       |
| 9                | -          | •                       | 24       |                 |                   | 39               |               | -                    |                      |                                                                                             |       |
| 10               | •          | •                       | 25       |                 |                   | 40               | •             |                      |                      |                                                                                             |       |
| 11               | •          | •                       | 26       | •               | •                 | 41               | •             | •                    |                      |                                                                                             |       |
| 12               |            |                         | 27       |                 |                   | 42               | •             |                      |                      |                                                                                             |       |
| 13               | -          | •                       | 28       |                 |                   | 43               | •             |                      |                      |                                                                                             |       |
| 14               |            | •                       | 29       |                 | •                 | 44               | •             |                      |                      |                                                                                             |       |
| 15               |            | •                       | 30       |                 |                   | 45               | •             | •                    | < <u> </u>           |                                                                                             | 4     |
|                  | a.         | a. #                    | 9.0<br>1 |                 |                   | 4                | 1             | a . #                | ขี่ปี 1 ชี 2 ชี 3    | 1<br>1<br>1<br>1<br>1<br>1<br>1<br>1<br>1<br>1<br>1<br>1<br>1<br>1<br>1<br>1<br>1<br>1<br>1 | 16 1X |
| <u>ภาคเรีย</u> น | <u>111</u> | วชาพนฐา<br>เพิ่มเดิม    | น        | 0.0             |                   | <u>ภาคเรยน</u> ร | 12            | ิวชาพนฐ<br>เพิ่มเดิม | пи<br>1              | 0.0                                                                                         | Recal |
|                  |            | รวม                     |          | 0.0             |                   |                  |               | รวม                  |                      | <u>0.0</u>                                                                                  |       |
|                  |            |                         |          |                 |                   |                  |               |                      |                      |                                                                                             |       |
|                  |            |                         |          |                 |                   |                  |               |                      |                      |                                                                                             |       |

| a    | 9      |
|------|--------|
| เลอก | รายวชา |

|    | รหัสวิชา       |                   | รหัสครู    |        | ภาค  | รหัสวิชา | รห้   | ์สครู ภาค |  |
|----|----------------|-------------------|------------|--------|------|----------|-------|-----------|--|
|    |                |                   |            |        |      |          |       |           |  |
| 1  | n31101         | •                 | 103        |        | 1    | 16       |       | <u> </u>  |  |
| 2  | ค31101         | •                 | 207        |        | 1    | 17       | -     | -         |  |
| З  | <b>ა</b> 31101 | -                 | 313        | •      | 1    | 18       | -     | •         |  |
| 4  | ส31101         | •                 | 407        | -      | 1    | 19       | -     |           |  |
| 5  | ส31102         | •                 | 453        | •      | 1    | 20       | •     |           |  |
| 6  | พ31101         | •                 | 501        | •      | 1    | 21       | •     |           |  |
| 7  | ศ31101         | •                 | 609        | •      | 1    | 22       | •     |           |  |
| 8  | v31101         | •                 | 704        | -      | 1    | 23       | •     |           |  |
| 9  | อ31101         | •                 | 807        | -      | 1    | 24       | •     |           |  |
| 10 | n31901         | •                 |            | -      |      | 25       | •     |           |  |
|    | n31901         | ชุมนุ             | มส่งเสริม  | ปวิช   | าการ | 1 ^      |       |           |  |
| 11 | n31902         | ชุมนุ             | มส่งเสริม  | ปวิช   | าการ | 2        |       |           |  |
| 12 | n31913         | คณะ               | តី 1       |        |      |          | •     |           |  |
| 13 | ก31914         | คณะ               | តី2        |        |      |          | -     | •         |  |
| 14 | n31907         | แนะเ              | เนว 1      |        |      |          | -     |           |  |
| 15 | n31908         | แนะเ              | เนว 2      |        |      |          | -     |           |  |
|    | n31919         | กิจก <sub>ั</sub> | รรมเพื่อสิ | ขึ่งคะ | มและ | สาย 👻    | 10-30 |           |  |

# เลือก **ครูผู้สอน** และ เลือก **ภาคเรียน**

|    | รหัสวิชา | 3 | รหัสครู | e     | ภาค    |    | รหัสวิชา   |   | รหัสครู    |   | ภาค    |
|----|----------|---|---------|-------|--------|----|------------|---|------------|---|--------|
| 1  |          |   | 100     |       | -      | 10 |            |   | 1          |   |        |
| 1  | 131101   |   | 103     |       |        | 10 |            |   | ]          |   |        |
| 2  | ค31101   | • | 207     | *     | 1      | 17 |            | - |            |   |        |
| 3  | <u> </u> | • | 313     | *     | 1      | 18 |            | - |            | • |        |
| 4  | ส31101   | • | 407     | •     | 1      | 19 |            | • |            | • |        |
| Б  | ส31102   | • | 453     | •     | 1      | 20 |            | - |            | • |        |
| 6  | พ31101   | - | 501     | -     | 1      | 21 |            |   |            | • |        |
| 7  | ศ31101   | - | 609     |       | 1      | 22 | 0          | - |            |   |        |
| 8  | v31101   | - | 704     |       | 1      | 23 | -          |   |            |   |        |
| 9  | อ31101   | - | 807     |       | 1      | 24 | -          | - |            |   |        |
| 10 | n31901   |   |         |       |        | 25 |            |   | ]          |   |        |
|    |          |   | 302     | อรเ   | រជ     |    | ขั้นธบุญ   | 3 | <b>^</b> + |   |        |
| 11 |          |   | 303     | สมา   | พงษ์   | í  | าระต่ายทอง | 3 | -          |   |        |
| 12 |          | • | 304     | ประ   | วีณา   | 2  | วังศรีราช  | 3 |            | - |        |
| 13 |          | • | 305     | เนา   | วรัตน์ | 8  | ทองอ่อน    | 3 |            | - |        |
| 14 |          | - | 306     | WSS   | รณี    | ι  | . ขียวหวาน | 3 |            | - |        |
| 15 |          | - | 307     | สุวิน | ł      | ŝ  | จันธชมภู   | 3 |            | • |        |
|    |          |   | 308     | วิมส  | নরীট   | 00 | ผุสิกะปาน  | 3 | +          |   | 33.—34 |

| - เมื่อเลือก                                                                                    | รายวิชา ศ                                                                                                    | ารู ภา                                                                                                    | คเรียน                                                   | ครบแล้ว <b>กดเ</b> | ່ປຸ່ມ    | ]<br>สำเนา                                               | เพื่อสำเน     | ารายวิ                         | ชาชุดโ                                                                                                    |                                                                                                    |                      |
|-------------------------------------------------------------------------------------------------|----------------------------------------------------------------------------------------------------|----------------------------------------------------------------------------------------------------|----------------------------------------------------------|--------------------|----------|----------------------------------------------------------|---------------|--------------------------------|----------------------------------------------------------------------------------------------------|----------------------------------------------------------------------------------------------------|----------------------|
| แบบลงทะเว                                                                                       | บียนรายคนา                                                                                                    | นักเรียน                                                                                                    | ชั้นมัธย                                                 | มศึกษาบีที่ 4 ปีก  | าารศึกษา | 2558                                                     |               |                                |                                                                                                    | 51                                                                                                    | ~                    |
| เลขประจำตัว                                                                                     | 16429                                                                                                    |                                                                                                    | ชื่อ-สกุล                                                | นายจิดติณณ์ ธรรม   | เชีย     | ทัล                                                      | อง 1/เลขที่ 9 |                                |                                                                                                    |                                                                                                    | 2                    |
| รหัสวิชา                                                                                        | รหัสครู                                                                                                    | ภาค                                                                                                    | । 5หัส                                                   | เวิชา รหัสครู      | ภาค      | รหัสวิชา                                                 | รหัสครู       | ภาค                            | Ĵ                                                                                                    | ชาที่ลงทะเบียน                                                                                                    |                      |
| 1 n3110<br>2 n3110<br>3 n3110<br>4 a3110<br>5 a3110<br>6 w3110<br>7 m3110<br>8 n3110<br>9 n3110 | 1     103       1     207       1     313       1     407       2     453       1     501       1     609       1     704       1     807 | <ul> <li>▼</li> <li>1</li> <li>▼</li> <li>1</li> </ul>                                                                                                    | 16<br>17<br>18<br>19<br>20<br>21<br>22<br>23<br>24<br>25 |                    |          | 31<br>32<br>33<br>34<br>35<br>36<br>37<br>38<br>39<br>40 |               |                                | <u>ับที่ 4</u><br>ท31101<br>จ31101<br>จ31101<br>ส31102<br>พ31102<br>พ31101<br>จ31101<br>จ31101<br>จ31101<br>ก31901<br>ก31913<br>ก31907 | ชื่อวิชา<br>ภาษาไทย<br>คณิตต่าสตร์<br>วิทยาศาสตร์<br>สิงคมศึกษา ต่าสน<br>ประวัติต่าสตร์<br>สุขศึกษาและพลศึก<br>ศิลปะ<br>การงานอาชีพและม<br>ภาษาธังกฤษ<br>ชุมนุมส่งเสริมวิชา<br>คณะสี 1<br>แนะแนว 1 | าและ<br>าษา<br>การ 1 |
| 11 <u>n3191</u><br>12 <u>n3190</u><br>13 <u>n3191</u><br>14<br>15                               | 3 ▼ 706<br>7 ▼ 803<br>9 ▼ 214<br>▼                                                                                                    | <ul> <li>✓ 1</li> <li>✓ 1</li></ul> | 26<br>27<br>28<br>29<br>30                               |                    |          | 41<br>42<br>43<br>44<br>45<br><u>лпеเ5еці</u>            |               | <ul> <li>วิชาพื้นฐา</li> </ul> | และสามาร์<br>เขาเข่า<br>ขาเข่า<br>กน                                                                                                   | 03] 124 [125] 126]<br>0.0 ☑ [<br>0.0                                                                                                    | wara<br>WX)<br>ReCal |
|                                                                                                 |                                                                                                    | SON                                                                                                    |                                                          |                    |          |                                                          | 3             | รวม                            |                                                                                                    |                                                                                                    |                      |

-เลือก**นักเรียนคนต่อไป** เข้ามาแล้ว **กดปุ่ม** โต่อวางรายวิชาชุดที่สำเนานี้

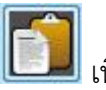

ไข้อเลือกนักเรียนเป็นห้องเรียน

-ถ้าต้องการ **วางรายวิชาให้นักเรียนแบบเป็นชุด** (ห้องเรียน) **กดปุ่ม** ที่เรียนรายวิชา ที่เรียนเหมือนกันเป็นห้องเรียน

| เลือก | หมายเลข | ชื่อสกุล             | ท้อง | เลขที่ | สถานะ | - |
|-------|---------|----------------------|------|--------|-------|---|
| 1     | 16430   | ณัชชา โกทัน          | 2    | 1      |       |   |
| 1     | 16431   | ณัฐริกา โคตรมณี      | 2    | 2      |       |   |
| 1     | 16432   | นฤมนต์ ลอยวิลัย      | 2    | 3      |       |   |
| 1     | 16433   | พัชราภา สุ่มมาตย์    | 2    | 4      |       |   |
| 1     | 16434   | ภัทพงษ์ แพงโตนด      | 2    | 5      |       |   |
| 1     | 16435   | วรพิชชา โพธิ์เงิน    | 2    | 6      |       |   |
| V     | 16436   | วัชรียา ศรีนางแย้ม   | 2    | 7      |       |   |
| 1     | 16437   | ศวีภา ลือใจ          | 2    | 8      |       |   |
| 1     | 16438   | สุชาวดี ศรีวิชัยวงศ์ | 2    | 9      |       |   |
| V     | 16439   | สุธิดา เอมศิริ       | 2    | 10     |       |   |
| 1     | 16440   | อภิญญา พ่มชำ         | 2    | 11     |       |   |
| 1     | 16441   | เอื้อกานต์ บุญคช     | 2    | 12     | 1     |   |
|       | 14966   | อรณี สินตยานนท์      | 3    | 1      |       |   |
|       | 16442   | กัญญารัตน์ แตงอ่อน   | 3    | 2      | _     |   |
|       | 16443   | กาญจนา บัลลังก์นาค   | 3    | 3      |       |   |
|       | 16444   | กาญจนาพร เหมือนอ่อง  | 3    | 4      |       |   |
| -     | 1       | จินดารัตน์ พวงดอกไม้ | 3    | 5      |       |   |
|       | 1       | ชลิตา อินเป้อย       | 3    | 6      | 2     |   |

| ແນ  | บลงทะเบีย          | านร  | ายคน    | นักเวี | ้ยนชั้า  | แม้ธยมศี             | ึกษาบีที่ 4   บีกา   | รศึกษา 2     | 2558            |            | 11        | หลักสู  | <del>ตร</del> 4-25 | 51                |                   |
|-----|--------------------|------|---------|--------|----------|----------------------|----------------------|--------------|-----------------|------------|-----------|---------|--------------------|-------------------|-------------------|
| เลข | ประจำตัว           | 164: | 29      | •      | ] ชื่อ   | ⊢สกุล <mark>น</mark> | ายจิตติณณ์ ธรรมชั    | ย            | й               | อง 1/เล    | เขที่ 9   |         |                    |                   |                   |
|     |                    |      |         | 100 0  | 76 L     |                      |                      |              |                 |            |           |         |                    |                   |                   |
|     | รหัสวิชา           |      | รหัสครู |        | ภาค      | รหัสวิช              | า รหัสครู            | ภาค          | รหัสวิชา        | 5          | গ্দঁরনহু  | ภาค     | ື່                 | ชาที่ลงทะเบีย     | и.                |
|     |                    |      |         |        |          |                      |                      |              |                 |            |           | 11      |                    |                   |                   |
| 1   | n31101             | 7    | 103     | Ψ.     | เลือก    | หมายเลข              | បឹ១កា                | ja           | ห้อง            | เลขที่     | สถานะ     |         | ปีที่ 4            | ชื่อวิชา          | <u> </u>          |
| 2   | ค31101             | -    | 207     | Ψ.     | V        | 16430                | ณัชชา โกทัน          |              | 2               | 1          |           |         | n31101             | ภาษาไทย           |                   |
| 0   | -91101             | -    | 010     | 4      | V        | 16431                | ณัฐริกา โคตรมณี      |              | 2               | 2          |           |         | ค31101             | คณิตศาสตร์        |                   |
|     | 101101             |      | 010     |        | 1        | 16432                | นฤมนต์ ลอยวิลัย      |              | 2               | 3          |           | =       | 331101             | วิทยาศาสตร        |                   |
| 4   | ส31101             | 7    | 407     | 1      | V        | 16433                | พัชราภา สุ่มมาตย์    |              | 2               | 4          |           |         | 831101             | สงคมศกษาศา        | าสนาและ           |
| 5   | ส31102             | Ŧ    | 453     | Ŧ      | V        | 16434                | ภัทพงษ์ แพงโตนด      |              | 2               | 5          |           |         | al31102            | ประวตศาสตร        | 47                |
|     |                    |      |         |        | V        | 16435                | วรพืชชา โพธิ์เงิน    |              | 2               | 6          |           |         | W31101             | สุขศกษาและพ       | ลต่อษา            |
| 6   | w31101             | *    | 501     | *      | 1        | 16436                | วัชรียา ศรีนางแย้ม   |              | 2               | 7          |           |         | 931101             | ศลปะ              | 5                 |
| 7   | @31101             | +    | 600     | +      | V        | 16437                | ศุริภา ลื่อใจ        |              | 2               | 8          |           |         | 431101             | การงานอาชพแ       | เละเทคเา          |
|     | 01101              |      | 7000    |        | V        | 16438                | สุชาวดี ศรีวิชัยวงศ์ |              | 2               | 9          |           |         | - 21001            | สการการสุรกฤษ     |                   |
| 8   | 431101             |      | 704     | 1      | 1        | 16439                | สุธิดา เอมศิริ       |              | 2               | 10         |           |         | - 21012            | สีขาร์ขางระยะ     | 1211115           |
| 9   | อ31101             | *    | 807     | *      | V        | 16440                | อภิญญา พ่มชำ         |              | 2               | 11         |           |         | 131313             | VI64-21           |                   |
| 10  | 031001             | +    | 302     | -      | V        | 16441                | เอือกานต์บุญคช       |              | 2               | 12         |           |         | -21010             | auzau             |                   |
| 10  | 101001             |      | 002     |        |          | 14966                | อรณี สินตยานนท์      |              | 3               | 1          |           |         | 131313             | 11411223123423423 | 14191 19 19 29 19 |
| 11  | 031013             | +    | 706     | +      | <u>E</u> | 16442                | กัญญารัตน์ แตงอ่อน   |              | 3               | 2          |           |         |                    |                   |                   |
| 10  | 01007              |      | 000     |        | 轡        | 16443                | กาญจนา บัลลังก์นาค   |              | 3               | 3          |           |         |                    |                   |                   |
| 12  | U31807             |      | 803     |        | <u>m</u> | 16444                | กาญจนาพร เหมือนอ่อ   | 9            | 3               | 4          |           |         | -                  |                   |                   |
| 13  | n31919             | *    | 214     | Ψ.     |          | 11                   | จินดารัตน์ พวงดอกไม้ |              | 3               | 5          |           |         |                    | 8                 |                   |
| 14  |                    | -    |         | -      |          | 1                    | ชลิตา อินเป็อย       |              | 3               | 6          | 4         |         | -                  |                   |                   |
| 15  |                    | -    |         |        | 7 X      | 1 2 3 4              | 4 5 6 7 8 9 10 1     | 1 12 13 14 1 | 15 เลือกกณะนั   | กเรียน 🔓   | ມາເລີກ ຫກ | ลง      |                    |                   |                   |
| 10  |                    | 1000 |         |        |          | i mi mi mi n         |                      | nienienienie | 2               |            |           |         |                    |                   |                   |
|     | 20. 59             | 100  |         | -      |          |                      | 201 F                |              |                 |            |           |         | [ป] [ป2 [ร         | 13   14   15   1  | 6 ( <b>ସ</b> X )  |
|     | <u>ภาคเรียนที่</u> | 1    |         | วิชา   | พื้นฐาน  |                      | 8.0                  |              | <u>ภาคเรียน</u> | <u>ที2</u> | วิช       | าพื้นรู |                    | 0.0               | Z ReCal           |
| 10  |                    |      |         | เพิ่ม  | แดิม     |                      | 0.0                  |              |                 |            | เพื       | มเดิม   |                    | 0.0               |                   |
|     |                    |      |         | รวม    |          |                      | <u>8.0</u>           |              |                 |            | ຽວ        |         |                    | 0.0               |                   |
|     |                    |      |         |        |          | 1                    | A A                  |              |                 |            |           |         |                    |                   |                   |
|     | y 😫                | 1    | 23      |        |          | 1                    |                      |              |                 | 3 2        |           |         |                    |                   | ~                 |
|     |                    | 10   |         | _      |          |                      |                      |              |                 |            |           |         |                    | 100               |                   |

#### เลือก ห้องเรียน และกดปุ่ม ตกลง

- เลือก **ห้องเรียน** และ **กดปุ่ม ตกลง** 

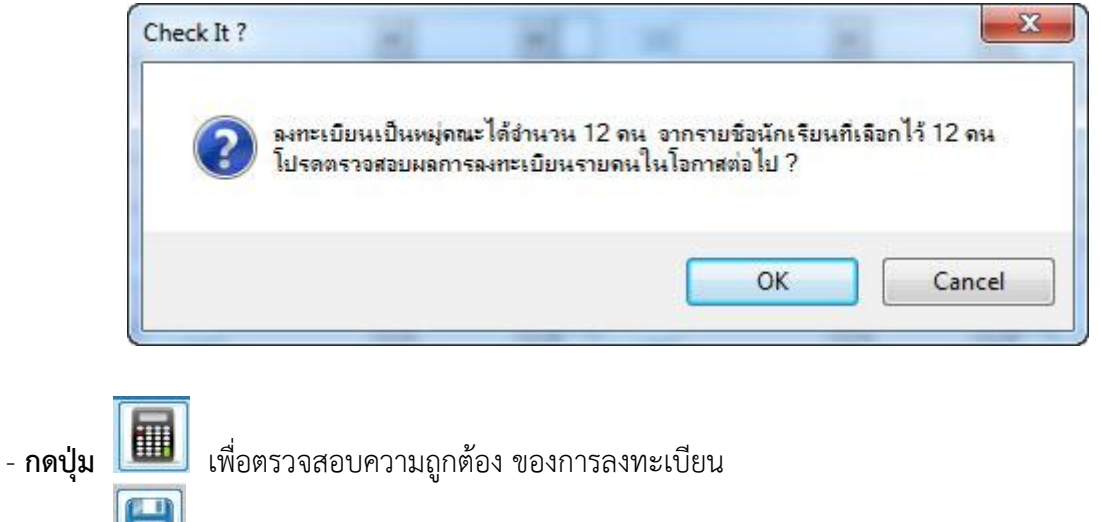

- กดปุ่ม
 เพื่อจัดเก็บข้อมูลการลงทะเบียน

**2.1.2 การลงทะเบียน รายครู/รายวิชา** เป็นการลงทะเบียนรายวิชาเพิ่ม หรือ รายวิชาที่ ครูผู้สอนในแต่ละห้องไม่เหมือนกัน

โปรแกรมวัดผลรวม เลือก 2.ระเบียนผลการเรียน เลือก 1.ลงทะเบียนวิชาเรียน

#### เลือก **2.ลงทะเบียนวิชา/รายครู**

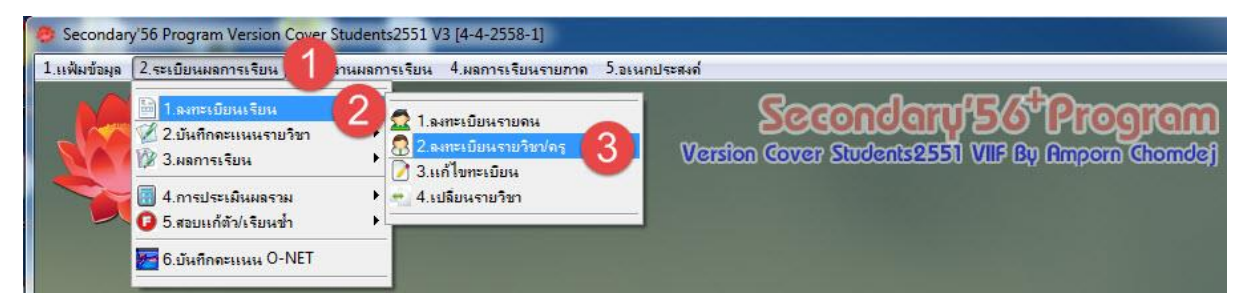

-เลือก **รหัสวิชา** เลือก **รหัสครู** เลือก **ภาคเรียน** เลือก **ห้องเรียน** ครูที่สอน ในแต่ละห้องที่ไม่เหมือนกัน จากนั้น **กดปุ่ม** 🕒 เพื่อจัดเก็บข้อมูล

|          | แบบลงทะเ   | เบียนรายรหัสวิชา/ 🕋 งนักเรียา    | เชั้นมั            | ธยมศึ    | าษาบีที่ 4   ปีการ | เศึก | เษา 2558        |               | หลักส   | ตร 4-255      |       |       |
|----------|------------|----------------------------------|--------------------|----------|--------------------|------|-----------------|---------------|---------|---------------|-------|-------|
|          | รหัสวิชา   | <u>v30202</u>                    | าารฐาน             | ข้อมูล   | 1.0 หน่วยกิด ประเ. | ภท   | เพิ่มเดิม       |               |         |               | 6     |       |
|          | รหัสครู    | 714 💽 🖊 ผิธพงศ์                  | ยิมเป              | รม กลุ่ม | มสาระ 7            |      |                 |               |         |               | me    | 5 244 |
|          | ภาคเรียนที | ภาคเรียนที่ 1 💌 🔞                |                    |          |                    |      |                 |               |         |               | -1    | . #22 |
| รายชื่   | อนักเรียน  | 571                              | มกา <del>ร</del> ล | งทะเบี   | ยน                 |      | รายการลงทะเบ    | ieu           |         |               | _     |       |
| เลือก    | หมายเลข    | ชื่อสกุล                         | ห้อง               | เลขที่   | สถานะ              | ^    | รหัสวิชา        | ชื่อวิชา      | แบบ     | หน่วย เกรด    | ภาค 🔺 |       |
| V        | 16421      | ไชยวัฒน์ ทองดำ                   | 1                  | 1        |                    |      |                 |               |         |               |       |       |
| V        | 16422      | ศุภรัตน์ สุจริต                  | 1                  | 2        |                    | E    |                 |               |         |               |       |       |
|          | 16423      | ศุภกร ศรชัย                      | 1                  | 3        |                    |      |                 |               |         |               |       |       |
| V        | 16424      | วิมลสิริ ทองอยู่                 | 1                  | 4        |                    |      |                 |               |         |               |       |       |
| <b>V</b> | 16425      | ชริตา สุวรรณเขตต์                | 1                  | 5        |                    |      |                 |               |         |               |       |       |
| 1        | 16426      | อัจฉรา บูซาบุญ                   | 1                  | 6        |                    |      |                 |               |         |               |       |       |
| V        | 16427      | สุภาพร แจ่มกล่ำ                  | 1                  | 7        |                    |      |                 |               |         |               |       |       |
| V        | 16428      | ธิดารัตน์ โตวัตร์                | 1                  | 8        |                    |      |                 |               |         |               |       |       |
| V        | 16429      | จิตติณณ์ ธรรมชัย                 | 1                  | 9        |                    |      |                 |               |         |               |       |       |
| V        | 16430      | ณัชชา โกทัน                      | 2                  | 1        |                    |      |                 |               |         |               |       |       |
| V        | 16431      | ณัฐริกา โคตรมณี                  | 2                  | 2        |                    |      |                 |               |         |               |       |       |
| V        | 16432      | นฤมนต์ ลอยวิลัย                  | 2                  | 3        |                    |      |                 |               |         |               |       |       |
| V        | 16433      | พัชราภา สุ่มมาตย์                | 2                  | 4        |                    |      |                 |               |         |               |       |       |
| V        | 16434      | ภัทพงษ์ แพงโตนด                  | 2                  | 5        |                    |      |                 |               |         |               |       |       |
| V        | 16435      | วรพิชชา โพธิ์เงิน                | 2                  | 6        |                    |      |                 |               |         |               |       |       |
| V        | 16436      | วัชรียา ศรีนางแย้ม               | 2                  | 7        |                    |      |                 |               |         |               |       | S     |
| V        | 16437      | ศุวิภา ลือใจ                     | 2                  | 8        |                    |      |                 |               |         |               |       |       |
| V        | 16438      | สุขาวดี ศรีวิชัยวงศ์             | 2                  | 9        |                    |      |                 |               |         |               | 5     |       |
| V        | 16439      | สุธิดา เอมศีริ                   | 2                  | 10       |                    |      |                 |               |         |               |       |       |
| V        | 16440      | อภิญญา พ่มขำ                     | 2                  | 11       |                    |      |                 |               |         |               |       |       |
| V        | 16441      | เอื้ <mark>อ</mark> กานต์ บุญคช  | 2                  | 12       |                    |      |                 |               |         |               |       |       |
|          | 14966      | 4 สันตยานนท์                     | 3                  | 1        |                    |      |                 | 1             |         |               | •     |       |
| 100      | 10440      | Serif and an                     |                    |          |                    |      |                 |               |         |               |       |       |
| / X      |            | 1 2 3 4 5 6 7 8 9 10 11 12 13 14 | 15                 |          | เลือกกณะนักเรียน   |      | ☑ ReCal _บิที่1 | ปีที่2 ปีที่3 | ปัท4 ปี | ที5 ปีที่6 นี | เอินๆ |       |

- โปรแกรมแสดง ข้อความเพื่อให้ยืนยันการลงทะเบียน **กดปุ่ม OK** เพื่อยืนยัน

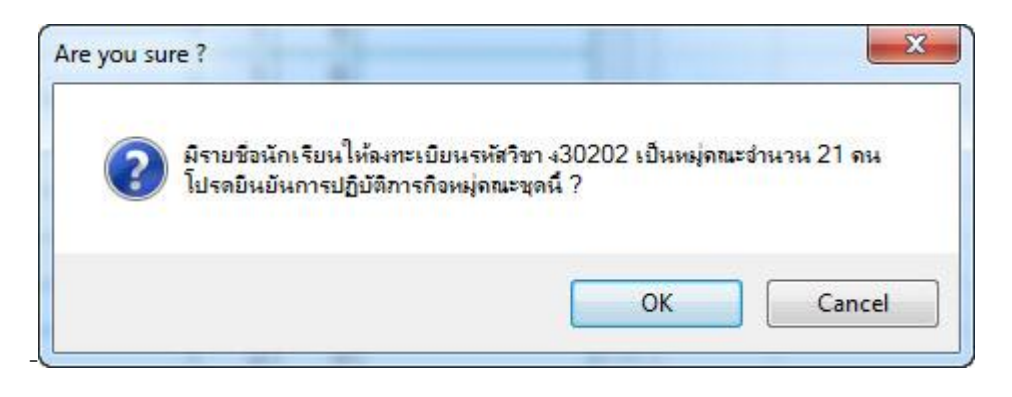

- โปรแกรมแสดง รายละเอียดการลงทะเบียน **กดปุ่ม OK** เพื่อยืนยัน

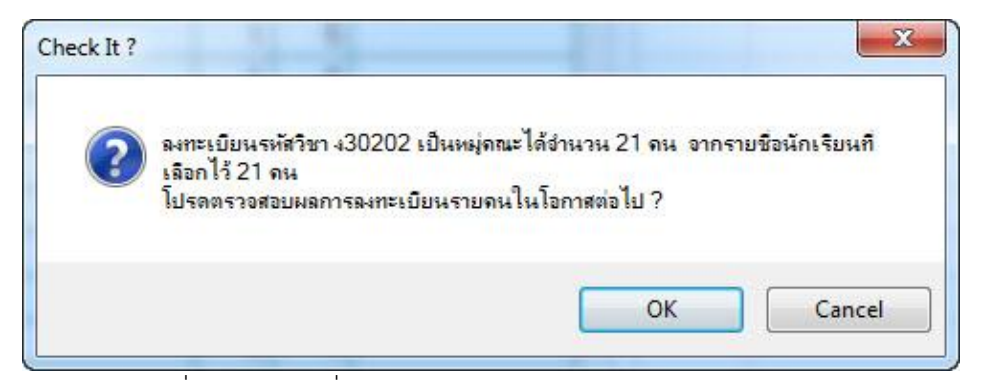

โปรแกรมแสดง รายวิชาที่ลงทะเบียนเพิ่ม รายรหัสวิชา/รายครู

|        | แบบลงทะ                            | เบียนรายรหัสวิชา/ครู ของนักเรื                   | <b>่ยนชั้น</b> มั        | ้ธยมศึ             | ใกษาปีที่ 4 ปีกา            | รศึก | ษา 2558   | 1                        |      |            |      | 1     |       |
|--------|------------------------------------|--------------------------------------------------|--------------------------|--------------------|-----------------------------|------|-----------|--------------------------|------|------------|------|-------|-------|
|        | รหัสวิชา<br>รหัสครู<br>ภาคเรียนที่ | ง30202 ▼ การ3<br>714 ▼ พิธพ<br>ภาดเรียนที่ 1 ▼ - | จัดการฐาน<br>เงศ์ ยิ้มเป | เข้อมูล<br>รม กลุ่ | 1.0 หน่วยกิด ประ<br>มสาระ 7 | ເກກ  | เพิ่มเดิม |                          |      |            |      |       |       |
| รายชื่ | อนักเรียน                          |                                                  | รายการ <sub>ั</sub> ล    | งทะเบี             | เยน                         |      | 16421     | ไชยวัฒน์ ทองดำ ห้เ       | ov 1 | เลขที่     | 1    | 14    | ·     |
| เลือก  | หมายเลข                            | ชื่อสกุล                                         | ห้อง                     | เลขที่             | สถานะ                       | ^    | ปีที่ 4   | ชื่อวิชา                 | แบบ  | หน่วย เ    | เกรด | ภาค   | ^     |
| ~      | 16421                              | ไชยวัฒน์ ทองดำ                                   | 1                        | 1                  | Duplicate                   |      | n31101    | ภาษาไทย                  | 1    | 1.00       | ©    | 1     |       |
| V      | 16422                              | ศุภรัตน์ สุจริต                                  | 1                        | 2                  | Duplicate                   | E    | ค31101    | คณิตศาสตร์               | 1    | 1.50       | ©    | 1     |       |
| 7      | 16423                              | ศุภกร ศรชัย                                      | 1                        | 3                  | Duplicate                   |      | p31101    | วิทยาศาสตร์              | 1    | 1.50       | ©    | 1     |       |
| V      | 16424                              | วิมลสิริ ทองอยู่                                 | 1                        | 4                  | Duplicate                   |      | ส31101    | สังคมศึกษา ศาสนาและวั    | 1    | 1.00       | ©    | 1     |       |
| V      | 16425                              | ชริดา สุวรรณเขตต์                                | াশ্                      | 5                  | Duplicate                   |      | ส31102    | ประวัติศาสตร์            | 1    | 0.50       | ©    | 1     |       |
| V      | 16426                              | อัจฉรา บูชาบุญ                                   | 1                        | 6                  | Duplicate                   |      | w31101    | สุขศึกษาและพลศึกษา       | 1    | 0.50       | ©    | 1     |       |
| 1      | 16427                              | สุภาพร แจ่มกล้ำ                                  | 1                        | 7                  | Duplicate                   |      | ศ31101    | ศิลปะ                    | 1    | 0.50       | ©    | 1     |       |
| 1      | 16428                              | ธิดารัตน์ โตวัตร์                                | 1                        | 8                  | Duplicate                   |      | 480202    | การจัดการฐานข้อมูล       | 2    | 1.00       | ©    | 1     |       |
| 1      | 16429                              | จิตติณณ์ ธรรมชัย                                 | 1                        | 9                  | Duplicate                   |      | v31101    | การงานอาชีพและเทคไน      | 1    | 0.50       | ©    | 1     |       |
| V      | 16430                              | ณัชชา โกทัน                                      | 2                        | 1                  | Duplicate                   |      | อ31101    | ภาษาอังกฤษ               | 1    | 1.00       | ©    | 1     |       |
| V      | 16431                              | ณัฐริกา โคตรมณี                                  | 2                        | 2                  | Duplicate                   |      | n31901    | ชุมนุมส่งเสริมวิชาการ 1  | 9    | 0.00       | ©    | 1     |       |
| V      | 16432                              | นฤมนต์ ลอยวิลัย                                  | 2                        | 3                  | Duplicate                   |      | n31913    | คณะสี 1                  | 9    | 0.00       | ©    | 1     |       |
| 1      | 16433                              | พัชราภา สุ่มมาตย์                                | 2                        | 4                  | Duplicate                   |      | n31907    | ้แนะแนว 1                | 9    | 0.00       | ©    | 1     |       |
| V      | 16434                              | ภัทพงษ์ แพงโตนด                                  | 2                        | 5                  | Duplicate                   |      | n31919    | กิจกรรมเพื่อสังคมและสา   | 9    | 0.00       | ©    | 1     |       |
| 1      | 16435                              | วรพิชชา โพธิ์เงิน                                | 2                        | 6                  | Duplicate                   |      |           |                          |      |            |      |       |       |
| 1      | 16436                              | วัชรียา ศรีนางแย้ม                               | 2                        | 7                  | Duplicate                   |      |           |                          |      |            |      |       | Sol 1 |
| V      | 16437                              | ศวิภา ลือใจ                                      | 2                        | 8                  | Duplicate                   |      |           |                          |      |            |      |       |       |
| V      | 16438                              | สุขาวดี ศรีวิชัยวงศ์                             | 2                        | 9                  | Duplicate                   | 1    |           |                          |      |            |      |       | P     |
| V      | 16439                              | สุธิดา เอมศิริ                                   | 2                        | 10                 | Duplicate                   | 1    |           |                          |      |            |      |       |       |
| V      | 16440                              | อภิญญา พ่มขำ                                     | 2                        | 11                 | Duplicate                   |      |           |                          |      |            |      |       |       |
| V      | 16441                              | เอื้อกานต์ บุญคช                                 | 2                        | 12                 | Duplicate                   |      |           |                          |      |            |      |       |       |
|        | 14966                              | อรณี สันตยานั้นท์                                | 3                        | 1                  |                             |      |           |                          |      |            |      |       | - 🔀   |
|        | 10440                              | <u></u>                                          |                          | <u> </u>           |                             | -    | •         | III.                     |      |            |      | •     |       |
| /×     |                                    | 1 2 3 4 5 6 7 8 9 10 11 12 13                    | 14 15                    |                    | เลือกกณะนักเรียน            |      | 🛛 ReCa    | ปีที่1 ปีที่2 ปีที่3 ปีเ | n4 ī | บที่5 ปีจึ | 16 I | ไอ้นๆ |       |

2.1.3 การแก้ไขการลงทะเบียน เป็นการลงทะเบียน ลบข้อมูลการลงทะเบียน โปรแกรมวัดผลรวม เลือก 2.ระเบียนผลการเรียน เลือก 1.ลงทะเบียนวิชาเรียน เลือก 3.แก้ไขระเบียน

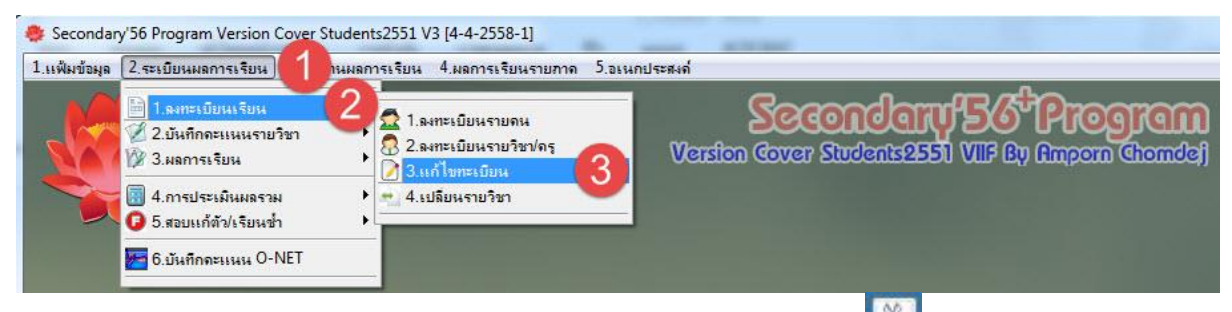

-เลือกรายวิชา ที่ต้องการลบ เลือกบางวิชา หรือ เลือกทั้งหมด จากนั้น กดปุ่ม 膨 เพื่อลบข้อมูล

| แบบลงทะเบียนรายคนนักเรียนชั้นมัธยมศึกษาบีที่ 4   บีการศึกษา 2558 ทลักสุตร 4-2551 |                        |                             |        |            |     |     |           |                       |                  |          |                                    |
|----------------------------------------------------------------------------------|------------------------|-----------------------------|--------|------------|-----|-----|-----------|-----------------------|------------------|----------|------------------------------------|
| เลขปร                                                                            | ะจำตัว <mark>16</mark> | 421 👻 ชื่อ-สกุล เด็กชา      | ยไชยวั | ัฒน์ ทองดำ |     |     | ห้อง 1/เล | ขที่ 1                |                  |          |                                    |
|                                                                                  |                        |                             |        |            |     |     |           |                       |                  |          |                                    |
| ปี 4                                                                             | รหัสวิชา               | รายวิชา                     | แบบ    | หน่วย เกรด | ภาค | ครู | • คะแนน   | ผลสัมฤิท <del>โ</del> | ์/คุณลักษณะอันพึ | งประสงค์ | /อ่านคิดวิเ                        |
| V                                                                                | n31101                 | ภาษาไทย                     | 1      | 1.0        | 1   | 103 |           |                       | รหัสวิช          | า?       |                                    |
| <b>V</b>                                                                         | ค31101                 | คณิตศาสตร์                  | 1      | 1.5        | 1   | 207 | หน่วย 1   | 0                     | คะแนนเก็บ        | 0        | อ่านดิดฯ1                          |
|                                                                                  | <u>531101</u>          | วิทยาศาสตร์                 | 1      | 1.5        | 1   | 313 | หป่วย 2   | 0                     | กลางกาค          | 0        | อ่านติดฯ?                          |
| V                                                                                | ส31101                 | สังคมศึกษา ศาสนาและวัฒนธรรม | 1      | 1.0        | 1   | 407 | 1111012   | 0                     | ปลายกาค          | 0 💌      | อ่านติดฯ3                          |
|                                                                                  | 1 1102                 | ประวัติศาสตร์               | 1      | 0.5        | 1   | 453 | Nasioe A  | 0                     | 6*11115211       | 0 💌      | อ่านติดยุง                         |
|                                                                                  |                        | สุขศึกษาและพลศึกษา          | 1      | 0.5        | 1   | 501 | 11620 5   | 0 📼                   | TICKBBIJA        | U 📼      | D 10000174                         |
| V                                                                                | ri31101                | ศิลปะ                       | 1      | 0.5        | 1   | 609 | niki o    | 0 📼                   | ผลการเรียน       |          | อ่านคิดฯ 🔹                         |
| V                                                                                | 130202                 | การจัดการฐานข้อมูล          | 2      | 1.0        | 1   | 714 | หนวย อ    | 0 📼                   | ผลสอบแก้ดัว      | •        | สอบแก้ดัว 🔹                        |
| <b>V</b>                                                                         | 331101                 | การงานอาชีพและเทคโนโลยี     | 1      | 0.5        | 1   | 704 | หนวย /    | 0 🖃                   | ผลเรียนซ้ำ       |          |                                    |
| <b>V</b>                                                                         | อ31101                 | ภาษาอังกฤษ                  | 1      | 1.0        | 1   | 807 | หน่วย 8   | 0 📼                   |                  |          |                                    |
|                                                                                  | n31901                 | ชุมนุมส่งเสริมวิชาการ ไ     | 9      | 0.0        | 1   | 302 | หน่วย 9   | 0                     | คุณสกษณะ 1       |          | เวลาเดม 0 🚍                        |
|                                                                                  | n31913                 | คณะส 1                      | 9      | 0.0        | 1   | 706 | หน่วย10   | 0 🖃                   | คุณลกษณะ2        |          | คาบทเรยน 0 🚍                       |
|                                                                                  | n31907                 | แนะแนว                      | y<br>o | 0.0        |     | 803 | หน่วย11   | 0 🖨                   | คุณลกษณะง        |          | คาบทขาด 0 😤                        |
|                                                                                  | 131919                 | กจกรรมเพอสงคมและสาธารณะบร   | y      | 0.0        | 1   | 214 | หน่วย12   | 0 🖨                   | คุณลกษณะ4        |          | ครูผูสอน                           |
| -                                                                                |                        |                             |        | · · · · ·  |     |     | หน่วย13   | 0 🚔                   | คุณลักษณะ5       | •        | ภาคเรียน 1 [0.00]                  |
| -                                                                                |                        |                             | 2      | 6          |     |     | หน่วย14   | 0 ≑                   | คุณลักษณะ6       |          | พื้นฐาน 0.0 0.0                    |
|                                                                                  |                        |                             | -      |            |     |     | หน่วย15   | 0 🖨                   | คุณลักษณะ7       |          | เพิ่มีเดิม 0.0 0.0                 |
|                                                                                  |                        |                             |        |            | -   |     | หน่วย16   | 0 🖨                   | คุณลักษณะ8       |          | รวม <u>0.0</u> <u>0.0</u>          |
|                                                                                  |                        |                             |        |            |     |     | หน่วย17   | 0 🖨                   |                  |          | <u>ภาคเรยน 2 [0.00]</u>            |
|                                                                                  | -                      |                             | -      |            |     |     | หน่วย18   | 0 🖨                   | พุณลกษณะ         |          | พนฐาน 0.0 0.0<br>เพิ่มเดิม 0.0 0.0 |
|                                                                                  |                        |                             |        |            |     |     | หน่วย19   | 0                     | สอบแกดว          |          | รวม _0.0_0.0                       |
|                                                                                  | -                      |                             | -      |            |     |     | หน่วย20   | 0                     |                  |          | <u>GPA=0.00</u>                    |
|                                                                                  | (2)                    |                             | _      |            |     |     | -         | •                     |                  |          |                                    |
| <b>X</b>                                                                         | 8                      | 1 1 12 13 14 15 16          |        |            |     |     | S 6       | 3                     | ☑ R <u>eCa</u>   |          |                                    |
|                                                                                  |                        |                             |        |            |     |     | 44        |                       |                  |          |                                    |

-โปรแกรม แสดงรายละเอียดข้อมูลที่ต้องการลบ **กดปุ่ม Yes** เพื่อยืนยัน

| Are You Su | ire ?                                                                   |
|------------|-------------------------------------------------------------------------|
| <u>^</u>   | ยืนยันต้องการลบระเบียนการลงทะเบียนของนักเรียนปีที่ 4 จำนวน 14 ระเบียน ? |
|            | Yes No                                                                  |

2.1.4 การเปลี่ยนวิชา เป็นการเปลี่ยนข้อมูลการลงทะเบียนโดย เปลี่ยน รายวิชา หรือครู โปรแกรมวัดผลรวม เลือก 2.ระเบียนผลการเรียน เลือก 1.ลงทะเบียนวิชาเรียน เลือก 4.เปลี่ยนรายวิชา

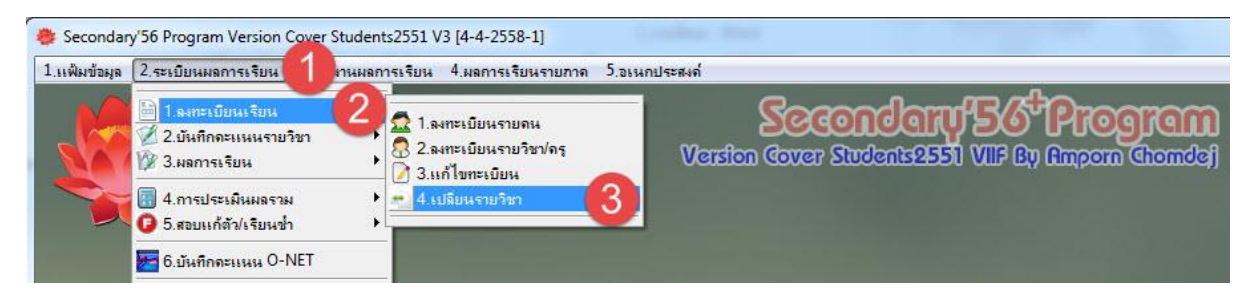

เลือก **รทัสวิชา รหัสครู** ที่**ลงทะเบียนเดิม** และเลือก **รทัสวิชา รหัสครู ที่ต้องการเปลี่ยนข้อมูล**การลงทะเบียน (สำหรับรายวิชาที่มีผลการเรียนแล้ว)

| ,                | <mark>ปลี่ยนร</mark> าย   | เวิชาของนักเรียนชั้นมัธยมศึ        | ึกษาปีที่ 4                  | ปีการ             | เศึกษา 2   | 2558       |   |            |             |               | ลักสุดา 4-25 | 51   |        |
|------------------|---------------------------|------------------------------------|------------------------------|-------------------|------------|------------|---|------------|-------------|---------------|--------------|------|--------|
| 5หัสวิว<br>5หัสค | in<br>į                   | <u>ท31101</u> ภาษาไ<br>103 ยุพิน เ | ทย 1.0 หน่ว<br>รียนทัพ กลุ่ม | ยกิด ป<br>เสาระ 1 | ระเภท พื้  | นฐาน       |   |            | ภาคเรียนที่ | ภาคเรียนที่ 1 | •            |      |        |
| ្សេង<br>លុងត     | แป้แรงสรร<br>แป้แรงชิงครู | 1 <u>n31101</u><br>107             | ານ 10 ແມ່ນ<br>5 ອີນເທີ ດ     | una u<br>larre    | ះលោក<br>រុ | ովյու      |   | 🗆 ลบข้อมูล | แลการเรียน  | 🛛 ReCal G     | rade         |      | and a  |
| รายชื่อ          | อนักเรียน                 | รายกา                              | เ <del>รล</del> งทะเบีย      | น                 | 20         | ) ระเบียน  |   | รายการลงห  | าะเบียน     |               |              |      |        |
| เลือก            | หมายเลข                   | ชื่อสกุล                           | ห้อง                         | เลขที่            | เกรด       | สถานะ      | * | รหัสวิชา   | ชื่อวิชา    | แบบ หน        | ่วย เกรด ภา  | 2    | 8      |
| <b>V</b>         | 16421                     | ไชยวัฒน์ ทองดำ                     | 1                            | 1                 | <u> </u>   | 4-1        |   |            |             |               |              |      |        |
|                  | 16422                     | ศุภรัตน์ สุจริต                    | 1                            | 2                 |            | 4-1        |   |            |             |               |              |      |        |
| V                | 16423                     | ศุภกร ศรชัย                        | 1                            | 3                 |            | 4-1        |   |            |             |               |              |      |        |
| 7                | 16424                     | วิมลสิริ ทองอยู่                   | 1                            | 4                 |            | 4-1        |   |            |             |               |              |      |        |
| 7                | 16425                     | ชริดา สุวรรณเขตด์                  | 1                            | Б                 |            | 4-1        |   |            |             |               |              |      |        |
| 7                | 16426                     | อัจฉรา บูซาบุญ                     | 1                            | 6                 |            | 4-1        |   |            |             |               |              |      |        |
| 7                | 16427                     | สุภาพร แจ่มกล้ำ                    | 1                            | 7                 |            | 4-1        |   |            |             |               |              |      | VI     |
| V                | 16428                     | ธิดารัตน์ โตวัตร์                  | 1                            | 8                 |            | 4-1        |   |            |             |               |              |      | 00     |
| 7                | 16429                     | จิตติณณ์ ธรรมชัย                   | 1                            | 9                 |            | 4-1        |   |            |             |               |              |      |        |
|                  | 16431                     | ณัฐริกา โคตรมณี                    | 2                            | 2                 |            | 4-1        |   |            |             |               |              |      |        |
| V                | 16432                     | นฤมนต์ ลอยวิลัย                    | 2                            | 3                 |            | 4-1        |   |            |             |               |              |      |        |
| V                | 16433                     | พัชราภา สุ่มมาตย์                  | 2                            | 4                 |            | 4-1        |   |            |             |               |              |      |        |
| <b>V</b>         | 16434                     | ภัทพงษ์ แพงโตนด                    | 2                            | 5                 |            | 4-1        |   |            |             |               |              |      |        |
| 7                | 16435                     | วรพิชชา โพธิ์เงิน                  | 2                            | 6                 |            | 4-1        |   |            |             |               |              | L D  |        |
|                  | 16436                     | วัชรียา ศรีนางแย้ม                 | 2                            | 7                 |            | 4-1        |   |            |             |               |              | 4    |        |
|                  | 16437                     | ศุวิภา ลือใจ                       | 2                            | 8                 |            | 4-1        |   |            |             |               |              |      |        |
| V                | 16438                     | สุชาวดี ศรีวิชัยวงศ์               | 2                            | 9                 |            | 4-1        |   |            |             |               |              | 6    |        |
| <b>V</b>         | 16439                     | สุธิดา เอมศิริ                     | 2                            | 10                |            | 4-1        |   |            |             |               |              |      |        |
| V                | 16440                     | อภิญญา พ่มขำ                       | 2                            | 11                |            | 4-1        |   |            |             |               |              | -    |        |
| V                | 16441                     | เอื้อกานต์ บุญคช                   | 2                            | 12                |            | 4-1        |   | วิหาพื้นรา | v 00        | 0 ຮວມ         |              | 00.0 |        |
|                  |                           |                                    |                              |                   | 1          |            | - | เพิ่มเติม  |             | .0 เกรตเฉ     | ลี่ย         | 0.00 | $\sim$ |
| 7 ×              |                           | 12345678910111                     | 13 14 15                     |                   | เลือกคอ    | เะนักเรียน |   |            |             |               |              |      |        |
|                  |                           |                                    |                              |                   |            |            |   |            |             |               |              |      |        |

# 2.2 บันทึกคะแนนรายวิชา (กรณีนายทะเบียนวัดผลเป็นผู้บันทึกคะแนน)(แนะนำให้ส่งออกแล้วบันทึกด้วยโปรแกรม BookMark )

**2.2.1 การบันทึกคะแนนหน่วยการเรียนรู้ย่อย** เป็นการบันทึกคะแนนหน่วย ในแต่ละ รายวิชาและครูผู้สอน

โปรแกรมวัดผลรวม เลือก 2.ระเบียนผลการเรียน เลือก 2.บันทึกคะแนนรายวิชา เลือก 1.คะแนนหน่วยการเรียนรู้

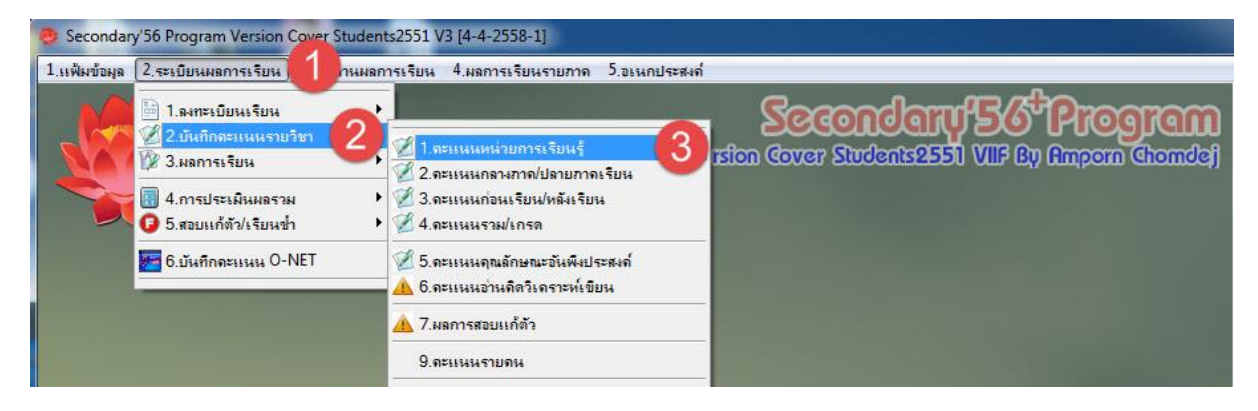

# - เลือก รหัสวิชา > เลือก รหัสครู > เลือกหน่วยที่ต้องการบันทึกคะแนน

| j     | <sub>ปั</sub> นทึกคะแน             | เนหน่วยการเรียนรู้ของนักเรียนชั้นมัธยม | เศึกษาปีที่ 4             | ปีการ   | ศึกษา 3     | 2558                |         | หลักสูตร 4-2551            |
|-------|------------------------------------|----------------------------------------|---------------------------|---------|-------------|---------------------|---------|----------------------------|
|       | งหัสวิชา<br>งหัสครู<br>าาคเรียนที่ | ท31101                                 | วยกิด ประเภท<br>ภ บฯณถภาฟ | พื้นฐาน | ปีที<br>หน่ | วยการเ <sup>ะ</sup> | รียนรู้ |                            |
|       | รายชื่อนักเรี                      | ยน                                     |                           |         | ย่อย1       | ย่อย2               | ย่อย3   | หน่วยที่ 01 รวม ⊡ใช้ตัดสิน |
| เลือก | หมายเลข                            | ชื่อสกุล                               | ห้อง                      | เลขที่  | xx          | xx                  | XX      | หน่วยที่ 03                |
| -     |                                    |                                        |                           |         |             |                     |         | หน่วยที่ 04                |
| -     | -                                  |                                        |                           |         |             |                     |         | หน่วยที่ 06                |
|       |                                    |                                        |                           |         |             |                     |         |                            |
|       |                                    | 1                                      |                           |         |             | 2                   |         |                            |
| -     | <u>.</u>                           |                                        |                           |         |             |                     |         |                            |
|       |                                    |                                        |                           |         |             |                     |         |                            |
| _     |                                    |                                        |                           |         | -           |                     |         |                            |
|       |                                    |                                        |                           |         |             |                     |         |                            |
|       |                                    |                                        |                           |         |             |                     |         |                            |
| _     |                                    |                                        |                           |         |             |                     |         |                            |
| -     |                                    |                                        |                           |         |             | s                   |         |                            |
| -     |                                    |                                        |                           |         |             |                     |         |                            |
|       |                                    |                                        |                           |         |             |                     |         |                            |
| _     |                                    |                                        |                           |         |             |                     |         |                            |
|       |                                    |                                        |                           |         |             |                     |         |                            |
|       |                                    |                                        |                           |         |             | ÷                   |         |                            |
|       |                                    |                                        |                           |         |             |                     |         |                            |
| 3     |                                    |                                        |                           |         |             |                     |         |                            |

|      | - กรอ                              | กคะแนน ย่อย1 > กดปุ่ม 🛄                                                    |                   | าดปุ่ม  | U L          |                     | เพื่อ   | บันทึ         | กข้อ  | ມູຄ     |               |   |        |
|------|------------------------------------|----------------------------------------------------------------------------|-------------------|---------|--------------|---------------------|---------|---------------|-------|---------|---------------|---|--------|
|      | บันทึกคะแ                          | นนหน่วยการเรียนรู้ขอ <mark>งน</mark> ักเรียนชั้นมัธยมศึกบ                  | ษาบีที่ 4         | ปีการ   | ศึกษา ว่     | 2558                |         |               |       | หลักสุด | 7 4-2551      |   |        |
|      | รหัสวิชา<br>รหัสครู<br>ภาคเรียนที่ | ท31101 _ 1.0 หน่วยกิด<br>103 _ ครูผู้สอน นาง ดาบีภ บะ<br>ภาคเรียนที่ 1 ऱ 2 | ประเภท<br>หนุดภาฟ | พื้นฐาน | ปีที่<br>หน่ | วยการเ <sup>ะ</sup> | รียนรู้ | 4<br>หน่วยที่ | 01    | 3       |               |   | Pre-   |
|      | รายชื่อนักเร                       | iยน                                                                        |                   |         | ย่อย1        | ย่อย2               | ย่อย3   | ย่อย4         | ย่อย5 | รวม     | ี่ ⊡ใช้ดัดสิน |   | ) * *) |
| เลือ | ก หมายเลข                          | ชื่อสกุล                                                                   | ห้อง              | เลขที่  | 10           | 0                   | 0       | 0             | 0     | 10      | หมายเหตุ      | * |        |
|      | 16421                              | ไชยวัฒน์ ทองดำ                                                             | 1                 | 1       | 9            | 0                   | 0       | 0             | 0     | 9       |               |   |        |
|      | 16422                              | ศุภรัตน์ สุจริด                                                            | 1                 | 2       | 8            | 0                   | 0       | 0             | 0     | 8       |               |   |        |
|      | 16423                              | ศุภกร ศรชัย                                                                | 1                 | 3       | 7            | 0                   | 0       | 0             | 0     | 7       |               |   |        |
|      | 16424                              | วิมลสิริ ทองอยู่                                                           | 1                 | 4       | 9            | 0                   | 0       | 0             | 0     | 9       |               |   |        |
|      | 16425                              | ชริตา สุวรรณเขตต์                                                          | 1                 | 5       | 8            | 0                   | 0       | 0             | 0     | 8       |               |   |        |
|      | 16426                              | อัจฉรา บูซาบุญ                                                             | 1                 | 6       | 7            | 0                   | 0       | 0             | 0     | 7       |               |   |        |
|      | 16427                              | สุภาพร แจ่มกล่ำ                                                            | 1                 | 7       | 6            |                     | 0       | 0             | 0     | 6       |               |   |        |
|      | 16428                              | ธิดารัตน์ โตวัตร์                                                          | 1                 | 8       | 8            | 9                   | 0       | 0             | 0     | 8       |               | 6 |        |
|      | 16429                              | จิดติณณ์ ธรรมชัย                                                           | 1                 | 9       | 7            | 0                   | 0       | 0             | 0     | 7       |               | 6 |        |
|      | 16431                              | ณัฐริกา โคตรมณี                                                            | 2                 | 2       | 8            | 0                   | 0       | 0             | 0     | 8       |               |   | (T)    |
|      | 16432                              | นฤมนต์ ลอยวิลัย                                                            | 2                 | 3       | 7            | 0                   | 0       | 0             | 0     | 7       |               | 6 |        |
|      | 16433                              | พัชราภา สุ่มมาตย์                                                          | 2                 | 4       | 8            | 0                   | 0       | 0             | 0     | 8       |               |   |        |
|      | 16434                              | ภัทพงษ์ แพงโตนด                                                            | 2                 | 5       | 7            | 0                   | 0       | 0             | 0     | 7       |               |   |        |
|      | 16435                              | วรพิชชา โพธิ์เงิน                                                          | 2                 | 6       | 8            | 0                   | 0       | 0             | 0     | 8       |               |   | R      |
|      | 16436                              | วัชรียา ศรีนางแย้ม                                                         | 2                 | 7       | 7            | 0                   | 0       | 0             | 0     | 7       |               |   |        |
|      | 16437                              | ศุวิภา ลือใจ                                                               | 2                 | 8       | 7            | 0                   | 0       | 0             | 0     | 7       |               |   | (SK)   |
|      | 16438                              | สุขาวดี ศรีวิชัยวงศ์                                                       | 2                 | 9       | 8            | 0                   | 0       | 0             | 0     | 8       |               |   |        |
|      | 16439                              | สุธิดา เอมศีริ                                                             | 2                 | 10      | 7            | 0                   | 0       | 0             | 0     | 7       |               |   | (A)    |
|      | 16440                              | อภิญญา พ่มขำ                                                               | 2                 | 11      | 8            | 0                   | 0       | 0             | 0     | 8       |               |   |        |
|      | 16441                              | เอื้อกานด์ บุญคช                                                           | 2                 | 12      | 8            | 0                   | 0       | 0             | 0     | 8       |               |   |        |
|      |                                    |                                                                            |                   |         |              |                     |         |               |       |         |               |   |        |
|      |                                    |                                                                            |                   |         |              |                     |         |               |       |         |               | - |        |
| ę    | 3                                  |                                                                            |                   |         |              |                     |         |               |       |         |               |   |        |

- โปรแกรม แจ้งรายละเอียด การบันทึกข้อมูล

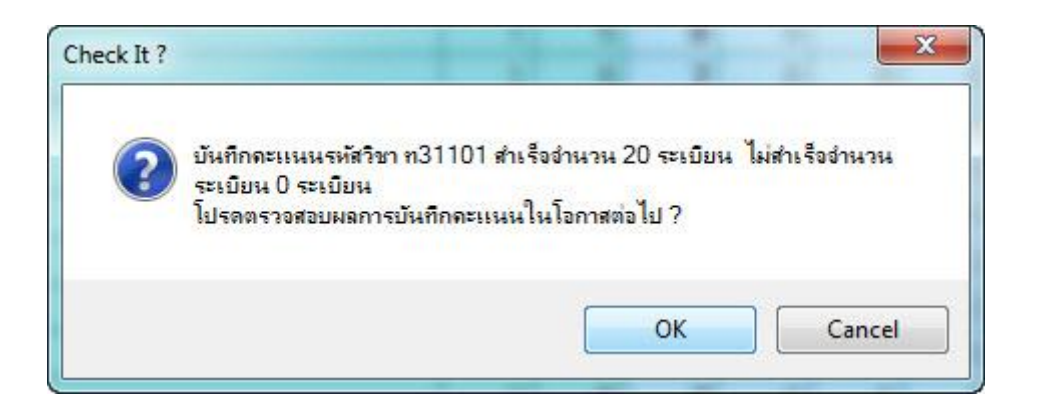

**2.2.2 การบันทึกคะแนนหน่วยการเรียนรู้ย่อย** เป็นการบันทึกคะแนนหน่วย ในแต่ละ

#### รายวิชาและครูผู้สอน

โปรแกรมวัดผลรวม เลือก 2.ระเบียนผลการเรียน เลือก 2.บันทึกคะแนนรายวิชา เลือก 2.คะแนนกลางภาค/ปลายภาคเรียน

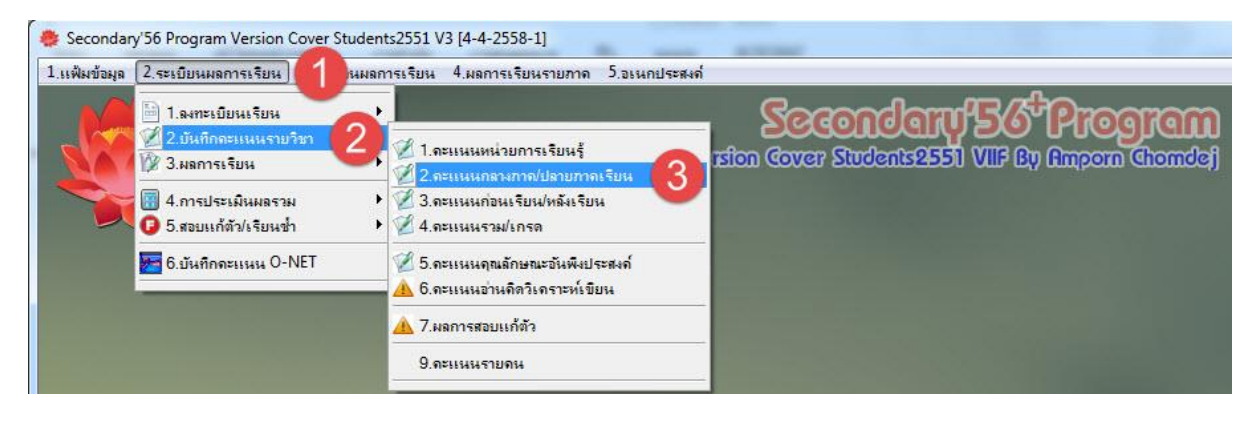

- เลือก รหัสวิชา > เลือก รหัสครู > เลือก กลางภาคเรียน / ปลายภาคเรียน

| ĩ        | <mark>์นทึกคะ</mark> แ          | นนรวมหน่วยการเรียนรู้ คะแนนกลางภาค ค | ะแนนปล              | ายภาค   | เ ของา       | นักเรียา | เชั้นมัย | รยมศึก      | ษาปีที่     | 4 ปีก | ารศึกษา 2 | 558 |     |
|----------|---------------------------------|--------------------------------------|---------------------|---------|--------------|----------|----------|-------------|-------------|-------|-----------|-----|-----|
| ร<br>ว   | หัสวิชา<br>หัสครู<br>าคเรียนที่ | ท31101                               | า ประเภท<br>ขณุถภาฟ | พื้นฐาน | ปีที่<br>หน่ | วยการเรี | 1ยนรู้   | 4<br>กลางภา | า<br>คเรียน | •     | 3         |     | P   |
| 7        | ายชื่อนักเรื                    | วัยน                                 |                     |         | ย่อย1        | ย่อย2    | ย่อย3    | ย่อย4       | ย่อย5       | รวม   |           |     |     |
| เลือก    | หมายเลข                         | ชื่อสกุล                             | ห้อง                | เลขที่  | 20           | 0        | 0        | 0           | 0           | 20    | หมายเหตุ  | *   |     |
|          | 16421                           | ไซยวัฒน์ ทองดำ                       | 1                   | 1       | 18           | 0        | 0        | 0           | 0           | 18    |           |     |     |
|          | 16422                           | ศุภรัตน์ สุจริต                      | 1                   | 2       | 16           | 0        | 0        | 0           | 0           | 16    |           |     |     |
|          | 16423                           | ศุภกร ศรชัย                          | 1                   | 3       | 15           | 0        | 0        | 0           | 0           | 15    |           |     |     |
|          | 16424                           | วิมลสิริ ทองอยู่                     | 1                   | 4       | 17           | 0        | 0        | 0           | 0           | 17    |           |     |     |
|          | 16425                           | ชริตา สุวรรณเขตต์                    | 1                   | 5       | 18           | 0        | 0        | 0           | 0           | 18    |           |     |     |
|          | 16426                           | อัจฉรา บูชาบุญ                       | 1                   | 6       | 12           | 0        | 0        | 0           | 0           | 12    |           |     |     |
|          | 16427                           | สุภาพร แจ่มกล่ำ                      | 1                   | - 7     | 14           | 0        | 0        | 0           | 0           | 14    |           |     |     |
|          | 16428                           | ธิดารัตน์ โตวัตร์                    | 1                   | 8       | 17           | 0        | 0        | 0           | 0           | 17    |           |     |     |
|          | 16429                           | จิดติณณ์ ธรรมชัย                     | 1                   | 9       | 18           | 0        | 0        | 0           | 0           | 18    |           | 4   |     |
|          | 16431                           | ณัฐริกา โคตรมณี                      | 2                   | 2       | 19           | 0        | 0        | 0           | 0           | 19    |           |     |     |
|          | 16432                           | นฤมนต์ ลอยวิลัย                      | 2                   | 3       | 18           | 0        | 0        | 0           | 0           | 18    |           | 5   |     |
|          | 16433                           | พัชราภา สุ่มมาตย์                    | 2                   | 4       | 16           | 0        | 0        | 0           | 0           | 16    |           |     |     |
|          | 16434                           | ภัทพงษ์ แพงโตนด                      | 2                   | 5       | 17           | 0        | 0        | 0           | 0           | 17    |           |     |     |
|          | 16435                           | วรพิชชา โพธิ์เงิน                    | 2                   | 6       | 18           | 0        | 0        | 0           | 0           | 18    |           |     |     |
|          | 16436                           | วัชรียา ศรีนางแย้ม                   | 2                   | 7       | 19           | 0        | 0        | 0           | 0           | 19    |           |     |     |
|          | 16437                           | ศุวิภา ลือใจ                         | 2                   | 8       | 16           | 0        | 0        | 0           | 0           | 16    |           |     | (S) |
|          | 16438                           | สุขาวดี ศรีวิชัยวงศ์                 | 2                   | 9       | 17           | 0        | 0        | 0           | 0           | 17    |           |     |     |
|          | 16439                           | สุธิดา เอมศิริ                       | 2                   | 10      | 18           | 0        | 0        | 0           | 0           | 18    |           |     | 15  |
|          | 16440                           | อภิญญา พ่มขำ                         | 2                   | 11      | 19           | 0        | 0        | 0           | 0           | 19    |           |     |     |
|          | 16441                           | เอื้อกานด์ บุญคช                     | 2                   | 12      | 18           | 0        | 0        | 0           | 0           | 18    |           |     | 15  |
|          |                                 |                                      |                     |         |              |          |          |             |             |       |           |     |     |
|          |                                 |                                      |                     |         |              |          |          |             |             |       |           | -   |     |
| <b>8</b> |                                 |                                      |                     |         |              |          |          |             |             |       |           |     |     |

- กรอกคะแนน ย่อย1 > กดปุ่ม 🔲 > กดปุ่ม 🕒 เพื่อบันทึกข้อมูล

2.2.3 การบันทึกคะแนนหน่วยการเรียนรู้ย่อย เป็นการบันทึกคะแนนหน่วย ในแต่ละ

#### รายวิชาและครูผู้สอน

โปรแกรมวัดผลรวม เลือก 2.ระเบียนผลการเรียน เลือก 2.บันทึกคะแนนรายวิชา เลือก 4.คะแนนรวม/เกรด

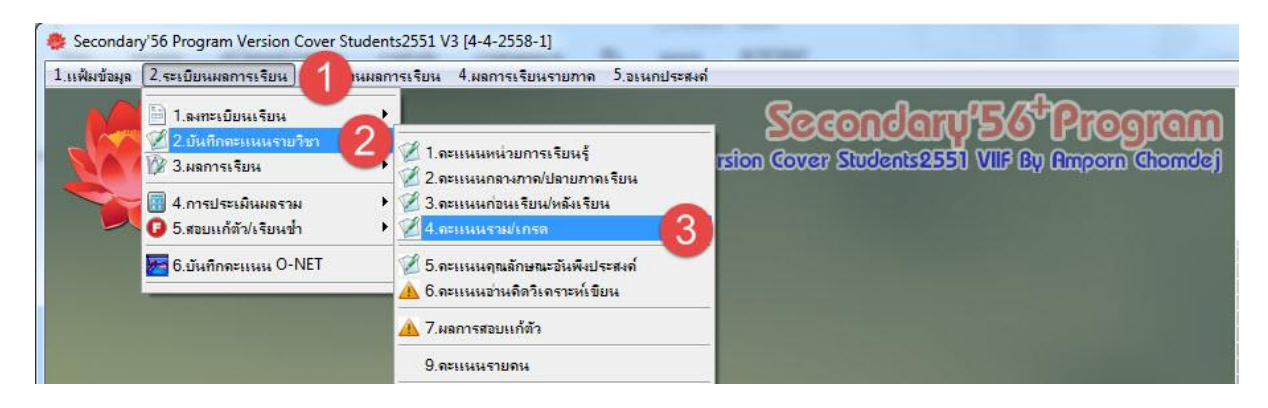

- เลือก รหัสวิชา > เลือก รหัสครู > เลือก แถบรายการ หน่วยการเรียน 11-20

จากนั้น กดปุ่ม 🛄 เพื่อรวมคะแนน หน่วยการเรียนทั้งหมด

| ŭ     | <b>ันทึกคะ</b> แน | นหน่วยการเรียนรู้ของนักเ <sup>ะ</sup> | รัยนชั้นมัธยมศึกบ   | <sup>3</sup> ันมัธยมศึกษาบีที่ 4   ปีการศึกษา 2558 |          |          |    |        |            |         | หลักสุดร 4-2551 |      |        |        |         |   |
|-------|-------------------|---------------------------------------|---------------------|----------------------------------------------------|----------|----------|----|--------|------------|---------|-----------------|------|--------|--------|---------|---|
|       | หัสวิชา           | n31101 <b>1</b> 00                    | ษาไทย 1.0 หน่วยกิด  | ประเภ                                              | าท พื้นจ | สาน      |    | ปีที่  |            | 4       |                 | +    |        |        |         |   |
|       | หัสครู            | 103                                   | มู้สอน นาง ตาบีภ บะ | เลเถภาห                                            | N        |          |    | ภาคเรี | ยนที่      | ภาคเ    | รียนที่         | 1 -  |        |        | -       | 6 |
|       |                   |                                       | •                   |                                                    |          |          | 2  |        | And Sector | -       |                 |      |        |        | 1 * 4   |   |
|       | หน่วยการ          | เรียนที่ 1-10                         | หน่วยการเรียน       | ที่ 11-2                                           | 0 📢      | <u>)</u> |    | ອວະ    | มหน่วย     | การเรีย | ยน กลา          | งภาค | ปลายภา | าค รวม | แกรด    |   |
|       |                   | 10 <sup>5</sup> 0                     |                     | (                                                  | 11       | 12       | 13 | 14     | 15         | 16      | 17              | 18   | 19     | 20     | รวม1-20 |   |
| เลือก | หมายเลข           | ชื่อสกุล                              | ห้อง                | เลขที่                                             | 0        | 0        | 0  | 0      | 0          | 0       | 0               | 0    | 0      | 0      | 60      |   |
|       | 16421             | ไชยวัฒน์ ทองดำ                        | 1                   | 1                                                  | 0        | 0        | 0  | 0      | 0          | 0       | 0               | 0    | 0      | 0      | 49      |   |
|       | 16422             | ศุภรัตน์ สุจริด                       | 1                   | 2                                                  | 0        | 0        | 0  | 0      | 0          | 0       | 0               | 0    | 0      | 0      | 50      |   |
|       | 16423             | ศุภกร ศรชัย                           | 1                   | 3                                                  | 0        | 0        | 0  | 0      | 0          | 0       | 0               | 0    | 0      | 0      | 49      |   |
|       | 16424             | วิมลสิริ ทองอยู่                      | 1                   | 4                                                  | 0        | 0        | 0  | 0      | 0          | 0       | 0               | 0    | 0      | 0      | 49      |   |
|       | 16425             | ชริดา สุวรรณเขตต์                     | 1                   | 5                                                  | 0        | 0        | 0  | 0      | 0          | 0       | 0               | 0    | 0      | 0      | 47      |   |
|       | 16426             | อัจฉรา บูชาบุญ                        | 1                   | 6                                                  | 0        | 0        | 0  | 0      | 0          | 0       | 0               | 0    | 0      | 0      | 45      |   |
|       | 16427             | สุภาพร แจ่มกล้ำ                       | 1                   | 7                                                  | 0        | 0        | 0  | 0      | 0          | 0       | 0               | 0    | 0      | 0      | 45      |   |
|       | 16428             | ธิดารัตน์ โตวัตร์                     | 1                   | 8                                                  | 0        | 0        | 0  | 0      | 0          | 0       | 0               | 0    | 0      | 0      | 44      |   |
|       | 16429             | จิตติณณ์ ธรรมชัย                      | 1                   | 9                                                  | 0        | 0        | 0  | 0      | 0          | 0       | 0               | 0    | 0      | 0      | 48      |   |
|       | 16431             | ณัฐริกา โคตรมณี                       | 2                   | 2                                                  | 0        | 0        | 0  | 0      | 0          | 0       | 0               | 0    | 0      | 0      | 46      |   |
|       | 16432             | นฤมนต์ ลอยวิลัย                       | 2                   | 3                                                  | 0        | 0        | 0  | 0      | 0          | 0       | 0               | 0    | 0      | 0      | 47      |   |
|       | 16433             | พัชราภา สุ่มมาตย์                     | 2                   | 4                                                  | 0        | 0        | 0  | 0      | 0          | 0       | 0               | 0    | 0      | 0      | 44      |   |
|       | 16434             | ภัทพงษ์ แพงโตนด                       | 2                   | 5                                                  | 0        | 0        | 0  | 0      | 0          | 0       | 0               | 0    | 0      | 0      | 43      |   |
|       | 16435             | วรพิชชา โพธิ์เงิน                     | 2                   | 6                                                  | 0        | 0        | 0  | 0      | 0          | 0       | 0               | 0    | 0      | 0      | 43      |   |
|       | 16436             | วัชรียา ศรีนางแย้ม                    | 2                   | 7                                                  | 0        | 0        | 0  | 0      | 0          | 0       | 0               | 0    | 0      | 0      | 43      |   |
|       | 16437             | ศุวิภา ลือใจ                          | 2                   | 8                                                  | 0        | 0        | 0  | 0      | 0          | 0       | 0               | 0    | 0      | 0      | 46      |   |
|       | 16438             | สุขาวดี ศรีวิชัยวงศ์                  | 2                   | 9                                                  | 0        | 0        | 0  | 0      | 0          | 0       | 0               | 0    | 0      | 0      | 47      |   |
|       | 16439             | สุธิดา เอมศิริ                        | 2                   | 10                                                 | 0        | 0        | 0  | 0      | 0          | 0       | 0               | 0    | 0      | 0      | 46      |   |
|       | 16440             | อภิญญา พ่มขำ                          | 2                   | 11                                                 | 0        | 0        | 0  | 0      | 0          | 0       | 0               | 0    | 0      | 0      | 47      |   |
|       | 16441             | เอื้อกานต์ บุญคช                      | 2                   | 12                                                 | 0        | 0        | 0  | 0      | 0          | 0       | 0               | 0    | 0      | 0      | 44      |   |
| -     |                   |                                       |                     |                                                    |          |          |    |        |            |         |                 |      |        |        | (4)     | - |
|       |                   |                                       |                     | C                                                  | 7 1      | 7        | (A | 17     | C          | 1       |                 |      | 6      |        |         |   |
| 3     |                   |                                       |                     | 5                                                  |          |          |    |        |            |         |                 |      | 6      |        |         |   |

- เลือก แถบรายการ หน่วยการเรียน กลางภาค ปลายภาค รวม เกรด

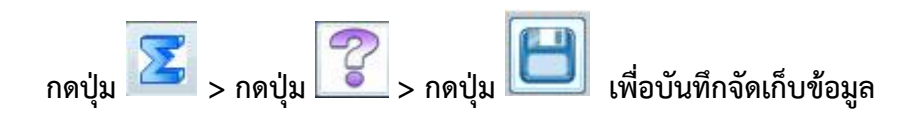

| ប័    | นทึกคะแน | นหน่วยการเรียนรู้ขอ  | งนักเรียนชั้นมัธย | เมศึกา  | ษาปีที่  | 4 ปีก    | าารศึก  | ษา 25 | 558    |         |          |         | หลัก | iajors 4 | -255   |          |                       |
|-------|----------|----------------------|-------------------|---------|----------|----------|---------|-------|--------|---------|----------|---------|------|----------|--------|----------|-----------------------|
| รห้   | ัสวิชา   | n31101               | ภาษาไทย 1.0 ห     | น่วยกิด | า ประเม  | าท พื้นร | สาน     |       | ปีที่  |         | 4        |         | +    |          |        |          |                       |
| รห้   | ์สคร     | 103                  | ครูผู้สอน นาง ตา  | เบิภ บะ | หณุดภาษ  | м        |         |       | ภาคเรื | เียนที่ | ภาคเ     | รียนที่ | 1 -  |          |        | -        | desar.                |
|       |          |                      |                   |         |          |          | -       | _     |        |         |          |         |      |          |        |          |                       |
|       | หน่วยการ | เรียนที่ 1-10        | หน่วยกา           | ารเรียน | ที่ 11-2 | 0        |         | ( {   | ) ກ    | มหน่วย  | เการเรีย | ยน กลา  | งภาค | ปลายภา   | าค รวม | เกรด     |                       |
|       |          |                      |                   |         |          | มาเท็ม   | มาเรียน | ขาด   | หน่วย  | กลาง    | ปลาย     | รวม     | เกรต | แก้ตัว   | ซ้ำ    |          |                       |
| เลือก | หมายเลข  | ชื่อสกุร             | ล                 | ห้อง    | เลขที่   | 40       | 40      | 0     | 60     | 20      | 20       | 100     | G    | R        | Е      | หมายเหดุ | •                     |
|       | 16421    | ไซยวัฒน์ ทองดำ       |                   | 1       | 1        | 0        | 0       | 0     | 49     | 18      | 18       | 85      | 4    |          |        |          |                       |
|       | 16422    | ศุภรัตน์ สุจริด      |                   | 1       | 2        | 0        | 0       | 0     | 50     | 16      | 17       | 83      | 4    |          |        |          |                       |
|       | 16423    | ศุภกร ศรชัย          |                   | 1       | 3        | 0        | 0       | 0     | 49     | 15      | 18       | 82      | 4    |          | _      |          |                       |
|       | 16424    | วิมลสิริ ทองอยู่     |                   | 1       | 4        | 0        | 0       | 0     | 49     | 17      | 16       | 82      | 4    |          |        |          |                       |
|       | 16425    | ชริตา สุวรรณเขตต์    |                   | 1       | 5        | 0        | 0       | 0     | 47     | 18      | 15       | 80      | 4    |          |        |          |                       |
|       | 16426    | อัจฉรา บูชาบุญ       |                   | 1       | 6        | 0        | 0       | 0     | 45     | 12      | 17       | 74      | 3    |          |        |          |                       |
|       | 16427    | สุภาพร แจ่มกล้ำ      |                   | 1       | 7        | 0        | 0       | 0     | 45     | 14      | 18       | 77      | 3.5  |          |        |          |                       |
|       | 16428    | ธิดารัตน์ โตวัตร์    |                   | 1       | 8        | 0        | 0       | 0     | 44     | 17      | 17       | 78      | 3.5  |          |        |          |                       |
|       | 16429    | จิตติณณ์ ธรรมชัย     |                   | 1       | 9        | 0        | 0       | 0     | 48     | 18      | 15       | 81      | 4    |          |        |          |                       |
|       | 16431    | ณัฐริกา โคตรมณี      |                   | 2       | 2        | 0        | 0       | 0     | 46     | 19      | 19       | 84      | 4    |          |        |          |                       |
|       | 16432    | นฤมนต์ ลอยวิลัย      |                   | 2       | 3        | 0        | 0       | 0     | 47     | 18      | 16       | 81      | 4    |          |        |          |                       |
|       | 16433    | พัชราภา สุ่มมาตย์    |                   | 2       | 4        | 0        | 0       | 0     | 44     | 16      | 16       | 76      | 3.5  |          |        |          |                       |
|       | 16434    | ภัทพงษ์ แพงโตนด      |                   | 2       | 5        | 0        | 0       | 0     | 43     | 17      | 17       | 77      | 3.5  |          |        |          |                       |
|       | 16435    | วรพิชชา โพธิ์เงิน    |                   | 2       | 6        | 0        | 0       | 0     | 43     | 18      | 15       | 76      | 3.5  |          |        |          |                       |
|       | 16436    | วัชรียา ศรีนางแย้ม   |                   | 2       | 7        | 0        | 0       | 0     | 43     | 19      | 17       | 79      | 3.5  |          |        |          |                       |
|       | 16437    | ศุวิภา ลือใจ         |                   | 2       | 8        | 0        | 0       | 0     | 46     | 16      | 15       | 77      | 3,5  |          |        |          |                       |
|       | 16438    | สุขาวดี ศรีวิชัยวงศ์ |                   | 2       | 9        | 0        | 0       | 0     | 47     | 17      | 16       | 80      | 4    |          |        |          |                       |
|       | 16439    | สุธิดา เอมศิริ       |                   | 2       | 10       | 0        | 0       | 0     | 46     | 18      | 17       | 81      | 4    |          |        |          |                       |
|       | 16440    | อภิญญา พ่มขำ         |                   | 2       | 11       | 0        | 0       | 0     | 47     | 19      | 18       | 84      | 4    |          |        |          |                       |
|       | 16441    | เอื้อกานด์ บุญคช     |                   | 2       | 12       | 0        | 0       | 0     | 44     | 18      | 18       | 80      | 4    |          | -      |          |                       |
| -     |          |                      |                   |         |          |          |         |       |        |         | -        | 6       | 7    |          | 8      |          | -                     |
|       |          |                      |                   |         | C        | 7        | 7       | R     | A      | C       | 7        | 3       | 2    | 5        |        |          | $\mathbf{\mathbf{v}}$ |
| 2     |          |                      |                   |         |          |          | Tel I   |       |        |         |          |         | õ    | 6        |        |          | $\sim$                |

- โปรแกรม แจ้งรายละเอียด การบันทึกข้อมูล

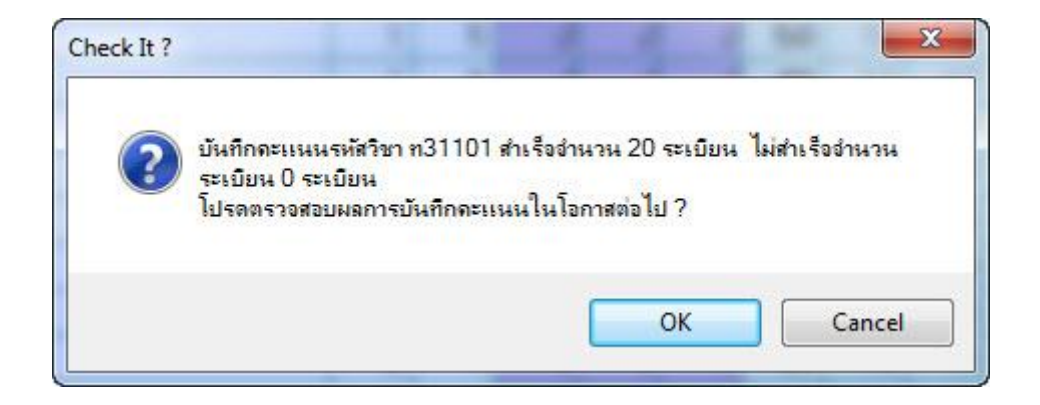

**2.2.4 การบันทึกคะแนนหน่วยการเรียนรู้ย่อย** เป็นการบันทึกคะแนนหน่วย ในแต่ละ รายวิชาและครูผู้สอน

โปรแกรมวัดผลรวม เลือก 2.ระเบียนผลการเรียน เลือก 2.บันทึกคะแนนรายวิชา เลือก 5.คะแนนคุณลักษณะอันพึงประสงค์/อ่านคิดวิเคราะห์

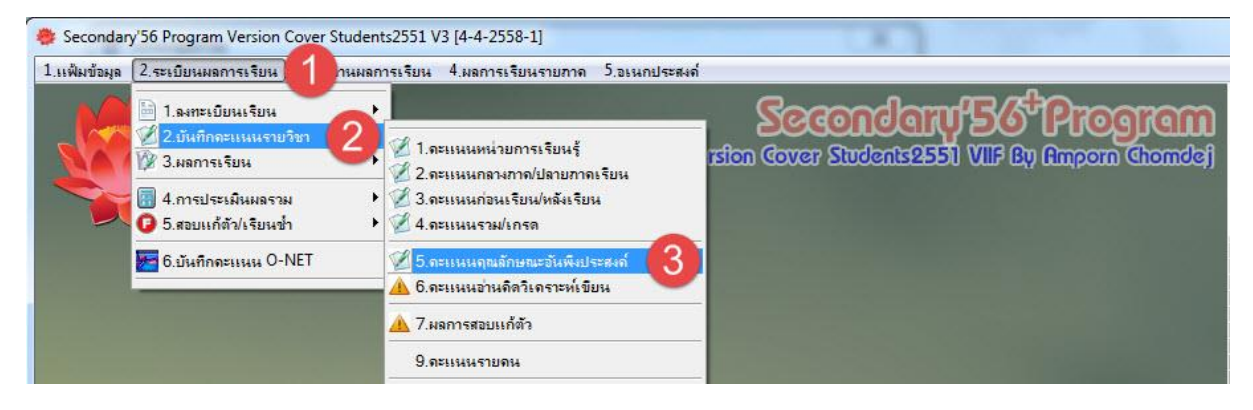

- เลือก รหัสวิชา > เลือก รหัสครู > กด แถบรายการ คุณลักษณะอันพึงประสงค์ 1-4
 ดำเนินการกรอก คุณลักษณะ ข้อ 1.1 -1.4, 2.1-2.2, 3.1, 4.1-4.2
 จากนั้นประเมินผลโดยการกดปุ่ม Q1 Q2 Q3 Q3

กดปุ่ม 🔲 เพื่อจัดเก็บข้อมูล

|       | บันทึกคะเ | แนนคุณลักษณะอันพึงประสงค์ของา     | นักเรีย | แชั้นม้ | โธยม  | ศึกษาม    | ปีที่ 4  | ปีการ    | เศึกษา | n 255  | 8      |         | หลัก   | สุดร 4 | -255   | 1      |      |   |
|-------|-----------|-----------------------------------|---------|---------|-------|-----------|----------|----------|--------|--------|--------|---------|--------|--------|--------|--------|------|---|
|       | รหัสวิชา  | <u>ท31101</u> 🔽 <b>ปี</b> ภาษาไทย | 1.0 m   | น่วยกิด | ประเ  | ภท พื้นวู | ฐาน      |          | ปีที่  |        | 4      |         | *      |        |        | _ /    | Ŗ    |   |
|       | รหัสครู   | 103 🔽 2 ารูผู้สอน 1               | นาง ดา  | บีภ บฯ  | ณถภา  | nW        |          |          | ภาคเร  | รียนที | ภาคเ   | รียนที่ | 1 -    |        |        |        | 1 44 |   |
| (     | 3 คุณลั   | กษณะอันพึงประสงค์ 1-4             |         | ନ୍      | ณลักษ | เณะอันท์  | พึ่งประส | เงค์ 5-8 | 5      |        |        | 6)      | อ่าน   | 7      | ราะห์เ | ขียน   | 8    |   |
|       |           | L                                 |         |         |       |           |          | 🔽 1ใช้   | Q1     |        | 🔽 2ใช้ | Q2      | 🔽 3ใช้ | Q3     |        | 🔽 4ใช้ | Q4   |   |
| เลือก | า หมายเลข | ชื่อสกุล                          | ห้อง    | เลขที่  | 1.1   | 1.2       | 1.3      | 1.4      | [1]    | 2.1    | 2.2    | [2]     | 3.1    | [3]    | 4.1    | 4.2    | [4]  | * |
|       | 16421     | ไชยวัฒน์ ทองดำ                    | 1       | 1       | 3     | 20        | 3        | 2        | 3      | 2      | 3      | 3       | 3      | 3      | 3      | 2      | 3    |   |
|       | 16422     | ศุภรัตน์ สุจริด                   | 1       | 2       | 3     | 4         | 3        | 2        | 3      | 2      | 3      | 3       | 3      | 3      | 3      | 2      | 3    |   |
|       | 16423     | ศุภกร ศรชัย                       | 1       | 3       | 3     | 2         | 3        | 2        | 3      | 2      | 3      | 3       | 3      | 3      | 3      | 2      | 3    |   |
|       | 16424     | วิมลสิริ ทองอยู่                  | 1       | 4       | 3     | 2         | 3        | 2        | 3      | 2      | 3      | 3       | 3      | 3      | 3      | 2      | 3    |   |
|       | 16425     | ชริตา สุวรรณเขตต์                 | 1       | 5       | 3     | 2         | 3        | 2        | 3      | 2      | 3      | 3       | 3      | 3      | 3      | 2      | 3    |   |
|       | 16426     | อัจฉรา บูซาบุญ                    | 1       | 6       | 3     | 2         | 3        | 2        | 3      | 2      | 3      | 3       | 3      | 3      | 3      | 2      | 3    |   |
|       | 16427     | สุภาพร แจ่มกล่ำ                   | 1       | 7       | 3     | 2         | 3        | 2        | 3      | 2      | 3      | 3       | 3      | 3      | 3      | 2      | 3    |   |
|       | 16428     | ธิดารัตน์ โตวัตร์                 | 1       | 8       | 3     | 2         | 3        | 2        | 3      | 2      | 3      | 3       | 3      | 3      | 3      | 2      | 3    |   |
|       | 16429     | จิตติณณ์ ธรรมชัย                  | 1       | 9       | 3     | 2         | 3        | 2        | 3      | 2      | 3      | 3       | 3      | 3      | 3      | 2      | 3    |   |
|       | 16431     | ณัฐริกา โคตรมณี                   | 2       | 2       | 3     | 2         | 3        | 2        | 3      | 2      | 3      | 3       | 3      | 3      | 3      | 2      | 3    |   |
|       | 16432     | นฤมนต์ ลอยวิลัย                   | 2       | 3       | 3     | 2         | 3        | 2        | 3      | 2      | 3      | 3       | 3      | 3      | 3      | 2      | 3    |   |
|       | 16433     | พัชราภา สุ่มมาตย์                 | 2       | 4       | 3     | 2         | 3        | 2        | 3      | 2      | 3      | 3       | 3      | 3      | 3      | 2      | 3    |   |
|       | 16434     | ภัทพงษ์ แพงโดนด                   | 2       | 5       | 3     | 2         | 3        | 2        | 3      | 2      | 3      | 3       | 3      | 3      | 3      | 2      | 3    |   |
|       | 16435     | วรพิชชา โพธิ์เงิน                 | 2       | 6       | 3     | 2         | 3        | 2        | 3      | 2      | 3      | 3       | 3      | 3      | 3      | 2      | 3    |   |
|       | 16436     | วัชรียา ศรีนางแย้ม                | 2       | 7       | 3     | 2         | 3        | 2        | 3      | 2      | 3      | 3       | 3      | 3      | 3      | 2      | 3    |   |
|       | 16437     | ศุวิภา ลือใจ                      | 2       | 8       | 3     | 2         | 3        | 2        | 3      | 2      | 3      | 3       | 3      | 3      | 3      | 2      | 3    |   |
|       | 16438     | สุขาวดี ศรีวิชัยวงศ์              | 2       | 9       | 3     | 2         | 3        | 2        | 3      | 2      | 3      | 3       | 3      | 3      | 3      | 2      | 3    |   |
|       | 16439     | สุธิดา เอมศิริ                    | 2       | 10      | 3     | 2         | 3        | 2        | 3      | 2      | 3      | 3       | 3      | 3      | 3      | 2      | 3    |   |
|       | 16440     | อภิญญา พ่มชำ                      | 2       | _11     | 3     | 2         | 3        | 2        | 3      | 2      | 3      | 3       | 3      | 3      | 3      | 2      | 3    |   |
|       | 16441     | เอื้อกานต์ บุญคช                  | 2       | 12      | 3     | 2         | 3        | 2        | 3      | 2      | 3      | 3       | 3      | 3      | 3      | 2      | 3    |   |
|       |           |                                   |         | _       |       |           |          |          |        |        |        |         |        |        |        | (9     |      | - |
|       |           |                                   |         |         |       |           | S        |          | S      | Ś      |        | S)      |        |        |        | H      |      |   |

- กด แถบรายการ คุณลักษณะอันพึงประสงค์ 5-8 ดำเนินการกรอก คุณลักษณะ ข้อ 5.1 -5.2, 6.1-6.2, 7.1-7.3, 8.1-4.2

จากนั้นประเมินผล<sup>โ</sup>ดยการกดปุ่ม Q5 Q6 Q7 Q8 แล้วกดปุ่ม Q? เพื่อประมวลผลรวม

กดปุ่ม 🕒 เพื่อจัดเก็บข้อมูล

|       | บันทึกคะเ | เนนคุณลักษณะอันพึงประสง | ค์ของน่  | <mark>มักเรี</mark> ยา | <b>แช้้น</b> : | มัธยมส่   | ึกษาม   | ปีที่ 4  | ปีการ    | เศึกษา | n 255   | 8    |         | หลัก | สุดร 4  | -255     | 1   |          |
|-------|-----------|-------------------------|----------|------------------------|----------------|-----------|---------|----------|----------|--------|---------|------|---------|------|---------|----------|-----|----------|
|       | รหัสวิชา  | ກ31101 💌 ກາ             | ษาไทย    | 1.0 หา                 | น่วยกิด        | า ประเม   | าท พื้น | ฐาน      |          | ปีที่  |         | 4    |         | *    |         |          | _   | <u> </u> |
|       | รหัสครู   | 103 🔽 คริ               | ผู้สอน เ | เกง ตก:                | บีภ บ          | าณถภา     | М       |          |          | ภาคเร  | รียนที่ | ภาคเ | รียนที่ | 1 -  |         |          |     | and a    |
|       | คุณลั     | กษณะอันพึงประสงค์ 1-4   |          | 10                     |                | จุณลักษ   | 12      | พึ่งประส | เงค์ 5-8 | 13     |         |      |         | 14   | คิดวิเค | เราะห์ เ | 15  | 16       |
| 2     |           |                         |          | -                      |                | ี่ 🗹 5ใช้ | Q5      |          | 🗹 6ใช้   | Q6     |         | 3    | 🔽 7ใช้  | Q7   |         | 🔽 8ใช้   | Q8  | Q?       |
| เลือก | หมายเลข   | ชื่อสกุล                | ห้อง     | เลขที่                 | 5.1            | 5.2       | [5]     | 6.1      | 6.2      | [6]    | 7.1     | 7.2  | 7.3     | [7]  | 8.1     | 8.2      | [8] | [Q] ^    |
|       | 16421     | ไชยวัฒน์ ทองดำ          | 1        |                        | 3              | 2         | 3       | 3        | 3        | 3      | 3       |      | 3       | 3    | 3       | 2        | 3   | 3        |
|       | 16422     | ศุภรัดน์ สุจริด         | 1        | 2                      | 3              | 2         | 3       | 3        | 3        | 3      | 3       | 2    | 3       | 3    | 3       | 2        | 3   | 3        |
|       | 16423     | ศุภกร ศรชัย             | 1        | 3                      | 3              | 2         | 3       | 3        | 3        | 3      | 3       | 2    | 3       | 3    | 3       | 2        | 3   | 3        |
|       | 16424     | วิมลสิริ ทองอยู่        | 1        | 4                      | 1              | 2         | 3       | 3        | 3        | 3      | 3       | 2    | 3       | 3    | 3       | 2        | 3   | 3        |
|       | 16425     | ชริตา สุวรรณเขตต์       | 1        | 5                      | 5              | 2         | 3       | 3        | 3        | 3      | 3       | 2    | 3       | 3    | 3       | 2        | 3   | 3        |
|       | 16426     | อัจฉรา บูชาบุญ          | 1        | 6                      | 3              | 2         | 3       | 3        | 3        | 3      | 3       | 2    | 3       | 3    | 3       | 2        | 3   | 3        |
|       | 16427     | สุภาพร แจ่มกล่ำ         | 1        | 7                      | 3              | 2         | 3       | 3        | 3        | 3      | 3       | 2    | 3       | 3    | 3       | 2        | 3   | 3        |
|       | 16428     | ธิดารัตน์ โตวัตร์       | 1        | 8                      | 3              | 2         | 3       | 3        | 3        | 3      | 3       | 2    | 3       | 3    | 3       | 2        | 3   | 3        |
|       | 16429     | จิตติณณ์ ธรรมชัย        | 1        | 9                      | 3              | 2         | 3       | 3        | 3        | 3      | 3       | 2    | 3       | 3    | 3       | 2        | 3   | 3        |
|       | 16431     | ณัฐริกา โคตรมณี         | 2        | 2                      | 3              | 2         | 3       | 3        | 3        | 3      | 3       | 2    | 3       | 3    | 3       | 2        | 3   | 3        |
|       | 16432     | นฤมนต์ ลอยวิลัย         | 2        | 3                      | 3              | 2         | 3       | 3        | 3        | 3      | 3       | 2    | 3       | 3    | 3       | 2        | 3   | 3        |
|       | 16433     | พัชราภา สุ่มมาตย์       | 2        | 4                      | 3              | 2         | 3       | 3        | 3        | 3      | 3       | 2    | 3       | 3    | 3       | 2        | 3   | 3        |
|       | 16434     | ภัทพงษ์ แพงโตนด         | 2        | 5                      | 3              | 2         | 3       | 3        | 3        | 3      | 3       | 2    | 3       | 3    | 3       | 2        | 3   | 3        |
|       | 16435     | วรพิชชา โพธิ์เงิน       | 2        | 6                      | 3              | 2         | 3       | 3        | 3        | 3      | 3       | 2    | 3       | 3    | 3       | 2        | 3   | 3        |
|       | 16436     | วัชรียา ศรีนางแย้ม      | 2        | 7                      | 3              | 2         | 3       | 3        | 3        | 3      | 3       | 2    | 3       | 3    | 3       | 2        | 3   | 3        |
|       | 16437     | ศุวิภา ลือใจ            | 2        | 8                      | 3              | 2         | 3       | 3        | 3        | 3      | 3       | 2    | 3       | 3    | 3       | 2        | 3   | 3        |
|       | 16438     | สุขาวดี ศรีวิชัยวงศ์    | 2        | 9                      | 3              | 2         | 3       | 3        | 3        | 3      | 3       | 2    | 3       | 3    | 3       | 2        | 3   | 3        |
|       | 16439     | สุธิดา เอมศิริ          | 2        | 10                     | 3              | 2         | 3       | 3        | 3        | 3      | 3       | 2    | 3       | 3    | 3       | 2        | 3   | 3        |
|       | 16440     | อภิญญา พ่มขำ            | 2        | 11                     | 3              | 2         | 3       | 3        | 3        | 3      | 3       | 2    | 3       | 3    | 3       | 2        | 3   | 3        |
|       | 16441     | เอื้อกานด์ บุญคช        | 2        | 12                     | З              | 2         | 3       | 3        | 3        | 3      | 3       | 2    | 3       | 3    | 3       | 2        | 3   | 3        |
|       |           |                         |          |                        |                |           |         |          |          |        |         |      |         |      |         |          | 17  | -        |
|       |           |                         |          |                        |                |           | A       | A        |          | (7)    | A       |      | A       | A    | _       |          |     |          |
| 2     |           |                         |          |                        |                |           |         | Se al    |          |        |         | 1    |         |      |         |          |     |          |

- โปรแกรม แจ้งรายละเอียด การบันทึกข้อมูล

| heck It ? |                                                                                  | 1 1 1                                    |                |
|-----------|----------------------------------------------------------------------------------|------------------------------------------|----------------|
| ?         | บันทึกดะแนนรหัสวิชา ท31101 ส่<br>ระเบียน 0 ระเบียน<br>โปรดตรวจสอบผลการบันทึกดะแน | าเรืออำนวน 20 ระเบียน<br>นในโอกาสต่อไป ? | ไม่สำเร็ออำนวน |
|           |                                                                                  | ОК                                       | Cancel         |

#### - กด แถบรายการ อ่าน คิดวิเคราะห์ เขียน

# ดำเนินการกรอก คุณลักษณะ ข้อ 1 2 3 4 5

# จากนั้นประเมินผล<sup>์</sup>โดยการกดปุ่ม แล้วกดปุ่ม L? เพื่อประมวลผลรวม

กดปุ่ม 🕒 เพื่อจัดเก็บข้อมูล

|       | บันทึกคะเ           | เนนคุณสักษณะอันพึงประสงค์ของา         | <sub>่</sub> มีกเรียนข่ | ชั้นมัธยม            | เศึกษาบี        | ไที่ 4 ปีเ | าารศึกษ       | n 2558  |               | หลัก        | สุดร 4-2551        |       |
|-------|---------------------|---------------------------------------|-------------------------|----------------------|-----------------|------------|---------------|---------|---------------|-------------|--------------------|-------|
|       | รหัสวิชา<br>รหัสครู | ท31101 💌 ภาษาไทย<br>103 💌 ครูผู้สอน เ | 1.0 หน่ว<br>เาง ตาบีภ   | ยกิด ประเ<br>I บฯณณภ | .ภท พื้นฐ<br>าฟ | ุกน        | ปีที่<br>ภาคเ | รียนที่ | 4<br>ภาคเรียน | ์<br>ที่1 - |                    | A and |
|       | คุณลั               | กษณะอันพึงประสงค์ 1-4                 |                         | คุณลักเ              | ษณะอันพึ        | ่งประสงค์  | 5-8           |         | (18)          | อ่าน        | คิดวิเคราะห์ เขียน |       |
|       |                     |                                       |                         |                      | 🔽 ใช้           | 🛛 ใช้      | 🔽 ใช้         | 🔽 ใช้   | V 18          | L?          | 20                 |       |
| เลือก | า หมายเลข           | ชื่อสกุล                              | ห้อง                    | เลขที่               | 1               | 2          | 3             | 4       | 5             | [L]         | หมายเหตุ           | ~     |
|       | 16421               | ไชยวัฒน์ ทองดำ                        | 1                       | 1                    | 3               | 2          | 3             | 3       | 2             | 3           | 824                |       |
|       | 16422               | ศุภรัตน์ สุจริด                       | 1                       | 2                    | 3               | 2          | 3             | 3       | 2             | 3           |                    |       |
|       | 16423               | ศุภกร ศรชัย                           | 1                       | 3                    | 3               | 2 1        | 9 3           | 3       | 2             | 3           |                    |       |
|       | 16424               | วิมลสิริ ทองอยู่                      | 1                       | 4                    | 3               | 2          | 3             | 3       | 2             | 3           |                    |       |
|       | 16425               | ชริดา สุวรรณเขตต์                     | 1                       | 5                    | 3               | 2          | 3             | 3       | 2             | 3           |                    |       |
|       | 16426               | อัจฉรา บูชาบุญ                        | 1                       | 6                    | 3               | 2          | 3             | 3       | 2             | 3           |                    |       |
|       | 16427               | สุภาพร แจ่มกล่ำ                       | 1                       | 7                    | 3               | 2          | 3             | 3       | 2             | 3           |                    |       |
|       | 16428               | ธิดารัตน์ โตวัตร์                     | 1                       | 8                    | 3               | 2          | 3             | 3       | 2             | 3           |                    |       |
|       | 16429               | จิตติณณ์ ธรรมชัย                      | 1                       | 9                    | 3               | 2          | 3             | 3       | 2             | 3           |                    |       |
|       | 16431               | ณัฐริกา โคตรมณี                       | 2                       | 2                    | 3               | 2          | 3             | 3       | 2             | 3           |                    |       |
|       | 16432               | นฤมนต์ ลอยวิลัย                       | 2                       | 3                    | 3               | 2          | 3             | 3       | 2             | 3           |                    |       |
|       | 16433               | พัชราภา สุ่มมาตย์                     | 2                       | 4                    | 3               | 2          | 3             | 3       | 2             | 3           |                    |       |
|       | 16434               | ภัทพงษ์ แพงโดนด                       | 2                       | 5                    | 3               | 2          | 3             | 3       | 2             | 3           |                    |       |
|       | 16435               | วรพิชชา โพธิ์เงิน                     | 2                       | 6                    | 3               | 2          | 3             | 3       | 2             | 3           |                    |       |
|       | 16436               | วัชรียา ศรีนางแย้ม                    | 2                       | 7                    | 3               | 2          | 3             | 3       | 2             | 3           |                    |       |
|       | 16437               | ศุวิภา ลือใจ                          | 2                       | 8                    | 3               | 2          | 3             | 3       | 2             | 3           |                    |       |
|       | 16438               | สุขาวดี ศรีวิชัยวงศ์                  | 2                       | 9                    | 3               | 2          | 3             | 3       | 2             | 3           |                    |       |
|       | 16439               | สุธิดา เอมศิริ                        | 2                       | 10                   | 3               | 2          | 3             | 3       | 2             | 3           |                    |       |
|       | 16440               | อภิญญา ฟุ่มขำ                         | 2                       | 11                   | 3               | 2          | 3             | 3       | 2             | 3           |                    |       |
|       | 16441               | เอื้อกานด์ บุญคช                      | 2                       | 12                   | 3               | 2          | 3             | 3       | 2             | 3           |                    |       |
|       |                     |                                       |                         |                      |                 |            |               |         |               |             | (21)               | -     |
|       |                     |                                       |                         |                      |                 | Ś          | Ś             | Ś       | S             |             |                    |       |

#### - โปรแกรม แจ้งรายละเอียด การบันทึกข้อมูล

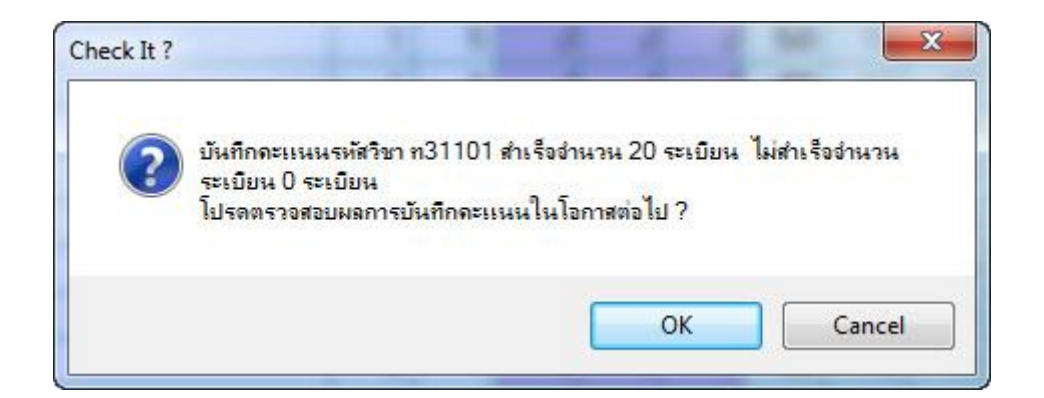

#### 2.3 ผลการเรียน

2.3.1 ผลการเรียนรายคน เป็นการแสดงตรวจสอบ แก้ไข ข้อมูลนักเรียนรายคน โปรแกรมวัดผลรวม เลือก 2.ระเบียนผลการเรียน เลือก 3.ผลการเรียน เลือก 1.รายคน

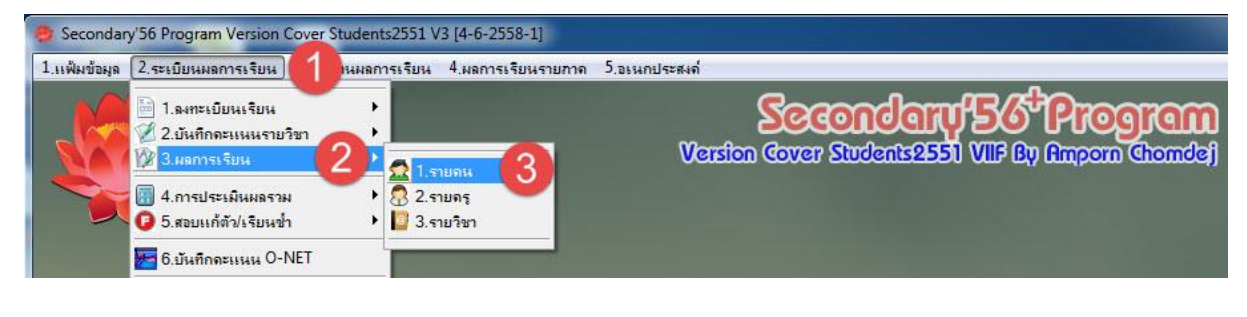

- เลือกรายชื่อนักเรียน ที่ต้องการตรวจสอบข้อมูล > สามารถ ขอแก้ไขข้อมูล ด้วยการกดปุ่ม

กรณีแก้ไขข้อมูล ต้องกดปุ่ม 📁 เพื่อบันทึกข้อมูล กรณี ยกเลิกการแก้ไข ต้องกดปุ่ม ທ เพื่อยกเลิกการแก้ไข

เมื่อมีการแก้ไขต้องกดปุ่ม 🔟 เพื่อคำนวณผลการเรียนใหม่

| เลขประจำ                     | ເຫັວ <u>14397</u>                        | 🗔 🚺 สกุล                                   | นางสาว      | ขนิษฐา เด๋ที                                     | ì              |       |                          | ห้อง 1/เส               | าขที่ 1                         |                 | งันพ์อวะเ           | ะหาน                                   | 1         |
|------------------------------|------------------------------------------|--------------------------------------------|-------------|--------------------------------------------------|----------------|-------|--------------------------|-------------------------|---------------------------------|-----------------|---------------------|----------------------------------------|-----------|
|                              |                                          | 14397 ขนิษฐ                                | n l         | .ด์ทิ                                            |                | 1     | 1                        | *                       |                                 | ค               | งมหมาท<br>อลัมน์ตาม | งปี 🔼                                  | 4         |
| มัธย                         | เมปีที่ 4                                | 14400 ชนิตา<br>14401 ชลธิช                 |             | มาพึ่ง<br>กู่แก้ว                                |                | 1     | 2<br>3                   | มัธยมปี                 | ที่x                            |                 | กิจเ                | ารรม/สรุป                              |           |
| รหัสวิชา<br>ท31101<br>ค31101 | ชื่อ<br>ภาษาไทย<br>คณิตศาสตร์            | 14406 ดารงศ<br>14408 นันทนี<br>14409 น้ำฝน | า :<br>โด / | ชยสุวรรณ<br>าล้วยสูงเนิน<br>วงษ์มี<br>ริงตุรโสรี | 8              | 1     | 4<br>5<br>6<br>7         | าุณลักฯ<br>2<br>3       | แก้ตัว                          | อ่านฯ<br>2<br>2 | แก้ตัว              | หมายเหตุ<br>[113] 4-4-1<br>[207] 4-4-1 | Î         |
| n31201                       | คณิตศาสตร์ เพิ่มเ                        | [1441∠ บรญญ<br>ตืม                         | ար<br>2     | มนตาเสภ<br>1.5                                   | 2.5            | 1     |                          | - 3                     |                                 | 3               |                     | [201] 4-4-1                            |           |
| ค31205                       | โปรแกรม GSP                              |                                            | 2           | 1.0                                              | 4              |       |                          | 3                       |                                 | 3               |                     | [208] 4-4-1                            |           |
| 530201                       | ฟิสิกส์ 1                                |                                            | 2           | 1.5                                              | 3              |       |                          | 3                       |                                 | 3               |                     | [304] 4-4-1                            | -         |
| 530221                       | เคมี 1                                   |                                            | 2           | 1.5                                              | 3.5            |       |                          | 3                       |                                 | 3               |                     | [301] 4-4-1                            |           |
| 530286                       | สิ่งประดิษฐ์วิทยาค                       | ทสตร์                                      | 2           | 0.5                                              | 4              |       |                          | 3                       |                                 | 3               |                     | [305] 4-4-1                            |           |
| o31101                       | วิทยาศาสตร์                              |                                            | 1           | 1.5                                              | 4              |       |                          | 3                       |                                 | 3               |                     | [313] 4-4-1                            |           |
| ส31101                       | สังคมศึกษา ศาสน                          | าและวัฒนธรรม                               | 1           | 1.0                                              | 4              |       |                          | 2                       |                                 | 3               |                     | [453] 4-4-1                            |           |
| ส31102                       | ประวัติศาสตร์                            |                                            | 1           | 0.5                                              | 4              |       |                          | 2                       |                                 | 2               |                     | [408] 4-4-1                            |           |
| w31101                       | สุขศึกษาและพลศึ                          | กษา                                        | 1           | 0.5                                              | 4              |       |                          | 3                       |                                 | 3               |                     | [501] 4-4-1                            |           |
| ศ31101                       | ศิลปะ                                    |                                            | 1           | 0.5                                              | 4              |       |                          | 3                       |                                 | 2               |                     | [609] 4-4-1                            |           |
| v30215                       | การผลิตสื่อบนคอม                         | มพิวเตอร์แท็บเล็                           | ด 2         | 1.0                                              | 4              |       |                          | 3                       |                                 | 3               |                     | [714] 4-4-1                            |           |
| v31101                       | การงานอาชีพและ                           | เทคโนโลยี                                  | 1           | 0.5                                              | 4              |       |                          | 3                       |                                 | 3               |                     | [704] 4-4-1                            |           |
| อ30217                       | ภาษาอังกฤษสู่อาเ                         | ซียน                                       | 2           | 0.5                                              | 2.5            |       |                          | 3                       |                                 | 3               |                     | [827] 4-4-1                            |           |
| อ31101                       | ภาษาอังกฤษ                               |                                            | 1           | 1.0                                              | 4              |       |                          | 3                       |                                 | 3               |                     | [807] 4-4-1                            |           |
| จ30201                       | ภาษาจีน 1                                |                                            | 2           | 1.0                                              | 4              |       |                          | 3                       |                                 | 3               |                     | [819] 4-4-1                            | -         |
| ภาคเรียน                     | <b>ที่ 1</b> จำนวนน้ำหนัก<br>ระดับคะแนนเ | /หน่วยกิตรวมสา<br>ฉลี่ย                    | ระการเรีย   | uš 16.0-1<br><b>2</b> 4                          | 6.0 <b>ภ</b> า | คเรีย | <b>นที่ 2</b> จำา<br>ระเ | นวนน้ำหนัก<br>ดับคะแนนเ | /หน่วยอิ<br>ฉลี่ <mark>3</mark> | ตรวมสา          | ระการเรีย<br>4      | มนรู้ 16.5-16<br>3.66                  | 3.5       |
| I TermSor<br>I ReCal         |                                          |                                            |             |                                                  |                |       |                          |                         |                                 |                 | ปพ1-1               | ปพ1-2                                  | $\approx$ |

2.3.2 ผลการเรียนรายครู เป็นการแสดงตรวจสอบ แก้ไข ข้อมูลของครูผู้สอนแต่ละท่าน โปรแกรมวัดผลรวม เลือก 2.ระเบียนผลการเรียน เลือก 3.ผลการเรียน เลือก 1.รายครู

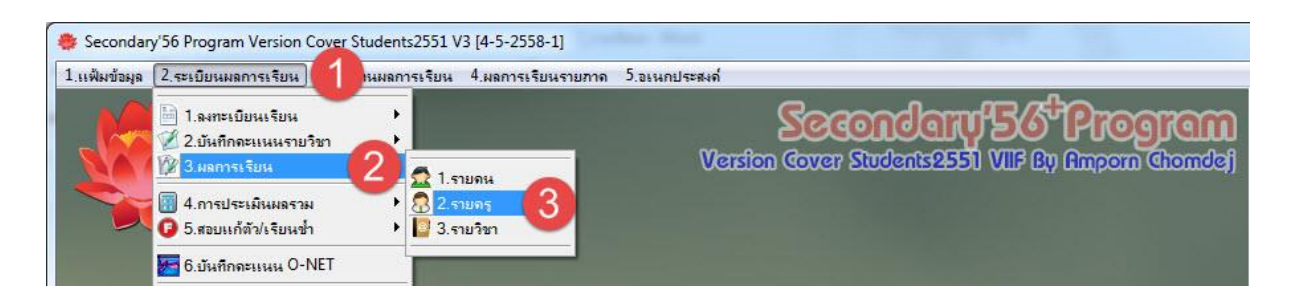

# - เลือกรายชื่อครู ตามรหัสครู ที่ต้องการตรวจสอบข้อมูล

| 1     | <u>มสการเรียนร</u> | ายครูข                 | <sub>่</sub> องนักเรียนข่ | ชั้นมัธยม <mark>ศึ</mark> กษาปีที่ | 5 ปี         | กา <b>ร</b> ศึ | กษา 2   | 558     |          |        |       |    |      | หลัก   | สูตร 4 | -255   |              |                |
|-------|--------------------|------------------------|---------------------------|------------------------------------|--------------|----------------|---------|---------|----------|--------|-------|----|------|--------|--------|--------|--------------|----------------|
| 5     | หัสครู             | 714                    | -1                        | อรูผู้สอน นาย พิธพง                | เค์ ยิ้มเ    | ปรม            |         |         |          |        | ปีที่ |    | 4    |        |        | -      |              | $\overline{D}$ |
| 5     | หัสวิชา            | 714                    | พิธพงศ์                   | ยิ้มเปรม                           | <b>v30</b> 2 | 16 r           | าารผลิต | สือด้วย | เทคโนไ   | โลยีเส | 4     | 2  |      | ^ เรีย | นที่ 2 | 12     | $\mathbf{i}$ |                |
|       |                    | 801                    | ชุติมา                    | เคหะลูน                            | a302         | 203 /          | าาษาอัง | กฤษท้อ  | เงถิ่น 1 |        | 4     | 1  |      |        |        | _      |              |                |
|       | หน่วยการ           | 801                    | ชุติมา                    | เคหะลูน                            | a302         | 204 /          | าาษาอัง | กฤษท้อ  | เงถิ่น 2 |        | 4     | 2  |      | าาคะ   | ปลายภา | าค รวม | ning         |                |
|       |                    | 803                    | นฤมล                      | สุดไทย                             | n319         | 907 li         | เนะแนว  | 1       |          |        | 4     | 1  |      | 159    | แก้ตัว | ซ้า    |              |                |
| เลือก | า หมายเลข          | 803                    | นฤมล                      | สุดไทย                             | n319         | 908  i         | เนะแนว  | 2       |          |        | 4     | 2  | _    | G      | R      | E      | หมายเหต      |                |
|       | 14397              | 807                    | ภพ                        | ฝ็นสาย                             | อ311         | 01             | าาษาอัง | กฤษ     |          |        | 4     | 1  |      | 4      |        |        |              |                |
|       | 14400              | 807                    | ภพ                        | ฝืนสาย                             | อ311         | 02 J           | าาษาอัง | กฤษ 2   |          |        | 4     | 2  |      | - 4    |        |        |              | -1             |
|       | 14401              | ชลธิชา มู              | กู่แก้ว                   |                                    | 1            | 3              | 0       | 0       | 0        | 55     | 15    | 13 | 83   | 4      |        |        |              |                |
|       | 14406              | ดำรงค์ ช้              | -<br>ชัยสุวรรณ            |                                    | 1            | 4              | 0       | 0       | 0        | 56     | 18    | 16 | 90   | 4      |        |        |              |                |
|       | 14408              | นันทนิด                | กล้วยสูงเนิน              |                                    | 1            | 5              | 0       | 0       | 0        | 58     | 15    | 15 | 88   | 4      |        |        |              |                |
|       | 14409              | น้ำฝน วง               | งษ์มี                     |                                    | 1            | 6              | 0       | 0       | 0        | 58     | 19    | 14 | 91   | 4      |        |        |              |                |
|       | 14412              | ปริญญา                 | อินตาโสภี                 |                                    | 1            | 7              | 0       | 0       | 0        | 56     | 17    | 17 | 90   | 4      |        |        |              |                |
|       | 14415              | พรวิมล <sup>ูร</sup> ์ | จันเปรม                   |                                    | 1            | 8              | 0       | 0       | 0        | 57     | 18    | 15 | 90   | 4      |        |        |              |                |
|       | 14417              | เพชรลดา                | า คำใส                    |                                    | 1            | 9              | 0       | 0       | 0        | 54     | 16    | 13 | 83   | 4      |        |        |              |                |
|       | 14418              | รัตนากร                | จันทร์โสภา                |                                    | 1            | 10             | 0       | 0       | 0        | 57     | 19    | 16 | 92   | 4      |        |        |              |                |
|       | 14421              | ลูกตาล เ               | เพชรผึ้ง                  |                                    | 1            | 11             | 0       | 0       | 0        | 57     | 17    | 11 | 85   | 4      |        |        |              |                |
|       | 14424              | วาสิตา บ               | ปดีรัฐ                    |                                    | 1            | 12             | 0       | 0       | 0        | 54     | 17    | 12 | 83   | 4      |        |        |              |                |
|       | 14426              | สกาวเดือ               | วน แพรจิตร์               |                                    | 1            | 13             | 0       | 0       | 0        | 55     | 16    | 10 | 81   | 4      |        |        |              |                |
|       | 14430              | สุทธิดา                | ศรีม่วง                   |                                    | 1            | 14             | 0       | 0       | 0        | 56     | 18    | 15 | 89   | 4      |        |        |              |                |
|       | 14432              | สุภารัตน์              | พยัคศิริ                  |                                    | 1            | 15             | 0       | 0       | 0        | 55     | - 17  | 15 | - 87 | 4      |        |        |              |                |
|       | 14436              | อรวี นาค               | าน้อย                     |                                    | 1            | 16             | 0       | 0       | 0        | 50     | 16    | 10 | 76   | 3.5    |        |        |              |                |
|       | 14437              | อรสาลา                 | เดรุน                     |                                    | 1            | 17             | 0       | 0       | 0        | 58     | 17    | 16 | 91   | 4      |        |        |              |                |
|       | 14438              | อาทิตยา                | แถลงกิจ                   |                                    | 1            | 18             | 0       | 0       | 0        | 56     | 19    | 16 | 91   | 4      |        |        |              |                |
|       | 14439              | อารญาณี                | ใสิทธิกรรณ์               |                                    | 1            | 19             | 0       | 0       | 0        | 58     | 18    | 17 | 93   | 4      |        |        |              |                |
|       | 14445              | เครื่อมาส              | 4 ผิวเณร                  |                                    | 1            | 20             | 0       | 0       | 0        | 58     | 19    | 15 | 92   | 4      |        |        |              |                |
|       | 14459              | นวพร ท                 | องหล่อ                    |                                    | 1            | 21             | 0       | 0       | 0        | 57     | 18    | 16 | 91   | 4      |        |        |              | -              |
|       | เลือกผลก           | าารเรียน               | เกรดทั้งหมด               | P 💌                                |              |                |         |         | พิมพ์ผล  | A      | 4     | •  |      |        | 8      | 8      | X            |                |

2.3.3 ผลการเรียนรายวิชา เป็นการแสดงตรวจสอบ แก้ไข ข้อมูลของครูผู้สอนแต่ละท่าน โปรแกรมวัดผลรวม เลือก 2.ระเบียนผลการเรียน เลือก 3.ผลการเรียน เลือก 3.รายวิชา

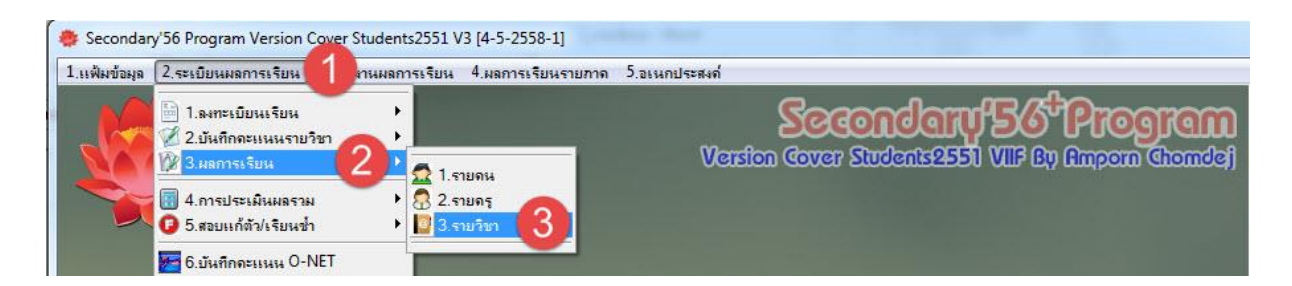

# - เลือกรายชื่อวิชา ตามรหัสวิชา ที่ต้องการตรวจสอบข้อมูล

| ដ     | ลการเรียนร    | ทยวิชา ข       | iองนักเรียนชั้นม <mark>ั</mark> ธยมศึกษาปีi | 715 i   | ]<br>การศ์ | ใกษา 2  | 2558   |         |        |         |          |                    | หลัก   | ត្រូ៣ភ 4       | -255   | 1        |   |
|-------|---------------|----------------|---------------------------------------------|---------|------------|---------|--------|---------|--------|---------|----------|--------------------|--------|----------------|--------|----------|---|
| รห้   | ส์สวิชา       | v30216         | 🗔 🚺 การผลิตสื่อด้วยเ ทคโ                    | นโลยีเส | สมือนจ     | ຈີນ 1.0 | หน่วยเ | าิต ประ | เภทเร่ | พิ่มเชิ | លី       | 4                  |        |                |        | A        |   |
| รห้   | <b>์สคร</b> ู | ศ31102         | ศิลปะ 4                                     | 2       |            | 610     | พิทั   | กษ์     |        | •       | าคเรียน  | ที่ <mark>ภ</mark> | าคเรีย | นที่ 2         | - 2    | 6 1      |   |
|       | _             | v30207         | การผลิตสื่อสิ่งพิมพ์ด้วยคอมพิ4              | 1       |            | 714     | พิธ    | พงศ์    |        |         |          |                    |        | 11 I. D        | -      | 6 10     |   |
|       | หน่วยการ      | 130208         | การเขียนโปรแกรมบนเว็บไซ 4                   | 2       |            | 714     | พืธ    | พงศ์    |        |         | ยการเรีย | ยน กลา             | งภาค   | <u>ปลาย</u> ภา | าค รวม | 1130     |   |
|       | 102102200000  | <b>v</b> 30215 | การผลิตสื่อบนคอมพิวเตอร์แ14                 | 1       |            | 714     | พิธ    | พงศ์    |        |         | ปลาย     | 538                | เกรต   | แก้ตัว         | ซ้ำ    |          |   |
| เลือก | หมายเลข       | v30216         | การผลิตสือด้วยเทคโนโลยีเสร่4                | 2       |            | 714     | พิธ    | พงศ์    |        |         | 20       | 100                | G      | R              | E      | หมายเหตุ | • |
|       | 14397         | v30281         | อาหารไทย 4                                  | 1       |            | 711     | ବର:    | มขวัญ   |        |         | 19       | 94                 | 4      |                |        |          | E |
|       | 14400         | 130282         | ขนมไทย  4                                   | 2       |            | 711     | ବର:    | มขวัญ   |        | -       | 16       | 85                 | 4      |                |        |          |   |
|       | 14401         | ชลธิชา ภู่เ    | แก้ว                                        | 1       | 3          | 0       | 0      | 0       | 55     | 15      | 13       | 83                 | 4      |                |        |          |   |
|       | 14406         | ดำรงค์ ชัย     | ปสุวรรณ                                     | 1       | 4          | 0       | 0      | 0       | 56     | 18      | 16       | 90                 | 4      |                |        |          |   |
|       | 14408         | นันทนิด ก      | าล้วยสูงเนิน                                | 1       | 5          | 0       | 0      | 0       | 58     | 15      | 15       | 88                 | 4      |                |        |          | 1 |
|       | 14409         | น้ำฝน วงห      | ۲ţ                                          | 1       | 6          | 0       | 0      | 0       | 58     | 19      | 14       | 91                 | 4      |                |        |          |   |
|       | 14412         | ปริญญา อี      | วันตาโสภี                                   | 1       | 7          | 0       | 0      | 0       | 56     | 17      | 17       | 90                 | 4      |                |        |          |   |
|       | 14415         | พรวิมล จั      | นเปรม                                       | 1       | 8          | 0       | 0      | 0       | 57     | 18      | 15       | 90                 | 4      |                |        |          |   |
|       | 14417         | เพชรลดา        | คำใส                                        | 1       | 9          | 0       | 0      | 0       | 54     | 16      | 13       | 83                 | 4      |                |        |          |   |
|       | 14418         | รัดนากร        | จันทร์โสภา                                  | 1       | 10         | 0       | 0      | 0       | 57     | 19      | 16       | 92                 | 4      |                |        |          |   |
|       | 14421         | ลูกตาล เห      | พชรผึ้ง                                     | 1       | 11         | 0       | 0      | 0       | 57     | 17      | 11       | 85                 | 4      |                |        |          |   |
|       | 14424         | วาสิดา บด์     | กีรัฐ                                       | 1       | 12         | 0       | 0      | 0       | 54     | 17      | 12       | 83                 | 4      |                |        |          |   |
|       | 14426         | สกาวเ ดือน     | เ แพรจิตร์                                  | 1       | 13         | 0       | 0      | 0       | 55     | 16      | 10       | 81                 | 4      |                |        |          |   |
|       | 14430         | สุทธิดา ศ      | รีม่วง                                      | 1       | 14         | 0       | 0      | 0       | 56     | 18      | 15       | 89                 | 4      |                |        |          |   |
|       | 14432         | สุภารัตน์ เ    | พยัคศิริ                                    | 1       | 15         | 0       | 0      | 0       | 55     | 17      | 15       | 87                 | 4      |                |        |          |   |
|       | 14436         | อรวี นาคน้     | ้อย                                         | 1       | 16         | 0       | 0      | 0       | 50     | 16      | 10       | 76                 | 3.5    |                |        |          |   |
|       | 14437         | อรสา ลาด       | เริ่น                                       | 1       | 17         | 0       | 0      | 0       | 58     | 17      | 16       | 91                 | 4      |                |        |          |   |
|       | 14438         | อาทิตยา เ      | แถลงกิจ                                     | 1       | 18         | 0       | 0      | 0       | 56     | 19      | 16       | 91                 | 4      |                |        |          |   |
|       | 14439         | อารญาณี        | สิทธิกรรณ์                                  | 1       | 19         | 0       | 0      | 0       | 58     | 18      | 17       | 93                 | 4      |                |        |          |   |
|       | 14445         | เครื่อมาส      | ผิวเณร                                      | 1       | 20         | 0       | 0      | 0       | 58     | 19      | 15       | 92                 | 4      |                |        |          |   |
|       | 14459         | นวพร ทอ        | งหล่อ                                       | 1       | 21         | 0       | 0      | 0       | 57     | 18      | 16       | 91                 | 4      |                |        |          | - |
|       | 24            | a              | 8                                           |         |            |         |        | - (     | - C    |         |          | 1                  |        |                |        |          |   |
|       | เลือกผลก      | าาร์เรียน      | เกรดทงหมด 🔄                                 |         |            |         |        | мяния   | A4     | i.      |          | S                  |        | <b>V</b>       |        | ×        |   |

#### 2.4 การประเมินผลรวม

**2.4.1 คะแนนผลสัมฤทธิ์** เป็นการประเมินผล GPA PR

โปรแกรมวัดผลรวม เลือก 2.ระเบียนผลการเรียน เลือก 4.การประเมินผลรวม เลือก 1.คะแนนผลสัมฤทธิ์

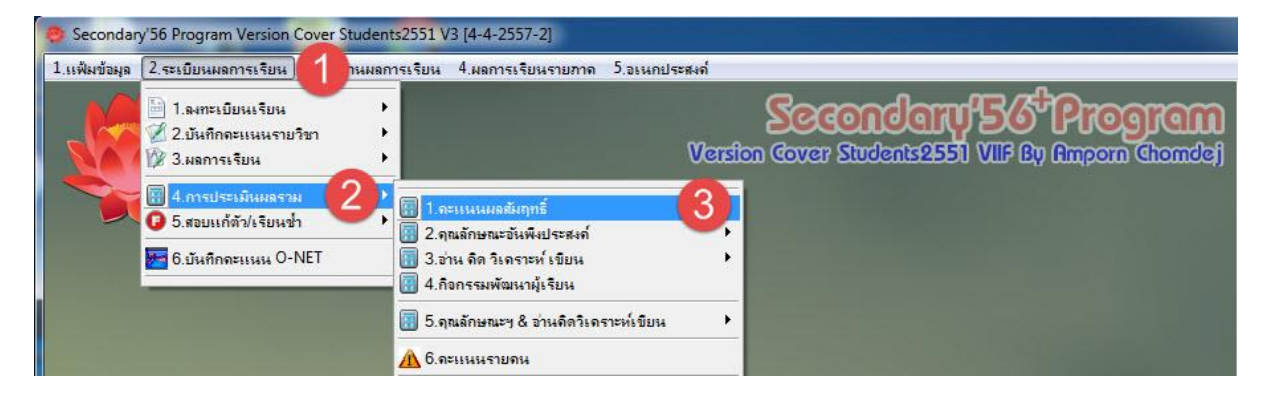

- เลือก คำนวณ GPA เลือก ยังไม่จบ/ทั้งหมด/เฉพาะที่จบ
- เลือก คำนวณ PR เลือก ยังไม่จบ/ทั้งหมด/เฉพาะที่จบ
- กดปุ่ม คำนวณ GPA Rank PR

|          |              |       |          | ดำนวณผล       | เส้มฤทธิ์ระดับ             |        |     |
|----------|--------------|-------|----------|---------------|----------------------------|--------|-----|
|          | ห้องเรียน    |       |          |               | ข้อมูลนักเรียน             |        |     |
| เลือก    | ห้องเรียน    |       | เลือก    | า เลขประจำตัว | ชื่อ-สกุล                  | ข้อมูล |     |
| <b>V</b> | ห้อง 1       |       | V        | 15968         | นายสิทธินนท์ จิตรงาม       | 0.00   | E   |
| <b>V</b> | ห้อง 2       |       | <b>V</b> | 15981         | นางสาวเจนจิรา ใจตา         | 0.32   |     |
| <b>V</b> | ห้อง 3       |       |          | 14608         | นางสาวศิริรัตน์ ธรรมสอน    | 0.00   |     |
| <b>V</b> | ห้อง 4       |       | 1        | 15998         | นางสาวกุลณัฐ สุขทวี        | 2.56   |     |
| 1        | ห้อง 5       |       | V        | 14380         | นายอรรถพล คำเปา            | 0.00   |     |
| <b>V</b> | ห้อง 6       |       | ~        | 16061         | นายโฆษิต ดอกมณฑา           | 0.00   |     |
|          |              |       | V        | 16062         | นางสาวณัฏฐณิชา อบเชย       | 0.00   |     |
|          |              |       | <b>V</b> | 14528         | นายอำนวย ดีฤทธิ์           | 0.00   |     |
|          |              |       | V        | 16067         | นายภูมิพิสุทธิ์ ตุงใย      | 0.00   |     |
|          |              |       | <b>V</b> | 16063         | นางสาวทิพวรรณ สุขเกษม      | 0.00   |     |
|          |              |       |          | 14397         | นางสาวขนิษฐา เต๋ทิ         | 3.65   |     |
|          |              |       | 1        | 14400         | นางสาวชนิตา มาพึ่ง         | 3.19   |     |
|          |              |       | V        | 14401         | นางสาวชลธิชา ภู่แก้ว       | 3.37   |     |
|          |              |       | 1        | 14406         | นายดำรงค์ ชัยสุวรรณ        | 3.62   |     |
|          |              |       |          | 14408         | นางสาวนันทนิด กล้วยสูงเนิน | 3.36   |     |
|          |              | -     | V        | 14409         | นางสาวน้ำฝน วงษ์มี         | 3.13   | -   |
| GPA      | 🔘 ยังไม่จบ 🧕 | ทั้งห | มด 🔘     | เฉพาะที่จบ    | PR • ยังไม่ค 3 • 4 • •     | 5าะที่ | ไจบ |
|          |              | 1     | 00.00    | %             | GPA Rank                   | PR     | \$  |

2.4.2 คุณลักษณะที่พึงประสงค์ เป็นการประเมินผลคะแนนคุณลักษณะอันพึงประสงค์ 2.4.2.1 แบบประเมินจากกลุ่มสาระการเรียนรู้

**โปรแกรมวัดผลรวม** เลือก 2.ระเบียนผลการเรี<sup>้</sup>ยน เลือก 4.การประเมินผลรวม เลือก 2.คุณลักษณะที่พึงประสงค์ เลือก 1. แบบประเมินจากกลุ่มสาระการเรียนรู้

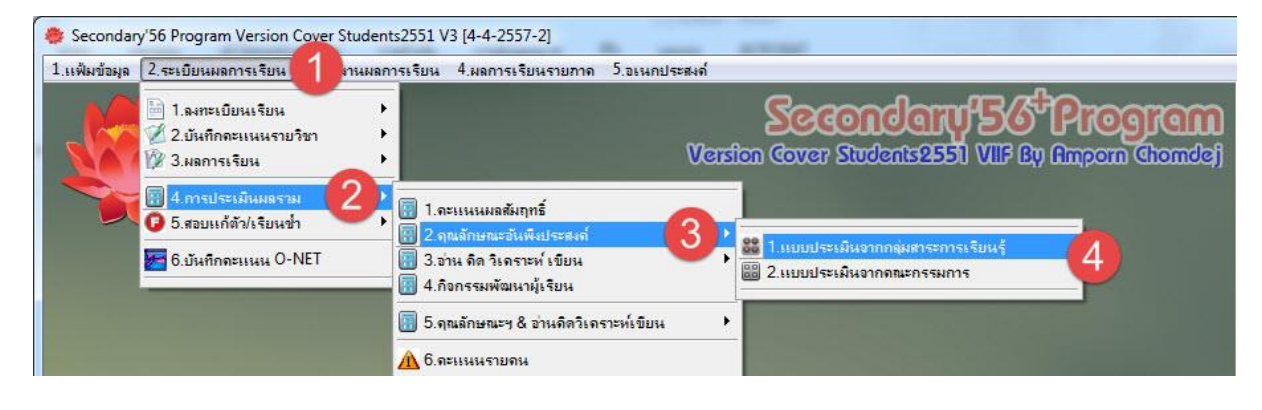

- เลือก นักเรียนที่ต้องการคำนวณ

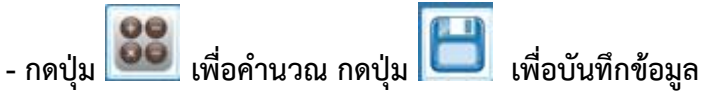

| เลือก        | หมายเลข   | ชื่อสกล               | ห้อง | เลขที่ | [1] | [21 | [3] | [4] | [5]    | [6]   | [7]  | [81   | [0]   | ?  |                   | รหัสวิชา | 12345678               | ?     | [1]   | [2] | [31  | [4] | [5] | [6] | [71 | [81 | [Q] |   |
|--------------|-----------|-----------------------|------|--------|-----|-----|-----|-----|--------|-------|------|-------|-------|----|-------------------|----------|------------------------|-------|-------|-----|------|-----|-----|-----|-----|-----|-----|---|
| 2            | 13883     | กัลยา โมเทียน         | 1    | 1      | 3   | 3   | 3   | 3   | 3      | 3     | 3    | 3     | 3     |    |                   | n31101   | 11111111               | 1     | 3     | 3   | 3    | 3   | 3   | 3   | 3   | 3   | 3   | T |
| 1            | 13890     | ชมพนท กันยก           | 1    | 2      | 3   | 3   | 3   | 3   | 3      | 3     | 3    | 3     | 3     |    | Е                 | ด31101   | 11111111               | 1     | 3     | 3   | 3    | 3   | 3   | 3   | 3   | 3   | 3   | 1 |
| 1            | 13891     | ชินวัฒน์ มธรส         | 1    | 3      | 3   | 3   | 3   | 3   | 3      | 3     | 3    | 3     | 3     |    |                   | 231101   | 11111111               | 1     | 2     | 3   | 2    | 3   | 3   | 3   | 3   | 3   | 3   | 1 |
| 1            | 13892     | ชติกาญจน์ บุญญาสิทธิ์ | 1    | 4      | 3   | 3   | 3   | 3   | 3      | 3     | 3    | 3     | 3     |    |                   | ส31101   | 11111111               | 1     | 3     | 3   | 3    | 3   | 3   | 3   | 3   | 3   | 3   | 1 |
| 1            | 13894     | ณัชวัตร ครธพันธ์      | 1    | 5      | 3   | 3   | 3   | 3   | 3      | 3     | 3    | 3     | 3     |    |                   | ส31102   | 11111111               | 1     | 2     | 2   | 2    | 2   | 2   | 2   | 2   | 2   | 2   | 1 |
| 1            | 13897     | เดชาพล พูลผล          | 1    | 6      | 3   | 3   | 3   | 3   | 3      | 3     | 3    | 3     | 3     |    |                   | พ31101   | 11111111               | 1     | 3     | 3   | 3    | 3   | 3   | 3   | 3   | 3   | 3   |   |
| 1            | 13900     | นงลักษณ์ พิมพา        | 1    | 7      | 3   | 3   | 3   | 3   | 3      | 3     | 3    | 3     | 3     |    |                   | ศ31101   | 11111111               | 1     | 3     | 3   | 3    | 3   | 3   | 3   | 3   | 3   | 3   | 1 |
| 1            | 13901     | นรวิทย์ ธารทาน        | 1    | 8      | 3   | 3   | 2   | 3   | 3      | 3     | 3    | 3     | 3     |    |                   | v31101   | 11111111               | 1     | 3     | 3   | 3    | 3   | 3   | 3   | 3   | 3   | 3   | 1 |
| /            | 13902     | นริศรินทร์ พันอัน     | 1    | 9      | 3   | 3   | 3   | 3   | 3      | 3     | 3    | 3     | 3     |    |                   | a31101   | 11111111               | 1     | 3     | 3   | 3    | 3   | 3   | 3   | 3   | 3   | 3   |   |
| /            | 13903     | นฤมล บุญถึง           | 1    | 10     | 3   | 3   | 3   | 3   | 3      | 3     | 3    | 3     | 3     |    |                   | ค31201   | 11111111               | 1     | 2     | 2   | 2    | 2   | 2   | 2   | 2   | 2   | 2   | 1 |
| 1            | 13904     | น้ำหวาน หอมรื่น       | 1    | 11     | 3   | 3   | 3   | 3   | 3      | 3     | 3    | 3     | 3     |    |                   | o30201   | 11111111               | 1     | 3     | 3   | 3    | 3   | 3   | 3   | 3   | 3   | 3   | 1 |
| 1            | 13907     | ภรณ์คิริ เชื่อมชิต    | 1    | 12     | 3   | 3   | 3   | 3   | 3      | 3     | 3    | 3     | 3     |    |                   | o30221   | 11111111               | 1     | 2     | 2   | 2    | 2   | 3   | 3   | 3   | 3   | 2   | 1 |
| 7            | 13908     | ลักษฎาภรณ์ เพชรหลักคำ | 1    | 13     | 3   | 3   | 3   | 3   | 3      | 3     | 3    | 3     | 3     |    |                   | o30283   | 11111111               | 1     | 2     | 2   | 2    | 2   | 2   | 2   | 2   | 2   | 2   | 1 |
| /            | 13909     | วรนุช เกตุกัณฑ์       | 1    | 14     | 3   | 3   | 3   | 3   | 3      | 3     | 3    | 3     | 3     |    |                   | ∢30201   | 11111111               | 1     | 3     | 3   | 3    | 3   | 3   | 3   | 2   | 3   | 3   | 1 |
| /            | 13911     | วรรณนิสา คงสาสิงห์    | 1    | 15     | 3   | 3   | 3   | 3   | 3      | 3     | 3    | 3     | 3     |    |                   | e30215   | 11111111               | 1     | 2     | 2   | 2    | 2   | 2   | 2   | 2   | 2   | 2   | ľ |
| 1            | 13914     | วัฒนพงศ์ อันทะสา      | 1    | 16     | 3   | 3   | 3   | 3   | 3      | 3     | 3    | 3     | 3     |    |                   | n31102   | 11111111               | 1     | 2     | 2   | 2    | 2   | 2   | 2   | 2   | 2   | 2   |   |
| /            | 13916     | วิรุฑ มีทรัพย์        | 1    | 17     | 3   | 3   | 3   | 3   | 3      | 3     | 3    | 3     | 3     |    |                   | ค31102   | 11111111               | 1     | 3     | 3   | 3    | 3   | 3   | 3   | 3   | 3   | 3   |   |
| 7            | 13917     | วีระษัย เลิศบุญการกิจ | 1    | 18     | 3   | 3   | 3   | 3   | 3      | 3     | 3    | 3     | 3     |    |                   | p31102   | 11111111               | 1     | 2     | 2   | 2    | 2   | 2   | 2   | 2   | 2   | 2   |   |
| 7            | 13918     | ศศิณา อ่วมเจริญ       | 1    | 19     | 3   | 3   | 3   | 3   | 3      | 3     | 3    | 3     | 3     |    |                   | ส31103   | 11111111               | 1     | 3     | 2   | 3    | 3   | 3   | 3   | 3   | 3   | 3   |   |
| 1            | 13919     | ศติวิมล สมดั          | 1    | 20     | 3   | 3   | 3   | 3   | 3      | 3     | 3    | 3     | 3     |    |                   | ส31104   | 11111111               | 1     | 2     | 2   | 2    | 2   | 2   | 2   | 2   | 2   | 2   |   |
| 1            | 13921     | คิวะ เงินขาว          | 1    | 21     | 3   | 3   | 3   | 3   | 3      | 3     | 3    | 3     | 3     |    |                   | พ31102   | 11111111               | 1     | 3     | 3   | 3    | 3   | 3   | 3   | 3   | 3   | 3   |   |
| 1            | 13922     | สโรษา ทองคำ           | 1    | 22     | 3   | 3   | 3   | 3   | 3      | 3     | 3    | 3     | 3     |    |                   | ศ31102   | 11111111               | 1     | 3     | 3   | 3    | 3   | 3   | 3   | 3   | 3   | 3   |   |
| 4            | 13923     | สาวิทรี บุญธรรม       | 1    | 23     | 3   | 3   | 3   | 3   | 3      | 3     | 3    | 3     | 3     |    |                   | 31102    | 11111111               | 1     | 3     | 3   | 3    | 3   | 3   | 3   | 3   | 3   | 3   |   |
| 1            | 13946     | นิภาพร บัวลอย         | 1    | 24     | 3   | 3   | 3   | 3   | 3      | 3     | 3    | 3     | 3     |    |                   | ə31102   | 11111111               | 1     | 3     | 3   | 3    | 3   | 3   | 3   | 3   | 3   | 3   |   |
| $\checkmark$ | 13949     | ภานุมาศ เวชกร         | 1    | 25     | 3   | 3   | 3   | 3   | 3      | 3     | 3    | 3     | 3     |    |                   | ວ30202   | 11111111               | 1     | 3     | 3   | 3    | 3   | 3   | 3   | 3   | 3   | 3   |   |
| 4            | 13955     | รังสียา สาครเขต       | 1    | 26     | 3   | 3   | 3   | 3   | 3      | 3     | 3    | 3     | 3     |    |                   | p30241   | 11111111               | 1     | 3     | 3   | 3    | 3   | 3   | 3   | 3   | 3   | 3   |   |
| 4            | 13976     | จิราพร ฤทธิมหันต์     | 1    | 27     | 3   | 3   | 3   | 3   | 3      | 3     | 3    | 3     | 3     |    |                   | 30202    | 11111111               | 1     | 3     | 3   | 2    | 2   | 3   | 3   | 3   | 3   | 3   |   |
| 7            | 14152     | อุคมศรี นิสยันค์      | 1    | 28     | 3   | 3   | 3   | 3   | 3      | 3     | 3    | 3     | 3     |    |                   | a30216   | 11111111               | 1     | 3     | 3   | 3    | 3   | 3   | 3   | 3   | 3   | 3   |   |
| 7            | 1 17      | นริศรา เกิดทรัพย์     | 1    | 29     | 3   | 3   | 3   | 3   | 3      | 3     | 3    | 3     | 3     |    | $\overline{\tau}$ | n32101   | 11111111               | 1     | 2     | 2   | 2    | 2   | 2   | 2   | 2   | 2   | 2   | 1 |
| ] เลือ       | กทั้งหมด/ | ไม่เลือก              | 12   | 34     | 5   | 67  | 8 9 | 10  | 11 [12 | [13]1 | 4 15 | 16]17 | 18 19 | 20 |                   | 1        | 4159 จันท <sup>.</sup> | ร์จิร | า ยี่ | มมา | า ห้ | อง  | 2   | เล  | 3   | 7   |     |   |

2.4.2.2 แบบประเมินจากกลุ่มสาระการเรียนรู้ โปรแกรมวัดผลรวม เลือก 2.ระเบียนผลการเรียน เลือก 4.การประเมินผลรวม เลือก 2.คุณลักษณะที่พึงประสงค์ เลือก 2. แบบประเมินจากคณะกรรมการ

| 👙 Secondary'56 Program Version Cove                                                       | r Students2551 V3 [4-5-2557-2]                           | U.L                                                                        |
|-------------------------------------------------------------------------------------------|----------------------------------------------------------|----------------------------------------------------------------------------|
| 1.แฟ้มข้อมูล 2.ระเบียนผลการเรียน                                                          | านผลการเรียน 4.ผลการเรียนรายภาค 5.อเนกปร                 | ะสงก์                                                                      |
| <ul> <li>โ.ล.ชาะเบียนเรียน</li> <li>2.บันทึกละแนนรายวิชา</li> <li>3.มลการเรียน</li> </ul> |                                                          | Secondary 56 Program<br>Version Cover Students 2551 VIIF By Amporn Chomdej |
| <ul> <li>4.การประเมินมอราม</li> <li>5.สอบแก้ตัว/เรียนข้า</li> </ul>                       | 2 🗑 1.จะแนนผลสัมฤทธิ์<br>🔢 2.จุณลักษณะอันพึงประสงค์      |                                                                            |
| 🔚 6.บันทึกคะแนน O-NET                                                                     | 🛐 3.อ่าน คิด วิเคราะห์ เขียน<br>🗑 4.กิจกรรมพัฒนาผู้เรียน | 🗑 2.แบบประเม็นจากลณะกรรมการ                                                |
|                                                                                           | 🔢 5.คุณลักษณะฯ & อ่านคิดวิเคราะห์เขียน                   |                                                                            |
|                                                                                           | 🛕 6.ละแนนรายคน                                           |                                                                            |

- เลือก เช็ค 🛛 🕅 ใช้ ในข้อที่ คณะกรรมการ ประเมิน
- กรอกผลการประเมินแต่ละข้อ
- กดปุ่ม 🛄 เพื่อประมวลผลสรุป

- กดปุ่ม 🔲 เพื่อบันทึกข้อมูล

|       |         |                        |      | 1      | 1   | 1   | ž <b>⊠</b> 1 | ช้ 💌 ใง | ž 🔽 ใ· | 8 🗖 l                                 | ž <b>⊽</b> ใ· | ช้ 🔽 ใ∗ | 1 Q? |          |   |
|-------|---------|------------------------|------|--------|-----|-----|--------------|---------|--------|---------------------------------------|---------------|---------|------|----------|---|
| เลือก | หมายเลข | ชื่อสกุล               | ห้อง | เลขที่ | [1] | [2] | [3]          | [4]     | [5]    | [6]                                   | [7]           | [8]     | [Q]  | หมายเหตุ | - |
|       | 13883   | กัลยา โมเทียน          | 1    | 1      | 3   | 2   | 3            | 3       | 2      | 2                                     | 2             | 3       |      |          | m |
| 1     | 13890   | ขมพูนุท กันยก          | 1    | 2      | 3   | 2   |              | 3       | 3      | 2                                     | 2             | 3       |      |          |   |
| 1     | 13891   | ชินวัฒน์ มธุรส         | 1    | 3      |     |     |              | 2       |        |                                       |               |         |      |          |   |
| ]     | 13892   | ชุติกาญจน์ บุญญาสิทธิ์ | 1    | 4      |     |     | 4            | 6       |        |                                       |               |         |      |          |   |
| ]     | 13894   | ณัฐวัตร ครุธพันธ์      | 1    | 5      |     |     |              |         |        |                                       |               |         |      |          |   |
| ]     | 13897   | เดชาพล พูลผล           | 1    | 6      |     |     |              |         |        |                                       |               |         |      |          |   |
|       | 13900   | นงลักษณ์ พิมพา         | 1    | 7      |     |     |              |         |        |                                       |               |         |      |          |   |
|       | 13901   | นรวิทย์ ธารทาน         | 1    | 8      |     |     |              |         |        |                                       |               |         |      |          |   |
| ]     | 13902   | นริศรินทร์ พันอ้น      | 1    | 9      |     |     |              |         |        |                                       |               |         |      |          |   |
|       | 13903   | นฤมล บุญถึง            | 1    | 10     |     |     |              |         |        |                                       |               |         |      |          |   |
|       | 13904   | น้ำหวาน หอมรื่น        | 1    | 11     |     |     |              |         |        |                                       |               |         |      |          |   |
|       | 13907   | ภรณ์ศิริ เชื่อมชิต     | 1    | 12     | 2   | _   |              |         |        |                                       |               |         |      |          |   |
|       | 13908   | ลักษฎาภรณ์ เพชรหลักคำ  | 1    | 13     |     |     |              |         |        |                                       |               |         |      |          |   |
| l     | 13909   | วรนุข เกตุกัณฑ์        | 1    | 14     |     |     |              |         |        |                                       |               |         |      |          |   |
|       | 13911   | วรรณนิสา คงสาสิงห์     | 1    | 15     |     |     |              |         |        |                                       |               |         |      |          |   |
|       | 13914   | วัฒนพงศ์ อันทะสา       | 1    | 16     |     |     |              |         |        |                                       |               |         |      |          |   |
|       | 13916   | วิรุต มีทรัพย์         | 1    | 17     |     |     |              |         |        |                                       |               |         |      |          |   |
| 1     | 13917   | วีระชัย เลิศบุญการกิจ  | 1    | 18     |     |     |              |         | 1      | · · · · · · · · · · · · · · · · · · · |               |         |      |          |   |
|       | 13918   | ศศิณา อ่วมเจริญ        | 1    | 19     | -   | _   |              |         |        |                                       |               |         |      |          |   |
|       | 13919   | ศศิวิมล สมดี           | 1    | 20     |     |     |              |         |        |                                       |               |         |      |          |   |
| ]     | 13921   | ศิวะ เงินขาว           | 1    | 21     |     |     |              |         |        |                                       |               |         |      |          |   |
| ]     | 13922   | สโรซา ทองคำ            | 1    | 22     |     |     |              |         |        |                                       |               |         |      |          |   |
|       | 13923   | สาวิตรี บุญธรรม        | 1    | 23     |     |     |              |         |        |                                       |               |         |      |          |   |
| 1     | 13946   | นิภาพร บัวลอย          | 1    | 24     |     |     |              |         |        |                                       |               |         |      | (4)      |   |

2.4.3 อ่าน คิด วิเคราะห์ เขียน เป็นการประเมินผลคะแนนอ่าน คิด วิเคราะห์ เขียน รวม
 2.4.3.1 แบบประเมินจากกลุ่มสาระการเรียนรู้
 โปรแกรมวัดผลรวม เลือก 2.ระเบียนผลการเรียน เลือก 4.การประเมินผลรวม

เลือก 3.อ่าน คิด วิเคราะห์ เขียน เลือก 1. แบบประเมินจากกลุ่มสาระการเรียนรู้

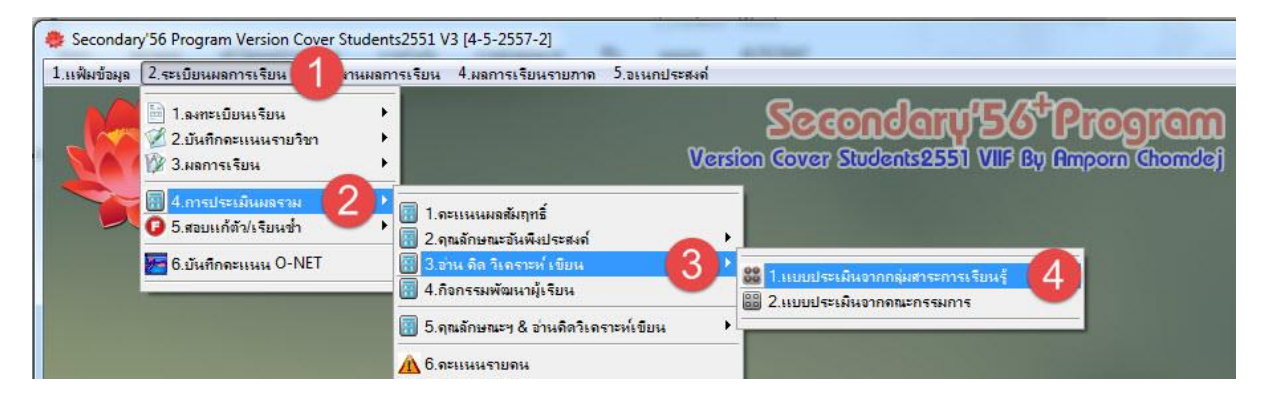

- เลือก นักเรียนที่ต้องการคำนวณ

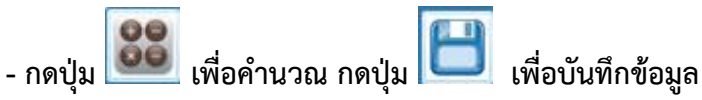

|                         |           |                       | ปร     | ะเมิ   | นค    | เลอ   | ่าเ  | เคิด  | ຈົວເ  | ครา   | าะห์  | ขีย  | เนจากกลุ่ม | ส <mark>าระการเรีย</mark> | เนรู้ |     |      |     |       |     |     |   |
|-------------------------|-----------|-----------------------|--------|--------|-------|-------|------|-------|-------|-------|-------|------|------------|---------------------------|-------|-----|------|-----|-------|-----|-----|---|
| เลือก                   | หมายเลข   | ชื่อสกล               | ห้อง   | เลขที่ | [1]   | [2]   | [3]  | [4]   | [5]   | [L]   | ?     |      | รหัสวิชา   | [1][2][3][4][5]           | ?     | [1] | [2]  | [3] | [4]   | [5] | [L] |   |
| $\overline{\mathbf{v}}$ | 13883     | กัลยา โมเทียน         | 1      | 1      | 3     | 2     | 3    | 3     | 2     | 2     |       |      | n31101     |                           | 1     | 3   | 3    | 3   | 3     | 3   | 3   |   |
| 4                       | 13890     | ชมพนท กันยก           | 1      | 2      | 3     | 2     | 3    | 3     | 2     | 2     |       | III. | ค31101     |                           | 1     | 3   | 3    | 3   | 3     | 3   | 3   |   |
| 4                       | 13891     | ชินวัฒน์ มธุรส        | 1      | 3      | 3     | 2     | 3    | 3     | 2     | 2     |       |      | 231103     | [1][1][1][1][1][1]        | 1     | 3   | 3    | 3   | 3     | 3   | 3   |   |
| V                       | 13892     | ชติกาญจน์ บญญาสิทธิ์  | 1      | 4      | 3     | 2     | 3    | 3     | 2     | 2     |       |      | a31101     | [1][1][1][1][1][1]        | 1     | 3   | 3    | 3   | 3     | 3   | 3   |   |
| 1                       | 13894     | ณัฐวัตร ครุธพันธ์     | 1      | 5      | 3     | 2     | 3    | 3     | 2     | 2     |       |      | a31102     | [1][1][1][1][1][1]        | 1     | 2   | 2    | 2   | 2     | 2   | 2   |   |
| V                       | 13897     | เดชาพล พูลผล          | 1      | 6      | 3     | 2     | 2    | 3     | 2     | 2     |       |      | พ31101     | [1][1][1][1][1]           | 1     | 3   | 3    | 3   | 3     | 3   | 3   |   |
| V                       | 13900     | นงลักษณ์ พิมพา        | 1      | 7      | 2     | 2     | 2    | 2     | 2     | 2     |       |      | ศ31101     | [1][1][1][1][1]           | 1     | 3   | 2    | 2   | 2     | 3   | 2   | E |
| 1                       | 13901     | นรวิทย์ ธารทาน        | 1      | 8      | 3     | 2     | 2    | 3     | 2     | 2     |       |      | s31101     | [1][1][1][1][1]           | 1     | 3   | 3    | 3   | 3     | 3   | 3   |   |
| 1                       | 13902     | นริศรินทร์ พันอัน     | 1      | 9      | 3     | 2     | 3    | 3     | 2     | 2     |       |      | e31101     | [1][1][1][1][1]           | 1     | 3   | 2    | 3   | 3     | 2   | 3   |   |
| 4                       | 13903     | นฤมล บุญถึง           | 1      | 10     | 3     | 2     | 3    | 3     | 2     | 2     |       |      | n30201     | [1][1][1][1][1][1]        | 1     | 2   | 2    | 2   | 2     | 2   | 2   |   |
| 4                       | 13904     | น้ำหวาน หอมรื่น       | 1      | 11     | 3     | 2     | 3    | 3     | 2     | 2     |       |      | ค31203     | [1][1][1][1][1][1]        | 1     | 2   | 2    | 2   | 2     | 2   | 2   |   |
| 4                       | 13907     | ภรณ์ศิริ เชื่อมชิท    | 1      | 12     | 3     | 2     | 3    | 3     | 2     | 2     |       |      | ส31202     | [1][1][1][1][1]           | 1     | 3   | 3    | 3   | 3     | 3   | 3   |   |
| 1                       | 13908     | ลักษฎาภรณ์ เพชรหลักคำ | 1      | 13     | 3     | 2     | 3    | 3     | 2     | 2     |       |      | ส31203     | [1][1][1][1][1][1]        | 1     | 3   | 2    | 3   | 3     | 3   | 3   | 1 |
| 1                       | 13909     | วรนุช เกตุกัณฑ์       | 1      | 14     | 3     | 2     | 3    | 3     | 2     | 2     |       |      | พ30201     | [1][1][1][1][1]           | 1     | 3   | 3    | 3   | 3     | 3   | 3   |   |
|                         | 13911     | วรรณนิสา คงสาสิงห์    | 1      | 15     | 3     | 2     | 3    | 3     | 2     | 2     |       |      | ₹30201     | [1][1][1][1][1]           | 1     | 3   | 2    | 3   | 3     | 2   | 3   |   |
| 4                       | 13914     | วัฒนพงศ์ อันทะสา      | 1      | 16     | 3     | 2     | 3    | 3     | 2     | 2     |       |      | e30201     | [1][1][1][1][1][1]        | 1     | 3   | 3    | 2   | 3     | 3   | 3   |   |
| V                       | 13916     | วิรุต มีทรัพย์        | 1      | 17     | 3     | 2     | 3    | 3     | 2     | 2     |       |      | e30215     | [1][1][1][1][1]           | 1     | 2   | 2    | 2   | 2     | 2   | 2   |   |
| 4                       | 13917     | วีระชัย เลิศบุญการกิจ | 1      | 18     | 3     | 2     | 3    | 3     | 2     | 2     | (     |      | n31102     | [1][1][1][1][1][1]        | 1     | 3   | 3    | 3   | 3     | 3   | 3   |   |
| 4                       | 13918     | ศศิณา อ่วมเจริญ       | 1      | 19     | 3     | 2     | 3    | 3     | 2     | 2     |       |      | ค31102     | [1][1][1][1][1]           | 1     | 3   | 3    | 3   | 3     | 3   | 3   |   |
| 4                       | 13919     | ศศิวิมล สมดี          | 1      | 20     | 3     | 2     | 3    | 3     | 2     | 2     |       |      | 231104     | [1][1][1][1][1]           | 1     | 3   | 3    | 3   | 3     | 3   | 3   |   |
| 1                       | 13921     | คิวะ เงินขาว          | 1      | 21     | 3     | 2     | 3    | 3     | 2     | 2     |       |      | ส31103     | [1][1][1][1][1]           | 1     | 2   | 3    | 2   | 3     | 2   | 2   |   |
| 1                       | 13922     | สโรษา ทองคำ           | 1      | 22     | 3     | 2     | 3    | 3     | 2     | 2     |       |      | ส31104     | [1][1][1][1][1]           | 1     | 2   | 2    | 2   | 2     | 2   | 2   |   |
| 1                       | 13923     | สาวิตรีบุญธรรม        | 1      | 23     | 3     | 2     | 3    | 3     | 2     | 2     |       |      | w31102     | [1][1][1][1][1]           | 1     | 3   | 3    | 3   | 3     | 3   | 3   |   |
| 4                       | 13946     | นิภาพร บัวลอย         | 1      | 24     | 3     | 2     | 3    | 3     | 2     | 2     |       |      | ศ31102     | [1][1][1][1][1]           | 1     | 3   | 3    | 3   | 3     | 3   | 3   |   |
| 1                       | 13949     | ภานมาศ เวชกร          | 1      | 25     | 3     | 2     | 2    | 3     | 2     | 2     |       |      | s31102     | [1][1][1][1][1][1]        | 1     | 3   | 3    | 3   | 3     | 3   | 3   |   |
| 4                       | 13955     | รังสียา สาครเบท       | 1      | 26     | 3     | 2     | 2    | 3     | 2     | 2     |       |      | e31102     | [1][1][1][1][1]           | 1     | 3   | 3    | 3   | 3     | 3   | 3   |   |
| 4                       | 13976     | จิราพร ฤทธิมหันต์     | 1      | 27     | 3     | 2     | 3    | 3     | 2     | 2     |       |      | a30281     | [1][1][1][1][1][1]        | 1     | 3   | 2    | 2   | 2     | 2   | 2   |   |
| V                       | 14152     | อดมศรี นิสยันต์       | 1      | 28     | 3     | 2     | 3    | 3     | 2     | 2     |       |      | a30282     | [1][1][1][1][1][1]        | 1     | 3   | 3    | 3   | 3     | 3   | 3   |   |
| 1                       | 1 57      | นริสรา เกิดทรัพย์     | 1      | 29     | 3     | 2     | 3    | 3     | 2     | 2     |       | -    | w30202     | [1][1][1][1][1]           | 1     | 3   | 3    | 3   | 3     | 3   | 3   | - |
| 🔽 เลือ                  | กทั้งหมด/ | ไม่เลือก 123          | 4 5    | 67     | 8     | 9 (10 | 11]1 | 2[13] | 14 15 | 16 17 | 18 19 | 20   |            | 15573 คันธรส              | จีนเข | เชร | ห้อง | З і | ลขที่ | 3 3 | 3   |   |
|                         |           | 🗖 ຄຳນ                 | วถเช้า | พักเรี | เยนร์ | 1่จน  |      |       |       |       |       | 1    | 2.88       |                           |       |     |      | -   |       | E   | 3   | X |

2.4.3.1 แบบประเมินจากกลุ่มสาระการเรียนรู้ โปรแกรมวัดผลรวม เลือก 2.ระเบียนผลการเรียน เลือก 4.การประเมินผลรวม เลือก 3.อ่าน คิด วิเคราะห์ เขียน เลือก 2. แบบประเมินจากคณะกรรมการ

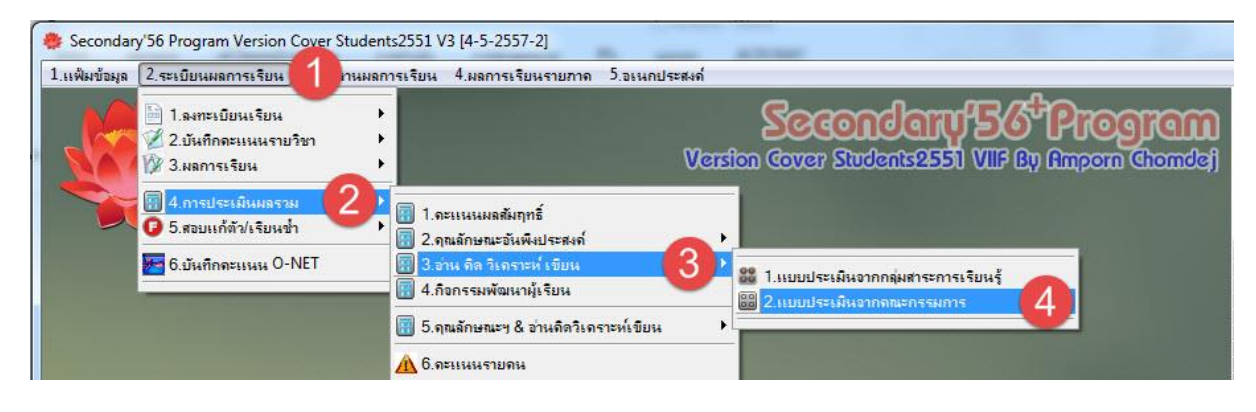

- เลือก เช็ค 🛛 🕅 ใช้ ในข้อที่ คณะกรรมการ ประเมิน
- กรอกผลการประเมินแต่ละข้อ
- กดปุ่ม 🛄 เพื่อประมวลผลสรุป
- กดปุ่ม 🔲 เพื่อบันทึกข้อมูล

|          | การประเมินอ่านคิดวิเคราะห์เขียน-ชุดคณะกรรมการ (3) |                        |      |        |    |                  |      |      |       |                          |             |   |  |
|----------|---------------------------------------------------|------------------------|------|--------|----|------------------|------|------|-------|--------------------------|-------------|---|--|
|          |                                                   |                        |      | (1     | 18 | ☑ 1 <sup>3</sup> | V 18 | V 18 | V 13  | L?                       |             |   |  |
| เลือก    | หมายเลข                                           | ชื่อสกุล               | ห้อง | เลขที่ | 1  | 2                | 3    | 4    | 5     | [L]                      | หมายเหตุ    | * |  |
|          | 13883                                             | กัลยา โมเทียน          | 1    | 1      | 3  | 2                | 2    | 3    | 3     | 2                        | Эл-         | E |  |
|          | 13890                                             | ชมพูนุท กันยก          | 1    | 2      | 3  | 3                | 3    | 3    | 3     | 3                        |             |   |  |
|          | 13891                                             | ชินวัฒน์ มธุรส         | 1    | 3      | 3  | 3                | 3    | 3    | 3     | 3                        |             |   |  |
|          | 13892                                             | ชุติกาญจน์ บุญญาสิทธิ์ | 1    | 4      |    |                  | 0    |      |       |                          |             |   |  |
|          | 13894                                             | ณัฐวัตร ครุธพันธ์      | 1    | 5      |    |                  | 9    |      |       |                          |             |   |  |
|          | 13897                                             | เดชาพล พูลผล           | 1    | 6      |    |                  |      |      |       |                          |             |   |  |
| Ē        | 13900                                             | นงลักษณ์ พิมพา         | 1    | 7      |    |                  |      |      |       |                          |             |   |  |
|          | 13901                                             | นรวิทย์ ธารทาน         | 1    | 8      |    |                  |      |      |       |                          |             |   |  |
| 1        | 13902                                             | นริศรินทร์ พันอ้น      | 1    | 9      |    |                  |      |      |       |                          |             |   |  |
|          | 13903                                             | นฤมล บุญถึง            | 1    | 10     |    |                  |      |      |       |                          |             |   |  |
|          | 13904                                             | น้ำหวาน หอมรื่น        | 1    | 11     |    |                  |      |      | ~     |                          |             |   |  |
|          | 13907                                             | ภรณ์ศิริ เชื่อมชิต     | 1    | 12     |    |                  |      |      |       |                          |             |   |  |
|          | 13908                                             | ลักษฎาภรณ์ เพชรหลักคำ  | 1    | 13     |    |                  |      |      |       |                          |             |   |  |
| Ē        | 13909                                             | วรนุช เกตุกัณฑ์        | 1    | 14     |    |                  |      |      |       |                          |             |   |  |
| E        | 13911                                             | วรรณนิสา คงสาสิงห์     | 1    | 15     |    |                  |      |      |       |                          |             |   |  |
|          | 13914                                             | วัฒนพงศ์ อันทะสา       | 1    | 16     |    |                  |      |      |       |                          |             |   |  |
| 17       | 13916                                             | วิรุด มีทรัพย์         | 1    | 17     |    |                  |      |      |       |                          |             |   |  |
| E        | 13917                                             | วีระชัย เลิศบุญการกิจ  | 1    | 18     |    |                  |      |      |       |                          |             |   |  |
|          | 13918                                             | ศศิณา อ่วมเจริญ        | 1    | 19     |    |                  |      |      |       |                          |             |   |  |
|          | 13919                                             | ศศิวิมล สมดี           | 1    | 20     |    |                  |      |      |       |                          |             |   |  |
|          | 13921                                             | ศิวะ เงินขาว           | 1    | 21     |    |                  |      |      |       |                          |             |   |  |
|          | 13922                                             | สโรชา ทองคำ            | 1    | 22     |    |                  |      |      |       |                          |             |   |  |
|          | 13923                                             | สาวิตรี บุญธรรม        | 1    | 23     |    |                  |      |      |       |                          |             |   |  |
| <u> </u> | 13946                                             | นิภาพร บัวลอย          | 1    | 24     |    |                  |      |      |       |                          | 4           | - |  |
|          |                                                   |                        |      | -2X    |    |                  |      |      | 🗖 ນັາ | มทึกซ้ำนักเ <sup>ร</sup> | รียนที่จบ 💾 |   |  |

2.4.4 กิจกรรมพัฒนาผู้เรียน เป็นการประเมินผลกิจกรรมพัฒนาผู้เรียนรวม

2.4.3.1 แบบประเมินจากกลุ่มสาระการเรียนรู้

โปรแกรมวัดผลรวม เลือก 2.ระเบียนผลการเรียน เลือก 4.การประเมินผลรวม เลือก 4. กิจกรรมพัฒนาผู้เรียน

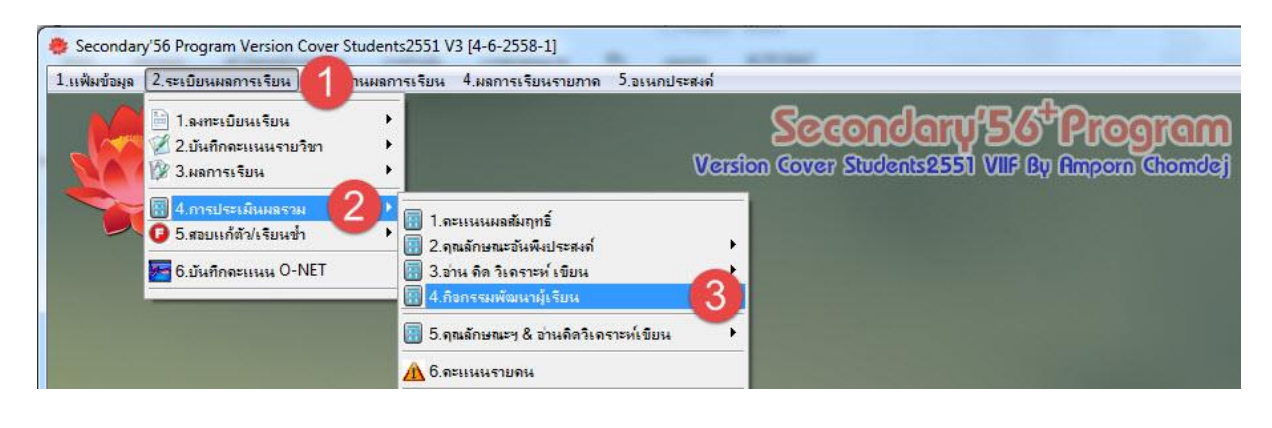

- เลือก นักเรียนที่ต้องการคำนวณ

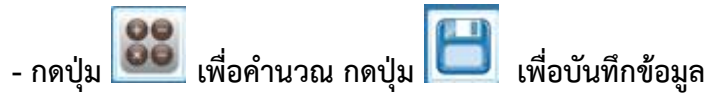

|          |                                                                    |                        |            |        |      |      | ป    | 5:        | เมิ  | นเ   | ผล       | ก๊ | ۹f   | ารร  | รม | พ้   | ណ  | นา   | Ŋ  | เรีย | บน   | I    |      |     |      |      |      |      |     |      |       |       |      |    | _   |    |   |
|----------|--------------------------------------------------------------------|------------------------|------------|--------|------|------|------|-----------|------|------|----------|----|------|------|----|------|----|------|----|------|------|------|------|-----|------|------|------|------|-----|------|-------|-------|------|----|-----|----|---|
| เลือก    | หมายเลข                                                            | ชื่อสกล                | ห้อง       | เลขที่ | 1    | 2    | 3    | 4         | 5    | 6    | 7        | 8  | 9    | 10   | 11 | 1 12 | 13 | 3 14 | 1  | 5 16 | 5 17 | 7 18 | 3 1! | 20  | ) 21 | 22   | 23   | 3 24 | 25  | 26   | 27    | 28    | 3 29 | 30 | ึกก | ?  |   |
|          | 12905                                                              | ขัดดิยะ กับนทด         | 1          | 1      | R    | 8    | R    | R         | N    | R    | R        | ผ  | R    | R    | N  | RI   | R  | R    | ผ  | R    | E    | RI   | ผ    | R   | RI   | RI   | R    | R    | EL  |      | 1     |       | T    | 1  | R   |    |   |
| V        | 13376                                                              | กนกวรรณ จันทะพันธ์     | 1          | 2      | ผ    | ผ    | ដ    | ព         | N    | ผ    | ដ        | RI | ผ    | ผ    | ผ  | RI   | ผ  | EI   | RI | RI   | ผ    | ដ    | ដ    | RI  | ผ    | RI   | RI   | ผ    | EI  |      |       |       |      |    | ผ   | จบ | Ξ |
| V        | 13377                                                              | กรกฏ ขำเขียว           | 1          | 3      | ស    | ដ    | ដ    | ដ         | Ø    | ø    | ដ        | ដ  | N    | R    | ĸ  | RI   | RI | ¢1   | ស  | R    | E    | EI.  | ¢I   | R   | R    | RI   | RI   | RI   | N   |      |       |       |      |    | R   | จบ |   |
| V        | 13378                                                              | กัสมาวรรณ ครองยุทธ์    | 1          | 4      | ผ    | ដ    | ដ    | ដ         | ដ    | R    | ដ        | ស  | ผ    | ผ    | ผ  | ผ    | ผ  | FI   | RI | ผ    | EI   | EI   | ដ    | ผ   | ដ    | ដ    | RI   | ผ    | EI  | 0    |       |       |      |    | ដ   | จบ | 1 |
| V        | 13379                                                              | กาญจ์ชนก ราชภักดี      | 1          | 5      | ស    | ដ    | ដ    | ស         | ៧    | ដ    | ដ        | ស  | ผ    | ដ    | ผ  | El   | ដ  | £I   | ស  | ស    | ដ    | ដ    | ស    | ដ   | ស    | ដ    | ß    | ស    | EI  | -    |       | 1     |      |    | ผ   | จบ | 1 |
| V        | 13380                                                              | กาญจนา ทับคิริ         | 1          | 6      | ผ    | ผ    | ដ    | ស         | ដ    | ผ    | ដ        | ผ  | ผ    | ผ    | Ĥ  | RI   | RI | RI   | R  | ผ    | E    | a    | R    | RI  | ผ    | ស    | RI   | R    | RI  |      |       | 1     |      |    | ผ   |    |   |
| V        | 13382                                                              | คเณศ คงเพชรศักดิ์      | 1          | 7      | RI   | ผ    | ដ    | <b>FI</b> | ผ    | ผ    | ដ        | ដ  | ผ    | ผ    | RI | ผ    | ដ  | £I   | R  | R    | ผ    | ដ    | RI   | RI  | ผ    | RI   | RI   | R    | ผ   |      |       |       |      |    | ผ   | จบ |   |
| V        | 13383                                                              | จิราภรณ์ จันทร์โท      | 1          | 8      | ស    | ผ    | ы    | 8         | ĸ    | ы    | R        | ស  | ы    | El   | N  | El   | ы  | EI   | N  | R    | ដ    | E    | ដ    | N   | ы    | ស    | N    | N    | N   |      |       |       |      |    | R   | จบ |   |
| V        | 13385                                                              | ฐิทิกา เสือสูงเนิน     | 1          | 9      | RI   | ស    | ដ    | RI        | R    | ы    | ដ        | ស  | ы    | ដ    | RI | RI   | ដ  | FI   | ผ  | ដ    | ដ    | FI   | RI   | RI  | ស    | ដ    | RI   | RI   | ស   |      |       |       |      |    | ผ   | จบ |   |
| V        | 13389                                                              | ธีรยศ คันธชุมภู        | 1          | 10     | ผ    | R    | ដ    | Ň         | Ň    | ø    | ដ        | ៧  | ผ    | ៧    | ผ  | ៧    | ៧  | ei.  | Ń  | R    | ដ    | 8    | ដ    | Ń   | ស    | ស    | Ň    | N    | ដ   |      |       |       |      |    | R   | จบ |   |
| 1        | 13392                                                              | ศรัณย์ บุญยัง          | 1          | 11     | ผ    | ដ    | ដ    | ¢١        | RI   | ы    | ដ        | ព  | ผ    | ដ    | ผ  | ei.  | ы  | FI   | ព  | ដ    | ដ    | FI   | ដ    | RI  | ដ    | ដ    | RI   | ß    | El  |      |       |       |      |    | ы   | จบ |   |
| V        | 13393                                                              | นุษรา ศรีเก็จแก้วมณี   | 1          | 12     | ผ    | ผ    | ដ    | ស         | ៧    | ៧    | ដ        | ស  | ผ    | ដ    | ы  | ស    | ដ  | ¢I   | N  | ស    | El   | EI   | ស    | ស   | ស    | ដ    | N    | ស    | El  | 0    |       |       |      |    | ผ   | จบ |   |
| V        | 13395                                                              | พัชรี เสือสู่งเนิน     | 1          | 13     | ผ    | ผ    | ø    | ผ         | ø    | ผ    | ដ        | ผ  | ผ    | ស    | ы  | ø    | ស  | ¢I   | R  | ผ    | R    | ø    | RI   | RI  | ผ    | ស    | RI   | R    | RI  |      |       |       |      |    | R   | จบ |   |
|          | 13396                                                              | พีรพัฒน์ เคชภูเขียว    | 1          | 14     | ผ    | ผ    | ដ    | ßI        | ស    | ស    | ដ        | ស  | ស    | ដ    | ы  | ы    | ដ  | EI.  | R  | ស    | ដ    | EI   | ß    | RI  | ស    | ជ    | ß    | ស    | ដ   |      |       |       |      |    | ผ   | จบ |   |
| V        | 13397                                                              | ภัทรพงศ์ คูณเมือง      | 1          | 15     | ผ    | ผ    | ដ    | RI        | ผ    | ผ    | ដ        | ៧  | ผ    | ผ    | ผ  | N    | RI | ø    | R  | ผ    | ដ    | ដ    | Ň    | N   | ผ    | ស    | R    | Ø    | ដ   |      |       |       |      |    | ผ   |    |   |
| V        | 13400                                                              | เรือนเพชร มาทน         | 1          | 16     | ผ    | ผ    | ei.  | ы         | ß    | ผ    | ដ        | ы  | ผ    | ผ    | ы  | El   | ដ  | FI   | RI | ស    | ผ    | ¢I   | RI   | El  | ผ    | ព    | ß    | ស    | ผ   |      |       |       |      |    | ผ   | จบ |   |
| V        | 13401                                                              | ฤฑิการ์ ทาอ้ายเทือก    | 1          | 17     | ผ    | ผ    | ដ    | R         | Ø    | ៧    | <b>H</b> | ស  | ผ    | ผ    | N  | ស    | ដ  | ¢1   | R  | ø    | ដ    | ø    | R    | N   | ស    | 8    | R    | Ø    | ដ   |      |       |       |      |    | ผ   | จบ |   |
| V        | 13403                                                              | วิลาวัณย์ จันทรานุสรณ์ | 1          | 18     | ы    | ผ    | ដ    | ដ         | Ň    | ผ    | ผ        | ы  | ผ    | ผ    | ы  | R    | 8  | El   | RI | RI   | ដ    | ដ    | R    | R   | ผ    | ผ    | RI   | RI   | ы   |      |       |       |      |    | ผ   | จบ |   |
| V        | 13407                                                              | ศิริภาพร ไผ่จันทร์     | 1          | 19     | RI   | ผ    | ដ    | ស         | ø    | ៧    | ដ        | ដ  | ผ    | ស    | ผ  | ស    | ដ  | ដ    | ៧  | ស    | ដ    | ដ    | ¢I   | ស   | ผ    | ដ    | RI   | RI   | ស   |      |       |       |      |    | ผ   | จบ |   |
| V        | 13409                                                              | สุจิทรา พิลึก          | 1          | 20     | ผ    | ผ    | ដ    | ដ         | ß    | ø    | ដ        | ដ  | ผ    | ผ    | ผ  | RI   | R  | RI   | ដ  | R    | El   | RI   | RI   | R   | ស    | ដ    | N    | R    | ø   | Ĵ.,  |       |       |      |    | R   | จบ |   |
| V        | 13410                                                              | สุชาดา ดวงจันทร์       | 1          | 21     | ผ    | ដ    | ដ    | ព         | ø    | ដ    | ដ        | ßI | ผ    | ដ    | ы  | ស    | ដ  | ដ    | ß  | ស    | ដ    | ដ    | ស    | RI  | ដ    | ដ    | ¢I   | ស    | El  |      |       |       |      |    | ы   | จบ |   |
| 1        | 13411                                                              | สุนิษา กองมี           | 1          | 22     | ស    | ដ    | ដ    | ស         | ß    | ß    | ដ        | ដ  | ผ    | ដ    | ĸ  | ы    | ដ  | ¢1   | ៧  | ß    | ø    | ø    | ដ    | N   | ស    | ស    | N    | Ø    | ø   |      |       |       |      |    | R   | จบ |   |
| <b>V</b> | 13414                                                              | สุวินณา ดีฤสานท์       | 1          | 23     | RI   | ผ    | ដ    | ы         | ผ    | ผ    | ដ        | ដ  | ผ    | ដ    | ы  | El   | H  | EI   | R  | R    | ដ    | EI   | RI   | ผ   | El   | ដ    | ы    | R    | R   | -    |       |       |      |    | R   | ຈນ |   |
| 1        | 13415                                                              | เสาหฤท ศรีผง           | 1          | 24     | ผ    | ស    | ¢I   | ы         | Ň    | N    | ដ        | ស  | ผ    | ស    | N  | N    | H  | ¢1   | N  | ผ    | H    | RI   | 8    | N   | ผ    | ស    | RI   | R    | ы   |      |       |       |      |    | RI  | จบ |   |
| V        | 13416                                                              | แสงดาว ข้าเอียม        | 1          | 25     | RI   | ผ    | ដ    | ស         | N    | ដ    | ដ        | ស  | ผ    | ผ    | Å  | ы    | ដ  | R    | ผ  | ผ    | ដ    | RI   | ស    | R   | ស    | ដ    | ผ    | R    | ผ   |      |       |       |      |    | ผ   | จบ |   |
| V        | 13419                                                              | อัญชัญ ปาสาโท          | 1          | 26     | ы    | ស    | ដ    | ผ         | ៧    | ៧    | ដ        | ស  | ผ    | ដ    | N  | ដ    | ដ  | EI.  | N  | RI   | ដ    | 8    | ¢1   | N   | ស    | ស    | ស    | RI   | ដ   | 20   |       |       |      | -  | ผ   |    |   |
| 1        | 13426                                                              | เดษาวัต คำภิโร         | 1          | 27     | ผ    | ผ    | ដ    | Ň         | M    | H    | ដ        | ដ  | ы    | ដ    | N  | ¢I   | H  | ¢1   | R  | R    | ដ    | R    | N    | R   | ы    | ដ    | ស    | R    | N   |      |       |       |      |    | R   | จบ |   |
| 1        | 🗹 13466 กมลลันต์มาระโรจน์ 1 28 ผ ผ ผ ผ ผ ผ ผ ผ ผ ผ ผ ผ ผ ผ ผ ผ ผ ผ |                        |            |        |      |      |      |           |      |      |          |    |      |      |    |      |    |      |    |      |      |      |      |     |      |      |      |      |     |      |       |       |      |    |     |    |   |
|          | 6                                                                  | นัฐมล อันมะณี          | 1          | 29     | ដ    | ដ    | ដ    | N         | N    | N    | ដ        | ដ  | N    | ដ    | N  | ដ    | N  | ដ    | N  | 8    | 8    | ដ    | 8    | 8   | ដ    | ដ    | N    | 8    | 8   |      |       |       |      |    | ដ   | จบ | - |
| 🔽 តើ     | อกทั้งหมด/                                                         | /ไม่เลือก              | 12         | 34     | 5    | 6]7  | 7 8  | 9         | 10 1 | 1 12 | 13       | 14 | 15 1 | 6]17 | 18 | 19   | 20 |      |    |      |      | đ    | ผล   | การ | ประ  | แม็า | แก๊จ | ากร  | ຽນາ | າເອາ | นายุ่ | ู้เรี | ยน   | 3  |     |    |   |
|          |                                                                    |                        | <b>⊡</b> ≜ | หวถ    | ญ้าเ | ักเร | ien. | ที่จ      | J    |      |          |    |      |      |    |      |    | 2    |    |      |      |      |      |     |      |      |      |      |     |      | 2     |       |      | E  |     |    |   |

#### 2.5 การสอบแก้ตัว/เรียนซ้ำ

2.5.1 ตรวจสอบผลสอบแก้ตัว

2.5.1.1 ตรวจสอบผลสอบแก้ตัวรายวิชา เป็นการรายงานผลการสอบแก้ตัวรายวิชา โปรแกรมวัดผลรวม เลือก 2.ระเบียนผลการเรียน เลือก 5.สอบแก้ตัว/เรียนซ้ำ เลือก 1.ตรวจสอบผลสอบแก้ตัว เลือก 1.รายวิชา

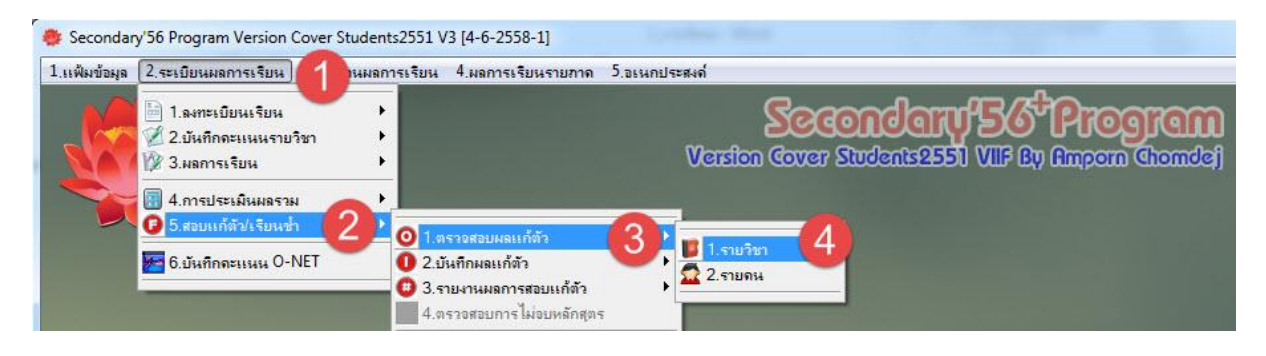

- **เลือก รหัสรายวิชา** ที่ต้องการตรวจสอบ
- **เลือก เงื่อนไข** ที่ต้องการตรวจสอบ

| รหัสรายวิชา   | ตรวจสอบผลการสอบแก้ตัว<br>ท30202 <b>⊡11</b> ชื่อ ภาษ | ว <b>เกรดรายว</b> ิ<br>ทไทยกับการแส | <b>ชา ข</b> ั้<br>ดงพื้นบ้า | <b>็นมัธย</b> ะ<br>น กำแพง | ม <mark>ดึกษ</mark><br>เพชร | <b>ทปีที่ 6</b><br>ร <sub>ำ</sub> | <b>ปีกา</b> ฯ<br>หัสครู | รศึกษา 25 | 558<br>• |
|---------------|-----------------------------------------------------|-------------------------------------|-----------------------------|----------------------------|-----------------------------|-----------------------------------|-------------------------|-----------|----------|
| চদাঁর         | ชื่อ                                                | ห้อง                                | เลขที่                      | คะแนน                      | เกรด                        | แก้ตัว เ*                         | รียนซ้ำ                 | ผู้สอน    | หมายเหตุ |
| 14123         | นางสาวธิดารัตน์ ดอกบัว                              | 0                                   | 0                           | 0                          | 0                           |                                   |                         | 105       | 4-4-2    |
| 15644         | นางสาวมนัสนันท์ หล่อนิมิตดี                         | 0                                   | 0                           | 0                          | 0                           |                                   |                         | 105       | 4-4-2    |
| 13064         | นางสาวเพ็ญศรี โพธิ์ทอง                              | 0                                   | 0                           | -1                         | 5                           |                                   |                         | 105       | 4-4-2    |
| 14011         | นายเสกสรรค์ หุ่นสุวรรณ์                             | 0                                   | 0                           | -1                         | 5                           |                                   |                         | 105       | 4-4-2    |
| 14250         | นางสาวนิชา เอี่ยมอรุณ                               | 0                                   | 0                           | -1                         | 5                           |                                   |                         | 105       | 4-4-2    |
| 15634         | นางสาวฐิติรัตน์ อ่อนตา                              | 0                                   | 0                           | -1                         | 5                           |                                   |                         | 105       | 4-4-2    |
| 15575         | นายณัฐพิล ช่วงสำโรง                                 | 0                                   | 0                           | -1                         | 5                           |                                   |                         | 105       | 4-4-2    |
| 13948         | นายภานุพงษ์ เอี่ยมสีทอง                             | 0                                   | 0                           | -1                         | 5                           | 1                                 |                         | 105       | 4-4-2    |
| 13939         | นายณัฐพล ศิลป์พูน                                   | 0                                   | 0                           | 0                          | 0                           |                                   |                         | 105       | 4-4-2    |
| 15654         | นางสาวกัลยา ทรงสวัสดิ์วงศ์                          | 0                                   | 0                           | 0                          | 0                           | P                                 |                         | 105       | 4-4-2    |
| 15592         | นายกลวิชร ทันนิเทศ                                  | 4                                   | 14                          | 0                          | 0                           |                                   |                         | 105       | 4-4-2    |
|               |                                                     |                                     |                             |                            |                             |                                   |                         |           |          |
| - Katerral As |                                                     |                                     | 2                           |                            |                             |                                   |                         |           |          |
| เกรดที่ต้องกา | เร_'0','ร','มผ','มส'                                | <ul> <li>ทั้งหมด</li> </ul>         | 🔾 แก้ดัวเ                   | ง่าน ⊚แ                    | ก้ตัวไม่เ                   | ม่าน                              | I                       |           |          |

2.5.1.2 ตรวจสอบผลสอบแก้ตัว รายคน เป็นการรายงานผลการสอบแก้ตัวรายคน โปรแกรมวัดผลรวม เลือก 2.ระเบียนผลการเรียน เลือก 5.สอบแก้ตัว/เรียนซ้ำ เลือก 1.ตรวจสอบผลสอบแก้ตัว เลือก 2.รายคน

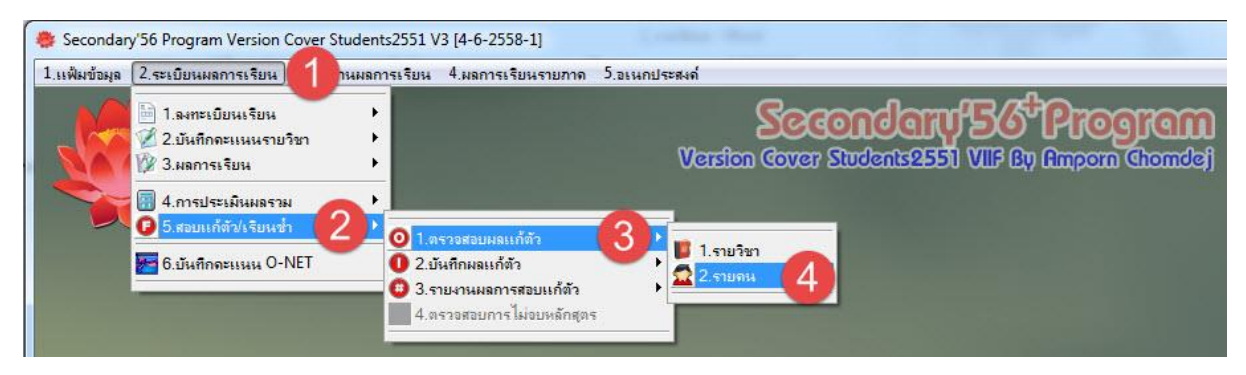

- เลือก เลขประจำตัวนักเรียน ที่ต้องการตรวจสอบ
- **เลือก เงื่อนไข** ที่ต้องการตรวจสอบ

|               | ตรวจสอบผลการสอบแก้ตัวเก     | ารดรายค   | น ช้ำ         | นมัธยม  | เด็กษ     | าปีที่ 6 ปีกาฯ  | รศึกษา 25 | 58 🔎     |               |
|---------------|-----------------------------|-----------|---------------|---------|-----------|-----------------|-----------|----------|---------------|
| เลขประจำตั    | 14184 🔽 🚺 ชื่อ สหรัฐ เ      | แก้วทอง   |               |         |           | -               |           |          | $\mathcal{Z}$ |
|               |                             |           |               |         |           |                 | -         |          | 1             |
| চর্দর         | ชื่อ                        | แบบ       | หน่วย         | คะแนน   | เกรด      | แก้ตัว เรียนซ้ำ | ผู้สอน    | หมายเหตุ | -             |
| ส31102        | ประวัติศาสตร์               | 1         | 0.5           | -1      | 5         |                 | 408       | 4-4-1    |               |
| อ31102        | ภาษาอังกฤษ 2                | 1         | 1.0           | 45      | 0         |                 | 824       | 4-4-2    |               |
| อ30216        | ภาษาอังกฤษสู่สากล 2         | 2         | 1.0           | 46      | 0         |                 | 824       | 4-4-2    |               |
| ส32102        | ประวัติศาสตร์               | 1         | 0.5           | -1      | 5         |                 | 408       | 4-5-1    |               |
| อ32101        | ภาษาอังกฤษ                  | 1         | 1.0           | 43      | 0         |                 | 801       | 4-5-1    |               |
| ค32203        | คณิตศาสตร์ เพิ่มเติม        | 2         | 1.5           | 20      | 0         |                 | 211       | 4-5-1    |               |
| ส32103        | สังคมศึกษา ศาสนาและวัฒนธรรม | 1         | 1.0           | 42      | 0         |                 | 411       | 4-5-2    |               |
| ส32104        | ประวัติศาสตร์               | 1         | 0.5           | -1      | 5         |                 | 408       | 4-5-2    |               |
| อ32102        | ภาษาอังกฤษ 4                | 1         | 1.0           | 41      | 0         |                 | 801       | 4-5-2    |               |
| ส30226        | การปกครองท้องถิ่น           | 2         | 1.0           | 40      | 0         |                 | 411       | 4-5-2    |               |
| v30204        | โครงงานคอมพิวเตอร์          | 2         | 1.0           | 33      | 0         |                 | 706       | 4-5-2    |               |
| อ30206        | ภาษาอังกฤษอ่าน - เขียน 2    | 2         | 1.0           | 32      | 0         |                 | 807       | 4-5-2    |               |
| 130202        | IS2 การสื่อสารและการนำเสนอ  | 2         | 1.0           | 35      | 0         |                 | 501       | 4-5-2    |               |
|               |                             |           |               |         |           |                 |           |          |               |
|               |                             |           |               |         |           |                 |           |          |               |
|               |                             |           |               | Ť Ť     |           |                 |           |          |               |
|               |                             |           |               |         |           |                 |           |          |               |
|               |                             |           |               |         |           |                 |           |          |               |
|               | Statistics and Statistics   |           |               | 1       |           | 1               |           |          |               |
| -             |                             |           | -             | i i     |           |                 |           |          |               |
|               |                             |           | 2             |         |           |                 |           |          | -             |
|               |                             |           |               |         |           | 10              |           |          |               |
| เกรดที่ต้องกา | เร '0','ร','มผ','มส' 🧕 💿    | ทั้งหมด 🤇 | ) แก้ตัวเ     | ม่าน ⊚แ | ก้ตัวไม่เ | ง่าน 🚺 🛃        |           |          |               |
| TI TALLARY    | V, 7, 610, 610              |           | - 661 191 314 |         | 112135444 |                 |           |          | 1             |

2.5.2 บันทึกผลการสอบแก้ตัว
 2.5.2.1 บันทึกผลสอบแก้ตัวรายวิชา เป็นการบันทึกผลการสอบแก้ตัวรายวิชา
 โปรแกรมวัดผลรวม เลือก 2.ระเบียนผลการเรียน เลือก 5.สอบแก้ตัว/เรียนซ้ำ
 เลือก 2.บันทึกผลสอบแก้ตัว เลือก 1.รายวิชา

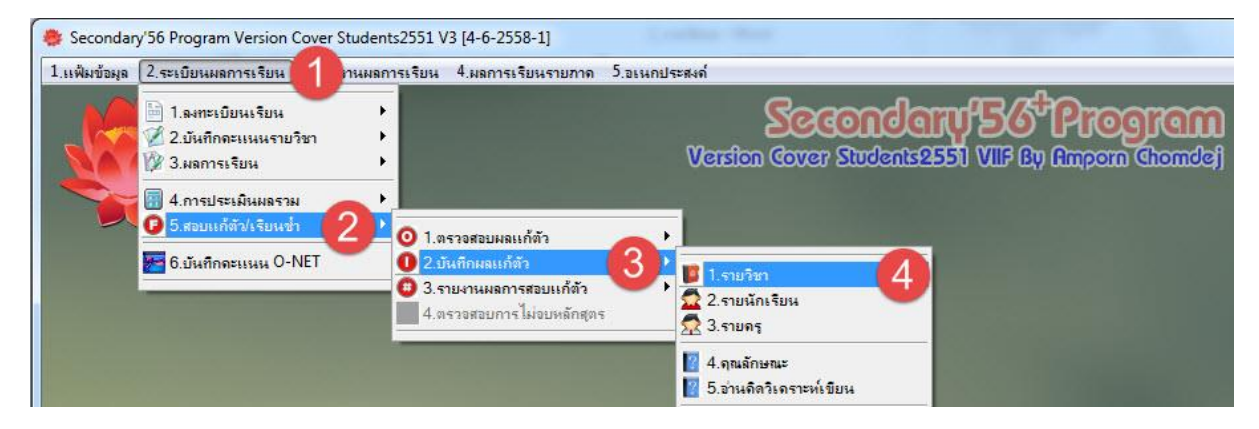

- เลือก รหัสรายวิชา เลือก รหัสครู ที่ต้องการบันทึกผลสอบแก้ตัว

กดปุ่ม เพื่อบันทึกผลสอบแก้ตัว
 กดปุ่ม เพื่อบันทึกข้อมูล

|               | บันทึกผลการสอบแก้ตัวเกรด                               | <u>เรายวิช</u> | า ขั้น       | มัธยมต    | ศึกษา  | ปีที่ 6 | ปีการต่  | <sup>ล</sup> ึกษา 255 | 8        |          |
|---------------|--------------------------------------------------------|----------------|--------------|-----------|--------|---------|----------|-----------------------|----------|----------|
| รหัสรายวิชา   | ท30206 🗖 🚺 การเขียน                                    | เร้อยแก้ว      |              |           |        | 5       | หัสครู   | 108                   | - 2      |          |
|               |                                                        |                |              |           |        | 23      | - 10     |                       |          | <u> </u> |
| চদাঁর         | ชื่อ                                                   | ห้อง           | เลขที่       | คะแนน     | เกรด   | แก้ตัว  | เรียนซ้ำ | ผู้สอน                | หมายเหตุ |          |
| 15595         | นางสาวเกวลิน สุขเกษม                                   | 0              | 0            | -1        | 5      |         |          | 108                   | 4-4-1    |          |
| 15603         | นางสาวน้ำเพชร ศรีชมภู                                  | 0              | 0            | -1        | 5      |         |          | 108                   | 4-4-1    |          |
| 15605         | นางสาวนิภาวรรณ ลีลาพัฒนกิจ                             | 0              | 0            | -1        | 5      |         |          | 108                   | 4-4-1    |          |
| 15606         | นางสาวเบญจรัตน์ ภักดีรัตน์                             | 0              | 0            | [ -1 ]    | 5      |         |          | 108                   | 4-4-1    |          |
| 15610         | นางสาวพัชมณ โยธารักษ์                                  | 0              | 0            | 0         | 0      |         |          | 108                   | 4-4-1    |          |
| 15602         | นายธนภัทร เหล่ารอด                                     | 0              | 0            | -1        | 5      |         |          | 108                   | 4-4-1    |          |
| 13968         | นางสาวหทัยชนก โพธิ์สำนัก                               | 0              | 0            | -1        | 5      | 4       |          | 108                   | 4-4-1    |          |
| 15592         | นายกลวิชร ทันนิเทศ                                     | 4              | 14           | -1        | 5      |         |          | 108                   | 4-4-1    |          |
| 15611         | นางสาวพิชญา สุมังคะละ                                  | 4              | 27           | -1        | 5      |         |          | 108                   | 4-4-1    |          |
|               |                                                        |                |              |           |        |         |          |                       |          |          |
|               |                                                        |                |              |           |        |         |          |                       |          |          |
|               |                                                        |                |              |           |        |         |          |                       |          |          |
|               |                                                        |                |              |           |        |         |          |                       |          |          |
|               |                                                        |                |              |           |        |         |          |                       |          |          |
|               |                                                        |                |              |           |        |         |          |                       |          |          |
|               |                                                        |                |              |           |        |         |          |                       |          |          |
|               |                                                        |                |              |           |        |         |          |                       |          |          |
|               |                                                        |                |              |           |        |         |          |                       |          |          |
|               |                                                        |                |              |           |        |         |          |                       |          |          |
|               |                                                        |                |              | 1         |        | 2       |          |                       |          |          |
|               |                                                        |                |              |           |        |         |          | 3                     |          | -        |
| <b>0</b>      |                                                        |                |              | Nacosta - |        |         | 010      |                       |          |          |
| ไข้เกรดแก้ตัว | ) <sup>1</sup> 0','ร','มผ','มส' ผลแก้ตัว 🎯 ทั้งหมด 🔿 แ | า้ตัวผ่าน 🔘 แ  | ก้ตัวไม่ผ่าน | 🛛 ดำน     | วณใหม่ | K       |          |                       |          | 1        |

2.5.2.2 บันทึกผลสอบแก้ตัวรายนักเรียน เป็นการบันทึกผลการสอบแก้ตัวรายวิชา โปรแกรมวัดผลรวม เลือก 2.ระเบียนผลการเรียน เลือก 5.สอบแก้ตัว/เรียนซ้ำ เลือก 2.บันทึกผลสอบแก้ตัว เลือก 2.รายนักเรียน

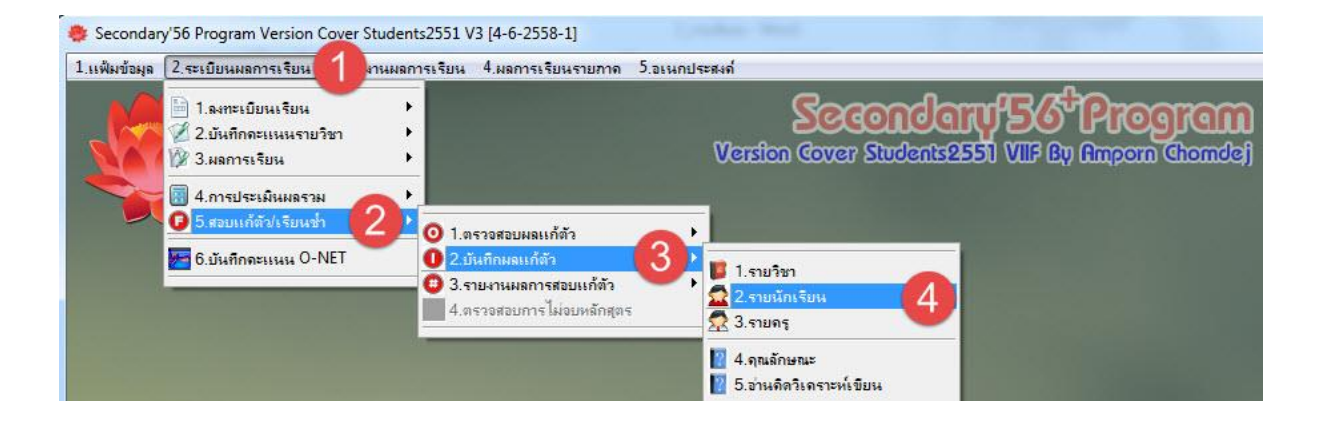

- เลือก เลขประจำตัวนักเรียน ที่ต้องการบันทึกผลสอบแก้ตัว

|            | บันทึกผลการสอบแก้ตัวเกรด | รายคน        | ชั้นเ              | มัธยมศึ | ึกษาเ | ไที่ 6 | ปีการศึ  | <mark>ักษา 255</mark> 8 |            |
|------------|--------------------------|--------------|--------------------|---------|-------|--------|----------|-------------------------|------------|
| เลขประจำตั | 15642 🔽 🚺 ไพลิน ใจล      | ระถน         |                    |         |       |        |          |                         |            |
|            |                          |              |                    |         |       | 27     |          |                         |            |
| চদাঁর      | ชื่อ                     | ແบบ          | หน่วย              | คะแนน   | เกรด  | แก้ตัว | เรียนซ้ำ | ผู้สอน                  | หมายเหตุ 🔺 |
| ส31102     | ประวัติศาสตร์            | 1            | 0.5                | -1      | 5     |        |          | 408                     | 4-4-1      |
| ค32101     | คณิตศาสตร์               | 1            | 1.0                | 49      | 0     |        |          | 214                     | 4-5-1      |
| ส32102     | ประวัติศาสตร์            | 1            | 0.5                | -1      | 5     |        |          | 408                     | 4-5-1      |
| ศ32101     | ศิลปะ                    | 1            | 0.5                | 45      | 0     | 2      |          | 604                     | 4-5-1      |
| ส32104     | ประวัติศาสตร์            | 1            | 0.5                | -1      | 5     | U      |          | 408                     | 4-5-2      |
| พ30208     | แบดมินตัน 2              | 2            | 0.5                | -1      | ร     |        |          | 503                     | 4-5-2      |
| √30204     | โครงงานคอมพิวเตอร์       | 2            | 1.0                | -1      | ร     |        |          | 706                     | 4-5-2      |
|            |                          |              |                    |         |       |        |          |                         |            |
|            |                          |              |                    |         |       |        |          |                         |            |
|            |                          |              |                    |         |       |        |          |                         |            |
|            |                          |              |                    |         |       |        |          |                         |            |
|            |                          |              |                    |         |       |        |          |                         |            |
| -          |                          |              |                    |         |       |        |          |                         |            |
|            |                          |              |                    |         |       |        |          |                         |            |
|            |                          |              |                    |         |       |        |          |                         |            |
|            |                          |              |                    |         |       |        |          |                         |            |
|            |                          |              |                    |         |       |        |          |                         |            |
|            |                          |              |                    |         |       |        |          |                         |            |
|            |                          |              |                    |         |       |        |          |                         |            |
| -          |                          |              |                    |         |       | 2      | 1        |                         |            |
|            |                          |              |                    |         |       |        |          | 2                       | -          |
| 9.8        |                          |              |                    |         | 9 1   | 14     |          |                         |            |
| เซเกรดแกตว |                          | ่วผ่าน 🔘 แก้ | <b>ตัวไม่</b> ผ่าน | 🛛 ดานว  | ถมหม่ |        |          |                         |            |

2.5.2.2 บันทึกผลสอบแก้ตัวรายนักเรียน เป็นการบันทึกผลการสอบแก้ตัวรายวิชา โปรแกรมวัดผลรวม เลือก 2.ระเบียนผลการเรียน เลือก 5.สอบแก้ตัว/เรียนซ้ำ เลือก 2.บันทึกผลสอบแก้ตัว เลือก 2.รายครู

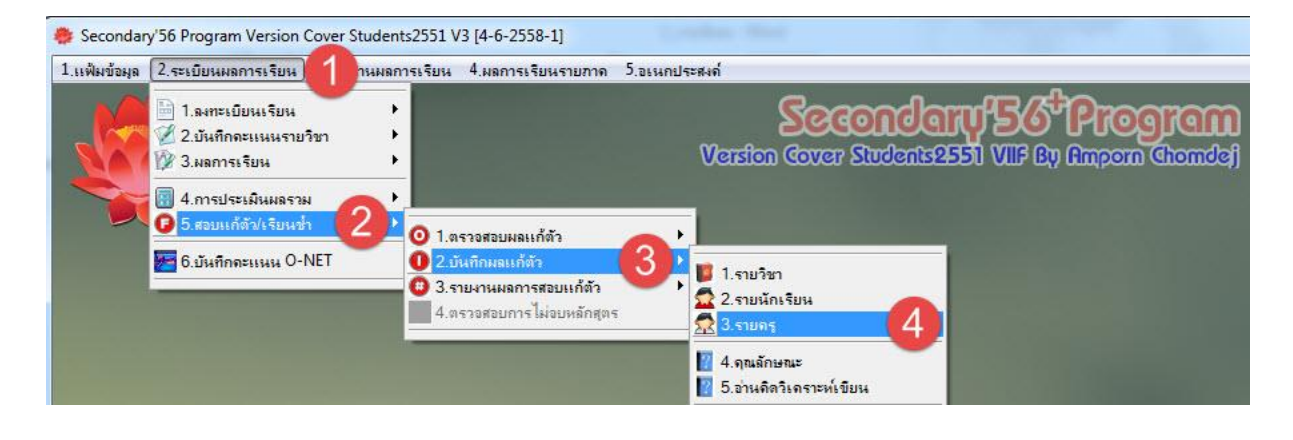

- **เลือก รหัสครู** ที่ต้องการบันทึกผลสอบแก้ตัว

|             | บันทึกผลการสอบแก้ตัวเก                     | ารดรายครู          | ชั้นเ               | มัธยมศึ | ึกษาบี | เที่ 6 | ปีการศ์   | <b>กษา 255</b> 8 | . (      | 3        |
|-------------|--------------------------------------------|--------------------|---------------------|---------|--------|--------|-----------|------------------|----------|----------|
| รหัสครู     | 712 🔽 🚺 🗴 นนทศ                             | กาล รูปเอี่ยม      |                     |         |        | 5      | หัสรายวิช | n                | <b>.</b> | 1        |
| চদাঁর       | ชื่อ                                       | ห้อง               | เลขที่              | คะแนน   | เกรด   | แก้ตัว | เรียนซ้ำ  | รหัสวิชา         | หมายเหตุ |          |
| 15680       | นายธนพล มะธิปิไขย                          | 0                  | 0                   | 37      | 0      |        |           | v30207           | 4-4-1    |          |
| 15646       | นางสาววราภรณ์ ปานจู                        | 0                  | 0                   | -1      | 5      |        |           | 130209           | 4-5-1    |          |
| 14102       | นายสราวุฒิ อินไผ่                          | 0                  | 0                   | -1      | 5      |        |           | 130209           | 4-5-1    |          |
| 14377       | นายคเณศวัธร์ เปียฉนวน                      | 0                  | 0                   | -1      | 5      | 2      |           | 130209           | 4-5-1    |          |
| 15655       | นางสาวคนึงวรรณ เอี่ยมพงษ์                  | 6                  | 30                  | -1      | 5      |        |           | 130209           | 4-5-1    |          |
| 15688       | นายศิร หาญกำจัดภัย                         | 7                  | 42                  | 47      | 0      |        |           | √30209           | 4-5-1    |          |
| 14103       | นางสาวสูกัญญา สุขแย้ม                      | 5                  | 14                  | -1      | 5      |        |           | v30210           | 4-5-2    |          |
| 14131       | นายเมธาสิทธิ์ คามพินิจ                     | 6                  | 20                  | -1      | 5      |        |           | v30210           | 4-5-2    |          |
| 15655       | นางสาวคนึงวรรณ เอี่ยมพงษ์                  | 6                  | 30                  | -1      | 5      |        |           | v30210           | 4-5-2    |          |
| 15658       | นางสาวจุฑาภรณ์ แซ่หยาง                     | 6                  | 33                  | -1      | 5      |        |           | v30210           | 4-5-2    |          |
| 16132       | นายอานั้นดา บุญชื่น                        | 6                  | 50                  | -1      | 5      | 3      |           | v30210           | 4-5-2    |          |
| 14107       | นางสาวอำพรรัตน์ อินทร์ศรี                  | 7                  | 24                  | -1      | 5      |        |           | v30210           | 4-5-2    |          |
| 15688       | นายศิร หาญกำจัดภัย                         | 7                  | 42                  | -1      | 5      |        |           | √30210           | 4-5-2    |          |
|             |                                            |                    |                     |         |        |        |           |                  |          |          |
|             |                                            |                    |                     |         |        |        |           |                  |          |          |
| -           |                                            |                    |                     |         |        |        |           |                  |          |          |
|             |                                            |                    |                     |         |        |        |           | -                |          |          |
|             |                                            |                    |                     | 16 21   |        |        |           | 2                |          | Ŧ        |
| ใช้เกรดแก้เ | ตัว 10','ร','มผ','มส' ผลแก้ตัว 💿 ทั้งหมด ( | 🔿 แก้ตัวผ่าน 🔘 แล่ | <b>้</b> ตัวไม่ผ่าน | 🗹 ดำนา  | วณใหม่ | N      |           |                  |          | <b>P</b> |

#### 2.5.3 รายงานผลการสอบแก้ตัว

2.5.3.1 รายงานผลสอบแก้ตัวรายวิชา เป็นการพิมพ์รายงานผลการสอบแก้ตัวรายวิชา ้โปรแกรมวัดผลรวม เลือก 2.ระเบียนผลการเรียน เลือก 5.สอบแก้ตัว/เรียนซ้ำ เลือก 3.รายงานผลการสอบแก้ตัว เลือก 1.รายวิชา > สามารถเลือก ทั้งหมด / สอบแก้ตัวผ่าน / สอบแก้ตัวไม่ผ่าน / สอบแก้ตัวบางรายวิชา

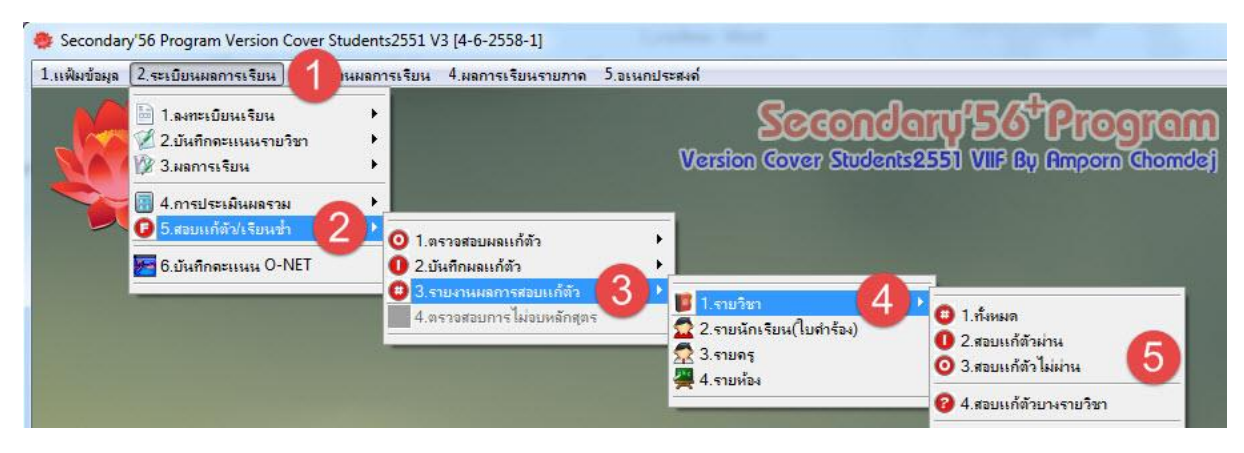

#### - กดปุ่ม 🏼 เพื่อพิมพ์รายงานออกทางเครื่อง พิมพ์

|       |                      | มลการสอบ                     | []     []     []     []     []     []     []     []     []     []     []     []     []     []     []     []     []     []     []     []     []     []     []     []     []     []     []     []     []     []     []     []     []     []     []     []     []     []     []     []     []     []     []     []     []     []     []     []     []     []     []     []     []     []     []     []     []     []     []     []     []     []     []     []     []     []     []     []     []     []     []     []     []     []     []     []     []     []     []     []     []     []     []     []     []     []     []     []     []     []     []     []     []     []     []     []     []     []     []     []     []     []     []     []     []     []     []     []     []     []     []     []     []     []     []     []     []     []     []     []     []     []     []     []     []     []     []     []     []     []     []     []     []     []     []     []     []     []     []     []     []     []     []     []     []     []     []     []     []     []     []     []     []     []     []     []     []     []     []     []     []     []     []     []     []     []     []     []     []     []     []     []     []     []     []     []     []     []     []     []     []     []     []     []     []     []     []     []     []     []     []     []     []     []     []     []     []     []     []     []     []     []     []     []     []     []     []     []     []     []     []     []     []     []     []     []     []     []     []     []     []     []     []     []     []     []     []     []     []     []     []     []     []     []     []     []     []     []     []     []     []     []     []     []     []     []     []     []     []     []     []     []     []     []     []     []     []     []     []     []     []     []     []     []     []     []     []     []     []     []     []     []     []     []     []     []     []     []     []     []     []     []     []     []     []     []     []     []     []     []     [] | ปราการวิง<br>แช้นมัธยมเ | ายาคม<br>สึกษาปีที่ | กำแพงเห<br>6 ปีการ | งชร<br>ศึกษา 258         | 8        |          |
|-------|----------------------|------------------------------|----------------------------------------------------------------------------------------------------|-------------------------|---------------------|--------------------|--------------------------|----------|----------|
| ลำดับ | เลขประจำตัว          | ริทสาชา ค<br>ชื่อ            | -ชื่อสกุล                                                                                                    | 191 MUUM                | คะแบบ               | เกรดปกติ           | านวยการเระ<br>เกรดแก้ตัว | เรียนซ้ำ | หมายเหตุ |
| 1     | 13897                | นายเดชาพล                    | พูลผล                                                                                                    | 1-6                     | -1                  | 5                  |                          |          | 4-5-1    |
| 2     | 13901                | นายนรวิทย์                   | ธารทาน                                                                                                    | 1-8                     | -1                  | 5                  |                          |          | 4-5-1    |
| 3     | 13903                | นางสาวนฤมล                   | บุญถึง                                                                                                    | 1-10                    | -1                  | 5                  |                          |          | 4-5-1    |
| 4     | 13908                | นางสาวลักษฎาภระ              | น์พชรหลักคำ                                                                                                    | 1-13                    | -1                  | 5                  |                          |          | 4-5-1    |
| 5     | 13909                | นางสาววรนุช                  | เกตุกัณฑ์                                                                                                    | 1-14                    | -1                  | 5                  |                          |          | 4-5-1    |
| 6     | 13946                | นางสาวนิภาพร                 | บัวลอย                                                                                                    | 1-24                    | 39                  | 0                  |                          |          | 4-5-1    |
| 7     | 13949                | นางสาว <mark>ภานุมา</mark> ศ | เวชกร                                                                                                    | <mark>1-2</mark> 5      | -1                  | 5                  |                          |          | 4-5-1    |
| 8     | 14259                | นางสาวศิริพร                 | กัลพฤกษ์                                                                                                    | 1-35                    | 26                  | 0                  |                          |          | 4-5-1    |
| 9     | 14 <mark>3</mark> 85 | นางสาวกัญญารัตน์             | ์ <mark>หมดใส</mark>                                                                                                    | 1-36                    | 30                  | 0                  |                          |          | 4-5-1    |
| 10    | 15562                | นางสาวพรทิพย์                | ขาวโต                                                                                                    | 1-38                    | -1                  | Ĵ                  |                          |          | 4-5-1    |
| 11    | 13947                | นายภาณุวัฒน์                 | ชัยชนะ                                                                                                    | 2-1                     | -1                  | 5                  |                          | 2        | 4-5-1    |
| 12    | 13981                | นายชัยณรงค์                  | กันธิขะวงษ์                                                                                                    | 2-4                     | 24                  | 0                  |                          |          | 4-5-1    |
| 13    | 14022                | <mark>นางสาวงามพร</mark>     | ดุ้ขเจียะ                                                                                                    | 2-6                     | 16                  | 0                  |                          |          | 4-5-1    |
| 14    | 14031                | นายธนากร                     | นินแสง                                                                                                    | 2-9                     | 30                  | 0                  |                          |          | 4-5-1    |
| 15    | 14056                | นายสหพล                      | <mark>ด้วงดำดิน</mark>                                                                                                    | 2-10                    | 23                  | 0                  |                          |          | 4-5-1    |
| 16    | 14061                | <mark>นางสาวอนุสรา</mark>    | พลพัก                                                                                                    | 2-13                    | 33                  | 0                  |                          |          | 4-5-1    |
| 17    | 14062                | <mark>นางสาว</mark> อิศริยา  | <mark>แรง</mark> เขตการ                                                                                                    | 2-14                    | 23                  | 0                  |                          | e .      | 4-5-1    |
| 18    | 14127                | <mark>นางสาวปา</mark> ลิตา   | ปัญญาเสน                                                                                                    | 2-15                    | -1                  | 5                  |                          |          | 4-5-1    |
| 10    | 14155                | นางสาวกันติยา                | พงษ์นาวี                                                                                                    | 2-17                    | 17                  | 0                  |                          |          | 4-5-1    |

2.5.3.2 รายงานนักเรียน(ใบคำร้อง) เป็นการพิมพ์คำร้องการสอบแก้ตัวรายวิชา โปรแกรมวัดผลรวม เลือก 2.ระเบียนผลการเรียน เลือก 5.สอบแก้ตัว/เรียนซ้ำ เลือก 3.รายงานผลการสอบแก้ตัว เลือก 2.รายนักเรียน(ใบคำร้อง)

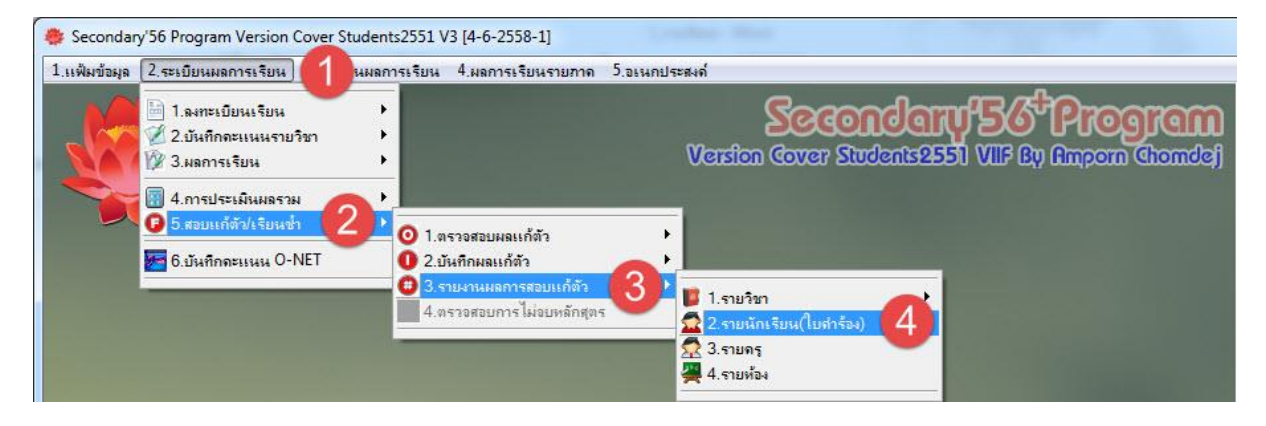

- เลือก ห้อง ที่ต้องการพิมพ์คำร้องสอบแก้ตัว
- กดปุ่ม
   เพื่อไปยังขั้นตอนต่อไป
- เลือก เลขประจำตัวนักเรียน
- เลือก ระดับผลการเรียน ทั้งหมด / แก้ตัวผ่าน / แก้ตัวไม่ผ่าน / แก้ตัวผลไม่ผ่าน
- เลือก 📖 เพื่อดูภาพก่อนพิมพ์ หรือ กด 🗀 เพื่อพิมพ์ข้อมูล

|            | ใบคำร้องขอสอบแก้ตัว/เรียนซ้ำ          |   |       |                      |                                                         |                     |   |                                                            |  |  |  |  |  |
|------------|---------------------------------------|---|-------|----------------------|---------------------------------------------------------|---------------------|---|------------------------------------------------------------|--|--|--|--|--|
| เลือ       | อกห้องเรียน                           |   |       |                      | เลือกนักเรียน                                           |                     |   | ระดับผลการเรียน                                            |  |  |  |  |  |
| เลือก<br>🔽 | ห้องเรียน<br>ห้อง 1                   | ^ | เลือก | เลขประจำตัว<br>14131 | ชื่อ-สกุล<br>นายแมธาซิทธิ์ คามพินิจ                     | ห้องเลขที่<br>06-20 | ^ | ๑ สอบแก้ตัวทั้งหมด                                         |  |  |  |  |  |
|            | ห้อง 2                                |   |       | 14162                | นายณัฐพล กาฬภักดี                                       | 06-21               |   | <ul> <li>สอบแก้ตัวฝาน</li> <li>สอบแก้ตัวไม่ผ่าน</li> </ul> |  |  |  |  |  |
| V<br>V     | หอง 3<br>ห้อง 4                       |   |       | 14181<br>14189       | นายวระพงษ สถาพร<br>นายสุวิชา โพธารมภ์                   | 06-22               |   | o สอบแก้ตัวผลไม่ผ่าน                                       |  |  |  |  |  |
| <b>V</b>   | ห้อง 5<br>ห้อง 6                      |   |       | 14226                | นางสาวญาณิษา สินสิงห์<br>นายวีรกัทร ศรีเดชมลทอง         | 06-24               | - | 232 ระเบียน                                                |  |  |  |  |  |
|            | ห้อง 7                                |   | 2     | 14257                | นายวันเฉลิม คงหิรัญ                                     | 06-26               |   | นักเรียนทั้งหมด                                            |  |  |  |  |  |
|            |                                       |   |       | 14379<br>14617       | นายเกิอกูล แรงเขตการ<br>นางสาวรัตนาภรณ์ หงษ์เวียงจันทร์ | 06-27               |   | 🤨 นิกเรียนที่อยู่                                          |  |  |  |  |  |
|            | · · · · · · · · · · · · · · · · · · · | - |       | 15653<br>15655       | นางสาวกนกรัตน์ เกิดศรี<br>นางสาวคนึงวรรณ เอี่ยมพงษ์     | 06-29               |   |                                                            |  |  |  |  |  |
|            |                                       |   |       | 15656                | เด็กชายจิตสุภา พิมพา                                    | 06-31               | m |                                                            |  |  |  |  |  |
|            |                                       |   |       | 15658                | นายจระศกด พนกร<br>นางสาวจุฑาภรณ์ แซ่หยาง                | 06-32               |   |                                                            |  |  |  |  |  |
|            |                                       | - |       | 15660<br>15661       | นายตะวันชัช สวยเกตุ<br>นางสาวทัศนีย์ สิงห์ลอ            | 06-34<br>06-35      |   |                                                            |  |  |  |  |  |
|            |                                       | • |       | 15663                | นางสาวนุชธิดา ขัดสาย                                    | 06-36               | • | 4                                                          |  |  |  |  |  |
| 2×         |                                       |   | 2×    |                      | Exclusive Task                                          |                     |   |                                                            |  |  |  |  |  |

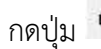

กดปุ่ม 🚇 เพื่อพิมพ์ออกทางเครื่องพิมพ์

| Print Pre | view  |                           | ×                           |                         | <u> </u>                                 |            |                        |                          |          |          | 9 |
|-----------|-------|---------------------------|-----------------------------|-------------------------|------------------------------------------|------------|------------------------|--------------------------|----------|----------|---|
| 14 .4     | 6     | ▶ ▶   100                 | )% 💽 👫 🎒                    |                         | Addition                                 | 1          |                        |                          |          |          |   |
|           |       |                           |                             |                         | ्रियान                                   |            |                        |                          |          |          |   |
|           |       |                           |                             | โรงเรียนวชิร            | ปราการวิท                                | ายาคม      | กำแพงเพ                | vชร                      |          |          |   |
|           |       |                           | ยวการสอง                    |                         | - Suisau                                 | สือมาร์ได้ | с ปีอาร                | down of                  |          |          |   |
|           |       |                           | ผสบารถอา                    | ULLIMARINAD             | 1211 000 000 000 000 000 000 000 000 000 | 111011011  |                        | พกษา 200                 | 00       |          |   |
|           | ·     | T                         | ายเมตร                      | 132101 88               | 1.1.9.1 MERNAU                           | 1913 1     | 1212 1.0 1             | 17.1011.95.95            | าน       |          | _ |
|           | ลำดับ | <mark>เลขประจำตั</mark> ว | ชื่อ                        | -ซื่อสกุล               |                                          | คะแบน      | <mark>เกร</mark> ดปกติ | <mark>เกรดแก้</mark> ตัว | เรียนซ้ำ | หมายเหตุ |   |
|           | 1     | 13897                     | นายเดชาพล                   | พลผล                    | 1-6                                      | -1         | ŝ                      |                          | ¢        | 4-5-1    |   |
|           | 2     | 13901                     | นายนรวิทย์                  | ธารทาน                  | 1-8                                      | -1         | 5                      |                          |          | 4-5-1    |   |
|           | 3     | 13903                     | นางสาวนฤมล                  | บุญถึง                  | 1-10                                     | -1         | 3                      |                          |          | 4-5-1    |   |
|           | 4     | 13908                     | นางสาวลักษฎาภระ             | ณ์พชรหลักคำ             | 1-13                                     | -1         | 3                      |                          |          | 4-5-1    |   |
|           | 5     | 13909                     | นางสาววรนุช                 | เกตุกัณฑ์               | 1-14                                     | -1         | 5                      |                          |          | 4-5-1    |   |
|           | 6     | 13946                     | นางสาวนิภาพร                | บัวลอย                  | 1-24                                     | 39         | 0                      |                          |          | 4-5-1    |   |
|           | 7     | 13949                     | นางสาวภานุมาศ               | เวชกร                   | 1-25                                     | -1         | 3                      |                          |          | 4-5-1    |   |
|           | 8     | 14259                     | นางสาวศิริพร                | กัลพฤกษ์                | 1-35                                     | 26         | 0                      |                          |          | 4-5-1    |   |
|           | 9     | 14 <mark>385</mark>       | นางสาวกัญญารัตน์            | ์ <mark>หมดใส</mark>    | 1-36                                     | 30         | 0                      |                          |          | 4-5-1    |   |
|           | 10    | 15562                     | นางสาวพรทิพย์               | ขาวโต                   | 1-38                                     | -1         | 3                      |                          |          | 4-5-1    |   |
|           | 11    | 13947                     | นายภาณุวัฒน์                | ชับชนะ                  | 2-1                                      | -1         | 5                      |                          | e .      | 4-5-1    |   |
|           | 12    | 13981                     | นายชัยณรงค์                 | กันธิยะวงษ์             | 2-4                                      | 24         | 0                      |                          | e 4.     | 4-5-1    |   |
|           | 13    | 14022                     | นางสาวงามพร                 | ดุ้ขเจียะ               | 2-6                                      | 16         | 0                      |                          | -        | 4-5-1    |   |
|           | 14    | 14031                     | <mark>น</mark> ายธนากร      | นินแสง                  | 2-9                                      | 30         | 0                      |                          | -        | 4-5-1    |   |
|           | 15    | 14056                     | นายสหพล                     | ด้วงดำดิน               | 2-10                                     | 23         | 0                      |                          | -        | 4-5-1    |   |
|           | 16    | 14061                     | <mark>นางสาวอนุสรา</mark>   | พลพัก                   | 2-13                                     | 33         | 0                      |                          |          | 4-5-1    |   |
|           | 17    | 14062                     | <mark>นางสาว</mark> อิศริยา | <mark>แรงเ</mark> ขตการ | 2-14                                     | 23         | 0                      |                          |          | 4-5-1    |   |
|           | 18    | 14127                     | <mark>นางสาวปาลิตา</mark>   | ปัญญาเสน                | 2-15                                     | -1         | 5                      |                          |          | 4-5-1    |   |
|           | 19    | 14155                     | นางสาวกันติยา               | พงษ์นาวี                | 2-17                                     | 17         | 0                      |                          |          | 4-5-1    |   |

2.5.3.3 รายงานผลการสอบแก้ตัวรายครู เป็นการพิมพ์คำร้องการสอบแก้ตัวรายวิชา โปรแกรมวัดผลรวม เลือก 2.ระเบียนผลการเรียน เลือก 5.สอบแก้ตัว/เรียนซ้ำ เลือก 3.รายงานผลการสอบแก้ตัว เลือก 3.รายครู

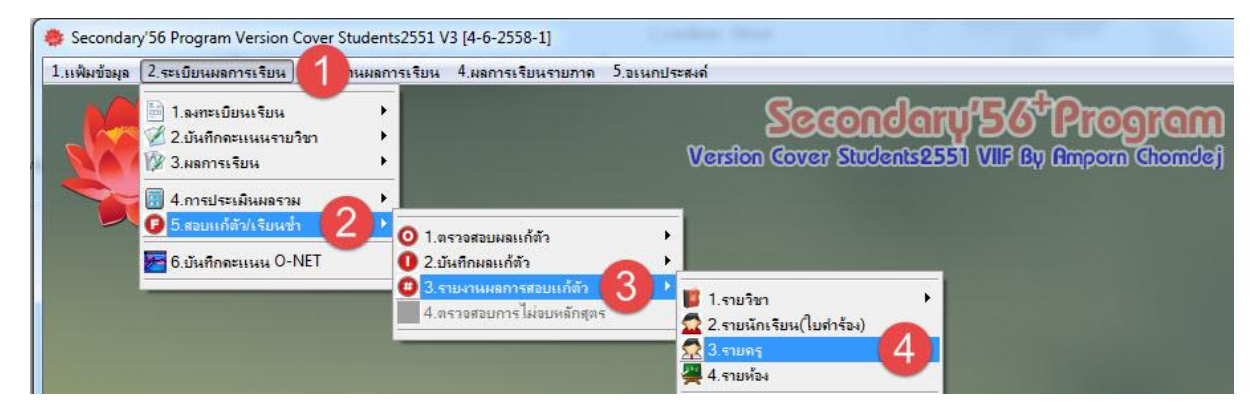

- **เลือก ห้อง** ที่ต้องการพิมพ์คำร้องสอบแก้ตัว
- กดปุ่ม
   เพื่อไปยังขั้นตอนต่อไป
- เลือก รหัสครู
- เลือก ระดับผ<sup>ู้</sup>ลการเรียน ทั้งหมด / แก้ตัวผ่าน / แก้ตัวไม่ผ่าน
- เลือก 📖 เพื่อดูภาพก่อนพิมพ์ หรือ กด 🔎 เพื่อพิมพ์ข้อมูล

|          | รายชื่อสอบแก้ตัวรายครูผู้สอน |   |          |             |                              |      |   |                                      |  |  |  |  |  |
|----------|------------------------------|---|----------|-------------|------------------------------|------|---|--------------------------------------|--|--|--|--|--|
| เลือ     | <b>วกห้องเรีย</b> น          |   |          |             | เลือกดรูผู้สอน               |      |   | ระดับผลการเรียน                      |  |  |  |  |  |
| เลือก    | ห้องเรียน                    | * | เลือก    | รหัสอาจารย์ | ชื่อ-สกุล                    | สาระ | • | <ul> <li>สอบแก้ตัวทั้งหมด</li> </ul> |  |  |  |  |  |
| 7        | ห้อง 1                       |   | <b>V</b> | 103         | นางยุพิน เรียนทัพ            | 1    |   | 🔿 สอบแก้ตัวผ่าน 🧟                    |  |  |  |  |  |
| <b>V</b> | ห้อง 2                       |   | <b>V</b> | 105         | นางสาวสุภาณี พิทักษ์วงษ์     | 1    |   | 🦳 สอบแก้ตัวไม่ย่าน                   |  |  |  |  |  |
| <b>V</b> | ห้อง 3                       |   | V        | 108         | นางสุปราณี แสงทอง            | 1    | E |                                      |  |  |  |  |  |
| ~        | ห้อง 4 🏉                     |   | ~        | 110         | นางกรองใจ สว่างแจ้ง          | 1    |   |                                      |  |  |  |  |  |
| <b>V</b> | ห้อง 5 🖖                     |   | V        | 112         | นางสาวศิริรักษ์ ยศปัญญา      | 1    |   |                                      |  |  |  |  |  |
| <b>V</b> | ห้อง 6                       |   | 7        | 113         | นางอัปสร ลาภอินทรีย์         | 1    |   |                                      |  |  |  |  |  |
| V        | ห้อง 7                       |   | V        | 115         | นางสาววิลาสินี ลิไทสงค์      | 1    |   |                                      |  |  |  |  |  |
|          |                              |   | V 0      | 201         | นางสุธินี น้อยมะเริง         | 2    |   |                                      |  |  |  |  |  |
|          |                              |   |          | 202         | นางสุจิตรา ตะติยะ            | 2    |   |                                      |  |  |  |  |  |
|          |                              |   | <b>V</b> | 207         | นางธนนันท์ โตรอด             | 2    |   |                                      |  |  |  |  |  |
|          |                              |   | -        | 208         | นายเบญจมินทร์ อรัญเพิ่ม      | 2    |   |                                      |  |  |  |  |  |
|          |                              |   | <b>V</b> | 211         | นางสาวทิพย์รัตน์ ผลบุญ       | 2    |   | ~~~                                  |  |  |  |  |  |
|          |                              |   | V        | 214         | นางสาวชลพรรธน์ กุลศรีวรเมศร์ | 2    |   |                                      |  |  |  |  |  |
|          |                              |   | <b>V</b> | 302         | นางอรนุช ขันธบุญ             | 3    |   |                                      |  |  |  |  |  |
|          |                              |   | V        | 303         | นายสมพงษ์ กระด่ายทอง         | 3    |   |                                      |  |  |  |  |  |
|          |                              |   | V        | 307         | นายสุวิน คันธชมภู            | 3    |   | -                                    |  |  |  |  |  |
|          |                              | - | V        | 308         | นางวิมลสิริ มุสิกะปาน        | 3    | - | 4                                    |  |  |  |  |  |
| <b>X</b> | •                            |   | <b>X</b> |             | Exclusive Task               |      |   |                                      |  |  |  |  |  |

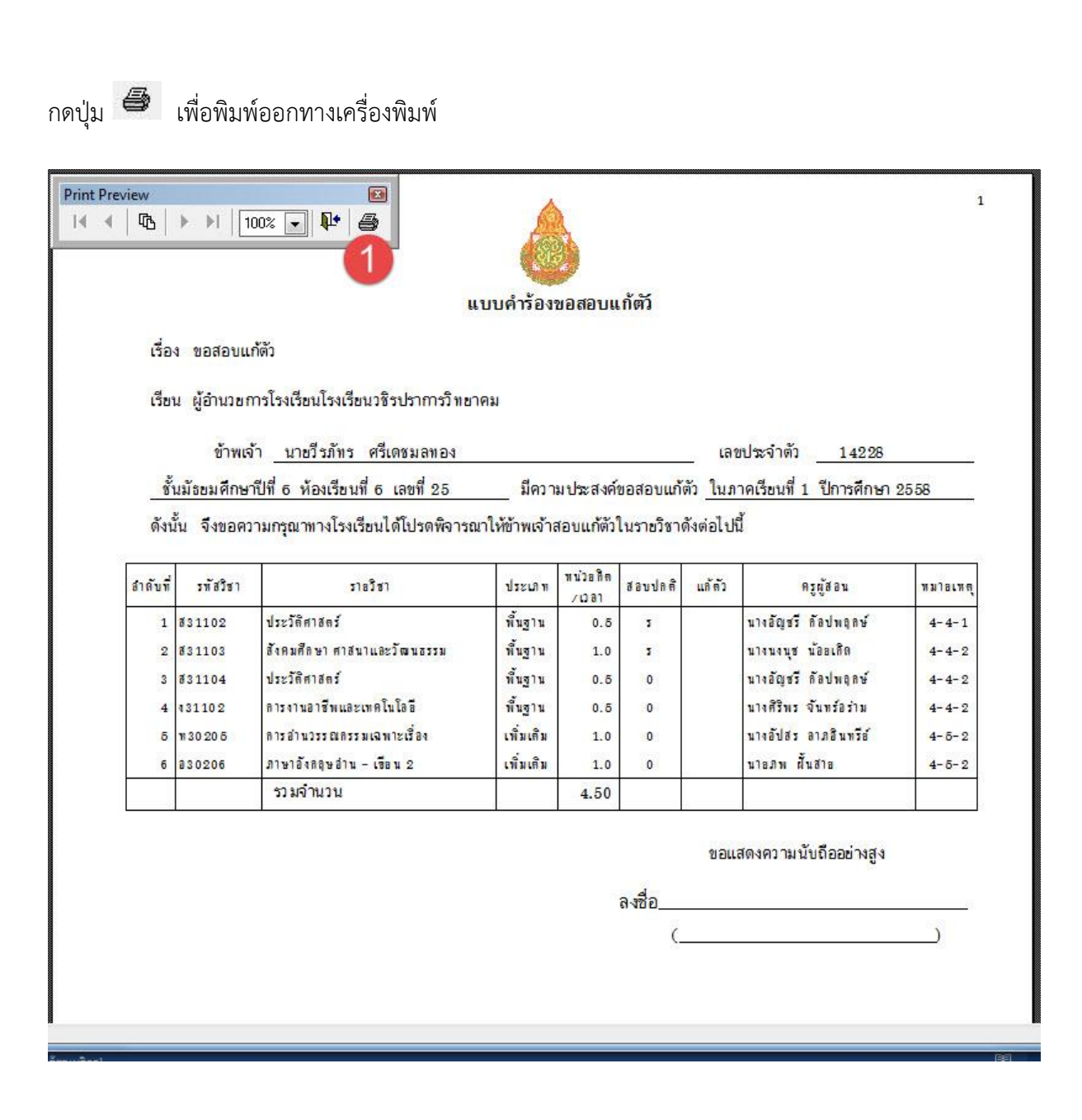

2.5.3.4 รายงานผลการสอบแก้ตัวรายห้อง เป็นการพิมพ์คำร้องการสอบแก้ตัวรายวิชา โปรแกรมวัดผลรวม เลือก 2.ระเบียนผลการเรียน เลือก 5.สอบแก้ตัว/เรียนซ้ำ เลือก 3.รายงานผลการสอบแก้ตัว เลือก 3.รายห้อง

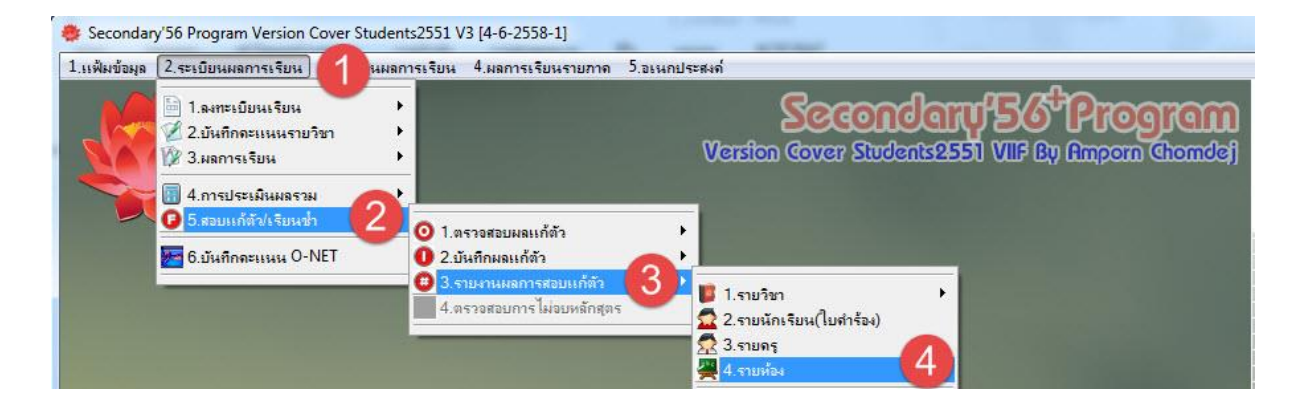

- เลือก ห้อง ที่ต้องการพิมพ์คำร้องสอบแก้ตัว
- กดปุ่ม
- เลือก เลขประจำตัวของห้องที่เลือก (ปกติเลือกไว้ทั้งห้อง)
- เลือก ระดับผลการเรียน ทั้งหมด / แก้ตัวผ่าน / แก้ตัวไม่ผ่าน
- เลือก 💴 เพื่อดูภาพก่อนพิมพ์ หรือ กด 📁 เพื่อพิมพ์ข้อมูล

|          |              |         | รายง          | งานผลการสอบแก้ตัวรายห้อ    | <b>1</b> 4   |                                     |
|----------|--------------|---------|---------------|----------------------------|--------------|-------------------------------------|
| เลี      | ่อกห้องเรียน |         |               | เลือกนักเรียน              |              | ระดับผลการเรียน                     |
| เลือเ    | า ห้องเรียน  | • เลือก | า เลขประจำตัว | ชื่อ-สกุล                  | ห้องเลขที่ 📩 | 🔿 สอบแก้ตัวทั้งหมด                  |
|          | ห้อง 1       | V       | 13626         | นายพชรพล ชาญถิ่นคง         | 06-01        | 🔿 สอบแก้ตัวผ่าน 🤇                   |
|          | ห้อง 2       | V       | 13698         | นายกฤษณะ คนหลัก            | 06-02        | <ul> <li>สอบแก้ตัวไปย่าน</li> </ul> |
|          | ห้อง 3       | 7       | 13748         | นายติยะพงษ์ สามัญ          | 06-03 😑      |                                     |
|          | ห้อง 4       | 7       | 13959         | นายวันพรรษา ชัยวงค์        | 06-05        | 47 ระเบียน                          |
|          | ห้อง 5       | V       | 13964         | นายสนวิธิญา ขมิ้นแก้ว      | 06-06        | Terre and a second and              |
| <b>V</b> | ห้อง 6       |         | 13978         | นายฉัตรมงคล พนมวาสน์       | 06-07        |                                     |
|          | ห้อง 7       | V       | 13979         | นายชฤทธิ์ คำอินทร์         | 06-08        |                                     |
|          |              | 7       | 13980         | ายชลธี จุลจันทร์           | 06-09        |                                     |
|          |              |         | 13993         | นางสาวบุษกร ชื่นตา         | 06-10        |                                     |
|          |              |         | 13995         | นายพงศกร กัณฑะ             | 06-11        | 1-2                                 |
|          |              | 7       | 14007         | นายสงกรานต์ วัชรพิบูลย์    | 06-12        |                                     |
|          |              |         | 14017         | นายอิศเรศ สนธิพงษ์         | 06-13        |                                     |
|          |              | V       | 14038         | นางสาวนิภาพร เวียงวิเศษ    | 06-14        |                                     |
|          |              | V       | 14052         | นางสาวศศิภาพร ปั้นทอง      | 06-15        | The state                           |
|          |              | V       | 14064         | นางสาวกัญญารักษ์ ทองดอนมาก | 06-16        |                                     |
|          |              | 7       | 14101         | นายสรายุทธ ชื่นน้ำ         | 06-17        | ~                                   |
|          |              |         | 14117         | นางสาวฐิติชญา อ่วมสถิตย์   | 06-18 👻      | 4                                   |
| 2        | •            | )       |               | Exclusive Task             |              |                                     |

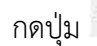

# กดปุ่ม 🖨 เพื่อพิมพ์ออกทางเครื่องพิมพ์

| ы÷. | 14 | <b>F</b> B | M | 100% |   | 64 | E |
|-----|----|------------|---|------|---|----|---|
| 14  |    | 46         | H | 100% | • | 1  | 8 |

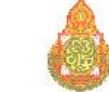

#### โรงเรียนวชิรปราการวิทยาคม กำแพงเพชร

ผลการสอบแก้ตัวนักเรียนชั้นมัธยมศึกษาปีที่ 6 ปีการศึกษา 2558

ห้องเรียนที่ 6

|      |                |                                    | 1000000               | et                    |       |      | เกรด   |          |                            |
|------|----------------|------------------------------------|-----------------------|-----------------------|-------|------|--------|----------|----------------------------|
| ลาดบ | รหสวชา         | รายวชา                             | หนวย                  | ป-ภาค                 | คะแนน | ปกติ | แก้ตัว | เรียนซ้ำ | หมายเหตุ                   |
|      | 1 เลขปร        | ะจำตัว 13626 - ชื่อ-ชื่อสกุล นายพช | รพล <mark>ชา</mark> ญ | <mark>เฉิ่นค</mark> ง |       |      |        |          | เลขที่ 1                   |
| 1    | ส31102         | ประวัติศาสตร์                      | 0.5                   | 4-1                   | -1    | 5    | 1      |          | ครูอัญชรี                  |
| 2    | ส31104         | ประวัติศาสตร์                      | 0.5                   | 4-2                   | 43    | 0    |        |          | ครูอัญชรี                  |
| 3    | 130 20 3       | การสร้ <mark>า</mark> งโฮมเพจ      | 1.0                   | 5-1                   | -1    | 5    |        |          | ครูทิพวัลย์                |
| 4    | 130 20 4       | โครงงานคอมพิวเตอร์                 | 1.0                   | 5-2                   | -1    | 5    |        |          | ครูทิพวัลย์                |
| 5    | w32102         | สุขศึกษาและพลศึกษา 4               | 0.5                   | 5-2                   | -1    | 5    |        |          | ครูวรพงษ์                  |
| 6    | ส30226         | การปกครองท้องถิ่น                  | 1.0                   | 5-2                   | 37    | 0    |        |          | ครูอัญชลี                  |
| 7    | ส32103         | สังคมศึกษา ศาสนาและวัฒนธรรม        | 1.0                   | 5-2                   | 43    | 0    |        |          | ครูอัญชลี                  |
| 8    | ส32104         | ประวัติศาสตร์                      | 0.5                   | 5-2                   | -1    | 5    |        |          | ครูอัญชรี                  |
| 9    | <b>a</b> 30206 | ภาษาอังกฤษอ่าน - เขียน 2           | 1.0                   | 5-2                   | 44    | 0    |        |          | ครูภพ                      |
| ·    | 2 เลขปร        | ธะจำตัว 13698 ชื่อ-ชื่อสกุล นายกฤ  | ษณะ <mark>คน</mark> า | หลัก                  |       |      |        |          | เลขที่ 2                   |
| 1    | ส31102         | ประวัติศาสตร์                      | 0.5                   | 4-1                   | -1    | ĩ    | 1      |          | ครูอัญชรี                  |
| 2    | ส31104         | <mark>ประวัติศาสตร์</mark>         | 0.5                   | 4-2                   | 34    | 0    |        |          | ครูอัญชรี                  |
| 3    | 430 20 3       | การสร้างโฮมเพจ                     | 1.0                   | 5-1                   | -1    | 5    |        |          | ครู <mark>ทิพ</mark> วัลย์ |
| 4    | 130 20 4       | โครงงานคอมพิวเตอร์                 | 1.0                   | 5-2                   | -1    | 5    |        |          | ครูทิพวัลย์                |
| 5    | w30208         | แบดมินตัน 2                        | 0.5                   | 5-2                   | -1    | 5    |        |          | ครูวรพงษ์                  |
| 6    | ส30226         | การปกครองท้องถิ่น                  | 1.0                   | 5-2                   | 37    | 0    |        |          | ครูอัญชลี                  |

1

#### 2.6 การบันทึกคะแนน O-net

**2.6 การบันทึกคะแนน O-net** เป็นการบันทึกคะแนน O-net โดยเราสามารถดาวน์โหลด ไฟล์คะแนน มาจาก สทศ. เป็นไฟล์ Excel

โปรแกรมวัดผลรวม เลือก 2.ระเบียนผลการเรียน เลือก 6.บันทึกคะแนน O-net

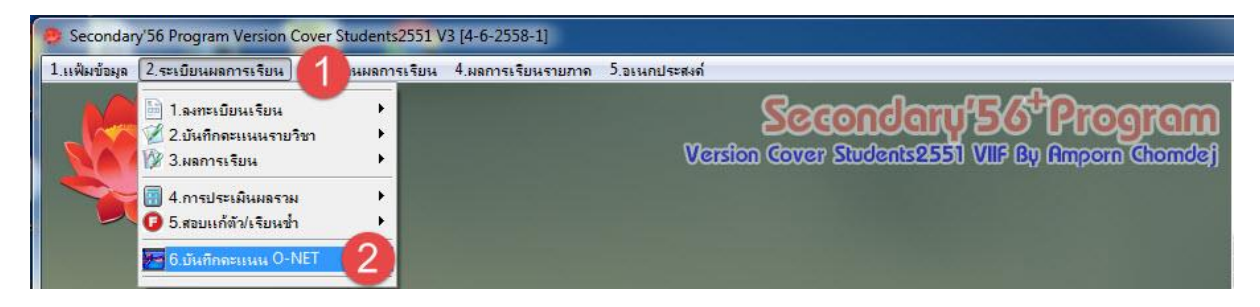

- สำเนาไฟล์ IndividualScore\_2558\_M6\_XXXXXXXXXX.xls ที่ดาวน์โหลดจากเว็บ สทศ XXXXXXXXXX คือรหัสโรงเรียน 10 หลัก ไปวางที่โฟลเดอร์ **C:\Student2551V3** 

- กดปุ่ม 🛄 เพื่อนำเข้าคะแนน O-net

เปลี่ยนชื่อแฟ้ม จาก XXXXXXXXX เป็น รหัสโรงเรียน เช่น 1062101002

C:\Student2551V3\IndividualScore\_2558\_M6\_XXXXXXXXXXXX.XIs เป็น

- ตัวอย่าง C:\Student2551V3\IndividualScore\_2558\_M6\_1062101002.Xls
- กดปุ่ม
   เริ่มต้น
   เปรแกรมนำเข้าข้อมูลจนเสร็จ
- กดปุ่ม 🛄 คำนวณทั้งหมด กดปุ่ม

'เม 🛄

คำนวณ GPA:ONET ที่กำหนด

- กดปุ่ม 🔲 เพื่อจัดเก็บข้อมูล

|            | คะแนนผล                                | การสอบระดั:                      | บชาติขั้นพื้นรู | nu [0-N    | vet]  |        |       |      |      |       |      |               |       |      |               | 2558          |          |
|------------|----------------------------------------|----------------------------------|-----------------|------------|-------|--------|-------|------|------|-------|------|---------------|-------|------|---------------|---------------|----------|
|            | รายชื่อนักเ <sup>ร</sup>               | รียน                             |                 |            |       |        |       |      |      | สังคม |      |               | อาชีพ |      |               | <u></u>       | -net     |
| เลือก      | หมายเลข                                |                                  | ชื่อสกุล        |            | ท้อง  | เลขที่ | 100   | 100  | 100  | 100   | 100  | 100           | 100   | 100  | 30%           | PIN           |          |
| V          | 13883                                  | กัลยา โมเทียน                    |                 |            | 1     | 1      | 0.00  | 0.00 | 0.00 | 0.00  | 0.00 | 0.00          | 0.00  | 0.00 | 0.00          | 1620100230507 |          |
| V          | 13890                                  | ชมพูนุท กันยก                    |                 |            | 1     | 2      | 0.00  | 0.00 | 0.00 | 0.00  | 0.00 | 0.00          | 0.00  | 0.00 | 0.00          | 1629900441934 | H        |
|            | 13891                                  | ชินวัฒน์ มธุรส                   |                 |            | 1     | 3      | 0.00  | 0.00 | 0.00 | 0.00  | 0.00 | 0.00          | 0.00  | 0.00 | 0.00          | 1620100231465 |          |
| 1          | 13892                                  | ชุติกาญจน์ บุญญ                  | าสิทธิ์         |            | 1     | 4      | 0.00  | 0.00 | 0.00 | 0.00  | 0.00 | 0.00          | 0.00  | 0.00 | 0.00          | 1629900472490 |          |
| 1          | 13894                                  | ณัฐวั <mark>คร ครุธ</mark> พันธ์ | í.              |            | 1     | 5      | 0.00  | 0.00 | 0.00 | 0.00  | 0.00 | 0.00          | 0.00  | 0.00 | 0.00          | 1439900298327 |          |
| V          | 13897                                  | เดชาพล พูลผล                     |                 |            | 1     | 6      | 0.00  | 0.00 | 0.00 | 0.00  | 0.00 | 0.00          | 0.00  | 0.00 | 0.00          | 1101800895809 |          |
| 1          | 13900                                  | นงลักษณ์ พิมพา                   |                 |            | 1     | 7      | 0.00  | 0.00 | 0.00 | 0.00  | 0.00 | 0.00          | 0.00  | 0.00 | 0.00          | 1620100229151 |          |
| 1          | 13901                                  | นรวิทย์ ธารทาน                   |                 |            | 1     | 8      | 0.00  | 0.00 | 0.00 | 0.00  | 0.00 | 0.00          | 0.00  | 0.00 | 0.00          | 1104300007834 |          |
| V          | 13902                                  | นริศรินทร์ พันอัน                | ı               |            | 1     | 9      | 0.00  | 0.00 | 0.00 | 0.00  | 0.00 | 0.00          | 0.00  | 0.00 | 0.00          | 1620300116953 |          |
| V          | 13903                                  | นฤมล บุญถึง                      |                 |            | 1     | 10     | 0.00  | 0.00 | 0.00 | 0.00  | 0.00 | 0.00          | 0.00  | 0.00 | 0.00          | 1629900444747 |          |
| 1          | 10004                                  | 8 4                              |                 | *          |       |        | -     | 0.00 | 0.00 | 0.00  | 0.00 | 0.00          | 0.00  | 0.00 | 0.00          | 1629900415470 |          |
| 3          | รายงานผ                                | <mark>ลการทดส</mark> อง          | บระดับชาติขั    | นพื้นฐาน   | (O-N  | ET) 🦷  | 4     | 0.00 | 0.00 | 0.00  | 0.00 | 0.00          | 0.00  | 0.00 | 0.00          | 1629900447380 |          |
| 1          | ณฟัม[xls]                              | xxxxx                            | IX XX           | 0.00       | 0.00  | 0.00   | 0.00  | 0.00 | 0.00 | 0.00  | 0.00 | 1101500963205 |       |      |               |               |          |
| - #:       | ากเล่าเงาา                             | entotadenteo                     |                 |            |       |        | 0.00  | 0.00 | 0.00 | 0.00  | 0.00 | 0.00          | 0.00  | 0.00 | 1629900440580 |               |          |
|            |                                        | 2.1512 11 MONTI 12.              | ทดสยบ           | ส้าเสอบออโ | roud  |        | a lai | 0.00 | 0.00 | 0.00  | 0.00 | 0.00          | 0.00  | 0.00 | 0.00          | 1629900422875 | <u>.</u> |
| L          | ua militari (10W)                      | 10 🖵                             |                 | อแต่อแรมโ  | 1000] | 3      | 11 🗸  | 0.00 | 0.00 | 0.00  | 0.00 | 0.00          | 0.00  | 0.00 | 0.00          | 1629900439921 |          |
| - Pi       | วลัมน์ PIN                             | С                                | [เลขประชาชน]    | คะแนน      |       | ระดับ  | ผล    | 0.00 | 0.00 | 0.00  | 0.00 | 0.00          | 0.00  | 0.00 | 0.00          | 1629900415607 |          |
| คล         | <u>ฉลัมน์วิชาภาษาใ</u>                 | เทย                              |                 | F          |       | м      |       | 0.00 | 0.00 | 0.00  | 0.00 | 0.00          | 0.00  | 0.00 | 0.00          | 1609900424967 |          |
|            | าลับเว็ชาดกิตส                         | าสตร์                            |                 | -          | _     |        | _     | 0.00 | 0.00 | 0.00  | 0.00 | 0.00          | 0.00  | 0.00 | 0.00          | 1629900438666 |          |
| 4          |                                        |                                  |                 | F          | _     | N      | _     | 0.00 | 0.00 | 0.00  | 0.00 | 0.00          | 0.00  | 0.00 | 0.00          | 1620100231261 | _        |
| <b>P</b>   | อลมนวชาวทยาศ                           | าสตร                             |                 | G          |       | 0      |       | 0.00 | 0.00 | 0.00  | 0.00 | 0.00          | 0.00  | 0.00 | 0.00          | 1620100231473 |          |
| <b>ค</b> ล | วลัมน์วิชาสังคมคื                      | ึกษา ศาสนาแล                     | ะวัฒนธรรม       | н          |       | P      |       | 0.00 | 0.00 | 0.00  | 0.00 | 0.00          | 0.00  | 0.00 | 0.00          | 1629900449358 |          |
| คะ         | ุ่<br>ฉลัม <mark>น์วิชาสุขศึก</mark> ร | ษาและพลศึกษา                     |                 | I          |       | 0      |       | 0.00 | 0.00 | 0.00  | 0.00 | 0.00          | 0.00  | 0.00 | 0.00          | 1620100232020 | <u> </u> |
|            | າລັນທີ່ສາສາສິລາໄຮ                      |                                  |                 |            | _     |        |       | 0.00 | 0.00 | 0.00  | 0.00 | 0.00          | 0.00  | 0.00 | 0.00          | 1620400254126 | _        |
|            |                                        |                                  |                 | 7          | _     | ĸ      |       | 0.00 | 0.00 | 0.00  | 0.00 | 0.00          | 0.00  | 0.00 | 0.00          | 1629900426552 |          |
| P. 98      | างมนวชาการงาเ                          | แอาชพและเทคโ                     | นเดย            | К          |       | S      |       | 0.00 | 0.00 | 0.00  | 0.00 | 0.00          | 0.00  | 0.00 | 0.00          | 1629900443864 | _        |
| - Pi       | อลัมน์วิชาภาษาต                        | ก่งประเทศ                        |                 | L          |       | т      |       | 0.00 | 0.00 | 0.00  | 0.00 | 0.00          | 0.00  | 0.00 | 0.00          | 1620100229444 | _        |
| - 01       | คอลัมน์ O-Net ร้อยละ 30                |                                  |                 |            |       | U      |       | 0.00 | 0.00 | 0.00  | 0.00 | 0.00          | 0.00  | 0.00 | 0.00          | 1629900466708 | _        |
| 1          | -                                      |                                  |                 |            |       | -      |       | 0.00 | 0.00 | 0.00  | 0.00 | 0.00          | 0.00  | 0.00 | 0.00          | 1679900398338 | _        |
| C          | C 1 1255 5 ETSHEET2558.TXT             |                                  |                 |            |       | E E E  |       | 0.00 | 0.00 | 0.00  | 0.00 | 0.00          | 0.00  | 0.00 | 6             | 1629900458268 | _        |
| 1          |                                        |                                  |                 |            |       |        |       |      | 0.00 | 0.00  | 0.00 | 0.00          | 0.00  | 0.00 | 0             | 1629900452103 | •        |
|            |                                        |                                  |                 |            |       |        | 1     |      |      |       |      |               |       |      | P             |               | 2        |

# 3. ระเบียนผลการเรียน

**3.1 เอกสารทั่วไปผลการเรียนเฉลี่ย** เป็นการรายงานผลการเรียนเฉลี่ย เพื่อนำข้อมูลไปใช้ในการ พัฒนาคุณภาพการศึกษา

3.1.1 เอกสารทั่วไปผลการเรียนเฉลี่ยรายภาค

โปรแกรมวัดผลรวม เลือก 3.รายงานผลการเรียน เลือก 3.เอกสารทั่วไป เลือก 1.ผลการเรียนเฉลี่ย เลือก 1.ผลการเรียนเฉลี่ยรายภาค

| 1.แฟ้มข้อมูล 2.ระเบียนผลการเรียน | 3.รายงานผลการเรียน                                                                                                    | รเรียนรายกาด      | 5.อเนกประสงค์                                                                                                    |
|----------------------------------|----------------------------------------------------------------------------------------------------|-------------------|----------------------------------------------------------------------------------------------------|
|                                  | <ol> <li>เอกสารที่กระทรวงกำห</li> <li>เอกสารที่สถานศึกษากำ</li> <li>เอกสารทั่งไป</li> <li>4.สถิติผลการเรียน</li> </ol> | ца<br>1944а<br>20 | Sccondary 56 ให้ออาณา           Wardon Gorp: Students2551 VIIF By Ampoin Chomde           1.ผลการเรียนแฉลียรายกาล           2.ผลการเรียนแฉลียรายกลุ่มร้อา           3.ผลการเรียนแฉลียรายกลุ่มร้อา           3.ผลการเรียนแฉลียรายกลุ่มร้อา |

#### - เลือกห้องเรียนที่ต้องการรายงาน

| Print Pre | view  | 🕨 🕨   [1    |                                        |       |              | [·     | รงเรีย | นวชิว    | าปราก  | <b>(</b><br>การวิท | )<br>ายาคะ | ม กำ  | แพงเ  | เพชร     | EEO                 |       |         |        |
|-----------|-------|-------------|----------------------------------------|-------|--------------|--------|--------|----------|--------|--------------------|------------|-------|-------|----------|---------------------|-------|---------|--------|
|           |       | n men       | 7.00 18                                | 1     | 1 2 10       | 1      | 1      | ดี 1 ภาค | 2      | 1010               | นี้ 2 ลาด  | 1     | 1     | 1 2 3 19 | 2                   | 11    | 1 3 ภาค | 1      |
|           | เลขที | เลขประจำตัว | ชื่อ-ชื่อสกุล                          | เรียน | ได้          | เฉอี่อ | เรียน  | ได้      | เฉลื่อ | เรือน              | ได้        | เฉอีย | เรียน | ได้      | เฉอี่อ              | เรือน | ได้     | เฉลี่ย |
|           | 1     | 13883       | นางสาวก๊ออา โมเทีอน                    | 16.0  | 16.0         | 3.32   | 17.00  | 17.00    | 3.47   | 16.00              | 16.00      | 3.28  | 16.50 | 16.50    | 3.22                | 0.00  | 0.00    | 0.00   |
|           | 2     | 13890       | นางฮาวชมพูนุท ดิันอด                   | 16.0  | 16.0         | 3.40   | 17.00  | 17.00    | 3.38   | 16.00              | 1450       | 284   | 16.50 | 16.50    | 3.16                | 0.00  | 0.00    | 0.00   |
|           | 3     | 13891       | นาอ <mark>ชินวัฒน์ ม</mark> อุรส       | 16.0  | 16.0         | 3.26   | 17.00  | 17.00    | 3.52   | 16.00              | 16.00      | 3.23  | 15.00 | 15.00    | 3.43                | 0.00  | 0.00    | 0.00   |
|           | 4     | 13892       | นางสาวชุลิกาญจน์ บุญญาสิทธิ์           | 16.0  | 16.0         | 3.29   | 17.00  | 17.00    | 3.36   | 16.00              | 16.00      | 273   | 16.50 | 16.50    | 269                 | 0.00  | 0.00    | 0.00   |
|           | 5     | 13894       | นายณัฐวัตร <mark>ครุ</mark> ธพันธ์     | 16.0  | 16.0         | 3.26   | 17.00  | 17.00    | 3.45   | 16.00              | 16.00      | 3.20  | 16.50 | 16.50    | 3.28                | 0.00  | 0.00    | 0.00   |
|           | 6     | 13897       | นาอ <mark>เตซาพอ พูอ</mark> ตอ         | 16.0  | 16.0         | 3.04   | 17.00  | 17.00    | 275    | 13.50              | 13.50      | 288   | 16.50 | 16.50    | 3.13                | 0.00  | 0.00    | 0.00   |
|           | 7     | 13900       | นางฮาวนงอักษณ์ พิมพา                   | 16.0  | 16.0         | 2.93   | 17.00  | 17.00    | 272    | 16.00              | 16.00      | 273   | 15.00 | 15.00    | 3.13                | 0.00  | 0.00    | 0.00   |
|           | 8     | 13 90 1     | นาอนรวิทฮ์ อารทาน                      | 16.0  | 16.0         | 262    | 17.00  | 17.00    | 273    | 13.50              | 13.50      | 281   | 16.50 | 15.00    | 272                 | 0.00  | 0.00    | 0.00   |
|           | 0     | 13 90 2     | นางสาวนริศรินทร์ พันอัน                | 16. 0 | <u>16. 0</u> | 3.34   | 17.00  | 17.00    | 3.7 5  | 16.00              | 16.00      | 3.04  | 16.50 | 16.50    | 3. <mark>5</mark> 3 | 0.00  | 0.00    | 0.00   |
|           | 10    | 13 90 3     | นางสาวนถุมอ บุญอึง                     | 16.0  | 16.0         | 271    | 17.00  | 17.00    | 289    | 15.00              | 15.00      | 271   | 16.50 | 16.50    | 295                 | 0.00  | 0.00    | 0.00   |
|           | 11    | 13 90 4     | นางสาวน้ำทวาน ทอมรื่น                  | 16.0  | 16.0         | 3.7 3  | 17.00  | 17.00    | 3.42   | 16.00              | 16.00      | 2.98  | 16.50 | 16.50    | 3.06                | 0.00  | 0.00    | 0.00   |
|           | 12    | 13907       | นางสาวภรณ์ศิริ เชื่อมชิต               | 16.0  | 16.0         | 3.45   | 17.00  | 17.00    | 3.41   | 16.00              | 16.00      | 3.28  | 16.50 | 16.50    | 3.42                | 0.00  | 0.00    | 0.00   |
|           | 13    | 13908       | นางสาวอักษฎาภรณ์ เพชรพอักคำ            | 16.0  | 16.0         | 295    | 17.00  | 17.00    | 282    | 15.00              | 13.50      | 260   | 16.50 | 16.50    | 275                 | 0.00  | 0.00    | 0.00   |
|           | 14    | 13 90 9     | นางสาววรนุช เกตุกัณฑ์                  | 16.0  | 16.0         | 267    | 17.00  | 17.00    | 3.14   | 13.50              | 13.50      | 274   | 16.50 | 16.50    | 2.67                | 0.00  | 0.00    | 0.00   |
|           | 15    | 13911       | นางฮาววรรณนิฮา คงฮาฮิงพ์               | 16.0  | 16.0         | 275    | 17.00  | 17.00    | 3.35   | 16.00              | 16.00      | 264   | 16.50 | 16.50    | 3.07                | 0.00  | 0.00    | 0.00   |
|           | 16    | 13914       | นาอวัฒนพงศ์ อันทะสา                    | 16.0  | 16.0         | 3.92   | 17.00  | 17.00    | 3.86   | 16.00              | 16.00      | 3.65  | 16.50 | 16.50    | 400                 | 0.00  | 0.00    | 0.00   |
|           | 17    | 13916       | นายวิรุต มีทรัพย์                      | 16.0  | 16.0         | 3.12   | 17.00  | 17.00    | 3.48   | 16.00              | 16.00      | 2.90  | 16.50 | 16.50    | 296                 | 0.00  | 0.00    | 0.00   |
|           | 18    | 13917       | นาอวีระชัอ <mark>เ</mark> สิศบุญการสิจ | 16.0  | 16.0         | 3.45   | 17.00  | 17.00    | 3.67   | 16.00              | 16.00      | 3.43  | 16.50 | 16.50    | 3.56                | 0.00  | 0.00    | 0.00   |
|           | 19    | 13918       | นาง <mark>ฮาวศศ</mark> ิณา อ่วมเจริญ   | 16.0  | 16.0         | 2.90   | 17.00  | 17.00    | 3.00   | 16.00              | 16.00      | 282   | 16.50 | 16.50    | 271                 | 0.00  | 0.00    | 0.00   |
|           | 20    | 13919       | <mark>นางสาวศศวิมอ สม</mark> ลี        | 16.0  | 16.0         | 3.39   | 17.00  | 17.00    | 3.32   | 16.00              | 16.00      | 3.26  | 16.50 | 16.50    | 3.36                | 0.00  | 0.00    | 0.00   |
|           | 21    | 13921       | นายศีวะ เงินขาว                        | 16.0  | 16.0         | 3.35   | 17.00  | 17.00    | 3.58   | 16.00              | 16.00      | 3.37  | 16.50 | 16.50    | 3.45                | 0.00  | 0.00    | 0.00   |

# 3.1.2 เอกสารทั่วไปผลการเรียนเฉลี่ยกลุ่มวิชา

1. กลุ่มสาระ

โปรแกรมวัดผลรวม เลือก 3.รายงานผลการเรียน เลือก 3.เอกสารทั่วไป เลือก 1.ผลการเรียนเฉลี่ย เลือก 2.ผลการเรียนเฉลี่ยกลุ่มวิชา เลือก 1. ผลการเรียนเฉลี่ยกลุ่มสาระ

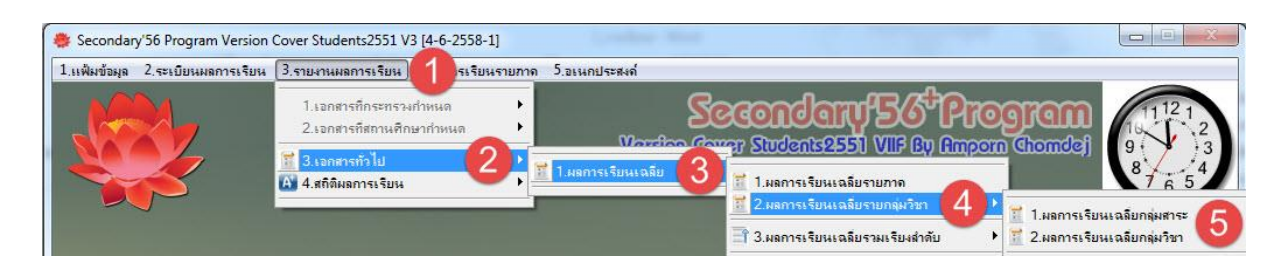

# - ผลการเรียนเฉลี่ยกลุ่มสาระ

- กดปุ่ม 🏼 เพื่อพิมพ์ออกทางเครื่องพิมพ์

| Print Prev | view<br>C | ▶ <b>)</b>   [1 | 00% V V 4                               |       |       |        |                    |                    |        |        |        | 3       |       |             |                     |       |       |        |       |        |        |       |         |        |
|------------|-----------|-----------------|-----------------------------------------|-------|-------|--------|--------------------|--------------------|--------|--------|--------|---------|-------|-------------|---------------------|-------|-------|--------|-------|--------|--------|-------|---------|--------|
|            |           |                 |                                         |       |       |        | โรง                | เรียน              | เวซิร  | ปราย   | การวิ  | ัทยา    | คม    | กำแ         | wat                 | พชร   |       |        |       |        |        |       |         |        |
|            |           |                 |                                         |       |       | รายชื่ | อนักเ              | รียน               | ชั้นมั | ธ์ยมคื | ที่กษา | ปีที่ ( | 5/1   | ปีกา        | รศึก                | ษา 2  | 558   |        |       |        |        |       |         |        |
| Г          | 3         |                 |                                         | 1-    | ภาษาไ | na     | 2-F                | ณิตศา              | อัตร์  | 3-3    | ทอาศา  | อัตร์   | 4-i   | โงคมศึ      | 8 11 1              | 5-    | สอศัก | ษา     | 6     | -สิอปะ | 5      | 7-81  | 134 Jua | าชีพ   |
|            | เอซที     | เลขประจำตัว     | ชื่อ-ชื่อสกุจ                           | เรือน | ได้   | เฉลี่ย | เรือน              | ได้                | เฉลื่อ | เรียน  | ได้    | เฉลื่อ  | เรือน | ได้         | เฉลื่อ              | เรียน | ได้   | เฉลี่ย | เรือน | ได้    | เฉลื่อ | เรือน | ได้     | เฉลื่อ |
|            | 1         | 13883           | นางสาวกัออา โมเทียน                     | 4.0   | 4.0   | 3.87   | 11.5               | 11.5               | 3.17   | 24.5   | 24.5   | 286     | 6.5   | 6. 5        | 3.76                | 20    | 2.0   | 3.75   | 2.0   | 20     | 3.62   | 6.0   | 6.0     | 3.87   |
|            | 2         | 13890           | นางสาวชมพูนุท คันอก                     | 4.0   | 4.0   | 3.87   | <mark>11.</mark> 5 | 10.0               | 2.47   | 24.5   | 24.5   | 296     | 6.5   | 6. 5        | 3.65                | 20    | 2.0   | 400    | 2.0   | 20     | 3.00   | 6.0   | 6.0     | 400    |
|            | 3         | 13891           | นาอชินวัฒน์ มธุรฮ                       | 4.0   | 4.0   | 3.75   | 10.0               | 10.0               | 3.70   | 24.5   | 24.5   | 287     | 6.5   | 6. 5        | 3.65                | 20    | 2.0   | 3.50   | 2.0   | 20     | 3.37   | 6.0   | 6.0     | 3.87   |
|            | 4         | 13892           | นางฮาวชุลิกาญจน์ บุญญาธิหธิ์            | 40    | 4.0   | 3.62   | 11.5               | <b>11.</b> 5       | 280    | 24.5   | 24.5   | 263     | 6.5   | 6. 5        | 3. <mark>4</mark> 6 | 20    | 2.0   | 3.62   | 2.0   | 20     | 3.25   | 6. 0  | 6.0     | 3.7 5  |
|            | δ         | 13894           | นายณัฐวัตร <del>ค</del> รุธพันธ์        | 4.0   | 4.0   | 3.87   | 11.5               | 11.5               | 3.80   | 24.5   | 24.5   | 289     | 6.5   | 6. 5        | 3.30                | 20    | 2.0   | 3.37   | 2.0   | 20     | 3.50   | 6. 0  | 6.0     | 3.8 3  |
|            | 6         | 13897           | นาอเตฮาพอ พูอตอ                         | 4.0   | 4.0   | 3.50   | 9.0                | 9.0                | 280    | 24.5   | 24.5   | 245     | 6.5   | 6. 5        | 3.26                | 20    | 2.0   | 3.62   | 2.0   | 20     | 3.50   | 6.0   | 6.0     | 3.7 5  |
|            | 7         | 13 90 0         | นางสาวนงอักษณ์ พิมพา                    | 4.0   | 4.0   | 3.62   | 10.0               | 10.0               | 277    | 24.5   | 24.5   | 244     | 6.5   | 6. 5        | 3.30                | 20    | 2.0   | 3.62   | 2.0   | 20     | 3.12   | 6. 0  | 6.0     | 3.87   |
|            | 8         | 13 90 1         | นาอนรวิทอ์ ธารทาน                       | 4.0   | 4.0   | 3.62   | 9.0                | 7.5                | 219    | 24.5   | 24.5   | 240     | 6.5   | 6. 5        | 3.23                | 20    | 2.0   | 3.50   | 2.0   | 20     | 287    | 6. 0  | 6.0     | 3.7 5  |
|            | 9         | 13 90 2         | นางสาวนริศรีนทร์ <mark>พันอั</mark> น   | 4.0   | 4.0   | 400    | 11.5               | 11.5               | 3.63   | 24.5   | 24.5   | 3.03    | 6.5   | 6. 5        | 3.69                | 20    | 2.0   | 3.87   | 2.0   | 20     | 3.50   | 6.0   | 6.0     | 3.8 3  |
|            | 10        | 13 90 3         | นางสาวนอุมอ บุญชึง                      | 4.0   | 4.0   | 3.62   | 10.5               | 10. 5              | 254    | 24.5   | 24.5   | 230     | 6.5   | 6. õ        | 3.15                | 20    | 2.0   | 3.62   | 2.0   | 20     | 3.25   | 6.0   | 6.0     | 3.79   |
|            | 11        | 13 90 4         | นางสาว <mark>น้ำพวาน พอมรื่น</mark>     | 4.0   | 4.0   | 400    | 11.5               | <mark>11.</mark> 5 | 3.36   | 24.5   | 24.5   | 273     | 6.5   | 6. 5        | 3. <mark>6</mark> 1 | 20    | 2.0   | 400    | 2.0   | 20     | 3.37   | 6. 0  | 6.0     | 400    |
|            | 12        | 13 90 7         | นางสาวภรณ์ศิริ <mark>เชื่อมชิ</mark> ด  | 4.0   | 4.0   | 3.87   | 11.5               | 11. 5              | 3.41   | 24.5   | 24.5   | 288     | 6.5   | 6. 5        | 3.84                | 20    | 2.0   | 3.87   | 2.0   | 20     | 3.50   | 6. 0  | 6.0     | 3.87   |
|            | 13        | 13908           | นางสาวอักษฎาภรณี เพชรพอักคำ             | 4.0   | 4.0   | 3.87   | 10.5               | 9.0                | 1.95   | 24.5   | 24.5   | 231     | 6.5   | 6. 5        | 3.46                | 20    | 2.0   | 4.00   | 2.0   | 20     | 3.12   | 6.0   | 6.0     | 3.87   |
|            | 14        | 13 90 9         | นางสาววรนุช เกตุกัณฑ์                   | 4.0   | 4.0   | 3.62   | 9.0                | 9.0                | 283    | 24.5   | 24.5   | 224     | 6.5   | 6. ō        | 3.42                | 20    | 2.0   | 3.75   | 2.0   | 20     | 3.12   | 6.0   | 6.0     | 3.70   |
|            | 15        | 13911           | นางฮาว <mark>วรรณ</mark> นิฮา คงฮาฮิงพ์ | 4.0   | 4.0   | 3.50   | 11.5               | 11. 5              | 241    | 24.5   | 24.5   | 2.59    | 6.5   | <u>6.</u> 5 | 3.38                | 20    | 2.0   | 3.87   | 2.0   | 20     | 3.25   | 6.0   | 6.0     | 3.79   |
|            | 16        | 13914           | นาอวัฒนพงศ์ อันทะสา                     | 4.0   | 4.0   | 400    | 11.5               | 11.5               | 3.93   | 24.5   | 24.5   | 3.73    | 6.5   | 6. 5        | 3.92                | 20    | 2.0   | 400    | 2.0   | 20     | 400    | 6.0   | 6.0     | 400    |
|            | 17        | 13916           | นาอวิรุต มีทรัพอ์                       | 4.0   | 4.0   | 3.87   | 11.5               | 11.5               | 280    | 24.5   | 24.5   | 260     | 6.5   | 6. 5        | 3.92                | 20    | 2.0   | 3.87   | 2.0   | 20     | 3.87   | 6.0   | 6.0     | 3.87   |
| [          | 18        | 13917           | นาอวีระช้อ เลิศบุญการกิจ                | 40    | 4.0   | 3.87   | 11.5               | 11.5               | 3.80   | 24.5   | 24.5   | 3.28    | 6.5   | 6. 5        | 3.67                | 20    | 2.0   | 3.62   | 2.0   | 20     | 3.25   | 6.0   | 6.0     | 3.87   |
|            | 19        | 13918           | นางสาวศศิณา อ่วมเจริญ                   | 40    | 4.0   | 3.87   | 11.5               | 11.5               | 2.52   | 24.5   | 24.5   | 2.27    | 6.5   | 6.5         | 3.50                | 20    | 2.0   | 3.62   | 2.0   | 20     | 3.12   | 6. 0  | 6.0     | 3.87   |
|            | 20        | 13919           | บางสาวศศวีวิมล สมดี                     | 4.0   | 4.0   | 3.75   | 11.5               | 11.5               | 3.30   | 24.5   | 24.5   | 2.90    | 6.5   | 6, 5        | 3.84                | 20    | 2.0   | 3.75   | 2.0   | 20     | 3.50   | 6.0   | 6.0     | 3.83   |

#### 2. กลุ่มวิชา

โปรแกรมวัดผ<sup>ู้</sup>ลรวม เลือก 3.รายงานผลการเรียน เลือก 3.เอกสารทั่วไป เลือก 1.ผลการเรียนเฉลี่ย เลือก 2.ผลการเรียนเฉลี่ยกลุ่มวิชา เลือก 1. ผลการเรียนเฉลี่ยกลุ่มวิชา

| 1.แฟ้มข้อมูล 2.ระเบีย | นผลการเรียน 3.รายงานผลการเรียน)                                                                       | รเรียนรายกาด         | 5.อเนกประสงค์                                                                                                    |
|-----------------------|----------------------------------------------------------------------------------------------------|----------------------|----------------------------------------------------------------------------------------------------|
|                       | 1.นอกสารที่กระทรวง<br>2.นอกสารที่สถานศึกษ<br>ชี <mark>้ 3.นอกสารทั่วไป</mark><br>A) 4.สถิติมงการเรียน | інна<br>•пілица<br>2 | Уславно болоду Students 2551 VIIF Ву Атросто Chomdel           1 наптек бин каби           1 наптек бин каби стилов Солоду Силования с солоди с солоди с |

- เลือก ห้องเรียน
- กดปุ่ม
- เลือก 🔽 กลุ่มวิชาที่ต้องการรายงานผลการเรียนเฉลี่ย
- กดปุ่ม
- กดปุ่ม 🗀 เพื่อพิมพ์รายงาน

|            |               |     | คำนวย        | นผลการเรียนเฉลี่ยกลุ่มวิชา          |          |       |            |
|------------|---------------|-----|--------------|-------------------------------------|----------|-------|------------|
| เลื        | อกห้องเรียน   |     |              | เลือกรหัสวิชา                       |          |       |            |
| เลือก      | า ห้องเรียน 🥤 | เลื | iอก รหัสวิชา | รายวิชา                             | หน่วยกิด | สาระ  | สาระย่อย 📩 |
|            | ห้อง 1        |     | n30201       | การพูด                              | 1.00     | 1     | 0          |
|            | ห้อง 2        |     | n30202       | ภาษาไทยกับการแสดงพื้นบ้าน กำแพงเพชร | 1.00     | 1     | 0          |
| V          | ห้อง 3 👝      |     | n30204       | วรรณกรรมทัศนา                       | 1.00     | 1     | 0          |
|            | ห้อง 4        |     | n30205       | การอ่านวรรณกรรมเฉพาะเรื่อง          | 1.00     | 1     | 0          |
| V          | ห้อง 5        |     | n30206       | การเ ขียนร้อยแก้ว                   | 1.00     | 1     | 0          |
| V          | ห้อง 6        |     | n30208       | ประวัติวรรณคดี 1                    | 1.00     | 1     | 0          |
| V          | ห้อง 7        |     | n30209       | ประวัติวรรณคดี 2                    | 1.00     | 1     | 0          |
|            |               |     | n30210       | พัฒนาทักษะภาษาไทยสร้างสรรค์         | 1.00     | 1     | 0          |
|            |               | V   | n31101       | ภาษาไทย                             | 1.00     | 1     | 0          |
|            |               | V   | n31102       | ภาษาไทย                             | 1.00     | 1     | 0          |
|            |               |     | n32101       | ภาษาไทย                             | 1.00     | 1     | 0          |
|            |               |     | n32102       | ภาษาไทย                             | 1.00     | 1     | 0          |
|            |               |     | ค31101       | คณิตศาสตร์                          | 1.00     | 2     | 0          |
|            |               |     | ค31102       | คณิตศาสตร์                          | 1.50     | 2     | 0          |
|            |               |     | ค31201       | คณิตศาสตร์ เพิ่มเติม                | 1.50     | 2     | 0          |
|            |               | Ē   | e31202       | คณิตศาสตร์ เพิ่มเติม                | 1.50     | 2     | 0          |
|            |               |     | ค31203       | คณิตศาสตร์ เพิ่มเติม                | 1.50     | 2     | 0          |
|            |               |     | e31204       | 1.00                                | 2        | 0     |            |
|            | 2             |     | ค31205       | โปรแกรม GSP                         | 1.00     | 3 2 4 | 4 0 -      |
| <b>2</b> > | :             |     | × 123        | 4 5 6 7 8 9 🔘 เรียงห้อง 👁 เรีย      | IGPA     |       |            |

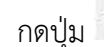

# กดปุ่ม 🎒 เพื่อพิมพ์ออกทางเครื่องพิมพ์

| Print | Prev | view |   |   |        |    |   |
|-------|------|------|---|---|--------|----|---|
| H.    | 3    | 啗    | ٠ | H | 100% 💌 | ₽• | 9 |

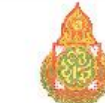

#### โรงเรียนวชิรปราการวิทยาคม กำแพงเพชร

รายชื่อนักเรียนตามผลการเรียนเฉลี่ยกลุ่มวิชา ชั้นมัธยมศึกษาปีที่ 6 ปีการศึกษา 2558

| เลขที่ | <mark>เลขประจำตั</mark> ว | ลขปะจำตัว ชื่อ-ชื่อสกุล       |                             |   | หน่วยการเรียน<br>ที่เรียน | หน่วยการเรียน<br><mark>ที่ได้</mark> | ระดับคะแนน<br>เฉลี่ยเฉพาะกลุ่ม |
|--------|---------------------------|-------------------------------|-----------------------------|---|---------------------------|--------------------------------------|--------------------------------|
| 1      | 13883                     | นางสาวกัลขา                   | โมเที <sub>่</sub> ยน       | 1 | 11.5                      | 1 <mark>1.</mark> 5                  | 3.17                           |
| 2      | 13890                     | นางสาวชมพูนุท                 | กันยก                       | 1 | 11.5                      | 10.0                                 | 2.47                           |
| 3      | 13891                     | นายชินวัฒน์                   | มธุรส                       | 1 | 10.0                      | 10.0                                 | 3.70                           |
| 4      | 13892                     | นางสาวชุติกาญจน์              | ้บุญญ <mark>า</mark> สิทธิ์ | 1 | 11.5                      | 11.5                                 | 2.80                           |
| 5      | 13894                     | นายณัฐวัตร                    | ครุธพันธ์                   | 1 | 11.5                      | 11.5                                 | 3.80                           |
| б      | 13897                     | <mark>นายเดชา</mark> พล       | พูลผล                       | 1 | 9.0                       | 9.0                                  | 2.80                           |
| 7      | 13900                     | นางส <mark>า</mark> วนงลักษณ์ | พิมพา                       | 1 | 10.0                      | 10.0                                 | 2.77                           |
| 8      | 13901                     | นายนร <mark>วิทย์</mark>      | ธารทาน                      | 1 | 9.0                       | 7.5                                  | 2.19                           |
| 9      | 13902                     | นางสาวนริศรินทร์              | พันอัน                      | 1 | 11.5                      | 11.5                                 | 3.63                           |
| 10     | 13903                     | นางสาวนฤมล                    | บุญถึง                      | 1 | 10.5                      | 10.5                                 | 2.54                           |
| 11     | 13904                     | <del>นางสาวน้ำหวาน</del>      | หอมรื่น                     | 1 | 11.5                      | 11.5                                 | 3.36                           |
| 12     | 13907                     | นางสาวภรณ์ศิริ                | เชื่อมชิต                   | 1 | 11.5                      | 1 <mark>1.</mark> 5                  | 3.41                           |
| 13     | 13908                     | นางสาวลักษฎาภรณ์              | เพชรหลักคำ                  | 1 | 10.5                      | 9.0                                  | 1.95                           |
| 14     | 13909                     | นางสาววรนุช                   | เกตุกัณฑ์                   | 1 | 9.0                       | 9.0                                  | 2.83                           |
| 15     | 13911                     | นาง <mark>สาววรรณนิสา</mark>  | คงสาสิงห์                   | 1 | 11.5                      | 11.5                                 | 2.41                           |
| 16     | 13914                     | นาขวัฒนพงศ์                   | อัน <mark>ทะ</mark> สา      | 1 | 11.5                      | 11.5                                 | 3.93                           |
| 17     | 13916                     | นายวิรุต                      | มีท รัพย์                   | 1 | 11.5                      | 1 <mark>1.</mark> 5                  | 2.80                           |
| 18     | 13917                     | นายวีระชัย                    | เลิศบุญการกิจ               | 1 | 11.5                      | 11.5                                 | 3.80                           |
| 19     | 13918                     | นางสาวศศิณา                   | ວ່າ <mark>ມເຈ</mark> ີຮີญ   | 1 | 11.5                      | 11.5                                 | 2.52                           |
| 20     | 13919                     | <u>นางสาวศศีวิมล</u>          | สมดี                        | 1 | 11.5                      | 11.5                                 | 3.30                           |

**3.2 สถิติผลผลการเรียน** เป็นการรายงานสถิติผลการเรียน เพื่อนำข้อมูลไปใช้ในการพัฒนาคุณภาพ การศึกษา

3.2.1 ระดับคะแนน (เกรด)

**โปรแกรมวัดผลรวม** เลือก 3.รายงานผลการเรียน เลือก 4.สถิติผลการเรียน

#### เลือก **1.ระดับคะแนน (เกรด)**

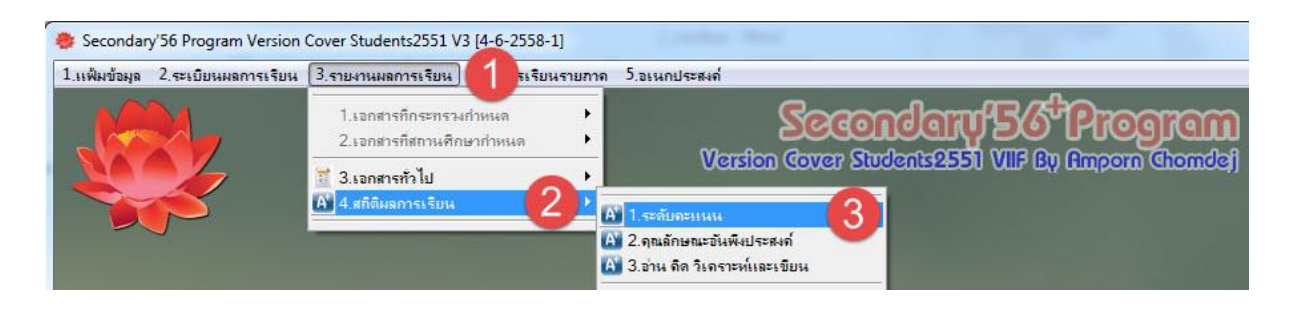

- กดปุ่ม 🛅 เพื่อคำนวณสถิติการประเมินผลสัมฤทธิ์

| เสร็จสมบูรณ์ | สถิติกา <del>ร</del> ประเมิ    | เผลสัม | ฤทธิ์ | ระดั | บชั้น | มัชย | มศึก | ษาต    | อนเ  | <mark>l</mark> ลาย | ชั้น | เปิที่ | 6 ปี | การเ | ศึกษา | n <mark>2</mark> 5 | 58 |                       |          |   |
|--------------|--------------------------------|--------|-------|------|-------|------|------|--------|------|--------------------|------|--------|------|------|-------|--------------------|----|-----------------------|----------|---|
| รหัสวิชา     | ชื่อวิชา                       | หน่วย  | -     | 0    | 1     | 1.5  | 2    | 2.5    | 3    | 3.5                | 4    | 5      | ព    | มผ   | มส    | มก                 | Х  | รวม                   | หมายเหตุ |   |
| n30201       | การพูด                         | 1.0    | 0     | 0    | 0     | 0    | 8    | 10     | 39   | 87                 | 28   | 0      | 0    | 0    | 0     | 0                  | 0  | 172                   | 4-2556-1 |   |
| n30206       | การเขียนร้อยแก้ว               | 1.0    | 0     | 0    | 3     | 5    | 4    | 4      | 15   | 6                  | 2    | 0      | 0    | 0    | 0     | 0                  | 0  | 39                    | 4-2556-1 |   |
| n31101       | ภาษาไทย                        | 1.0    | 0     | 1    | 26    | 17   | 46   | 60     | 69   | 38                 | 36   | 0      | 0    | 0    | 0     | 0                  | 0  | 293                   | 4-2556-1 | _ |
| ค31101       | คณิตศาสตร์                     | 1.0    | 0     | 0    | 1     | 34   | 80   | 65     | 58   | 37                 | 18   | 0      | 0    | 0    | 0     | 0                  | 0  | 293                   | 4-2556-1 | = |
| ด31201       | คณิตศาสตร์ เพิ่มเติม           | 1.5    | 0     | 0    | 2     | 2    | 16   | 36     | 16   | 4                  | 2    | 0      | 0    | 0    | 0     | 0                  | 0  | 78                    | 4-2556-1 |   |
| ค31203       | คณิตศาสตร์ เพิ่มเติม           | 1.5    | 0     | 0    | 7     | 3    | 5    | 23     | 4    | 4                  | 0    | 0      | 0    | 0    | 0     | 0                  | 0  | 46                    | 4-2556-1 |   |
| ค31205       | โปรแกรม GSP                    | 1.0    | 0     | 0    | 0     | 7    | 4    | 7      | 7    | 2                  | 12   | 0      | 0    | 0    | 0     | 0                  | 0  | 39                    | 4-2556-1 |   |
| ə30201       | ฟิสิกส์ 1                      | 1.5    | 0     | 0    | 56    | 13   | 4    | 0      | 2    | 0                  | 3    | 0      | 0    | 0    | 0     | 0                  | 0  | 78                    | 4-2556-1 |   |
| ə30221       | เคมี 1                         | 1.5    | 0     | 0    | 3     | 1    | 8    | 8      | 17   | 14                 | 27   | 0      | 0    | 0    | 0     | 0                  | 0  | 78                    | 4-2556-1 |   |
| ə30283       | โครงงานวิทยาศาสตร์             | 1.0    | 0     | 0    | 8     | 2    | 4    | 10     | 10   | 25                 | 19   | 0      | 0    | 0    | 0     | 0                  | 0  | 78                    | 4-2556-1 |   |
| o31101       | วิทยาศาสตร์                    | 1.5    | 0     | 0    | 4     | 7    | 18   | 22     | 13   | 11                 | 3    | 0      | 0    | 0    | 0     | 0                  | 0  | 78                    | 4-2556-1 |   |
| o31103       | วิทยาศาสตร์                    | 1.0    | 0     | 0    | 17    | 19   | 42   | 62     | 53   | 15                 | 7    | 0      | 0    | 0    | 0     | 0                  | 0  | 215                   | 4-2556-1 |   |
| ส31101       | สังคมคึกษา ศาสนาและวัฒนธรรม    | 1.0    | 0     | 0    | 64    | 27   | 52   | 25     | 46   | 35                 | 44   | 0      | 0    | 0    | 0     | 0                  | 0  | 293                   | 4-2556-1 |   |
| ส31202       | ประชาธิปไตย                    | 1.0    | 0     | 0    | 0     | 0    | 1    | 2      | 18   | 74                 | 77   | 0      | 0    | 0    | 0     | 0                  | 0  | 172                   | 4-2556-1 |   |
| ส31203       | จริยธรรม                       | 1.0    | 0     | 0    | 0     | 5    | 14   | 82     | 36   | 16                 | 19   | 0      | 0    | 0    | 0     | 0                  | 0  | 172                   | 4-2556-1 |   |
| ส31102       | ประวัติศาสตร์                  | 0.5    | 0     | 0    | 0     | 4    | 16   | 51     | 58   | 7                  | 5    | 152    | 0    | 0    | 0     | 0                  | 0  | 293                   | 4-2556-1 |   |
| พ30201       | นันทนาการท้องถิ่นกำแพงเพชร     | 0.5    | 0     | 2    | 4     | 6    | 12   | 19     | 17   | 22                 | 133  | 0      | 0    | 0    | 0     | 0                  | 0  | 215                   | 4-2556-1 |   |
| พ31101       | สุขคึกษาและพลศึกษา             | 0.5    | 0     | 3    | 19    | 13   | 32   | 49     | 90   | 46                 | 41   | 0      | 0    | 0    | 0     | 0                  | 0  | 293                   | 4-2556-1 |   |
| ศ30201       | งานปั้นดินเหนียว               | 2.0    | 0     | 0    | 0     | 0    | 1    | 13     | 20   | 5                  | 4    | 0      | 0    | 0    | 0     | 0                  | 0  | 43                    | 4-2556-1 |   |
| ศ31101       | คืลปะ                          | 0.5    | 0     | 0    | 1     | 23   | 81   | 73     | 60   | 45                 | 10   | 0      | 0    | 0    | 0     | 0                  | 0  | 293                   | 4-2556-1 |   |
| s30201       | ฮาร์ตแวร์และซอฟต์แวร์          | 1.0    | 0     | 0    | 0     | 0    | 6    | 19     | 97   | 79                 | 92   | 0      | 0    | 0    | 0     | 0                  | 0  | 293                   | 4-2556-1 |   |
| s30207       | การผลิตสื่อสิ่งพิมพ์ด้วยคอมพิว | 1.0    | 0     | 0    | 1     | 5    | 14   | 16     | 27   | 23                 | 44   | 0      | 0    | 0    | 0     | 0                  | 0  | 130                   | 4-2556-1 |   |
| s30281       | อาหารไทย                       | 2.0    | 0     | 0    | 1     | 3    | 3    | 6      | 10   | 0                  | 20   | 0      | 0    | 0    | 0     | 0                  | 0  | 43                    | 4-2556-1 |   |
| s31101       | การงานอาชีพและเทคโนโลยี        | 0.5    | 0     | 2    | 26    | 25   | 59   | 73     | 60   | 32                 | 16   | 0      | 0    | 0    | 0     | 0                  | 0  | 293                   | 4-2556-1 |   |
| ə30201       | ภาษาอังกฤษฟัง-พูด 1            | 1.0    | 0     | 1    | 42    | 22   | 27   | 18     | 11   | 9                  | 3    | 0      | 0    | 0    | 0     | 0                  | 0  | 133                   | 4-2556-1 |   |
| ø30203       | ภาษาอังกฤษท้องถิ่น 1           | 1.0    | 0     | 1    | 15    | 6    | 5    | 6      | 3    | 2                  | 1    | 0      | 0    | 0    | 0     | 0                  | 0  | 39                    | 4-2556-1 | 1 |
| e30215       | ภาษาอังกฤษสู่สากล 1            | 1.0    | 0     | 15   | 108   | 46   | 39   | 26     | 21   | 15                 | 23   | 0      | 0    | 0    | 0     | 0                  | 0  | 293                   | 4-2556-1 |   |
| ə31101       | ภาษาอังกฤษ                     | 1.0    | 0     | 22   | 66    | 0    | 65   | 30     | 54   | 29                 | 27   | 0      | 0    | 0    | (1    | 0                  | 2  | 2                     | -2556-1  |   |
| n31901       | ชุมนุมส่งเสริมวิชาการ 1        | 0.0    | 0     | 0    | 0     | 0    | 0    | 0      | 0    | 0                  | 0    | 0      | 293  | 0    |       | Ō                  | ۷, | $\left( \circ\right)$ | -2556-1  | - |
|              | 100.00                         | %      |       |      |       |      | 1    | น้ำเสเ | เอ 1 | n302               | 201  |        |      |      | 1     |                    | S) | 9                     | 8 🔀      |   |

# 1. แสดงเป็นกราฟชนิดต่างๆ

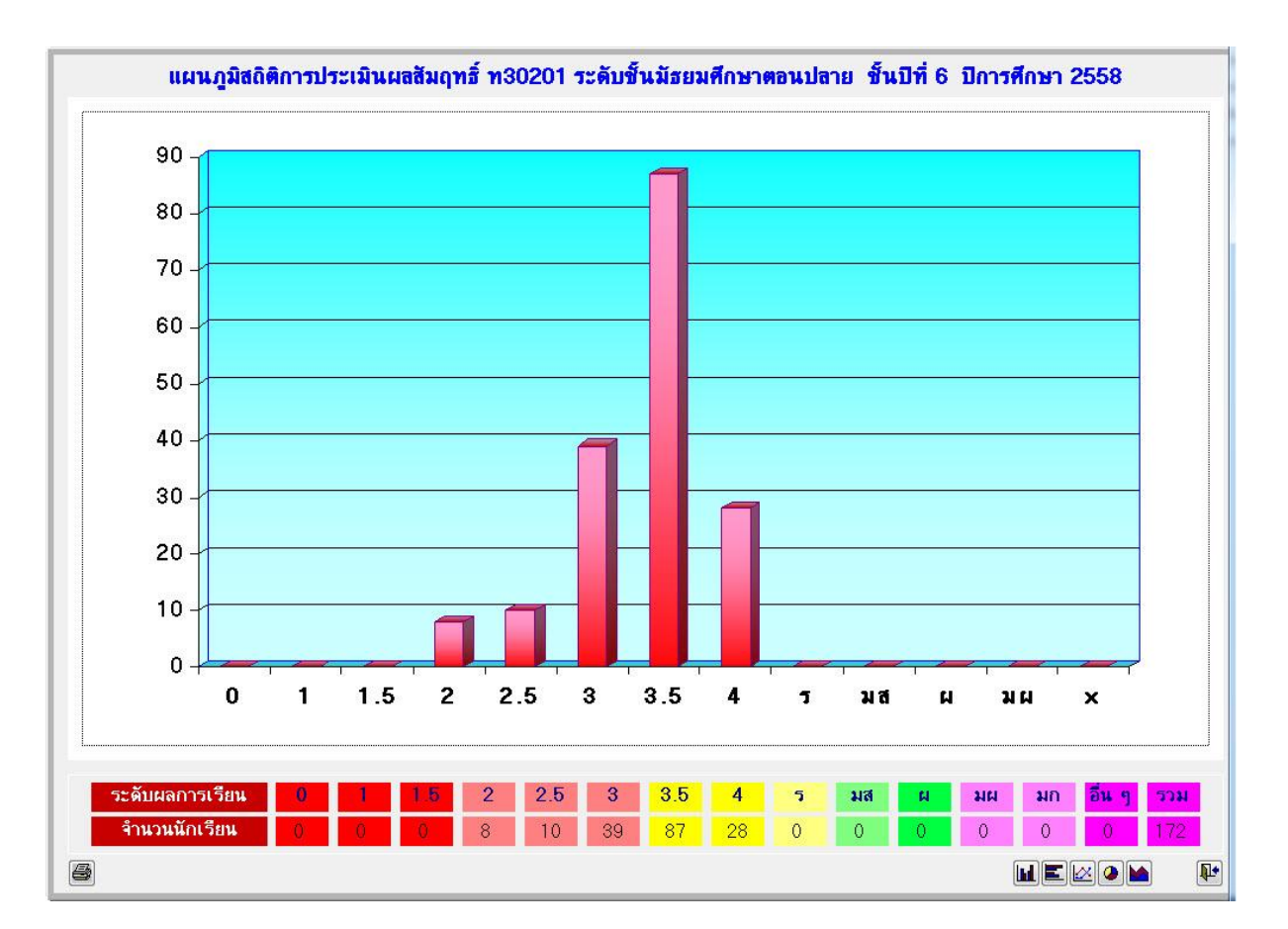

# 2. พิมพ์ออกทางเครื่องพิมพ์

| 4   46  <br> |                     | 1% 💌  |        | 8        |         |       |       |      |      |       |      |       |      |     |    |   |     |          |
|--------------|---------------------|-------|--------|----------|---------|-------|-------|------|------|-------|------|-------|------|-----|----|---|-----|----------|
|              |                     |       |        |          |         | สถิติ | ์การเ | 1521 | มินผ | ลสัม  | เลทส | ธิ์   |      |     |    |   |     |          |
|              |                     | 5     | - ai   |          | ะแมลี่  | ถมา   | ຕລາເາ | lans | 201  | ได้ 6 | รีไก | ารส์เ | 1947 | 055 | 0  |   |     |          |
|              |                     |       | 5 MU ( | т.<br>Г. | 1000    |       | NURL  | 1610 | 0 K  |       | - UI | 11391 | 161  | 200 | 0  |   |     |          |
|              |                     |       |        | เร       | ึ่งเรยา | เวชรา | ปรากา | รวทย | าคม  | จงหว  | ด กา | แพงเร | ฟชร  |     |    |   |     |          |
| ลำดับที่     | รหัสวิชา            | ไม่มี | 0      | 1        | 1.5     | 2     | 2.5   | 3    | 3.5  | 4     | 5    | มส    | มก   | ы   | มผ | x | รวม | หมายเหตุ |
| 1            | n30201              |       |        |          |         | 8     | 10    | 39   | 87   | 28    |      |       |      |     |    |   | 172 | 4-2556-1 |
| 2            | 130206              |       |        | 3        | 5       | 4     | 4     | 15   | 6    | 2     |      |       |      |     |    |   | 39  | 4-2556-1 |
| 3            | n31101              |       | 1      | 26       | 17      | 46    | 60    | 69   | 38   | 36    |      |       |      |     |    |   | 293 | 4-2556-1 |
| 4            | A31101              |       |        | 1        | 34      | 80    | 65    | 58   | 37   | 18    |      |       |      |     |    |   | 293 | 4-2556-1 |
| 5            | <mark>ค31201</mark> |       |        | 2        | 2       | 16    | 36    | 16   | 4    | 2     |      |       |      |     |    | _ | 78  | 4-2556-1 |
| б            | ค31203              |       |        | 7        | 3       | δ     | 23    | 4    | 4    |       |      |       |      |     |    |   | 46  | 4-2556-1 |
| 7            | ค31205              |       |        |          | 7       | 4     | 7     | 7    | 2    | 12    |      |       |      |     |    | 2 | 39  | 4-2556-1 |
| 8            | 330201              |       |        | 56       | 13      | 4     |       | 2    |      | 3     |      |       |      |     |    |   | 78  | 4-2556-1 |
| 9            | 330221              |       |        | 3        | 1       | 8     | 8     | 17   | 14   | 27    |      |       |      |     |    |   | 78  | 4-2556-1 |
| 10           | 130283              |       |        | 8        | 2       | 4     | 10    | 10   | 25   | 19    |      |       |      |     |    |   | 78  | 4-2556-1 |

# 3. ส่งออกเป็นไฟล์ Excel

| X  | vla s              | ) - (? - <del>-</del><br>หน้าแรก แห | เรก เด้าโ | ครงหน้ากระดา | មេ ភូពទ  | ข้อมูล   | សីរ រដ្   | А мани   | gradetally<br>CROBAT | [โหมดความเข้ | ำกันได้] - Exc | el       |          |
|----|--------------------|-------------------------------------|-----------|--------------|----------|----------|-----------|----------|----------------------|--------------|----------------|----------|----------|
| A  | L                  | - E 2                               | K V       | fx co        | de       |          |           |          |                      |              |                |          |          |
| 1  | А                  | В                                   | С         | D            | E        | F        | G         | Н        | 1                    | J            | K              | L        | M        |
| 1  | code               | titles                              | credits   | tgrade_r     | tgrade_0 | tgrade_1 | tgrade_15 | tgrade_2 | tgrade_25            | tgrade_3     | tgrade_35      | tgrade_4 | tgrade_5 |
| 2  | ท30201             | การพูด                              | 1         | 0            | 0        | 0        | 0         | 8        | 10                   | 39           | 87             | 28       | 0        |
| 3  | ท30206             | การเขียนร้อ                         | 1         | 0            | 0        | 3        | 5         | 4        | . 4                  | 15           | 6              | 2        | 0        |
| 4  | ท31101             | ภาษาไทย                             | 1         | 0            | 1        | 26       | 17        | 46       | 60                   | 69           | 38             | 36       | 0        |
| 5  | ด31101             | คณิตศาสตร์                          | 1         | 0            | 0        | 1        | 34        | 80       | 65                   | 58           | 37             | 18       | 0        |
| 6  | ด31201             | คณิตศาสตร์                          | 1.5       | 0            | 0        | 2        | 2         | 16       | 36                   | 16           | 4              | 2        | 0        |
| 7  | ค31203             | คณิตศาสตร์                          | 1.5       | 0            | 0        | 7        | 3         | 5        | 23                   | 4            | 4              | 0        | 0        |
| 8  | ค31205             | โปรแกรม 🤆                           | 1         | 0            | 0        | 0        | 7         | 4        | 7                    | 7            | 2              | 12       | 0        |
| 9  | o30201             | ฟิสิกส์ 1                           | 1.5       | 0            | 0        | 56       | 13        | 4        | 0                    | 2            | 0              | 3        | 0        |
| 10 | o30221             | เคมี 1                              | 1.5       | 0            | 0        | 3        | 1         | 8        | 8                    | 17           | 14             | 27       | 0        |
| 11 | o30283             | โครงงานวิท                          | 1         | 0            | 0        | 8        | 2         | 4        | 10                   | 10           | 25             | 19       | 0        |
| 12 | o31101             | วิทยาศาสตร                          | 1.5       | 0            | 0        | 4        | 7         | 18       | 22                   | 13           | 11             | 3        | 0        |
| 13 | o31103             | วิทยาศาสตร                          | 1         | 0            | 0        | 17       | 19        | 42       | 62                   | 53           | 15             | 7        | 0        |
| 14 | ส31101             | สังคมศึกษา                          | 1         | 0            | 0        | 64       | 27        | 52       | 25                   | 46           | 35             | 44       | 0        |
| 15 | ส31202             | ประชาธิปได                          | 1         | 0            | 0        | 0        | 0         | 1        | 2                    | 18           | 74             | 77       | 0        |
| 16 | ส31203             | จริยธรรม                            | 1         | 0            | 0        | 0        | 5         | 14       | 82                   | 36           | 16             | 19       | 0        |
| 17 | ส31102             | ประวัติศาสต                         | 0.5       | 0            | 0        | 0        | 4         | 16       | 51                   | 58           | 7              | 5        | 152      |
| 18 | w30201             | นั้นทนาการ                          | 0.5       | 0            | 2        | 4        | 6         | 12       | 19                   | 17           | 22             | 133      | 0        |
| 19 | w31101             | สุขดึกษาแล                          | 0.5       | 0            | 3        | 19       | 13        | 32       | 49                   | 90           | 46             | 41       | 0        |
| 20 | ศ30201             | งานปั้นดินเห                        | 2         | 0            | 0        | 0        | 0         | 1        | 13                   | 20           | 5              | 4        | 0        |
| 21 | ศ31101             | ศิลปะ                               | 0.5       | 0            | 0        | 1        | 23        | 81       | 73                   | 60           | 45             | 10       | 0        |
| 22 | J30201             | สาร์ด <mark>แวร์แ</mark> ส          | 1         | 0            | 0        | 0        | 0         | 6        | 19                   | 97           | 79             | 92       | 0        |
| 23 | J30207             | การผลิตสื่อ                         | 1         | 0            | 0        | 1        | 5         | 14       | 16                   | 27           | 23             | 44       | 0        |
| 24 | J30281             | อาหารไทย                            | 2         | 0            | 0        | 1        | 3         | 3        | 6                    | 10           | 0              | 20       | 0        |
| 25 | J31101             | การงานอาชี                          | 0.5       | 0            | 2        | 26       | 25        | 59       | 73                   | 60           | 32             | 16       | 0        |
| 26 | a30201             | ภาษาอังกฤ                           | 1         | 0            | 1        | 42       | 22        | 27       | 18                   | 11           | 9              | 3        | 0        |
| 27 | a30203             | ภาษาอังกฤ                           | 1         | 0            | 1        | 15       | 6         | 5        | 6                    | 3            | 2              | 1        | 0        |
| 28 | a30215             | ภาษาอังกฤร                          | 1         | 0            | 15       | 108      | 46        | 39       | 26                   | 21           | 15             | 23       | 0        |
| 29 | a31101             | ภาษาอังกฤร                          | 1         | 0            | 22       | 66       | 0         | 65       | 30                   | 54           | 29             | 27       | 0        |
| 30 | <sub>n</sub> 31901 | ชุมนุมส่งเสร                        | 0         | 0            | 0        | 0        | 0         | 0        | 0                    | 0            | 0              | 0        | 0        |
| 31 | n31913             | คณะสี 1                             | 0         | 0            | 0        | 0        | 0         | 0        | 0                    | 0            | 0              | 0        | 0        |
| 32 | n31907             | แนะแนว 1                            | 0         | 0            | 0        | 0        | 0         | 0        | 0                    | 0            | 0              | 0        | 0        |
| 33 | n31919             | กิจกรรมสาย                          | 0         | 0            | 0        | 0        | 0         | 0        | 0                    | 0            | 0              | 0        | 0        |
| 34 | n30202             | ภาษาไทยกั                           | 1         | 0            | 1        | 2        | . 4       | 19       | 40                   | 48           | 34             | 28       | 0        |
| 35 | ท30210             | พัฒนาทักษ                           | 1         | 0            | 1        | 0        | 0         | 2        | 9                    | 6            | 10             | 12       | 0        |
| 36 | ท31102             | ภาษาไทย                             | 1         | 0            | 6        | 36       | 52        | 59       | 38                   | 41           | 23             | 43       | 0        |
| 37 | e31102             | คณิตศาสตร์                          | 1.5       | 0            | 5        | 36       | 44        | 63       | 61                   | 39           | 21             | 24       | 5        |

#### 3.2.2 คุณลักษณะอันพึงประสงค์

# โปรแกรมวัดผลรวม เลือก 3.รายงานผลการเรียน เลือก 4.สถิติผลการเรียน เลือก 2.คุณลักษณะอันพึงประสงค์

| 1.แฟ้มข้อมูล 2.ระเบียนผลการเรียน | 3.รายงานผลการเรียน                                                                                                    | รเรียนรายกาด | 5.อเนกประสงค์                                                                                                    |
|----------------------------------|----------------------------------------------------------------------------------------------------|--------------|----------------------------------------------------------------------------------------------------|
|                                  | <ol> <li>1. เอกสารที่กระทรวงกำหนด</li> <li>2. เอกสารที่สถานศึกษากำหน</li> <li>3. เอกสารทั่วไป</li> <li>4. สถิติมงการเรียน</li> </ol> |              | Secondary 56 Program<br>Version Cover Students2551 VIIF By Amporn Chomde<br>1.staunusiumus<br>2.qauánumusiumustani<br>3.sinu án finsteninguu |

# - เลือก ข้อ 1-8 ที่ต้องการประเมินคุณลักษณะอันพึงประสงค์ 8 ข้อ

|          | สถิติการประเมินผลคุณลักษณะอันพึงประสงค์ข้อที่ 6 ชิ้นมัธยมศึกษาปีที่ 6  ปีการศึกษา 2558 |       |    |   |    |     |                       |    |   |       |          |   |
|----------|----------------------------------------------------------------------------------------|-------|----|---|----|-----|-----------------------|----|---|-------|----------|---|
| รหัสวิชา | ชื่อวิชา                                                                               | หน่วย | ₩. | 0 | 1  | 2   | 3                     | 5  | X | รวม   | หมายเหตุ | • |
| n30201   | การพูด                                                                                 | 1.0   | 0  | 0 | 16 | 110 | 46                    | 0  | 0 | 172   | 4-2556-1 |   |
| n30206   | การเขียนร้อยแก้ว                                                                       | 1.0   | 0  | 0 | 0  | 39  | 0                     | 0  | 0 | 39    | 4-2556-1 | = |
| n31101   | ภาษาไทย                                                                                | 1.0   | 0  | 0 | 0  | 6   | 287                   | 0  | 0 | 293   | 4-2556-1 |   |
| ค31101   | คณิตศาสตร์                                                                             | 1.0   | 1  | 0 | 0  | 0   | 292                   | 0  | 0 | 293   | 4-2556-1 |   |
| ค31201   | คณิตศาสตร์ เพิ่มเติม                                                                   | 1.5   | 0  | 0 | 0  | 78  | 0                     | 0  | 0 | 78    | 4-2556-1 |   |
| ค31203   | คณิตศาสตร์ เพิ่มเติม                                                                   | 1.5   | 0  | 0 | 0  | 46  | 0                     | 0  | 0 | 46    | 4-2556-1 |   |
| ค31205   | โปรแกรม GSP                                                                            | 1.0   | 0  | 0 | 0  | 0   | 39                    | 0  | 0 | 39    | 4-2556-1 |   |
| ი30201   | ฟิสิกส์ 1                                                                              | 1.5   | 0  | 0 | 0  | 0   | 78                    | 0  | 0 | 78    | 4-2556-1 |   |
| ວ30221   | เคมี 1                                                                                 | 1.5   | 0  | 0 | 0  | 0   | 78                    | 0  | 0 | 78    | 4-2556-1 |   |
| ວ30283   | โครงงานวิทยาศาสตร์                                                                     | 1.0   | 0  | 0 | 0  | 8   | 70                    | 0  | 0 | 78    | 4-2556-1 |   |
| o31101   | วิทยาศาสตร์                                                                            | 1.5   | 0  | 0 | 0  | 0   | 78                    | 0  | 0 | 78    | 4-2556-1 |   |
| o31103   | วิทยาศาสตร์                                                                            | 1.0   | 0  | 0 | 0  | 0   | 215                   | 0  | 0 | 215   | 4-2556-1 |   |
| ส31101   | สังคมศึกษา ศาสนาและวัฒนธรรม                                                            | 1.0   | 0  | 0 | 0  | 73  | 220                   | 0  | 0 | 293   | 4-2556-1 |   |
| ส31202   | ประชาธิปไตย                                                                            | 1.0   | 0  | 0 | 0  | 0   | 172                   | 0  | 0 | 172   | 4-2556-1 |   |
| ส31203   | จริยธรรม                                                                               | 1.0   | 0  | 0 | 0  | 75  | 97                    | 0  | 0 | 172   | 4-2556-1 |   |
| ส31102   | ประวัติศาสตร์                                                                          | 0.5   | 0  | 0 | 0  | 293 | 0                     | 0  | 0 | 293   | 4-2556-1 |   |
| w30201   | นันทนาการท้องถิ่นกำแพงเพชร                                                             | 0.5   | 0  | 2 | 0  | 21  | 192                   | 0  | 0 | 215   | 4-2556-1 |   |
| w31101   | สุขศึกษาและพลศึกษา                                                                     | 0.5   | 0  | 3 | 0  | 52  | 238                   | 0  | 0 | 293   | 4-2556-1 |   |
| ศ30201   | งานปั้นดินเหนียว                                                                       | 2.0   | 0  | 0 | 0  | 0   | 4:3                   | ^) | 0 | 43    | 4-2556-1 |   |
| ศ31101   | ศิลปะ                                                                                  | 0.5   | 0  | 0 | 0  | 0   | 29:4                  |    | 0 | 293   | 4-2556-1 |   |
| v30201   | ฮาร์ดแวร์และซอฟต์แวร์                                                                  | 1.0   | 0  | 0 | 0  | 0   | 7-91 <sup>b</sup>     |    | 0 | 293   | 4-2556-1 |   |
| 130207   | การผลิตสื่อสิ่งพิมพ์ด้วยคอมพิว                                                         | 1.0   | 43 | 0 | 0  | 6   | 8 <mark>9</mark>      | =) | 0 | 130   | 4-2556-1 |   |
| v30281   | อาหารไทย                                                                               | 2.0   | 0  | 0 | 1  | 4   | 38                    | )  | 0 | 43    | 556-1    |   |
| v31101   | การงานอาชีพและเทคโนโลยี                                                                | 0.5   | 0  | 0 | 0  | 0   | 29:0                  |    | 0 | کار ک | 2_556-1  | - |
|          | 100.00%                                                                                |       |    |   |    | ข้อ | ดที่ <mark> </mark> 6 | •  |   |       | H 🔀      |   |

# - เลือก รายงานออกทางเครื่องพิมพ์

| Print Pre | view |   |   |            | x |
|-----------|------|---|---|------------|---|
|           | 啗    | • | H | 100% 💽 🏴 🧉 | 3 |

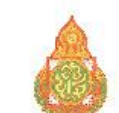

#### สถิติการประเมินผลคุณลักษณะอันพึงประสงค์ข้อที่ 6

ระดับชั้นมัธยมศึกษาตอนปลาย ชั้นปีที่ 6 ปีการศึกษา 2558

#### โรงเรียนวชิรปราการวิทยาคม จังหวัด กำแพงเพชร

| <mark>ลำดับที่</mark> | รหัสวิชา | ชื่อวิชา                           | ไม่มี | 0 | 1    | 2   | 3   | ĩ | x       | รวม | หมายเหตุ               |
|-----------------------|----------|------------------------------------|-------|---|------|-----|-----|---|---------|-----|------------------------|
| 1                     | n30201   | การพูด                             | 6     |   | 16   | 110 | 46  |   | 10 - 50 | 172 | 4-2556-1               |
| 2                     | n30206   | การเขียนร้อยแก้                    |       |   |      | 39  |     |   | 0       | 39  | 4-2556-1               |
| 3                     | n31101   | ภาษาไทย                            |       | 2 |      | 6   | 287 |   |         | 293 | 4-2556-1               |
| 4                     | A31101   | คณิตศาสตร์                         |       |   |      | ĺ   | 292 |   |         | 293 | 4-2556-1               |
| 5                     | ค31201   | คณิตศาสตร์ <mark>เ</mark> พิ่มเติม |       |   |      | 78  |     |   |         | 78  | 4-2550-1               |
| б                     | ค31 20 3 | คณิตศาสตร์ เพิ่มเติม               |       |   |      | 46  |     |   |         | 46  | 4-2556-1               |
| 7                     | A31205   | โปรแกรม GSP                        |       |   |      |     | 39  | 0 |         | 39  | 4-2556-1               |
| 8                     | 330201   | ฟิสิกส์ 1                          |       | 0 | e se | 4   | 78  | a | 18. SA  | 78  | 4-2556-1               |
| 9                     | 330221   | เคมี 1                             |       |   | 0.00 |     | 78  |   |         | 78  | 4-2 <mark>556-1</mark> |
| 10                    | 130283   | โครงงานวิทยาศาสตร์                 |       | - |      | 8   | 70  |   |         | 78  | 4-2556-1               |

#### - เลือก ส่งออกเป็นไฟล์ Excel

.

|      | 5.6     | 7 7  |                    |        |        |      |         | gradetally | ୍ଷ |
|------|---------|------|--------------------|--------|--------|------|---------|------------|----|
| ไฟล์ | หน้าแรก | แทรก | เค้าโครงหน้ากระดาษ | ភ្នំពទ | ข้อมูล | รวิว | ฑ่ะหมอง | ACROBAT    |    |

1

| Λ1 |  |  |
|----|--|--|
| AL |  |  |

|   |    | r    |
|---|----|------|
| 1 | fx | code |

| 2  | Α              | В            | С       | D        | E        | F        | G        | Н        | I        |
|----|----------------|--------------|---------|----------|----------|----------|----------|----------|----------|
| 1  | code           | titles       | credits | tgrade r | tgrade 0 | tgrade 1 | tgrade 2 | tgrade 3 | tgrade 5 |
| 2  | ท30201         | การพูด       | 1       | 0        | 0        | 16       | 110      | 46       | 0        |
| 3  | ท30206         | การเขียนร้อ  | 1       | 0        | 0        | 0        | 39       | 0        | 0        |
| 4  | n31101         | ภาษาไทย      | 1       | 0        | 0        | 0        | 6        | 287      | 0        |
| 5  | ด31101         | คณิตศาสตร์   | 1       | 1        | 0        | 0        | 0        | 292      | 0        |
| 6  | ด31201         | คณิตศาสตร์   | 1.5     | 0        | 0        | 0        | 78       | 0        | 0        |
| 7  | ด31203         | คณิตศาสตร์   | 1.5     | 0        | 0        | 0        | 46       | 0        | 0        |
| 8  | ด31205         | โปรแกรม 🤆    | 1       | 0        | 0        | 0        | 0        | 39       | 0        |
| 9  | o30201         | ฟิสิกส์ 1    | 1.5     | 0        | 0        | 0        | 0        | 78       | 0        |
| 10 | o30221         | เคมี 1       | 1.5     | 0        | 0        | 0        | 0        | 78       | 0        |
| 11 | <b>c</b> 30283 | โครงงานวิท   | 1       | 0        | 0        | 0        | 8        | 70       | 0        |
| 12 | o31101         | วิทยาศาสตร   | 1.5     | 0        | 0        | 0        | 0        | 78       | 0        |
| 13 | o31103         | วิทยาศาสตร   | 1       | 0        | 0        | 0        | 0        | 215      | 0        |
| 14 | ส31101         | สังคมศึกษา   | 1       | 0        | 0        | 0        | 73       | 220      | 0        |
| 15 | ส31202         | ประชาธิปได   | 1       | 0        | 0        | 0        | 0        | 172      | 0        |
| 16 | ส31203         | จริยธรรม     | 1       | 0        | 0        | 0        | 75       | 97       | 0        |
| 17 | ส31102         | ประวัติศาสต  | 0.5     | 0        | 0        | 0        | 293      | 0        | 0        |
| 18 | w30201         | นั้นทนาการ   | 0.5     | 0        | 2        | 0        | 21       | 192      | 0        |
| 19 | w31101         | สุขศึกษาแล   | 0.5     | 0        | 3        | 0        | 52       | 238      | 0        |
| 20 | Ø30201         | งานปั้นดินเห | 2       | 0        | 0        | 0        | 0        | 43       | 0        |

1

# 3.2.3 อ่าน คิด วิเคราะห์ เขียนสื่อความ

โปรแกรมวัดผลรวม เลือก 3.รายงานผลการเรียน เลือก 4.สถิติผลการเรียน เลือก 2.อ่าน คิด วิเคราะห์ เขียนสื่อความ

| 🜻 Secondary'56 Program Version   | Cover Students2551 V322558-1]                                                  | A                                                                                      |
|----------------------------------|--------------------------------------------------------------------------------|----------------------------------------------------------------------------------------|
| 1.แฟ้มข้อมูล 2.ระเบียนผลการเรียน | 3.รายงานผลการเรียน +การเรียนรายภาค                                             | 5.อเนกประสงค์                                                                          |
|                                  | <ul> <li>1.เอกสารที่กระทรวงกำหนด</li> <li>2.เอกสารที่สถานศึกษากำหนด</li> </ul> | Secondary 56 <sup>4</sup> Program<br>Version Gover Students2551 VIIF By Ampoin Chomdej |
|                                  | <ul> <li>3.เอกสารทั่วไป</li> <li>4.สถิติมลการเรียน</li> </ul>                  | 1                                                                                      |
|                                  |                                                                                | 1.ระทบมาะเหนน<br>2.จุณลักษณะอันพึงประสงค์<br>3.อ่าน จิต วิเกราะห์และเบียน              |

# - เลือก ข้อ ที่ต้องการประเมินอ่าน คิด วิเคราะห์ เขียนสื่อความ

|          | สถิติการประเมินผลอ่านคิดวิเคราะห์และเขียนชั้นมัธยมศึกษาปีที่ 6  ปีการศึกษา 2558 |       |   |   |    |     |                  |     |   |     |          |   |
|----------|---------------------------------------------------------------------------------|-------|---|---|----|-----|------------------|-----|---|-----|----------|---|
| รหัสวิชา | ชื่อวิชา                                                                        | หน่วย | - | 0 | 1  | 2   | 3                | 5   | X | รวม | หมายเหตุ |   |
| n30201   | การพูด                                                                          | 1.0   | 0 | 0 | 18 | 131 | 23               | 0   | 0 | 172 | 4-2556-1 |   |
| n30206   | การเขียนร้อยแก้ว                                                                | 1.0   | 0 | 0 | 0  | 39  | 0                | 0   | 0 | 39  | 4-2556-1 | = |
| n31101   | ภาษาไทย                                                                         | 1.0   | 0 | 0 | 0  | 6   | 287              | 0   | 0 | 293 | 4-2556-1 |   |
| ค31101   | คณิตศาสตร์                                                                      | 1.0   | 1 | 0 | 0  | 0   | 292              | 0   | 0 | 293 | 4-2556-1 |   |
| ค31201   | คณิตศาสตร์ เพิ่มเติม                                                            | 1.5   | 0 | 0 | 0  | 78  | 0                | 0   | 0 | 78  | 4-2556-1 |   |
| ค31203   | คณิตศาสตร์ เพิ่มเติม                                                            | 1.5   | 0 | 0 | 0  | 46  | 0                | 0   | 0 | 46  | 4-2556-1 |   |
| ค31205   | โปรแกรม GSP                                                                     | 1.0   | 0 | 0 | 0  | 0   | 39               | 0   | 0 | 39  | 4-2556-1 |   |
| ວ30201   | ฟิสิกส์ 1                                                                       | 1.5   | 0 | 0 | 0  | 0   | 78               | 0   | 0 | 78  | 4-2556-1 |   |
| ວ30221   | เคมี 1                                                                          | 1.5   | 0 | 0 | 0  | 78  | 0                | 0   | 0 | 78  | 4-2556-1 |   |
| ວ30283   | โครงงานวิทยาศาสตร์                                                              | 1.0   | 0 | 0 | 0  | 8   | 70               | 0   | 0 | 78  | 4-2556-1 |   |
| ე31101   | วิทยาศาสตร์                                                                     | 1.5   | 0 | 0 | 0  | 0   | 78               | 0   | 0 | 78  | 4-2556-1 |   |
| p31103   | วิทยาศาสตร์                                                                     | 1.0   | 0 | 0 | 0  | 0   | 215              | 0   | 0 | 215 | 4-2556-1 |   |
| ส31101   | สังคมศึกษา ศาสนาและวัฒนธรรม                                                     | 1.0   | 0 | 0 | 0  | 60  | 233              | 0   | 0 | 293 | 4-2556-1 |   |
| ส31202   | ประชาธิปไตย                                                                     | 1.0   | 0 | 0 | 0  | 0   | 172              | 0   | 0 | 172 | 4-2556-1 |   |
| ส31203   | จริยธรรม                                                                        | 1.0   | 0 | 0 | 0  | 76  | 96               | 0   | 0 | 172 | 4-2556-1 |   |
| ส31102   | ประวัติศาสตร์                                                                   | 0.5   | 0 | 0 | 0  | 293 | 0                | 0   | 0 | 293 | 4-2556-1 |   |
| w30201   | นันทนาการท้องถิ่นกำแพงเพชร                                                      | 0.5   | 0 | 0 | 0  | 0   | 215              | 0   | 0 | 215 | 4-2556-1 |   |
| w31101   | สุขศึกษาและพลศึกษา                                                              | 0.5   | 0 | 0 | 0  | 0   | 293              | 0   | 0 | 293 | 4-2556-1 |   |
| ศ30201   | งานปั้นดินเหนียว                                                                | 2.0   | 0 | 0 | 0  | 43  | (3               | ^)  | 0 | 43  | 4-2556-1 |   |
| ศ31101   | ศิลปะ                                                                           | 0.5   | 0 | 0 | 0  | 254 | 3(4              | _ } | 0 | 293 | 4-2556-1 |   |
| √30201   | ฮาร์ดแวร์และซอฟต์แวร์                                                           | 1.0   | 0 | 0 | 0  | 5   | 191 <sup>b</sup> | 2   | 0 | 293 | 4-2556-1 |   |
| √30207   | การผลิตสื่อสิ่งพิมพ์ด้วยคอมพิว                                                  | 1.0   | 0 | 0 | 0  | 8.  | 4                | = ) | 0 | 130 | 4-2556-1 |   |
| √30281   | อาหารไทย                                                                        | 2.0   | 0 | 0 | 1  | 3   | 39               | 2   | 0 | O13 | 556-1    |   |
| v31101   | การงานอาชีพและเทคโนโลยี                                                         | 0.5   | 0 | 0 | 0  | 0   | 29:0             |     | 0 | 6.3 | 2.656-1  | - |
|          | 100.00%                                                                         |       |   |   |    | ข้า | วที่ 7           | •   |   |     | H 🔀      |   |

# - เลือก รายงานออกทางเครื่องพิมพ์

| t Preview |                       |                                   |                           |       |       |       |             |   |   |     |          |
|-----------|-----------------------|-----------------------------------|---------------------------|-------|-------|-------|-------------|---|---|-----|----------|
| 4 1 13    | 100                   | % 💽 📭 🎒                           | A                         |       |       |       |             |   |   |     |          |
|           |                       |                                   | 183                       |       |       |       |             |   |   |     |          |
|           |                       |                                   |                           |       | ,     | -     |             |   |   |     |          |
|           |                       | สถิติการประเม็นเ                  | <u>เลอ่านคัดวิเค</u> ร    | ราะห  | และ   | เขียา | 1           |   |   |     |          |
|           |                       | ระดับชั้นมัธยมศึกษาตอน            | ปลาย ชั้นปีที่ 6          | : ปีก | ารศึก | าษา ร | 2558        | 3 |   |     |          |
|           |                       | โรงเรียงกรีรงไราณ                 | ารวิทยาคน วันทำ           | ้ด สำ |       | 194   |             |   |   |     |          |
|           |                       | 134130151030303030                | 13 3 10 10 10 10 10 10 10 | MUL   | en au | 183   |             |   |   |     |          |
| ลำดับที่  | รหัสวิชา              | ชื่อวิชา                          | ไม่มี                     | 0     | 1     | 2     | 3           | 5 | x | รวม | หมายเหตุ |
| 1         | n30201                | การพูด                            |                           |       | 18    | 131   | 23          |   |   | 172 | 4-2556-1 |
| 2         | n30206                | การเขียนร้อยแก้ว                  |                           |       |       | 39    |             |   |   | 39  | 4-2556-1 |
| 3         | n31101                | ภาษาไทย                           |                           |       |       | 6     | <b>28</b> 7 |   |   | 293 | 4-2556-1 |
| 4         | ค31101                | คณิตศาสตร์                        | 1                         |       |       |       | 292         |   |   | 293 | 4-2556-1 |
| 5         | ค31201                | คณิตศาสตร์ เพิ่มเติม              | 2                         | S     |       | 78    | 80          |   |   | 78  | 4-2556-  |
| 6         | ค31203                | <mark>คณิตศาสตร์ เพิ่มเติม</mark> |                           | ÷     |       | 46    |             |   |   | 46  | 4-2556-  |
| 7         | ค3 <mark>1</mark> 205 | โปรแกรม GSP                       |                           |       |       |       | 39          |   |   | 39  | 4-2556-2 |
| -         |                       |                                   |                           |       | -     | -     |             | _ |   |     |          |

#### - เลือก ส่งออกเป็นไฟล์ Excel

| X  |                | - ¢                    |           |                   |          |          |           |          | gradetally [ |  |
|----|----------------|------------------------|-----------|-------------------|----------|----------|-----------|----------|--------------|--|
| 1  | เฟล์ ห         | เน้าแรก แห             | เรก เค้าโ | ครงหน้ากระดา      | ម ភូពទ   | ข้อมูล   | ទីរីរ អុរ | AC เคนแ  | ROBAT        |  |
| A  | 1              | + : )                  | < 🗸       | f <sub>x</sub> co | de       |          |           |          |              |  |
| 1  | A              | A B                    |           | D                 | E        | F        | G         | Н        | I            |  |
| 1  | code           | titles                 | credits   | tgrade_r          | tgrade_0 | tgrade_1 | tgrade_2  | tgrade_3 | tgrade_5     |  |
| 2  | ท30201         | การพูด                 | 1         | 0                 | 0        | 16       | 110       | 46       | 0            |  |
| 3  | n30206         | การเขียนร้อ            | 1         | 0                 | 0        | 0        | 39        | 0        | 0            |  |
| 4  | n31101         | ภาษาไทย                | 1         | 0                 | 0        | 0        | 6         | 287      | 0            |  |
| 5  | ค31101         | คณิตศาสตร์             | 1         | 1                 | 0        | 0        | 0         | 292      | 0            |  |
| 6  | ด31201         | คณิตศาสตร์             | 1.5       | 0                 | 0        | 0        | 78        | 0        | 0            |  |
| 7  | ด31203         | คณิตศาสตร์             | 1.5       | 0                 | 0        | 0        | 46        | 0        | 0            |  |
| 8  | ด31205         | โปรแกรม G              | 1         | 0                 | 0        | 0        | 0         | 39       | 0            |  |
| 9  | o30201         | ฟิสิกส์ 1              | 1.5       | 0                 | 0        | 0        | 0         | 78       | 0            |  |
| 10 | p30221         | เคมี 1                 | 1.5       | 0                 | 0        | 0        | 0         | 78       | 0            |  |
| 11 | <b>c</b> 30283 | โครงงานวิท             | 1         | 0                 | 0        | 0        | 8         | 70       | 0            |  |
| 12 | o31101         | วิทยาศาสต <sup>.</sup> | 1.5       | 0                 | 0        | 0        | 0         | 78       | 0            |  |
| 13 | o31103         | วิทยาศาสตร             | 1         | 0                 | 0        | 0        | 0         | 215      | 0            |  |
| 14 | ส31101         | สังคมศึกษา             | 1         | 0                 | 0        | 0        | 73        | 220      | 0            |  |
| 15 | ส31202         | ประชาธิปได             | 1         | 0                 | 0        | 0        | 0         | 172      | 0            |  |
| 16 | ส31203         | จริยธรรม               | 1         | 0                 | 0        | 0        | 75        | 97       | 0            |  |
| 17 | ส31102         | ประวัติศาสต            | 0.5       | 5 0               |          | 0        | 293       |          | 0            |  |
| 18 | w30201         | นั้นทนาการ             | 0.5       | 0                 | 2        | 0        | 21        | 192      | 0            |  |
| 19 | w31101         | สุขศึกษาแล             | 0.5       | 0                 | 3        | 0        | 52        | 238      | 0            |  |
| 20 | ศ30201         | งานปั้นดินเห           | 2         | 0                 | 0        | 0        | 0         | 43       | 0            |  |

# ถ้ามีปัญหาหรือข้อสงสัยการใช้งานโปรแกรม Secondary'56Plus ติดต่อได้ที่

#### นายวิศิษฐศักดิ์ แสงพรหมศรี

Tel : 081-935-6100 e-mail : Gpa2544@gmail.com Line ID : Skr14d

นายพิธพงศ์ ยิ้มเปรม Tel : 089-6461498 e-mail : pitapongsoft@gmail.com Line ID : pitapong.yim

นายยวน ช้างใหญ่ Tel : 092-9352954 , 081-6651657 e-mail : changyaisoft@gmail.com Line ID : changyaisoft

หรือสอบถามเพิ่มเติมได้ที่ phothasoft@gmail.com line id : phothasoft